Oracle Financial Services Asset Liability Management Application Pack

Installation and Configuration Guide

Release 8.0.0.0.0

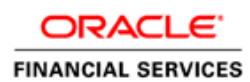

# TABLE OF CONTENTS

| Doc                                                                       | DOCUMENT CONTROL |                                      |                                                                                  |    |  |  |  |
|---------------------------------------------------------------------------|------------------|--------------------------------------|----------------------------------------------------------------------------------|----|--|--|--|
| Pre                                                                       | FACE             |                                      |                                                                                  | 9  |  |  |  |
|                                                                           | Summ             | ary                                  |                                                                                  | 9  |  |  |  |
|                                                                           | Audie            | nce                                  |                                                                                  | 9  |  |  |  |
|                                                                           | Relate           | Related Documents                    |                                                                                  |    |  |  |  |
|                                                                           | Conve            | entions a                            | and Acronyms                                                                     | 10 |  |  |  |
| 1                                                                         | Авои             | T OFS                                | AA AND OFSAA APPLICATION PACKS                                                   | 11 |  |  |  |
|                                                                           | 1.1              | About                                | Oracle Financial Services Analytical Applications (OFSAA)                        | 11 |  |  |  |
|                                                                           | 1.2              | About                                | Oracle Financial Services Analytical Applications (OFSAA) Pack                   | 11 |  |  |  |
|                                                                           | 1.3              | About                                | Oracle Financial Services Asset Liability Management 8.0.0.0.0 Applications Pack | 12 |  |  |  |
|                                                                           | 1.4              | About                                | Oracle Financial Services Analytical Applications Infrastructure (OFS AAI)       | 13 |  |  |  |
| 2                                                                         | Unde             | RSTAND                               | ING OFS ALM APPLICATIONS PACK INSTALLATION                                       | 15 |  |  |  |
|                                                                           | 2.1              | Installa                             | ition Overview                                                                   | 16 |  |  |  |
|                                                                           | 2.2              | Deployment Topology                  |                                                                                  |    |  |  |  |
|                                                                           | 2.3 Hardv        |                                      | are and Software Requirements                                                    | 18 |  |  |  |
|                                                                           |                  | 2.3.1                                | Configurations supported for Java 7                                              | 18 |  |  |  |
|                                                                           |                  | 2.3.2                                | Configurations supported for Java 8                                              | 21 |  |  |  |
|                                                                           | 2.4              | 2.4 Verifying the System Environment |                                                                                  | 25 |  |  |  |
|                                                                           | 2.5              | Unders                               | standing Installation Modes                                                      | 26 |  |  |  |
|                                                                           |                  | 2.5.1                                | GUI Mode                                                                         | 26 |  |  |  |
|                                                                           |                  | 2.5.2                                | Silent Mode                                                                      | 26 |  |  |  |
| 3                                                                         | PREP             | ARING F                              | OR INSTALLATION                                                                  | 27 |  |  |  |
|                                                                           | 3.1              | Installe                             | er and Installation Prerequisites                                                | 27 |  |  |  |
|                                                                           | 3.2              | Obtain                               | ing the Software                                                                 | 31 |  |  |  |
|                                                                           | 3.3              | Comm                                 | on Installation Tasks                                                            | 31 |  |  |  |
|                                                                           |                  | 3.3.1                                | Configuration for GUI Mode Installation                                          | 31 |  |  |  |
|                                                                           |                  | 3.3.2                                | Identifying the Installation, Download and Metadata Repository Directories       | 31 |  |  |  |
|                                                                           |                  | 3.3.3                                | Download and copy the OFS ALM Applications Pack Installer                        | 32 |  |  |  |
|                                                                           |                  | 3.3.4                                | Copying and Extracting the Software                                              | 32 |  |  |  |
|                                                                           |                  | 3.3.5                                | Setting up the Web Server/ Web Application Server                                | 33 |  |  |  |
| 3.3.6 Installation of Oracle R distribution and Oracle R Enterprise (ORE) |                  |                                      |                                                                                  |    |  |  |  |

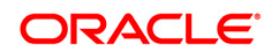

| 4 | INST | INSTALLING OFS ALM APPLICATION PACK                |                                                                     |     |  |
|---|------|----------------------------------------------------|---------------------------------------------------------------------|-----|--|
|   | 4.1  | Schema creator utility                             |                                                                     |     |  |
|   |      | 4.1.1                                              | About Schema Creator utility                                        | 35  |  |
|   |      | 4.1.2                                              | Execution Modes in Schema Creator Utility                           |     |  |
|   |      | 4.1.3                                              | Execution Options in Schema Creator Utility                         | 37  |  |
|   | 4.2  | Config                                             | guring and Executing the Schema Creator Utility                     |     |  |
|   |      | 4.2.1                                              | Prerequisites                                                       | 38  |  |
|   |      | 4.2.2                                              | Configuring the Schema Creator Utility                              | 38  |  |
|   |      | 4.2.3                                              | Executing the Schema Creator Utility                                | 39  |  |
|   | 4.3  | Install                                            | ing the OFS ALM Application Pack                                    | 45  |  |
|   |      | 4.3.1                                              | GUI Mode Installation                                               | 45  |  |
|   |      | 4.3.2                                              | SILENT Mode Installation                                            | 70  |  |
|   |      | 4.3.3                                              | Verifying the Log File                                              | 76  |  |
| 5 | Post |                                                    | LLATION STEPS                                                       | 77  |  |
|   | 5.1  | Config                                             | gure Resource Reference                                             | 77  |  |
|   | 5.2  | Start                                              | OFSAA Infrastructure Services                                       | 77  |  |
|   | 5.3  | Add T                                              | NS entries in TNSNAMES.ORA file                                     | 77  |  |
|   | 5.4  | Config                                             | guration for Oracle R distribution and Oracle R Enterprise (ORE)    | 78  |  |
|   |      | 5.4.1                                              | Installing OFS AAAI Runner Package                                  |     |  |
|   |      | 5.4.2                                              | Uninstalling OFSAAAI Runner Package                                 | 79  |  |
|   | 5.5  | Config                                             | guration for Java 8                                                 | 80  |  |
|   | 5.6  | Create and Deploy the Application Pack Web Archive |                                                                     |     |  |
|   | 5.7  | Access the OFSAA Application                       |                                                                     |     |  |
|   | 5.8  | Perfo                                              | rm Post Deployment Configurations                                   | 81  |  |
| 6 | Appe |                                                    | - CONFIGURING WEB SERVER                                            |     |  |
|   | 6.1  | Config                                             | guring Web Server                                                   |     |  |
|   | 6.2  | Config                                             | guring Web Application Server                                       | 82  |  |
|   |      | 6.2.1                                              | Configuring WebSphere Application Server for Application Deployment | 83  |  |
|   |      | 6.2.2                                              | Configuring WebLogic for Application Deployment                     | 86  |  |
|   |      | 6.2.3                                              | Configuring Apache Tomcat Server for Application Deployment         |     |  |
| 7 | Арре |                                                    | - CONFIGURING RESOURCE REFERENCE IN WEB APPLICATION SERVERS         |     |  |
|   | 7.1  | Config                                             | gure Resource Reference in WebSphere Application Server             | 98  |  |
|   |      | 7.1.1                                              | Create JDBC Provider                                                |     |  |
|   |      | 7.1.2                                              | Create Data Source                                                  | 102 |  |
|   |      |                                                    |                                                                     |     |  |

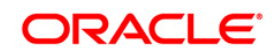

|    |      | 7.1.3   | J2C Authentication Details                                             |     |
|----|------|---------|------------------------------------------------------------------------|-----|
|    |      | 7.1.4   | JDBC Connection Pooling                                                |     |
|    | 7.2  | Config  | ure Resource Reference in WebLogic Application Server                  | 107 |
|    |      | 7.2.1   | Create Data Source                                                     |     |
|    |      | 7.2.2   | Create GridLink Data Source                                            | 113 |
|    |      | 7.2.3   | Configure Multi Data Sources                                           | 114 |
|    |      | 7.2.4   | Advanced Settings for Data Source                                      | 117 |
|    |      | 7.2.5   | JDBC Connection Pooling                                                | 117 |
|    | 7.3  | Config  | gure Resource Reference in Tomcat Application Server                   | 118 |
|    |      | 7.3.1   | Create Data Source                                                     | 118 |
|    |      | 7.3.2   | JDBC Connection Pooling                                                | 119 |
|    |      | 7.3.3   | Class loader configuration for Apache Tomcat                           | 121 |
| 8  | Appe | NDIX C  | - CREATING AND DEPLOYING EAR/WAR FILE                                  | 122 |
|    | 8.1  | Creati  | ng EAR/WAR File                                                        | 122 |
|    | 8.2  | Deploy  | ying EAR/WAR File                                                      | 123 |
|    |      | 8.2.1   | Deploying EAR/WAR Files for WebSphere                                  | 123 |
|    |      | 8.2.2   | Deploying EAR/WAR File for WebLogic                                    |     |
|    |      | 8.2.3   | Deploying WAR Files on Tomcat                                          | 137 |
| 9  | Арре | NDIX D  | - START/STOP OFSAA INFRASTRUCTURE SERVICES                             | 140 |
|    | 9.1  | Startin | ng Infrastructure Services                                             | 140 |
|    |      | 9.1.1   | Starting Web Application Servers                                       |     |
|    |      | 9.1.2   | Starting Web Application Servers                                       |     |
|    | 9.2  | Stoppi  | ing Infrastructure Services                                            | 142 |
| 10 | Appe |         | - ACCESS THE OFSAA APPLICATION                                         | 143 |
|    | 10.1 | Acces   | s the OFSAA Application                                                | 143 |
| 11 | Appe |         | - POST DEPLOYMENT CONFIGURATION                                        |     |
|    | 11.1 | Deploy  | ying the Application                                                   | 145 |
|    |      | 11.1.1  | To deploy the ALM application, follow the steps:                       |     |
|    |      | 11.1.2  | To deploy the ALMBI application, follow the OBIEE configuration steps: |     |
|    | 11.2 | Loggir  | ng as System Administrator                                             | 154 |
|    |      | 11.2.1  | System Administrator                                                   |     |
|    | 11.3 | Creati  | ng Application Users                                                   |     |
|    | 11.4 | Маррі   | ng Application User(s) to User Group                                   | 157 |
|    | 11.5 | Chang   | ge ICC Batch Ownership                                                 | 157 |

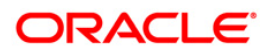

|    | 11.6                            | Mapping ICC Batch Execution Rights to User                         | 157 |  |  |
|----|---------------------------------|--------------------------------------------------------------------|-----|--|--|
|    | 11.7                            | Saving Post- Load Change Transformations                           | 158 |  |  |
| 12 | APPE                            | NDIX G – CLONING OFSAA INSTANCE                                    | 160 |  |  |
| 13 | APPENDIX H - OFSAA LANDING PAGE |                                                                    |     |  |  |
|    | 13.1                            | OFSAA Landing Page for ALM Administrator                           | 161 |  |  |
|    |                                 | 13.1.1 Applications tab                                            |     |  |  |
|    |                                 | 13.1.2 Object Administration tab                                   |     |  |  |
|    |                                 | 13.1.3 System Configuration and Identity Management tab            |     |  |  |
|    | 13.2                            | Enabling a Product within an Application Pack                      | 162 |  |  |
| 14 | APPE                            | NDIX I - ADDITIONAL CONFIGURATIONS                                 |     |  |  |
|    | 14.1                            | FTP/SFTP Configuration for File Transfer                           | 165 |  |  |
|    | 14.2                            | Configuration for Dimension and Hierarchy Management               | 166 |  |  |
|    |                                 | 14.2.1 Configure Member Deletion                                   |     |  |  |
|    |                                 | 14.2.2 Configure Attribute Default Date Format                     |     |  |  |
|    |                                 | 14.2.3 Configure Members Reverse Population                        |     |  |  |
|    |                                 | 14.2.4 Configure Hierarchy Reverse Population                      |     |  |  |
|    |                                 | 14.2.5 Configure Maximum Levels allowed in Hierarchies             | 167 |  |  |
|    |                                 | 14.2.6 Configure Node Limit for a Hierarchy Tree                   |     |  |  |
|    | 14.3                            | Configure Infrastructure Server Memory                             | 168 |  |  |
|    |                                 | 14.3.1 Infrastructure Application Server Memory Settings           |     |  |  |
|    | 14.4                            | Internet Explorer Settings                                         | 169 |  |  |
|    | 14.5                            | Retrieving Patch Information                                       | 172 |  |  |
|    | 14.6                            | OLAP Data Server Configuration                                     | 174 |  |  |
|    | 14.7                            | Changing IP/ Hostname, Ports, Deployed Paths of the OFSAA Instance | 174 |  |  |
|    | 14.8                            | OFSAAI Setup Information Fetching Tool                             | 174 |  |  |
|    | 14.9                            | Encryption Changer                                                 | 175 |  |  |
|    | 14.10                           | Infrastructure LDAP Configuration                                  | 175 |  |  |
|    | 14.11                           | Configure OFSAAI Web Services                                      | 175 |  |  |
|    |                                 | 14.11.1 Configure DynamicWSConfig.xml File                         |     |  |  |
|    |                                 | 14.11.2 Attributes for WEBSERVICE tag                              |     |  |  |
|    |                                 | 14.11.3 Attributes for OPERATION tag                               |     |  |  |
|    |                                 | 14.11.4 Attributes for INPUT tag                                   |     |  |  |
|    |                                 | 14.11.5 Attributes for OUTPUT tag                                  |     |  |  |
|    | 14.11.6 web.xml Entries         |                                                                    |     |  |  |

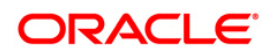

|    |       | 14.11.7 Proxy Settings                                               | 180 |
|----|-------|----------------------------------------------------------------------|-----|
|    |       | 14.11.8 OFSAAI Home Entry                                            | 181 |
|    |       | 14.11.9 DynamicWSConfig.xml                                          | 182 |
|    | 14.12 | Deploy OFSAAI Web Services                                           | 182 |
|    | 14.13 | Configuration to Enable Parallel Execution of DML statements         | 182 |
|    | 14.14 | Configure Message Details in Forms Designer                          | 183 |
|    | 14.15 | Clearing Application Cache                                           | 184 |
|    | 14.16 | Configuring Password changes                                         | 184 |
|    |       | 14.16.1 OFSAA Infrastructure Config Schema password modification     | 184 |
|    |       | 14.16.2 OFSAA Infrastructure Atomic Schema password modification     | 184 |
|    | 14.17 | Configuring Java Virtual Machine                                     | 185 |
|    | 14.18 | Configure Internal Service (Document Upload/ Download)               | 186 |
| 15 | Арре  | NDIX J - PATCHING YOUR OFS ALM PACK INSTALLATION                     |     |
|    | 15.1  | Patching Your OFS ALM Pack Installation                              | 187 |
| 16 | Appe  | NDIX K - GRANTS FOR ATOMIC/ CONFIG SCHEMA                            |     |
|    | 16.1  | Grants for Atomic Schema                                             |     |
|    | 16.2  | Grants for Config Schema                                             |     |
|    | 16.3  | Grants on Config Schema Entities for Atomic Users                    | 189 |
| 17 | Appe  | NDIX L - CONFIGURING APPLICATION PACK XML FILES                      | 193 |
|    | 17.1  | OFS_ALM_PACK.xml                                                     | 193 |
|    | 17.2  | Configuring OFS_ALM_SCHEMA_IN.xml                                    | 195 |
| 18 | Арре  | NDIX M - CONFIGURING OFSAAI_INSTALLCONFIG.XML FILE                   |     |
|    | 18.1  | Configuring OFSAAI_InstallConfig.xml file                            | 204 |
| 19 | Арре  | NDIX N – USER GROUP MAPPING                                          | 210 |
| 20 | Арре  | NDIX O - MIGRATION FOR EXCEL UPLOAD                                  | 216 |
|    |       | 20.1.1 Prerequisites                                                 |     |
|    |       | 20.1.2 Migration for Excel Upload                                    | 216 |
| 21 | Арре  | NDIX P - JDBC JAR FILES                                              | 218 |
| 22 | Арре  | NDIX Q - UPGRADING AN EXISTING OFSAA 8.0.X JAVA 7 INSTANCE TO JAVA 8 | 219 |
|    | 22.1  | Prerequisites                                                        | 219 |
|    | 22.2  | Steps for upgrading OFSAA 8.0.x Java 7 instance to Java 8            | 219 |
|    | 22.3  | Web Application Server Configurations                                | 219 |
|    |       |                                                                      |     |

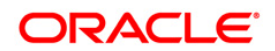

|    |      | 22.3.1 Oracle WebLogic Server Updates                            | 220   |
|----|------|------------------------------------------------------------------|-------|
|    |      | 22.3.2 Apache Tomcat Server Updates                              | 220   |
|    | 22.4 | OFSAA Generic Configurations                                     | 221   |
|    |      | 22.4.1 User .profile Settings                                    | 221   |
|    |      | 22.4.2 Configurations for Java 8                                 | 221   |
|    | 22.5 | OFSAA Configurations for New Web Application Server Installation | 221   |
| 23 | Арре | NDIX R - REMOVING OFSAA                                          | . 223 |
|    | 23.1 | Uninstalling OFSAA Infrastructure                                | 223   |
|    | 23.2 | Uninstalling EAR Files in WebSphere                              | 224   |
|    | 23.3 | Uninstalling EAR Files in WebLogic                               | 225   |
|    | 23.4 | Uninstalling WAR Files in Tomcat                                 | 226   |
| 24 | Appe | NDIX S - FAQS AND ERROR DICTIONARY                               | . 229 |
|    | 24.1 | Frequently Asked Questions                                       | 229   |
|    |      | 24.1.1 OFSAAI FAQs                                               | 229   |
|    |      | 24.1.2 Application Pack 8.0.0.0 FAQs                             | 247   |
|    | 24.2 | Forms Framework FAQs                                             | 251   |
|    | 24.3 | Error Dictionary                                                 | 253   |
|    |      | 24.3.1 Accessing Error Dictionary                                | 253   |
|    |      | 24.3.2 Error Code Dictionary                                     | 253   |

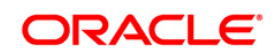

# **Document Control**

This section provides the revision details of the document.

| Version Number | Revision Date        | Changes Done                                                                                                 |
|----------------|----------------------|----------------------------------------------------------------------------------------------------|
| 1.0            | Updated January 2015 | Captured installation and<br>configuration steps for 8.0.0.0.0<br>Release                                    |
| 1.1            | March 2015           | Added Configurations for Java 7.                                                                             |
| 1.2            | July 2015            | Added Configurations for Java 8.                                                                             |
| 1.3            | August 2015          | Added 21133780 patch details, if installing on 8.0.1.0.0 version.                                            |
| 1.4            | September 2015       | Added an Appendix to capture<br>details on upgrading an existing<br>OFSAA 8.0.x Java 7 instance to<br>Java 8 |
| 1.5            | October 2015         | Added a section on Configuring<br>Internal Service (Document Upload/<br>Download).                           |
| 1.6            | March 2017           | Added 2 prerequisites for Schema<br>Creator Utility.                                                         |
| 1.7            | April 2017           | Added details of consolidated one-off patch 25777667.                                                        |

This document includes the necessary instructions to install the OFS ALM Application Pack 8.0.0.0.0 and perform the required post installation configurations. The latest copy of this guide can be accessed from <u>OTN library</u>.

# Preface

This Preface provides supporting information for the Oracle Financial Services ALM Pack Installation Guide and includes the following topics:

- Summary
- Audience
- Documentation Accessibility
- Related Documents
- Conventions

#### Summary

You can find the latest copy of this document in <u>OTN library</u> which includes all the recent additions/revisions (if any) done till date.

Before you begin the installation, ensure that you have an access to the Oracle Support Portal with the required login credentials to quickly notify us of any issues at any stage. You can obtain the login credentials by contacting Oracle Support.

#### Audience

The Oracle Financial Services ALM pack Installation and Configuration Guide is intended for Administrators, Business User, Strategists, and Data Analyst, who are responsible for installing and maintaining the application pack components.

The document assumes you have experience in installing Enterprise components. Basic knowledge about the OFS ALM pack components, OFSAA Architecture, UNIX commands, Database concepts and Web Server/ Web Application Server is recommended.

Following are the expected preparations from the administrator before starting the actual installation:

- Awareness of the OFSAA Tier Architecture. For more information, see the Application Tiers section.
- Decision on the appropriate OFSAA Deployment Option. For more information, refer the *Recommended Deployment Options* section.

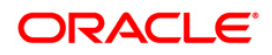

#### **Related Documents**

This section identifies additional documents related to OFS ALM Infrastructure. You can access Oracle documentation online from Documentation Library (<u>OTN</u>).

- <u>Oracle Financial Services Asset Liability Management User Guide</u>
- <u>Oracle Financial Services Asset Liability Management Analytics User Guide</u>

#### Conventions Description AIX Advanced Interactive executive DEFQ Data Entry Forms and Queries DML Data Manipulation Language EAR **Enterprise Archive** EJB Enterprise JavaBean ERM **Enterprise Resource Management** FTP File Transfer Protocol GUI Graphical User Interface HTTPS Hypertext Transfer Protocol Secure J2C J2EE Connector J2EE Java 2 Enterprise Edition JDBC Java Database Connectivity JDK Java Development Kit JNDI Java Naming and Directory Interface JRE Java Runtime Environment

Java Virtual Machine

#### **Conventions and Acronyms**

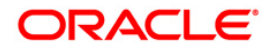

JVM

# 1 About OFSAA and OFSAA Application Packs

This chapter includes the following topics:

- About Oracle Financial Services Analytical Applications (OFSAA)
- About Oracle Financial Services Analytical Applications (OFSAA) Application Pack
- About Oracle Financial Services Asset Liability Management 8.0.0.0.0 Applications Pack
- About Oracle Financial Services Analytical Applications Infrastructure (OFSAAI)

## 1.1 About Oracle Financial Services Analytical Applications (OFSAA)

In today's turbulent markets, financial institutions require a better understanding of their riskreturn, while strengthening competitive advantage and enhancing long-term customer value. Oracle Financial Services Analytical Applications (OFSAA) enable financial institutions to measure and meet risk adjusted performance objectives, cultivate a risk management culture through transparency, lower the costs of compliance and regulation, and improve insight into customer behavior.

OFSAA uses industry-leading analytical methods, shared data model and applications architecture to enable integrated risk management, performance management, customer insight, and compliance management. OFSAA actively incorporates risk into decision making, enables to achieve a consistent view of performance, promote a transparent risk management culture, and provide pervasive intelligence.

Oracle Financial Services Analytical Applications delivers a comprehensive, integrated suite of financial services analytical applications for both banking and insurance domain.

## 1.2 About Oracle Financial Services Analytical Applications (OFSAA) Pack

OFSAA applications are packaged, and released as Application Packs starting from 8.0 release. An Application Pack is a group of OFSAA products packaged together in a single installer and addresses specific functional area via its products that are grouped together. Packaging applications in a group ensures simplified installation, maintenance, development and integration in an integrated deployment.

The following figure depicts the various application packs that are available across the OFSAA Banking and Insurance domains:

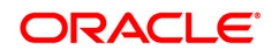

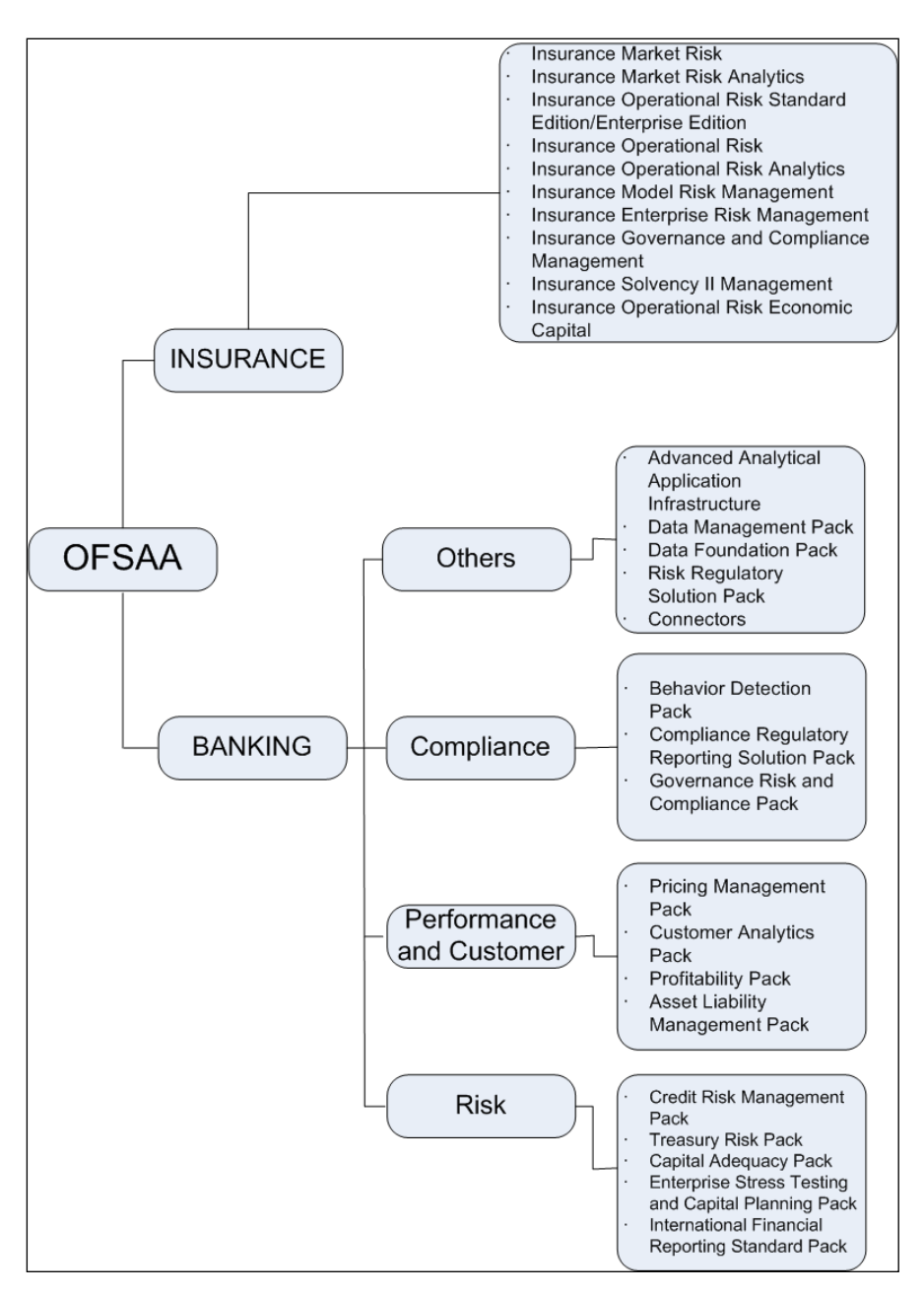

Figure 1: OFSAA Application Pack

# 1.3 About Oracle Financial Services Asset Liability Management 8.0.0.0.0 Applications Pack

OFS ALM 8.0.0.0.0 Pack includes the following applications:

• Oracle Financial Services Analytical Applications Infrastructure: Oracle Financial Services Analytical Applications Infrastructure (OFS AAI) powers the Oracle Financial Services Analytical Applications family of products to perform the processing, categorizing, selection and manipulation of data and information needed to analyze,

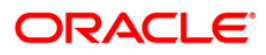

understand and report on specific performance, risk, compliance and customer insight issues by providing a strong foundation for the entire family of Oracle Financial Services Analytical Applications across the domains of Risk, Performance, Compliance and Customer Insight.

- Oracle Financial Services Asset Liability Management: Oracle Financial Services Asset Liability Management (OFS ALM) helps financial services institutions measure and monitor interest rate risk, liquidity risk, and foreign currency risk. This solution measures and models every loan, deposit, investment, and portfolio individually, using both deterministic and stochastic methods. Oracle Financial Services ALM is a nextgeneration solution fully integrated with Oracle's Financial Services Analytical Applications and shares a common account level relational data model.
- Oracle Financial Services Asset Liability Management Analytics: This application provides timely and actionable insight for managing interest rate and liquidity risk and provides transparency into critical issues.

# 1.4 About Oracle Financial Services Analytical Applications Infrastructure (OFS AAI)

Oracle Financial Services Analytical Applications Infrastructure (OFS AAI) powers the Oracle Financial Services Analytical Applications family of products to perform the processing, categorizing, selection and manipulation of data and information needed to analyze, understand and report on specific performance, risk, compliance and customer insight issues by providing a strong foundation for the entire family of Oracle Financial Services Analytical Applications across the domains of Risk, Performance, Compliance and Customer Insight.

#### Components of OFSAAI

The OFSAA Infrastructure is comprised of a set of frameworks that operates on and with the Oracle Financial Services Analytical Applications Data Model and form the array of components within the Infrastructure.

The OFSAA Infrastructure components/ frameworks are installed in two layers; primarily the metadata server and Infrastructure services run on one layer, and the UI and presentation logic runs on the other. The UI and presentation layer is deployed on any of the supported J2EE Servers.

The following figure depicts the various frameworks and capabilities that make up the OFSAA Infrastructure:

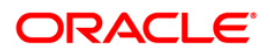

| Modeling & Stress Testing<br>Framework             | Computations & Rule Framework                                                                          | Run Framework                                                                                   | Mart Management Framework                                                                                       |
|----------------------------------------------------|----------------------------------------------------------------------------------------------------|-------------------------------------------------------------------------------------------------|----------------------------------------------------------------------------------------------------|
| Forme Monoger                                      | Business Processors                                                                                    | Conditional Execution                                                                           | Cube Builder                                                                                                    |
| Workflow Manager                                   | Multi-hierarchy Conditional -<br>Rules                                                                 | Baseline Run<br>Simulation Run                                                                  | Relational Mart Builder                                                                                         |
| Business Dimension Maps                            | Rules Executed in DB                                                                                   |                                                                                                 | Aggregated & OLAP Computed<br>Measures                                                                          |
|                                                    | ICIAL SERVICES ANALYTICAL APPLI                                                                        | CATIONS FRAMEWORK                                                                               | Forms & Workflow Framework                                                                                      |
|                                                    |                                                                                                    |                                                                                                 | BPEL Workflows                                                                                                  |
|                                                    | ICIAL CEDVICEC ANALYTICAL ADDLL                                                                        |                                                                                                 |                                                                                                    |
|                                                    | ICIAL SERVICES ANALYTICAL APPLI                                                                        | CATIONS FRAMEWORK                                                                               | Forms Manager                                                                                                   |
| FINAN<br>METAD<br>FINAN<br>FINAN                   | ICIAL SERVICES ANALYTICAL APPLI                                                                        | CATIONS DATA MODEL                                                                              | Forms Manager<br>Business Mapper                                                                                |
| FINAN<br>FINAN<br>FINAN<br>T2T Data Process Framew | ICIAL SERVICES ANALYTICAL APPLI<br>ICIAL SERVICES ANALYTICAL APPLI<br>ork Data Quality                 | CATIONS DATA MODEL Batch & Real-Time Management                                                 | Forms Manager<br>Business Mapper<br>Metadata Management<br>Framework                                            |
| T2T Data Process Framew                            | ICIAL SERVICES ANALYTICAL APPLI<br>ICIAL SERVICES ANALYTICAL APPLI<br>ork Data Quality<br>Data Quality | CATIONS DATA MODEL Batch & Real-Time Management Multi-Node Dispatch                             | Forms Manager<br>Business Mapper<br>Metadata Management<br>Framework<br>Data Model Management                   |
| T2T Data Process Framework                         | ORAL SERVICES ANALYTICAL APPLI<br>ORA Data Quality Data Quality Business Integrity                     | CATIONS PRAMEWORK CATIONS DATA MODEL Batch & Real-Time Management Multi-Node Dispatch Scheduler | Forms Manager<br>Business Mapper<br>Metadata Management<br>Framework<br>Data Model Management<br>Metadata Trace |

#### **OFSAA Infrastructure High Availability**

The current release of the OFSAA Infrastructure supports only "Single Instance" installation for the Infrastructure components. However, the High Availability (HA) for the Database Server and/ or the Web Application Server clustering and deployment are supported in this release.

This release supports Active-Passive model of implementation for OFSAAI components. For more information, refer <u>Configuration for High Availability- Best Practices Guide</u>.

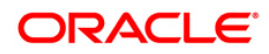

# 2 Understanding OFS ALM Applications Pack Installation

This chapter includes the following topics:

- Installation Overview
- Deployment Topology
- Hardware and Software Requirements
- Verifying the System Environment
- <u>Understanding Installation Modes</u>

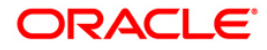

## 2.1 Installation Overview

This section gives an overview of the OFS ALM Applications Pack Installation. Following figure shows the order of procedures you need to follow:

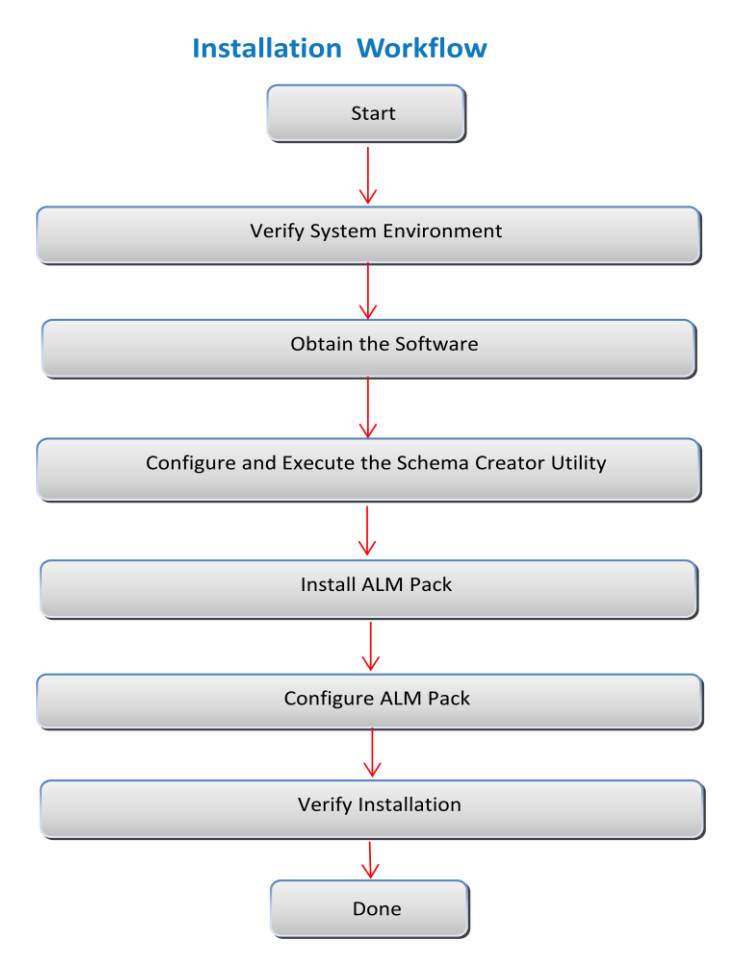

#### Table 1: OFS ALM Applications Pack Installation Tasks and Descriptions

| Tasks                                            | Details and Documentation                                                                                                    |
|--------------------------------------------------|----------------------------------------------------------------------------------------------------|
| Verify Systems Environment                       | To verify that your system meets the minimum necessary requirements for installing and hosting the OFS ALM Application Pack, see. <u>Verifying</u> <u>System Environment</u> . |
| Obtain the software                              | To access and download the OFS ALM Application Pack, See <u>Obtaining the software</u> .                                                                                       |
| Configure and Execute the Schema Creator Utility | For instructions on creating the database schemas, See Configuring and Executing the Schema Creator Utility.                                                                   |

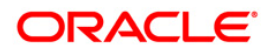

| Tasks                               | Details and Documentation                                                                           |
|-------------------------------------|----------------------------------------------------------------------------------------------------|
| Install OFS ALM Application<br>Pack | For instructions on Installing OFS ALM Application Pack, See Installing the OFS ALM Pack Installer. |
| Configure OFS ALM Setup             | See Post Installation Configuration.                                                                |

# 2.2 Deployment Topology

The following figure depicts the typical deployment topology implemented for OFSAA Applications.

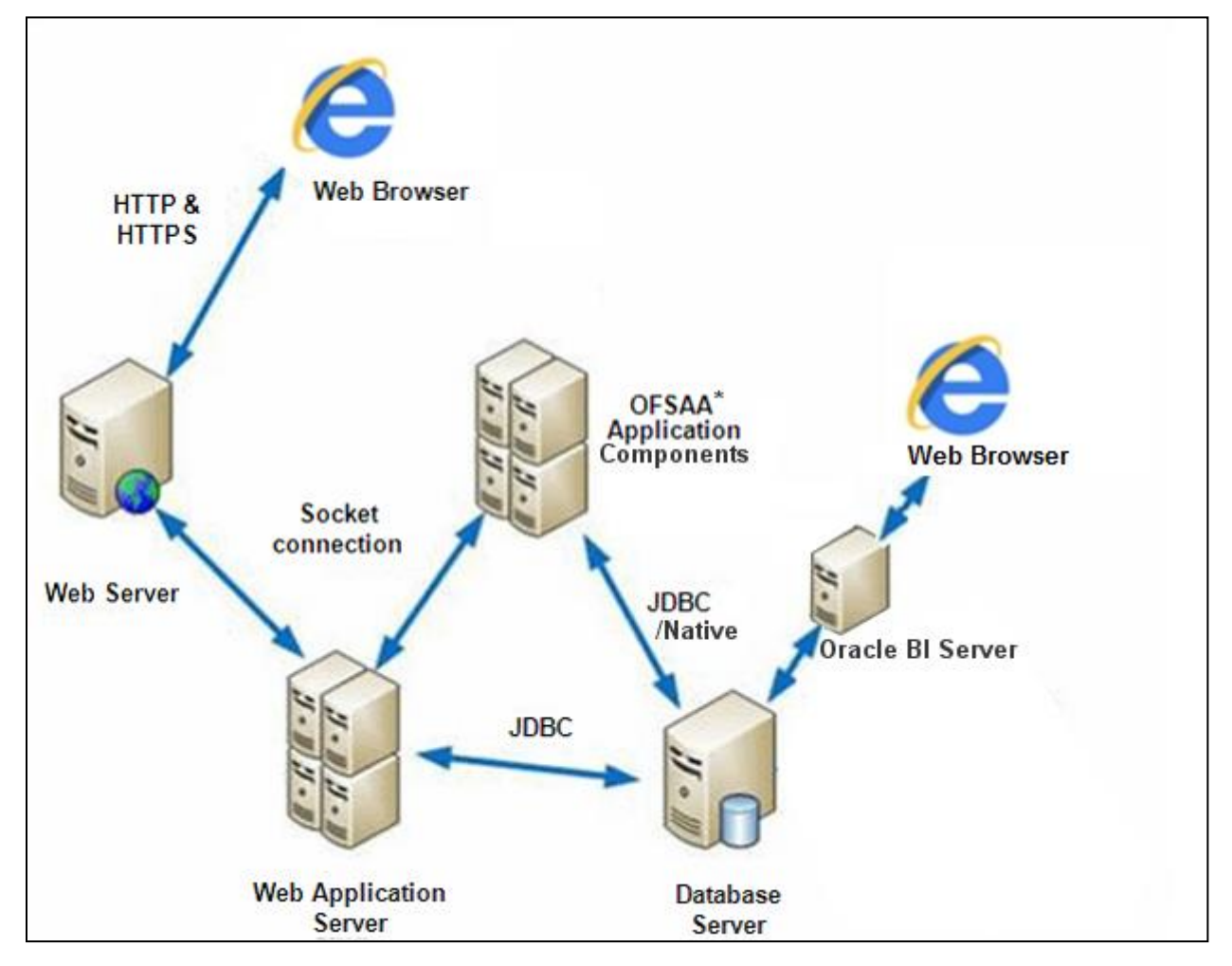

#### 2.3 Hardware and Software Requirements

This section describes the various Operating Systems, Database, Web Server, and Web Application Server versions, and other variant details on which this release of the Oracle Financial Services ALM Application Pack has been qualified.

Note: OFS ALM Application Pack installation can be performed on both Virtual and Physical servers.

#### 2.3.1 Configurations supported for Java 7

The following table shows the minimum hardware and software requirements for installing OFS ALM Application Pack (for Java 7).

| Requirement         | Sub-Category                                        | Value                                                                                                    |  |
|---------------------|-----------------------------------------------------|----------------------------------------------------------------------------------------------------|--|
|                     | Oracle Linux / Red Hat Enterprise<br>Linux (x86-64) | Oracle Linux Server release 5.3 up to 5.10 - 64 bit<br>Oracle Linux Server release 6.0 and above - 64 bit<br><b>Note</b> : Same versions of RHEL is supported |  |
| Operating<br>System | Oracle Solaris (SPARC)/ Solaris<br>x86              | Oracle Solaris v5.10 Update 11 and above - 64 bit<br>Oracle Solaris v5.11 update 1 and above – 64 bit                                                         |  |
|                     | IBM AIX (POWERPC)                                   | AIX 6.1 (TL 09 and above) - 64 bit                                                                                                    |  |
|                     | Shell                                               | KORN Shell (KSH)                                                                                                    |  |

| Table 2 | : Configuration | s supported  | for Java 7 |
|---------|-----------------|--------------|------------|
|         | . oomigarador   | is supported |            |

Note:

If the OS is IBM AIX 6.1 and the file size limit for the AIX user on the target server is too small, configure the size parameter setting for "Large File Support". Follow these steps:

Change the file size limit for the user that initiates the transfer on the AIX system. To change the file size limit for a particular user, add or edit the fsize attribute for the user in the /etc/security/limits file on the AIX system. Change the file size limit to unlimited (fsize = -1) or to a size equal to the size of the file being transferred. This may require a restart of the AIX server to pick up the new configuration. For more information refer IBM Support.

If the operating system is RHEL, install the package lsb\_release using one of the following commands by logging in as root user:

yum install redhat-lsb-core

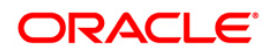

| Requirement                                                                                                    | Sub-Category                                                                                                    | Value                                                                                                    |
|----------------------------------------------------------------------------------------------------|----------------------------------------------------------------------------------------------------|----------------------------------------------------------------------------------------------------|
| <ul> <li>yum install redhat-lsb</li> <li>The above is required as during the installation process, the following command is executed to get the OS version and release:         <ul> <li>lsb_release -r</li> <li>Based on the returned information, the installer copies the appropriate binary and library files into the             <pre>\$FIC_DB_HOME/bin and \$FIC_DB_HOME/lib folders.</pre></li> </ul></li></ul> |                                                                                                    |                                                                                                    |
| Java Runtime<br>Environment                                                                                                    | Oracle Linux / Red Hat Enterprise<br>Linux<br>Oracle Solaris                                                                                                    | Oracle Java Runtime Environment (JRE) 1.7.x - 64 bit                                                                                                    |
|                                                                                                    | IBM AIX                                                                                                    | IBM AIX Runtime, Java Technology JRE 1.7.x - 64 bit                                                                                                    |
| Oracle<br>Database<br>Server and<br>Client                                                                                                    |                                                                                                    | Oracle Database Server Enterprise Edition 11g Release 2<br>(11.2.0.3.0 +) - 64 bit RAC/ Non-RAC with/ without<br>partitioning option<br>Oracle Database Server Enterprise Edition 12c Release 1<br>(12.1.0.1.0 +)- 64 bit RAC/ Non-RAC with/ without<br>partitioning option<br>Oracle Client 11g Release 2 (11.2.0.3.0+) - 64 bit<br>Oracle Client 12c Release 1 (12.1.0.1.0+) - 64 bit<br>Oracle 11g Release 2 (11.2.0.3+) JDBC driver (Oracle thin<br>driver)<br>Oracle 12C Release 1 (12.1.0.1+) JDBC driver (Oracle thin<br>driver)<br>Oracle Distribution of R version 2.15.1, 2.15.2 or<br>2.15.3.(Optional)<br>Oracle R Enterprise (Server) version 1.4. (Optional) |
| Note: Ensure that the following patches are applied:                                                                                                    |                                                                                                    | ches are applied:                                                                                                    |
|                                                                                                    | <ul> <li>Oracle Server 12c, v12.1.0.1 – 17062099</li> <li>Oracle Server 12c, v12.1.0.2 - 20698050</li> <li>Also for latest information, refer <u>http://support.oracle.com/</u>, 12.1.0.2 for Engineered Systems and DB In-Memory - List of Fixes in each</li> </ul> |                                                                                                    |
|                                                                                                    |                                                                                                    |                                                                                                    |

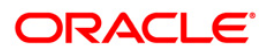

| Requirement                                 | Sub-Category                                                                                                    | Value                                                                                                    |  |
|---------------------------------------------|----------------------------------------------------------------------------------------------------|----------------------------------------------------------------------------------------------------|--|
|                                             | <ul> <li>1937782.1)</li> <li>Oracle R Enterprise 1.4 requires Oracle Database Enterprise Edition 11.2.0.3/<br/>11.2.0.4/12.1.0.1</li> </ul>                                                                        |                                                                                                    |  |
|                                             | Oracle Hyperion Essbase V 11.1.2.1+ (Server and Client) with Oracle 11g Dat<br>V 11.1.2.3+ (Server and Client) with Oracle 12c Dat                                                                                 |                                                                                                    |  |
| OLAP                                        | Oracle OLAP                                                                                                    | V 11.2.0.3+ with Oracle 11g Database<br>V 12.1.0.1+ with Oracle 12c Database                                                                                                    |  |
|                                             | Note:<br>Oracle Hyperion Essbase and Oracle OLAP is required only if you are using the OLAP feature of<br>OFSAAI. For Oracle OLAP, ensure that you have configured the Oracle Database server with<br>OLAP option. |                                                                                                    |  |
|                                             | Oracle Linux / Red Hat Enterprise<br>Linux/ IBM AIX                                                                                                    | Oracle HTTP Server 11.1.1.1/ Apache HTTP Server 2.2.x/<br>IBM HTTP Server                                                                                                    |  |
| Web Server/<br>Web<br>Application<br>Server |                                                                                                    | <ul> <li>Oracle WebLogic Server 12.1.2+ (64 bit)</li> <li>IBM WebSphere Application Server 8.5+ with bundled IBM Java Runtime (64 bit)</li> <li>Apache Tomcat 8.0.x (64 bit)</li> </ul> |  |
|                                             | Note:<br>OFSAA Infrastructure web component deployment on Oracle WebLogic Server with Oracle JRockit<br>is not supported.                                                                                          |                                                                                                    |  |
|                                             | Operating System MS Windows 7/ Windows 8/ Windows 8.1                                                                                                    |                                                                                                    |  |
| Desktop<br>Requirements                     | Browser                                                                                                    | MS Internet Explorer 9 , 10 (Compatibility Mode) and 11<br>(Compatibility Mode)<br>Oracle Java plug-in 1.7.0+* (64- bit)                                                                |  |

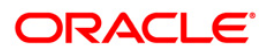

| Requirement    | Sub-Category                                                                                                    | Value                                                                                                    |
|----------------|----------------------------------------------------------------------------------------------------|----------------------------------------------------------------------------------------------------|
|                |                                                                                                    | Turn off Pop-up blocker settings. For more information, refer<br>Internet Explorer Settings.                                                                                                    |
|                | Office Tools                                                                                                    | MS Office 2007/ 2010/2013<br>Adobe Acrobat Reader 8 and above                                                                                                    |
|                | Screen Resolution                                                                                                    | 1024*768 or 1280*1024                                                                                                    |
|                | Directory Services                                                                                                    | OFSAAI is qualified on both OPEN LDAP 2.2.29+ and<br>Oracle Internet Directory v 11.1.1.3.0. However, it can be<br>integrated with other directory services software like MS<br>Active Directory. |
| Other Software | Note:<br>Configuration of Directory services<br>information on configuration, see In<br>installed on MS Windows Server m | software for OFSAAI installation is optional. For more<br>frastructure LDAP Configuration. Open LDAP needs to be<br>achine only.                                                                  |

## 2.3.2 Configurations supported for Java 8

The following table shows the minimum hardware and software requirements for installing OFS ALM Application Pack (for Java 8).

| Table 3: Configu | rations suppor | ted for Java 8 |
|------------------|----------------|----------------|
|------------------|----------------|----------------|

| Requirement         | Sub-Category                                        | Value                                                                                                    |
|---------------------|-----------------------------------------------------|----------------------------------------------------------------------------------------------------|
| Operating<br>System | Oracle Linux / Red Hat Enterprise<br>Linux (x86-64) | Oracle Linux Server release 5.3 up to 5.10 - 64 bit<br>Oracle Linux Server release 6.0 and above - 64 bit<br><b>Note</b> : Same versions of RHEL is supported |
|                     | Oracle Solaris (SPARC)/ Solaris x86                 | Oracle Solaris v5.10 Update 11 and above - 64 bit<br>Oracle Solaris v5.11 update 1 and above – 64 bit                                                         |

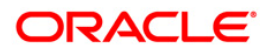

| Requirement | Sub-Category      | Value                              |
|-------------|-------------------|------------------------------------|
|             | IBM AIX (POWERPC) | AIX 6.1 (TL 09 and above) - 64 bit |
|             | Shell             | KORN Shell (KSH)                   |

Note:

If the OS is IBM AIX 6.1 and the file size limit for the AIX user on the target server is too small, configure the size parameter setting for "Large File Support". Follow these steps:

Change the file size limit for the user that initiates the transfer on the AIX system. To change the file size limit for a particular user, add or edit the fsize attribute for the user in the /etc/security/limits file on the AIX system. Change the file size limit to unlimited (fsize = -1) or to a size equal to the size of the file being transferred. This may require a restart of the AIX server to pick up the new configuration. For more information refer IBM Support.

If the operating system is RHEL, install the package lsb\_release using one of the following commands by logging in as root user:

- yum install redhat-lsb-core
- yum install redhat-lsb

The above is required as during the installation process, the following command is executed to get the OS version and release:

lsb\_release -r

Based on the returned information, the installer copies the appropriate binary and library files into the \$FIC\_DB\_HOME/bin and \$FIC\_DB\_HOME/lib folders.

| Java Runtime<br>Environment                | Oracle Linux / Red Hat Enterprise<br>Linux<br>Oracle Solaris | Oracle Java Runtime Environment (JRE) 1.8.x - 64 bit                                                                                                    |  |
|--------------------------------------------|--------------------------------------------------------------|----------------------------------------------------------------------------------------------------|--|
|                                            | IBM AIX                                                      | IBM AIX Runtime, Java Technology JRE 1.8.x - 64 bit                                                                                                    |  |
| Oracle<br>Database<br>Server and<br>Client |                                                              | Oracle Database Server Enterprise Edition 11g Release<br>2 (11.2.0.3.0 +) - 64 bit RAC/ Non-RAC with/ without<br>partitioning option<br>Oracle Database Server Enterprise Edition 12c Release<br>1 (12.1.0.1.0 +)- 64 bit RAC/ Non-RAC with/ without<br>partitioning option |  |

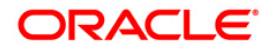

| Requirement | Sub-Category                                                                                                    | Value                                                                                                    |  |
|-------------|----------------------------------------------------------------------------------------------------|----------------------------------------------------------------------------------------------------|--|
|             |                                                                                                    | Oracle Client 11g Release 2 (11.2.0.3.0+) - 64 bit<br>Oracle Client 12c Release 1 (12.1.0.1.0+) - 64 bit<br>Oracle 11g Release 2 (11.2.0.3+) JDBC driver (Oracle<br>thin driver)<br>Oracle 12C Release 1 (12.1.0.1+) JDBC driver (Oracle<br>thin driver)<br>Oracle Distribution of R version 2.15.1, 2.15.2 or<br>2.15.3.(Optional)<br>Oracle R Enterprise (Server) version 1.4. (Optional) |  |
|             | <ul> <li>Note: Ensure that the following patches are applied:</li> <li>Oracle Server 12c, v12.1.0.1 – 17082699</li> <li>Oracle Server 12c, v12.1.0.2 - 20698050</li> <li>Also for latest information, refer <u>http://support.oracle.com/</u>, 12.1.0.2 Bundle Patches for Engineered Systems and DB In-Memory - List of Fixes in each Bundle (Doc ID 1937782.1)</li> <li>Oracle R Enterprise 1.4 requires Oracle Database Enterprise Edition 11.2.0.3/ 11.2.0.4/ 12.1.0.1</li> </ul> |                                                                                                    |  |
| OLAP        | Oracle Hyperion Essbase                                                                                                    | V 11.1.2.1+ (Server and Client) with Oracle 11g<br>Database<br>V 11.1.2.3+ (Server and Client) with Oracle 12c<br>Database                                                                                                    |  |
|             | Oracle OLAP                                                                                                    | V 11.2.0.3+ with Oracle 11g Database<br>V 12.1.0.1+ with Oracle 12c Database                                                                                                    |  |
|             | Note:<br>Oracle Hyperion Essbase and Oracle O<br>OFSAAI. For Oracle OLAP, ensure tha<br>OLAP option.                                                                                                    | DLAP is required only if you are using the OLAP feature of<br>It you have configured the Oracle Database server with                                                                                                    |  |

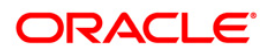

| Requirement                                 | Sub-Category                                                                                                    | Value                                                                                                    |  |
|---------------------------------------------|----------------------------------------------------------------------------------------------------|----------------------------------------------------------------------------------------------------|--|
| Web Server/<br>Web<br>Application<br>Server | Oracle Linux / Red Hat Enterprise Linu<br>/IBM AIX/<br>Oracle Solaris                                                                                                    | <ul> <li>x Oracle HTTP Server 11.1.1.1/ Apache HTTP Server</li> <li>2.2.x/ IBM HTTP Server</li> <li>Oracle 11g and 12c Database:</li> <li>Oracle WebLogic Server 12.1.3+ (64 bit)</li> <li>Apache Tomcat 8.0.x (64 bit)</li> <li>Note: IBM WebSphere 8.5.x (Full Profile) on Java 8 is not available.</li> </ul> |  |
|                                             | Note:<br>OFSAA Infrastructure web component deployment on Oracle WebLogic Server with Oracle JRockit<br>is not supported.<br>For deployment on Oracle WebLogic Server 12.1.3+ (64 bit) with Java 8, download and install<br>patch 18729264 from http://support.oracle.com/ |                                                                                                    |  |
|                                             | Operating System                                                                                                    | MS Windows 7/ Windows 8/ Windows 8.1                                                                                                    |  |
| Desktop<br>Requirements                     | Browser                                                                                                    | MS Internet Explorer 9, 10 (Compatibility Mode) and 11<br>(Compatibility Mode)<br>Oracle Java plug-in 1.7.0+* (64- bit)<br>Turn off Pop-up blocker settings. For more information,<br>refer Internet Explorer Settings                                                                                           |  |
|                                             | Office Tools                                                                                                    | MS Office 2007/ 2010/2013<br>Adobe Acrobat Reader 8 and above                                                                                                    |  |
|                                             | Screen Resolution                                                                                                    | 1024*768 or 1280*1024                                                                                                    |  |
| Other Software                              | Directory Services                                                                                                    | OFSAAI is qualified on both OPEN LDAP 2.2.29+ and<br>Oracle Internet Directory v 11.1.1.3.0. However, it can be<br>integrated with other directory services software like MS<br>Active Directory.                                                                                                    |  |

| Requirement | Sub-Category                                                                                                    | Value                                                                                                    |
|-------------|----------------------------------------------------------------------------------------------------|----------------------------------------------------------------------------------------------------|
|             | Note:<br>Configuration of Directory services soft<br>information on configuration, see Infras<br>Open LDAP needs to be installed on M | tware for OFSAAI installation is optional. For more<br>structure LDAP Configuration.<br>IS Windows Server machine only. |

Note: To upgrade an existing OFSAA 8.0.x Java 7 instance to Java 8, refer Appendix Q.

OFS ALM Application Pack recommends the following software combinations for deployment:

| Operating System                          | Database           | Web Application Server                                       | Web Server                             |
|-------------------------------------------|--------------------|--------------------------------------------------------------|----------------------------------------|
| Oracle Linux 5.3 up to 5.8/ 6.0 and above | Oracle             | Oracle WebLogic Server/                                      | Oracle HTTP Server/                    |
|                                           | Database           | Apache Tomcat Server                                         | Apache HTTP Server                     |
| Oracle Solaris 5.10/                      | Oracle             | Oracle WebLogic Server/                                      | Oracle HTTP Server/                    |
| 5.11                                      | Database           | Apache Tomcat Server                                         | Apache HTTP Server                     |
| IBM AIX 5.3/ 6.1                          | Oracle<br>Database | IBM WebSphere<br>Application Server/ Apache<br>Tomcat Server | IBM HTTP Server/<br>Apache HTTP Server |

Table 4: Recommended software combinations

## 2.4 Verifying the System Environment

To verify if your system environment meets the minimum requirements for the installation, a Pre-Install Check utility (Environment Check) is available within the Install Kit archive file. This utility can also be obtained separately by contacting Oracle Support.

Though the system environment verification is an integral and automated part of the installation of this software product, Oracle strongly recommends running this utility prior to beginning the installation as part of your organization's "Installation Readiness Verification Process".

**NOTE:** For more details on download and usage of this utility, see Oracle Financial Services Analytical Applications Infrastructure Environment Check Utility Guide given in the Related Documents section.

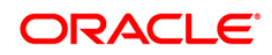

## 2.5 Understanding Installation Modes

The following modes of installation are available for the OFS ALM Application Pack.

## 2.5.1 GUI Mode

This mode launches the product installation in a **Graphical User Interface (GUI) Mode**. You need to enter the required information on various panels within the UI in a user interaction format at various stages.

#### 2.5.2 Silent Mode

This mode mandates updating the installation configuration files with required details and performs installation in a "Silent" non user interactive format.

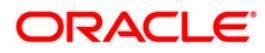

# 3 Preparing for Installation

This chapter provides necessary information to review before installing the OFS ALM Pack v8.0.0.0.

This chapter includes the following topics:

- Installer and Installation Prerequisites
- Obtaining the Software
- <u>Common Installation Activities</u>

## 3.1 Installer and Installation Prerequisites

The following table mentions the list of prerequisites required before beginning the installation for OFS ALM Application Pack. The Installer/ Environment Check utility notifies you if any requirements are not met.

| Requirement          | Sub-Category                | Expected Value                                                                                                    |
|----------------------|-----------------------------|----------------------------------------------------------------------------------------------------|
|                      | Java Settings               | PATH in .profile to be set to include the Java<br>Runtime Environment absolute path. The path should<br>include java version (java 7 or java 8) based on the<br>configuration. |
|                      |                             | <b>Note</b> : Ensure the absolute path to JRE/bin is set at the beginning of PATH variable.                                                                                    |
| Environment Settings |                             | For example,<br>PATH=/usr/java/jre1.7/bin:\$ORACLE_HOME/b<br>in:\$PATH                                                                                                    |
| g                    |                             | Ensure no SYMBOLIC links to JAVA installation is being set in the PATH variable.                                                                                               |
|                      | Oracle Database<br>Settings | TNS_ADMIN to be set in .profile pointing to appropriate tnsnames.ora file                                                                                                    |
|                      |                             | ORACLE_HOME to be set in .profile pointing to appropriate Oracle Client installation                                                                                           |
|                      |                             | PATH in .profile to be set to include appropriate<br>\$ORACLE_HOME/bin path.                                                                                                   |
|                      |                             | Ensure to add an entry (with SID/ SERVICE NAME) in                                                                                                    |

#### Installer and Installation Prerequisites

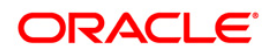

| Requirement                 | Sub-Category                        | Expected Value                                                                                                    |
|-----------------------------|-------------------------------------|----------------------------------------------------------------------------------------------------|
|                             |                                     | the tnsnames.ora file on the OFSAA server.                                                                                                    |
|                             | Oracle Essbase<br>Settings          | ARBORPATH, ESSBASEPATH, HYPERION_HOME<br>to be set in the .profile pointing to an appropriate<br>Oracle Essbase Client installation.<br>Note: These settings are required only if you want to<br>use Oracle Hyperion Essbase OLAP features.                             |
| OS/ File System<br>Settings | File Descriptor<br>Settings         | Greater than 15000<br><b>Note:</b> The value specified here is the minimum value<br>to be set for the Installation process to go forward. For<br>other modules, this value may depend on the available<br>resources and the number of processes.                        |
|                             | Total Number of<br>Process Settings | Greater than 4096<br><b>Note:</b> The value specified here is the minimum value<br>to be set for the Installation process to go forward. For<br>other modules, this value may depend on the available<br>resources and the number of processes executed in<br>parallel. |
|                             | Port Settings                       | Default port numbers to be enabled on the system are 6500, 6501, 6505, 6507, 6509, 6510, 6666, 9999, and 10101.                                                                                                    |
|                             | .profile<br>permissions             | User to have 755 permission on the .profile file.                                                                                                    |
|                             | Installation<br>Directory           | A directory where the product files will be installed/<br>copied.<br>Set 755 permission on this directory.<br>This directory needs to be set as FIC_HOME.                                                                                                    |
|                             | Temporary<br>Directory              | <ul> <li>Default temporary directory where installation files are stored for a short period of time to support faster installation.</li> <li>For installation on UNIX OS, your UNIX administrator must give you the required read-</li> </ul>                           |

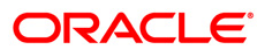

| Requirement       | Sub-Category                            | Expected Value                                                                                                    |
|-------------------|-----------------------------------------|----------------------------------------------------------------------------------------------------|
|                   |                                         | write permissions for the Orac directory and disable the NOEXEC option                                                                                                    |
|                   |                                         | <ul> <li>Configure adequate space on the /tmp directory.<br/>It is recommended that you allocate more than 10<br/>GB of space.</li> </ul>                                                                |
|                   |                                         | Note: If NOEXEC is enabled, the extraction of files by<br>the installer into the /tmp directory is prevented and<br>the binaries will not execute in the directory, which will<br>fail the installation. |
|                   | Staging Area/<br>Metadata<br>Repository | A directory to hold the application metadata artifacts and additionally act as staging area for flat files.                                                                                              |
|                   |                                         | The directory should exist on the same system as the OFSAA Installation. This directory can be configured on different mount or under a different user profile.                                          |
|                   |                                         | Set 777 permission on this directory.                                                                                                    |
|                   | Download<br>Directory                   | A directory where the product installer files will be downloaded/ copied.                                                                                                    |
|                   |                                         | Set 755 permission on this director.                                                                                                    |
|                   | OS Locale                               | • Linux: en_US.utf8                                                                                                    |
|                   |                                         | • AIX: EN_US.UTF-8                                                                                                    |
|                   |                                         | • Solaris: en_US.UTF-8                                                                                                    |
|                   |                                         | To check the locale installed, execute the following command:                                                                                                    |
|                   |                                         | locale -a   grep -i 'en_US.utf'                                                                                                    |
| Database Settings | Database Instance<br>Settings           | NLS_CHARACTERSET to be AL32UTF8                                                                                                    |
|                   |                                         | NLS_LENGTH_SEMANTICS to be BYTE                                                                                                    |
|                   |                                         | OPEN CURSORS limit to be greater than 1000                                                                                                    |

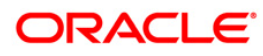

| Requirement            | Sub-Category                                                        | Expected Value                                                                                                    |
|------------------------|---------------------------------------------------------------------|----------------------------------------------------------------------------------------------------|
| Web Application Server | WebSphere/<br>WebLogic/<br>Tomcat                                   | Web Application Server should be installed and profile /domain created.                                                                                                    |
|                        |                                                                     | You will be prompted to enter the WebSphere Profile path or WebLogic Domain path or Tomcat Deployment path during OFSAAI installation.                                                                                                    |
|                        |                                                                     | <b>Note</b> : Refer <u>Appendix A</u> for WebSphere Profile Creation and WebLogic Domain Creation.                                                                                                    |
|                        |                                                                     | For deployment on Oracle WebLogic Server 12.1.3+<br>(64 bit) with Java 8, download and install patch<br>18729264 from <u>http://support.oracle.com/</u>                                                                                                    |
| Web Server             | Apache HTTP<br>Server/<br>Oracle HTTP<br>Server/<br>IBM HTTP Server | This is an optional requirement.<br>HTTP Server Installation to be present.<br>You will be required to enter the Web Server IP/<br>Hostname and Port details during installation.<br><b>Note</b> : Refer <u>Appendix A</u> for Web Server installation.                                                                                                    |
| Others                 | Oracle R/ Oracle<br>R Enterprise                                    | This is an optional requirement.<br>Refer section <u>Installation of Oracle R distribution and</u><br><u>Oracle R Enterprise (ORE)</u> for more details.                                                                                                    |
|                        | OFSAA                                                               | <ul> <li>For installation on Java 8, login to<br/><u>http://support.oracle.com/</u> and search for<br/>21160684 under the Patches &amp; Updates tab. This<br/>is applicable only when you have installed<br/>8.0.0.0.0 OFSAAI pack and not required for<br/>8.0.0.1.0.</li> <li>For installation of this release on an existing<br/>OFSAA instance where the underlying OFSAA<br/>Infrastructure (OFS AAI) version is upgraded to<br/>version 8.0.1.0.0, login to<br/><u>http://support.oracle.com/</u> and search for<br/>21133780 under the Patches and Updates tab.</li> <li>For installation of this release on an existing<br/>OFSAA instance where the underlying OFSAA<br/>Infrastructure (OFS AAI) version is upgraded to<br/>version 8.0.1.0.0, login to<br/><u>http://support.oracle.com/</u> and search for<br/>21133780 under the Patches and Updates tab.</li> </ul> |
| OFSAAI                 | One-off                                                             | Download the consolidated one-off patch 25777667 from https://support.oracle.com/.                                                                                                    |

**NOTE:** Ensure that the tablespace(s) used for the database user(s) is set to AUTOEXTEND ON.

## 3.2 Obtaining the Software

This release of OFS ALM Application Pack v8.0.0.0.0 can be downloaded from the Oracle Software Delivery Cloud (https://edelivery.oracle.com). You need to have a valid Oracle account in order to download the software.

# 3.3 Common Installation Tasks

The following are the common pre-installation activities that you need to carry out before installing the OFS ALM Application Pack.

This section includes the following topics:

- <u>Configuration for GUI Mode Installation</u>
- Identifying the Installation, Download and Metadata Repository Directories
- Download and copy the OFS ALM Application Pack Installer
- <u>Copying and Extracting the Software</u>
- <u>Setting up the Web Server/ Web Application Server</u>
- Installation for Oracle R distribution and Oracle R Enterprise (ORE)

#### 3.3.1 Configuration for GUI Mode Installation

To install OFS ALM Application Pack in GUI mode, you need to ensure the following software and configurations are available:

 Install and configure any PC X Server software such as Open Text Exceed (formerly Hummingbird Exceed) on the user desktop system from which the installation is triggered.

Configure DISPLAY variable.

• Ensure to set the DISPLAY variable on the system on which the OFSAA will be installed, to point to the user desktop system where the PC X Server software has been installed.

Syntax:

export DISPLAY=hostname:n.n1

where hostname is the IP Address/ Host Name of the user desktop system and n is the sequence number (usually 0).

For example, 10.11.12.13:0.0 or myhostname:0.0

#### 3.3.2 Identifying the Installation, Download and Metadata Repository Directories

For installation of any OFSAA Application Pack, the following folders/ directories required to be created.

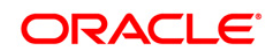

- OFSAA Download Directory (Optional) Create a download directory and copy the OFSAA Application Pack Installer File (Archive). This is the directory where the downloaded installer/ patches can be copied.
- OFSAA Installation Directory (Mandatory) Create an installation directory. This is the directory where the installer installs or copies the product files. FIC\_HOME variable to be set in the .profile pointing to this OFSAA Installation Directory.
- OFSAA Staging/ Metadata Repository Directory (Mandatory) Create a Staging/ Metadata Repository Directory. This is the directory where you should copy data loading files, save data extracts and so on. Additionally, this folder also maintains the OFSAA metadata artifacts. This is commonly referred as "FTPSHARE".

NOTE: Ensure the user permission is set to 755 on the Installation and Download Directory.
 Ensure the user permission is set to 777 on the Staging Directory.
 Ensure the OFSAA staging directory is not set to the same path as the OFSAA installation directory and is not a sub-folder inside the OFSAA installation directory.

#### 3.3.3 Download and copy the OFS ALM Applications Pack Installer

To download and copy the OFS ALM Applications Pack Installer, follow these steps:

- To download the OFS ALM Application Pack, you need to login to the Oracle Software Delivery Cloud (<u>https://edelivery.oracle.com</u>). You need to have a valid Oracle account in order to download the software.
- Copy the downloaded installer archive to the Download Directory (in Binary Mode) on the setup identified for OFSAA installation.

#### 3.3.4 Copying and Extracting the Software

Once you obtain the installer, copy the installer (in BINARY mode) to the system on which the OFSAA Infrastructure components will be installed.

#### **NOTE:** You must be logged in to the UNIX operating system as a non-root user.

- Download the unzip utility (OS specific) unzip\_<os>.Z and copy it in Binary mode to the directory that is included in your PATH variable. If you already have the unzip utility to extract the contents of the downloaded archive, skip to the next step.
- 2. Uncompress the unzip installer file using the command:

```
uncompress unzip_<os>.Z
```

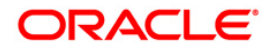

- **NOTE:** In case you notice an error message "uncompress: not found [No such file or directory]" when the package is not installed, contact your UNIX administrator.
  - 3. Give EXECUTE permission to the file using the command:

chmod 751 unzip <os>

For example, chmod 751 unzip sparc

4. Extract the contents of the Oracle Financial Services Advanced Analytical Applications Infrastructure Application Pack 8.0.0.0 to Download Directory using the following command:

unzip OFS ALM PACK.zip

**NOTE:** DO NOT rename the Application Pack installer folder name on extraction from the archive.

5. Give following permission to the installer folder. Navigate to the Download Directory and execute the command:

chmod -R 755 OFS ALM PACK

#### 3.3.5 Setting up the Web Server/ Web Application Server

For setting up the environment based on your selected Web Server/ Web Application Server, refer to <u>Appendix A</u> for more information.

#### 3.3.6 Installation of Oracle R distribution and Oracle R Enterprise (ORE)

This is an optional step and required only if you intend to use Oracle R scripting in the Oracle Financial Services Enterprise Modeling Application. Follow these steps:

Install Oracle R Distribution and Oracle R Enterprise (Server Components) on the Oracle Database server. See Oracle® R Enterprise Installation and Administration Guide for Windows, Linux, Solaris and AIX, Release 1.4 at <u>Oracle R Enterprise Documentation</u> <u>Library</u>.

- Oracle R Distribution versions supported- Oracle Distribution of R version 3.0.1.
- ORE version supported- Oracle R Enterprise (Server) version 1.4.
- **NOTE:** Oracle R Enterprise 1.4 requires Oracle Database Enterprise Edition 11.2.0.3/ 11.2.0.4/ 12.1.0.1.
- **NOTE:** If you are using ORE 1.4.1 and Oracle R 3.1.1 with Oracle Financial Services Enterprise Modeling, you need to set the session timezone in 'R\_HOME/etc/Rprofile.site' file on the database server, where R\_HOME is the home directory of the R instance on which ORE server packages are installed. Alternatively, you may set session timezone in scripts registered within OFS EM by using the 'Sys.env(TZ=<time zone>)' R function.

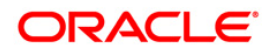

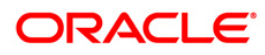

# 4 Installing OFS ALM Application Pack

This chapter describes the steps to be followed to install the OFS ALM pack.

This chapter includes the following sections:

- <u>Schema Creator Utility</u>
- <u>Configuring and Executing the Schema Creator Utility</u>
- Installing the OFS ALM Applications Pack

#### 4.1 Schema creator utility

Creating database users/ schemas is one of the primary steps in the complete OFSAA installation. This release of OFSAA provides a utility to quickly get started with the OFSAA 8.0 installation by allowing easier and faster creation of database User(s)/ Schema(s), assign the necessary GRANT(s) and so on. Additionally, it also creates the required database objects in these schemas.

This section includes the following topics:

- About Schema Creator utility
- <u>Execution Modes in Schema Creator Utility</u>
- <u>Execution Options in Schema Creator Utility</u>

#### 4.1.1 About Schema Creator utility

The schema creator utility should be configured and executed mandatorily every time prior to installation of any OFSAA Application Pack.

The following are the types of schemas that can be configured in the OFSAA:

 CONFIG – Denotes the unique OFSAA setup configuration schema. It contains entities and other objects required for OFSAA setup information.

#### NOTE: There can be only one CONFIG schema per OFSAA instance.

• **ATOMIC** – Denotes the schema that contains the data model entities. One ATOMIC schema is attached to one Information Domain.

**NOTE:** For some application packs there can be multiple ATOMIC schemas per OFSAA Instance, but the ALM Application Pack supports only one atomic schema per OFSAA instance.

 SANDBOX – Denotes the schema that contains the data for all Sandbox executions. One SANDBOX schema is attached to one Sandbox Information Domain.

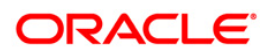

- **NOTE:** This Schema type is not applicable for OFS ALM Application Pack. There can be multiple SANDBOX schemas per OFSAA Instance and a Sandbox Information Domain can have only one SANDBOX schema.
  - **ADDON** Denotes any additional schema used by the OFSAA Applications.

**NOTE:** This Schema type is not applicable for OFS ALM Application Pack.

#### 4.1.2 Execution Modes in Schema Creator Utility

The Schema Configuration Utility supports the following two modes of execution:

• Online Mode: In the Online mode, the utility connects to the database and executes the DDLs for Users, Objects and Grants. If you have the SYSDBA privileges you can execute the Schema Creator Utility in Online mode and thereby create the Users, Objects and Grants during the execution process.

#### NOTE: To execute the utility in Online mode, you need to connect as "<User> AS SYSDBA".

 Offline Mode: In the Offline mode, the utility generates SQL script with all the required DDLs for Users, Objects and Grants. This script needs to be executed by the DBA on the appropriate database identified for OFSAA usage. If you do not have the SYSDBA privileges, you can execute the Schema Creator Utility in Offline mode and generate the script file that contains the Schemas, Objects and Grants, information. Subsequently, a SYSDBA user can execute the script file manually.

**NOTE:** To execute the utility in Offline mode, you need to connect as any user with following grants(alternatively, you can also connect as a user with SYSDBA privileges):

```
SELECT ON DBA_ROLES
SELECT ON DBA_USERS
SELECT ON DBA_DIRECTORIES
SELECT ON DBA_TABLESPACES
CREATE SESSION
```

For more details refer, Executing the Schema Creator Utility in Offline Mode

If there are any errors during the script execution, reconfigure the OFS\_ALM\_SCHEMA\_IN.XML file and execute the utility. This regenerates the scripts with corrected information. For more information, refer <u>Configuring OFS\_ALM\_SCHEMA\_IN.XML</u> file.

NOTE: Do not modify the OFS ALM SCHEMA OUT.XML file generated after the execution of this utility.

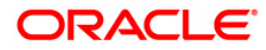
## 4.1.3 Execution Options in Schema Creator Utility

Depending on the option you choose to run the OFSAA Application Pack Installer, you need to choose the schema creator utility execution option. To run the OFSAA Application Pack installer in SILENT mode, it is mandatory to execute the schema creator utility with -s option.

**NOTE:** If the schema creator utility is executed **without** the option –s, it is mandatory to run the OFSAA Application Pack Installer in GUI mode.

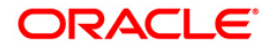

## 4.2 Configuring and Executing the Schema Creator Utility

This section includes the following topics:

- Prerequisites
- <u>Configuring the Schema Creator Utility</u>
- <u>Executing the Schema Creator Utility</u>

## 4.2.1 Prerequisites

The following prerequisites must be ensured before configuring the Schema Creator Utility:

- You must have the Oracle User ID/Password with SYSDBA privileges.
- You must have the JDBC Connection URL for RAC/Non RAC database.
- The HOSTNAME/IP of the server on which OFSAA is getting installed.
- For Java 8, navigate to OFS\_ALM\_PACK/bin/ and modify the value for property JAVA\_VERSION to 1.8 in the VerInfo.txt file and save the changes.
- **Note:** If this release of the OFS ALM Application Pack version 8.0.0.0.0 is being installed on an OFSAA setup where the underlying OFSAA Infrastructure (OFS AAI) version is upgraded to version 8.0.1.x.x, download and install the patch for schema creator utility (Bug 21133780) by following the instructions in the Readme.txt packaged in it prior to executing the utility.

If this release of the OFS ALM Application Pack version 8.0.0.0.0 is being installed on an OFSAA setup where the underlying OFSAA Infrastructure (OFS AAI) version is upgraded to version 8.0.2.x.x, download and install the patch for schema creator utility (Bug 21657319) by following the instructions in the Readme.txt packaged in it prior to executing the utility.

• The following configuration is required only if you intend to use Oracle Linux/Red Hat Enterprise Linux v7.x for OFSAAI 8.0.4.0.0 version.

For Oracle Linux/RHEL 7.x, navigate to OFS\_ALM\_PACK/bin/ and modify the value for property Linux\_VERSION to include 7 in the VerInfo.txt file and save the changes.

For example, Linux\_VERSION=5,6,7

• For IBM AIX 7.1, navigate to OFS\_ALM\_PACK/bin/ and modify the value for property AIX\_VERSION to include 7.1 in the VerInfo.txt file and save the changes.

For example, AIX\_VERSION=6.1,7.1

## 4.2.2 Configuring the Schema Creator Utility

To configure the Schema Creator Utility, follow these steps:

1. Log in to the system as non-root user.

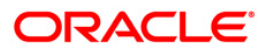

- 2. Navigate to the following path: OFS\_ALM\_PACK/schema\_creator/conf.
- 3. Edit the OFS ALM SCHEMA IN.xml file in a text editor.
- 4. Configure the elements as described in the section <u>Configuring</u> <u>OFS\_ALM\_SCHEMA\_IN.XML</u>
- 5. Save the OFS\_ALM\_SCHEMA\_IN.xml file.

## 4.2.3 Executing the Schema Creator Utility

This section includes the following topics:

- <u>Executing the Schema Creator Utility in Online Mode</u>
- Executing the Schema Creator Utility in Offline Mode
- Executing the Schema Creator Utility with –s option

**NOTE:** If you intend to use Oracle OLAP feature, execute the following grant on all ATOMIC schema(s) grant olap user to &database username

## 4.2.3.1 Executing the Schema Creator Utility in Online Mode

In Online Mode, the Schema Creator Utility will create all the Schemas, Schema Objects, Tablespaces, Grants, and Roles in the database during the execution process.

To execute the Schema Creator Utility in Online Mode, follow these steps:

- 1. Log in to the system as non-root user.
- 2. Navigate to the following folder path: OFS ALM PACK/schema creator/bin/
- 3. Execute the following command.

./osc.sh

- 4. The following message is displayed: You have chosen ONLINE mode. Triggering the utility in ONLINE mode will execute the DDLs directly on the Database. Do you wish to proceed? (Y/y or N/n).
- 5. Enter Y/y to proceed.
- 6. Enter the DB Username with SYSDBA Privileges. For example: SYS as SYSDBA.

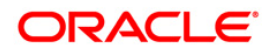

7. Enter the User Password.

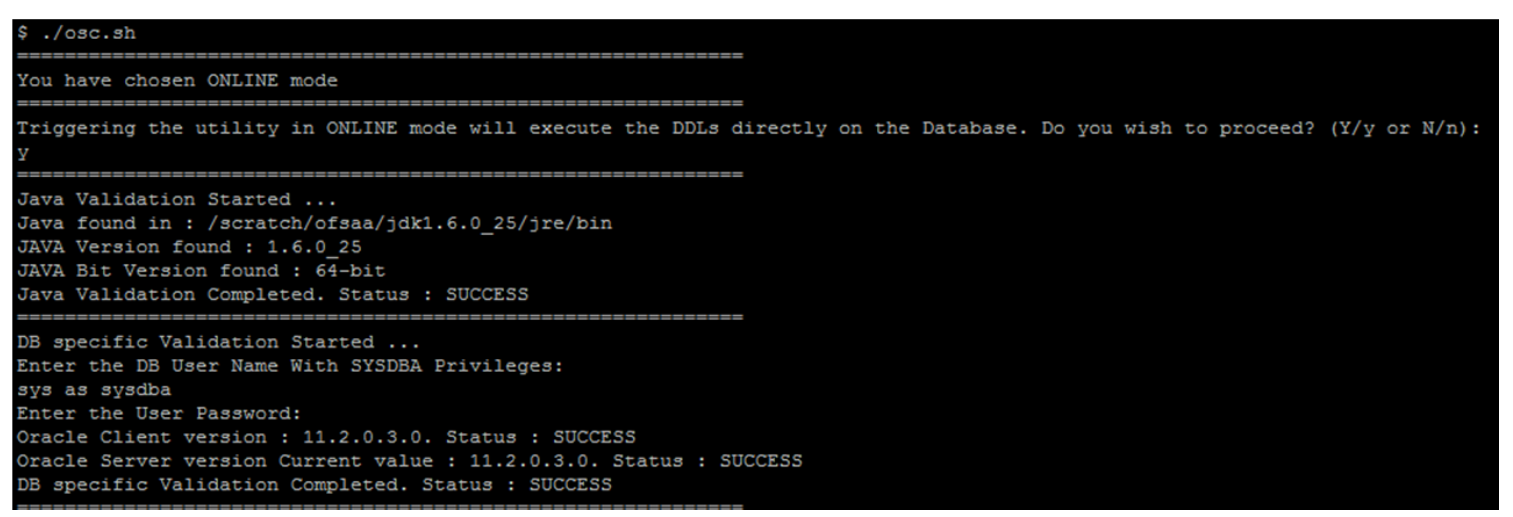

8. The console runs the initial validation checks and then displays the following message: You have chosen to install this Application Pack on <Name of the Atomic Schema>ATOMIC schema. Do you want to proceed? (Y/N). You have chosen to install this Application Pack on <Name of the Infodom>. Do you want to proceed? (Y/N).

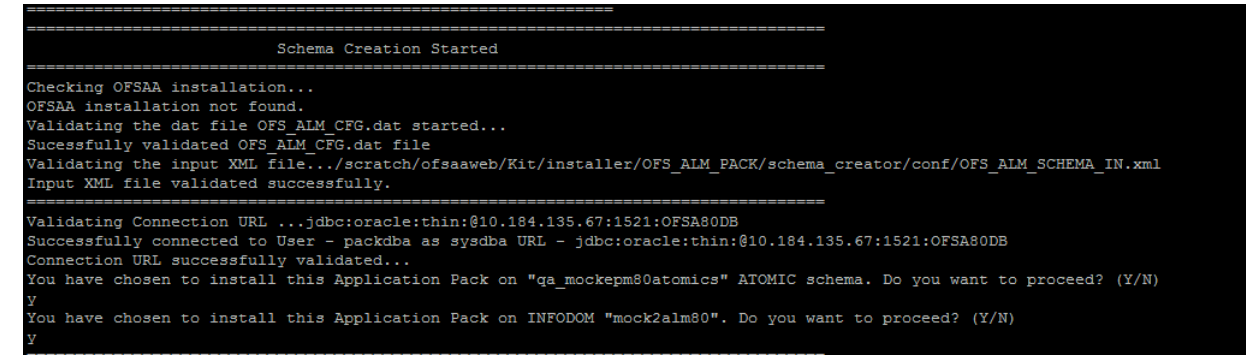

9. Enter Y/y to start the schema creation.

Or

Enter N/n if you want to quit executing the schema creation.

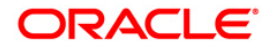

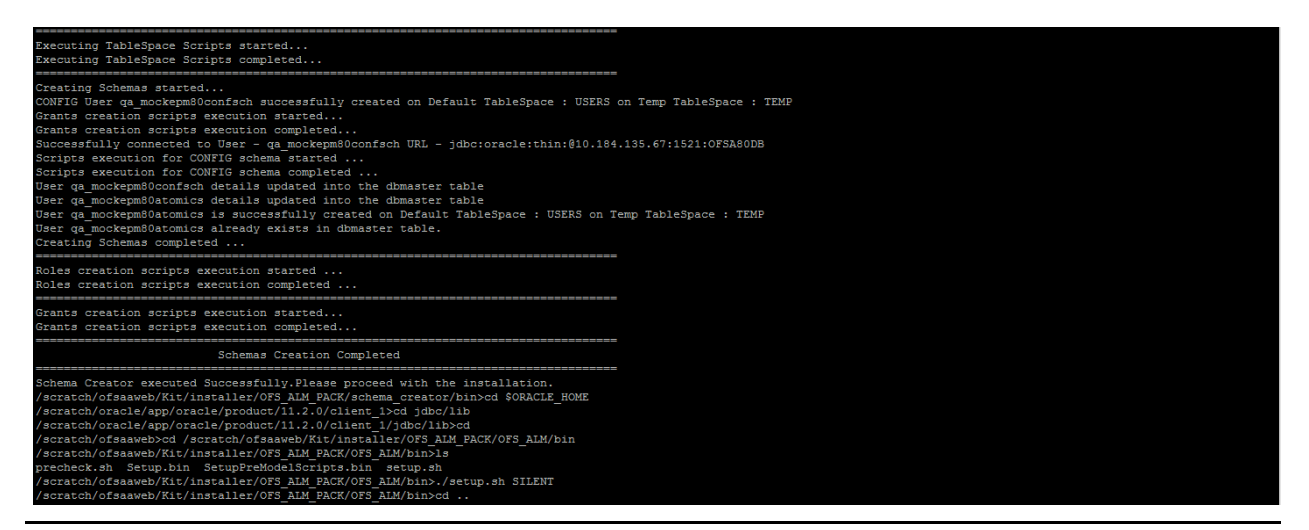

# **NOTE:** On successful execution of schema creator utility, the console displays the following status message:

Schema Creator executed successfully. Please proceed with the installation.

Refer log file in OFS\_ALM\_PACK/schema\_creator/logs folder for execution status. In case of any errors, contact *Oracle Support*.

## 4.2.3.2 Executing the Schema Creator Utility in Offline Mode

In Offline Mode, the Schema Creator Utility will create an output in SQL file format. This script has to be executed manually by logging as database user with SYSDBA privileges. The SQL file will contain the scripts for creation of Schemas, Schema Objects, Tablespaces, Grants, and Roles.

Prerequisites:

- Database user with following privileges:
  - SELECT ON DBA\_ROLES
  - SELECT ON DBA\_USERS
  - SELECT ON DBA\_DIRECTORIES
  - SELECT ON DBA\_TABLESPACES
  - CREATE SESSION

**NOTE:** Explicit Grants to the user are required. Grants assigned through Roles are not supported.

To execute the schema creator utility in the offline mode, follow these steps:

1. Log in to the system as non-root user.

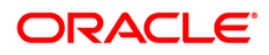

- 2. Navigate to the following path: OFS ALM PACK/schema creator/bin
- 3. Execute the osc.sh file using the following command:

./osc.sh -o

- The following message is displayed: You have chosen OFFLINE mode. Triggering the utility in OFFLINE mode will generate the script. Do you wish to proceed? (Y/y or N/n).
- 5. Enter Y/y to proceed.
- 6. Enter the DB Username with SELECT privileges.
- 7. Enter the User Password.

```
./osc.sh -o
.profile executed
You have chosen OFFLINE mode
Triggering the utility in OFFLINE mode will generate the script. Do you wish to proceed? (Y/y or N/n):
Java Validation Started ...
Java found in : /scratch/ofsaa/jdk1.6.0_25/bin
JAVA Version found : 1.6.0 25
JAVA Bit Version found : 64-bit
Java Validation Completed. Status : SUCCESS
DB specific Validation Started ...
Enter the DB User Name with the following privileges:
1. CREATE SESSION
2. SELECT on DBA ROLES
3. SELECT on DBA USERS
4. SELECT on DBA DIRECTORIES
5. SELECT on DBA TABLESPACES
Enter the User Name:
sys as sysdba
Enter the User Password:
Oracle Client version : 11.2.0.3.0. Status : SUCCESS
Oracle Server version Current value : 11.2.0.3.0. Status : SUCCESS
DB specific Validation Completed. Status : SUCCESS
```

 The console runs the initial validation checks and displays the following message: You have chosen to install this Application Pack on <Name of the Atomic Schema>ATOMIC schema. Do you want to proceed? (Y/N). You have chosen to install this Application Pack on <Name of the Infodom>. Do you want to proceed? (Y/N).

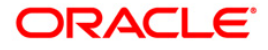

OFSAA installation... OFSAA installation not found. Validating the dat file OFS\_ALM\_CFG.dat started... Sucessfully validated OFS\_ALM\_CFG.dat file Validating the input XML file.../scratch/ofsaaweb/Kit/installer/OFS\_ALM\_PACK/schema\_creator/conf/OFS\_ALM\_SCHEMA\_IN.xml Input XML file validated successfully. Validating Connection URL ...jdbc:oracle:thin:@10.184.135.67:1521:OFSA0DB Successfully connected to User - packdba as sysdba URL - jdbc:oracle:thin:@10.184.135.67:1521:OFSA80DB Connection URL successfully validated... You have chosen to install this Application Fack on "qa\_mockepm80atomics" ATOMIC schema. Do you want to proceed? (Y/N)

You have chosen to install this Application Pack on INFODOM "mock2alm80". Do you want to proceed? (Y/N)

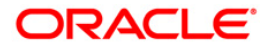

9. Enter Y/y to start the script generation.

Or

Enter N/n if you want to quit the script generation.

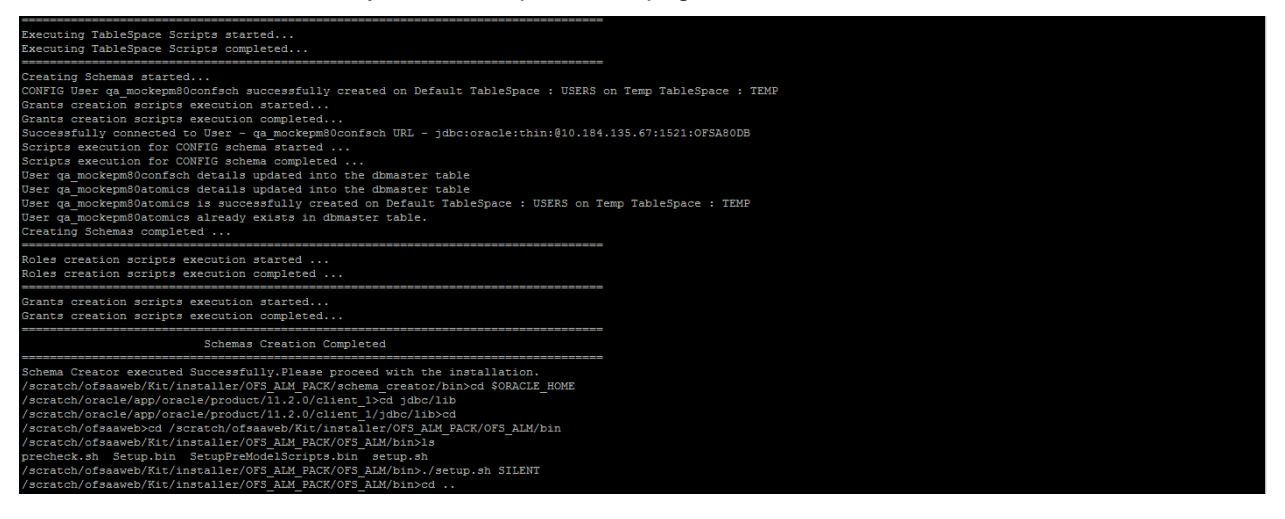

**NOTE:** On successful execution of schema creator utility, the console displays the following status message:

Schema Creator executed successfully. Please execute

scratch/ofsaaapp/OFS\_ALM\_PACK/schema\_creator/sysdba\_output\_scripts.sq
1 before proceeding with the installation.

- 10. Navigate to the directory: OFS ALM PACK/schema creator.
- 11. Login to SQLPLUS with a user having SYSDBA Privileges.
- 12. Execute the sysdba output scripts.sql file using the following command:

SQL>@sysdba output scripts.sql

Alternatively, you can copy the sysdba\_output\_scripts.sql file and SQLScripts folder to a remote server and execute sysdba\_output\_scripts.sql file, after providing appropriate execute permissions.

**NOTE:** Refer log sysdba\_output\_scripts.log file for execution status. In case of any errors, contact Oracle Support. This log would be empty if there are no errors in the execution.

#### 4.2.3.3 Executing the Schema Creator Utility with -s option

If you want to run the OFSAA Application Pack Installer in SILENT mode, it is mandatory to execute the schema creator utility with –s option.

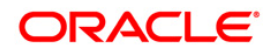

To execute the utility with -s option, follow these steps:

- Edit the file OFS\_ALM\_PACK/schema\_creator/conf/OFS\_ALM\_SCHEMA\_IN.xml in text editor.
- 2. Set the value for attribute "INFODOM" of <SCHEMA> tag(s) to specify a specific Information Domain name. By default, the value is empty and the utility will derive the Information Domain name. If the attribute value is set, the utility/ installer will configure the Information Domain against this <SCHEMA>.
- 3. Execute the utility with -s option.

For Example: ./osc.sh -s.

**NOTE:** If the utility is executed without the -s option, it is mandatory to launch the OFSAA Application Pack Installer in GUI mode.

**NOTE:** To execute the utility in OFFLINE mode with SILENT option, enter following command: /osc.sh -o -s.

## 4.3 Installing the OFS ALM Application Pack

Follow the instructions in this section to install the OFS ALM Application Pack depending on the mode of installation.

This section includes the following topics:

- GUI Mode Installation
- SILENT Mode Installation
- Verifying the Log File

## 4.3.1 GUI Mode Installation

**Note:** Ensure you have followed the steps as mentioned in the *Configuration for GUI Mode Installation* section prior to proceeding with the next steps.

- 1. Log in to the system as non-root user.
- 2. Identify a directory for installation and set the same in the user .profile file as below:

ORACLE HOME=<oracle installed dir>

TNS\_ADMIN=\$ORACLE\_HOME/network/admin export TNS\_ADMIN

FIC\_HOME=<ofsaa\_install\_dir>

3. Execute the user .profile.

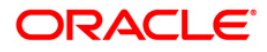

- 4. Navigate to path: OFS\_ALM\_Pack.
- 5. Edit the OFS\_ALM\_PACK/schema\_creator/conf/OFS\_ALM\_SCHEMA\_IN.xml file to set the appropriate attribute values.

**Note:** Refer Configuring <<APP Pack>>\_SCHEMA\_IN.XML file for details on configuring this XML file.

6. Execute the schema creator utility.

**Note:** This step is mandatory and should be executed before every OFSAA Application Pack installation.

Refer Executing the Schema Creator Utility for more details.

- 7. Navigate to the path: OFS\_ALM\_PACK/bin.
- 8. Execute ./setup.sh GUI in the console.

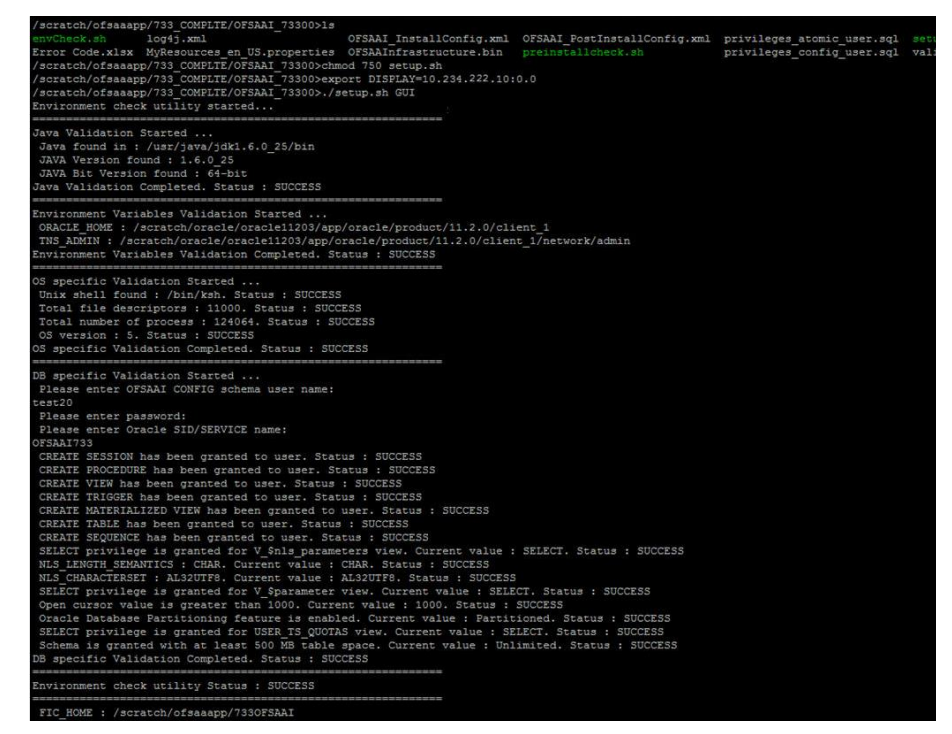

Figure 2 Validating the Installation

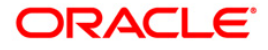

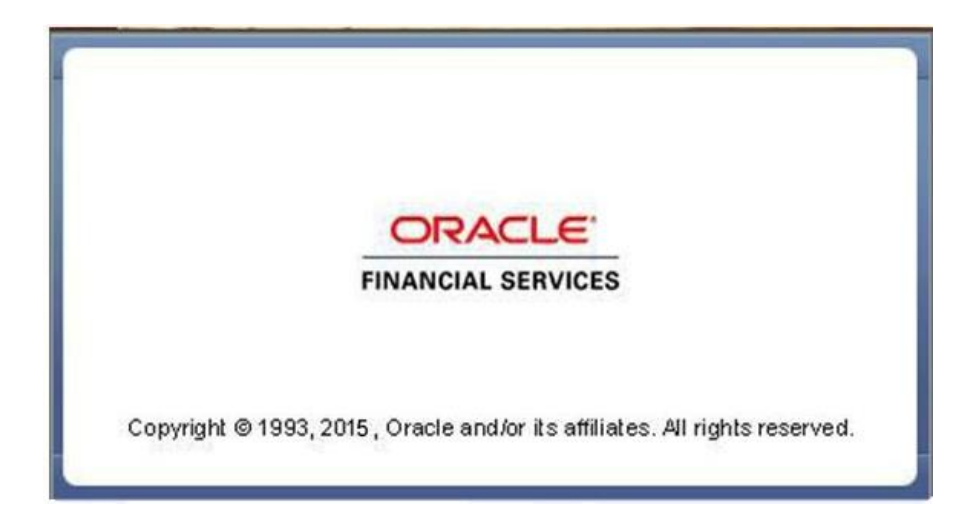

#### Figure 3 Initialization Window

|                                                            | License Agreement                                                                                                    |
|------------------------------------------------------------|----------------------------------------------------------------------------------------------------|
| - License                                                  | Welcome to the OFSAA Application Pack Installation                                                                                                    |
| O Preinstall Setup                                         | This program will guide you through the installation of OFSAA Application Pack.                                                                                                    |
| <ul> <li>Installation</li> <li>Install Complete</li> </ul> | Copyright © 1993, 2015, Oracle and / or its affiliates. All rights reserved.                                                                                                    |
|                                                            | This software and related documentation are provided under a license agreement containing restrictions on use and disclosure and are protected by intellectual<br>property laws. Except as expressly permitted in your license agreement or allowed by law, you may not use, copy, reproduce, translate, broadcast, modify, license,<br>transmit, distribute, exhibit, perform, publish or display any part, in any form, or by any means. Reverse engineering, disassembly, or decompilation of this<br>software, unless required by law for interoperability, is prohibited.                                                                                                    |
|                                                            | The information contained herein is subject to change without notice and is not warranted to be error-free. If you find any errors, please report them to us in writing.                                                                                                    |
|                                                            | If this software or related documentation is delivered to the U.S. Government or anyone licensing it on behalf of the U.S. Government, the following notice is applicable:                                                                                                    |
|                                                            | U.S. COVEENNEXT END USERS: Oracle programs, including any operating system, integrated software, any programs installed on the hardware, and/or documentation, delivered to U.S. Covernment end users are "commercial computer software" pursuant to the applicable Federal Acquisition Regulation and agency-specific supplemental regulations. As such, use, duplication, dictiover, modification, and adaptation of the programs, including any operating system, integrated software, any roorgams installed on the hardware, and/or documentation, shall be subject to license terms and license restrictions applicable to the programs. No other rights are granted to the U.S. Government. |
|                                                            | This software or hardware is developed for general use in a variety of information management applications. It is not developed or intended for use in any inherently<br>dangerous applications, including applications that may create a risk of personal injury. If you use this software or hardware in dangerous applications, then you<br>shall be responsible to take all appropriate fail-seft, backup, redundancy, and other measures to ensure its safe use. Oracle Corporation and its affiliates disclaim<br>any liability for any damages caused by use of this software or hardware in dangerous applications.                                                                        |
|                                                            | This software or hardware and documentation may provide access to or information on content, products, and services from third parties. Oracle Corporation and<br>its affiliates are not responsible for and expressly discidant all warranties of any kind with respect to third-party content, products, and services. Oracle Corporation<br>and its affiliates will not be responsible for any loss, costs, or damages incurred due to your access to or use of third-party content, products, or services.                                                                                                    |
|                                                            |                                                                                                    |
| ORACLE'                                                    |                                                                                                    |
| FINANCIAL SERVICES                                         |                                                                                                    |
|                                                            |                                                                                                    |
|                                                            | I gocept the terms of the Ucense Agreement                                                                                                    |
| No. 10                                                     | $\bigcirc$ I do NO <u>T</u> accept the terms of the License Agreement                                                                                                    |
| InstallAnywhere                                            |                                                                                                    |
| Cancel <u>H</u> elp                                        | Previous Next                                                                                                    |

#### Figure 4 License Agreement

- 9. Select I accept the terms if the License Agreement option.
- 10. Click Next.

The Application Pack details are displayed:

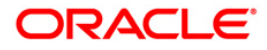

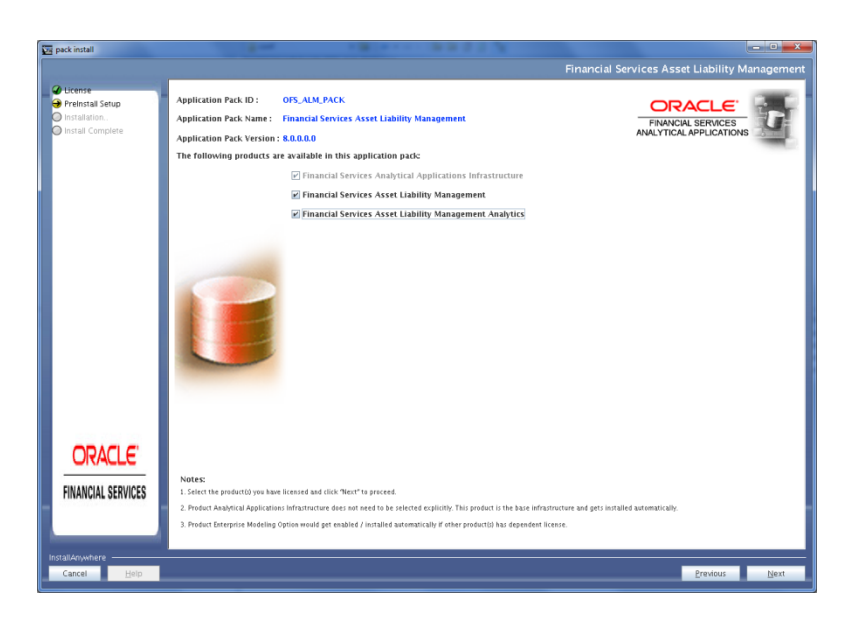

Figure 5 Application Pack Details

- 11. Select the product to enable for which you have already obtained license.
- 12. Click Next. The License Agreement page is displayed. Select I accept the terms if the License Agreement option.

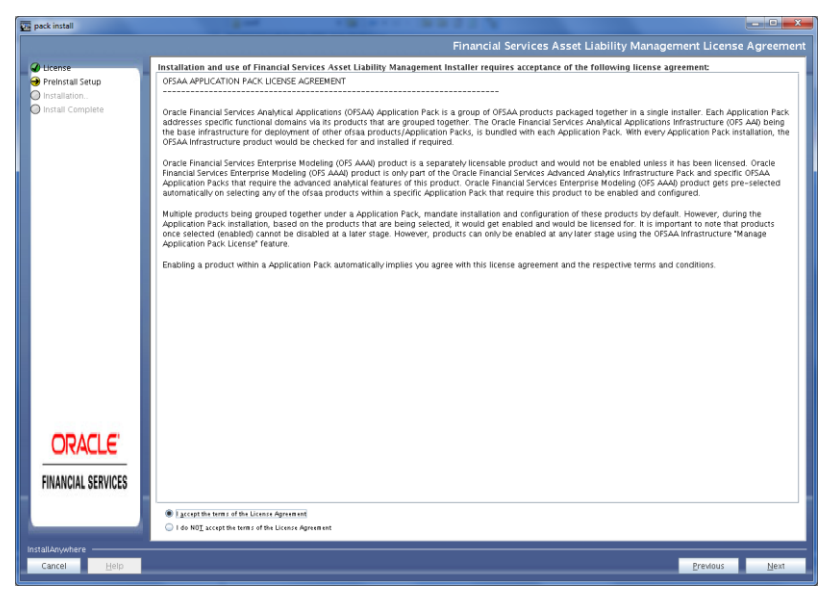

Figure 6 OFSALM License Agreement

13. The Pre Installation Summary window is displayed.

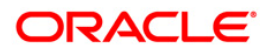

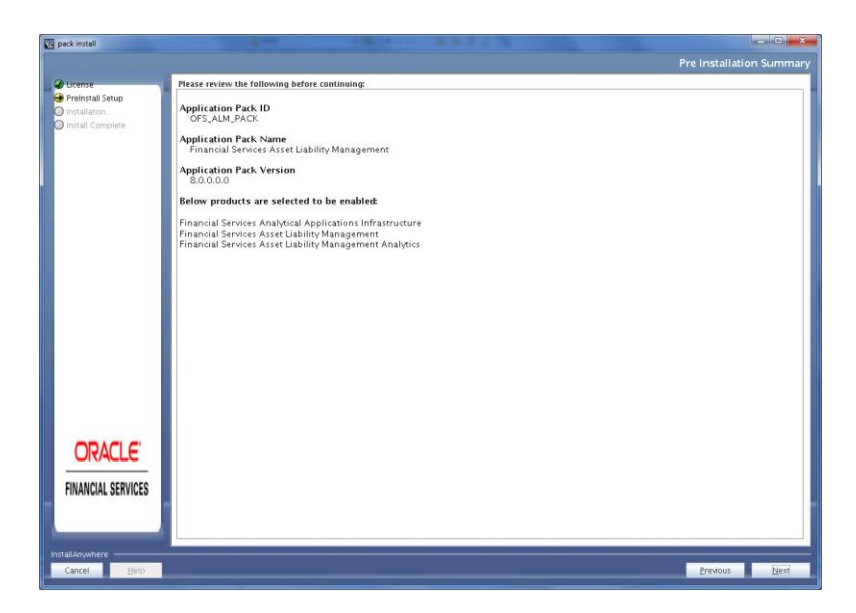

14. Click Next.

The Manage Information Domain page is displayed.

| Information Do             | main Name Application Mamo                                | Information Domain Description                             | Turns      | DR Scheme      |
|----------------------------|-----------------------------------------------------------|------------------------------------------------------------|------------|----------------|
| Install Setup<br>OFSALMP   | FO Cable Variation Name                                   | Information Domain for OFS_AUM PRODUCTION<br>executions    | PRODUCTION | dev, simpckatm |
| all Complitte              | Financial Services Asset<br>Liability Management Analytic | Information Domain for OFS, AUM PRODUCTION<br>s executions | PRODUCTION | dev, almpckatm |
|                            | 1                                                         |                                                            |            |                |
|                            |                                                           |                                                            |            |                |
|                            |                                                           |                                                            |            |                |
|                            |                                                           |                                                            |            |                |
|                            |                                                           |                                                            |            |                |
|                            |                                                           |                                                            |            |                |
|                            |                                                           |                                                            |            |                |
|                            |                                                           |                                                            |            |                |
|                            |                                                           |                                                            |            |                |
| DRACLE                     |                                                           |                                                            |            |                |
| DRACLE                     |                                                           |                                                            |            |                |
| DRACLE'                    |                                                           |                                                            |            |                |
| DRACLE:<br>Ancial services |                                                           |                                                            |            |                |

Figure 7 Information Domain

15. Edit the Information Domain Name if it is a new Information domain and you wish to change the name of the information domain name.

In case of subsequent Application Pack installation on the same Information Domain, the Information Domain Name is not editable.

Permissible length is 10 characters and only alphanumeric characters allowed. No special characters allowed.

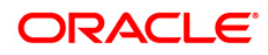

| User Installation Directory<br>Per Installation Directory<br>P | Cresse     Pretszał Sesp     Instalation.     Instalation.     Instalation. |                             | Pieas | e W |
|----------------------------------------------------------------------------------------------------|-----------------------------------------------------------------------------|-----------------------------|-------|-----|
|                                                                                                    |                                                                             | User Installation Directory |       |     |
| ORACLE<br>FINANCIAL SERVICES                                                                                                    |                                                                             |                             | -     |     |
|                                                                                                    | ORACLE'<br>FINANCIAL SERVICES                                               | Carcel 390 Epren            |       |     |

17. Click Next. OFSAA Infrastructure details are displayed in the following figure.

| 🕎 OFSAAInfrastructure                                                                                 |                                                                                                    |  |  |
|----------------------------------------------------------------------------------------------------|----------------------------------------------------------------------------------------------------|--|--|
|                                                                                                    | OFSAA Infrastructure Server Details                                                                                          |  |  |
| <ul> <li>License</li> <li>Preinstall Setup</li> <li>Installation</li> <li>Install Complete</li> </ul> | Enter requested information :<br>Note: If the JDBC_URL is of RAC type then DB Server IP/Hostname<br>field name should be NA. |  |  |
|                                                                                                    | OFSAAI Server IP / Hostname :<br>10.184.135.23<br>Database Server IP / Hostname :<br>10.184.148.88                           |  |  |
| FINANCIAL SERVICES                                                                                    |                                                                                                    |  |  |
| InstallAnywhere <u>H</u> elp                                                                          | Previous Next                                                                                                    |  |  |

Figure 8 OFSAA Infrastructure Server Details

18. Click **Next** to view the Web Application Server details.

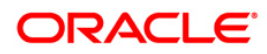

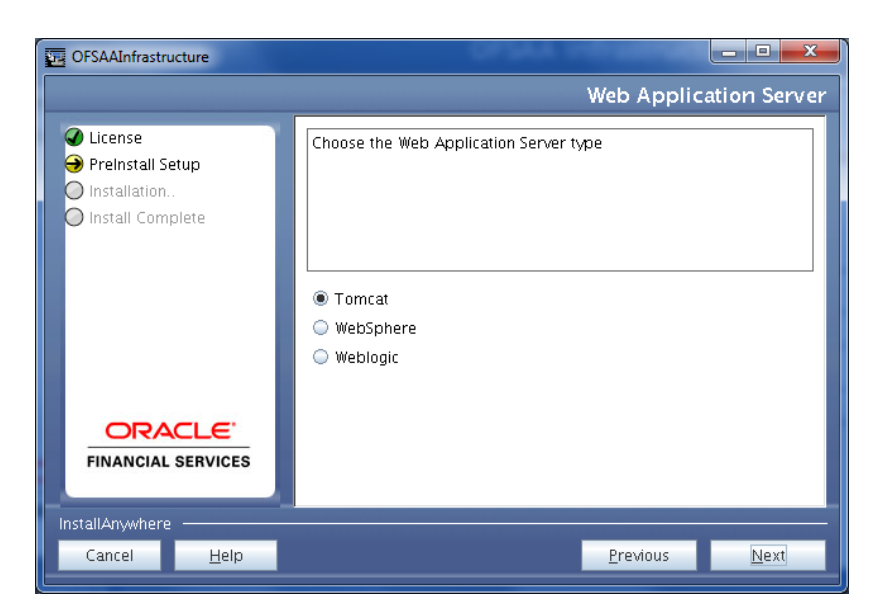

Figure 9 Web Application Server Type

19. Select the web application server type and Click Next.

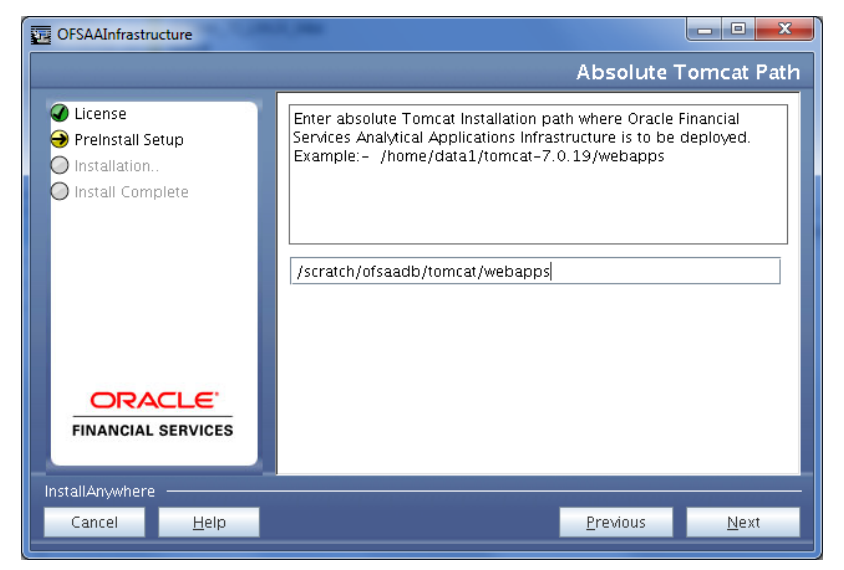

Figure 10 Tomcat Path

20. Enter the Tomcat installation path and Click Next.

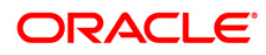

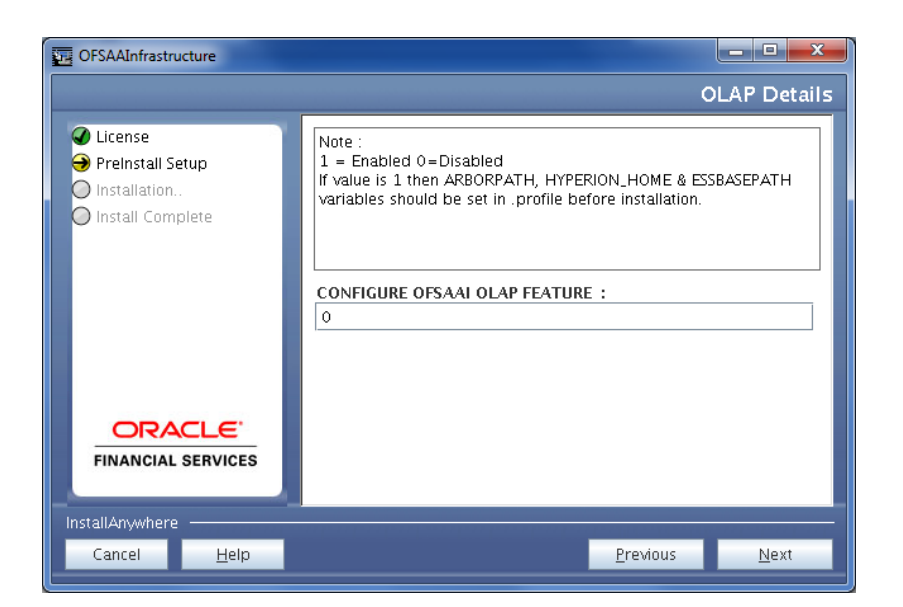

Figure 11 OLAP Details

21. Enter the OLAP details and click Next.

| <ul> <li>Dicense</li> <li>Preinstall Setup</li> <li>Installation</li> </ul>                                                                                                    | Note : Context name will be used in your Application URL<br>http:// <webserverip>:<servlet port="">/<contextname>/login.jsp<br/>Example:= http://10.80.50.206:9080/myapp/login.jsp</contextname></servlet></webserverip>                                                                                                    |
|----------------------------------------------------------------------------------------------------|----------------------------------------------------------------------------------------------------|
| Install Complete                                                                                                    | ENABLE HTTPS                                                                                                    |
|                                                                                                    | WEB SERVER PORT                                                                                                    |
|                                                                                                    | 9061                                                                                                    |
|                                                                                                    | WEB APP SERVER IP                                                                                                    |
|                                                                                                    | 11.12.13.14                                                                                                    |
|                                                                                                    | Context name for deployment                                                                                                    |
| and the second second se | Profsa733                                                                                                    |
| ORACLE                                                                                                    | WEB LOCAL PATH                                                                                                    |
| FINANCIAL SERVICES                                                                                                    | /scratch/websphere/ftpshare                                                                                                    |
|                                                                                                    | he character and the first state of the second state of the second |

Figure 12 Web Server Details

22. By default, ENABLE HTTPS is selected. If you want to install without HTTPS enabled, click the checkbox to remove the selection and proceed with the installation. Enter the Web Server (HTTP Server) Port, Context name for deployment, and Local path to any folder on the Web Application Server (Tomcat/Websphere/Weblogic).

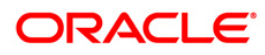

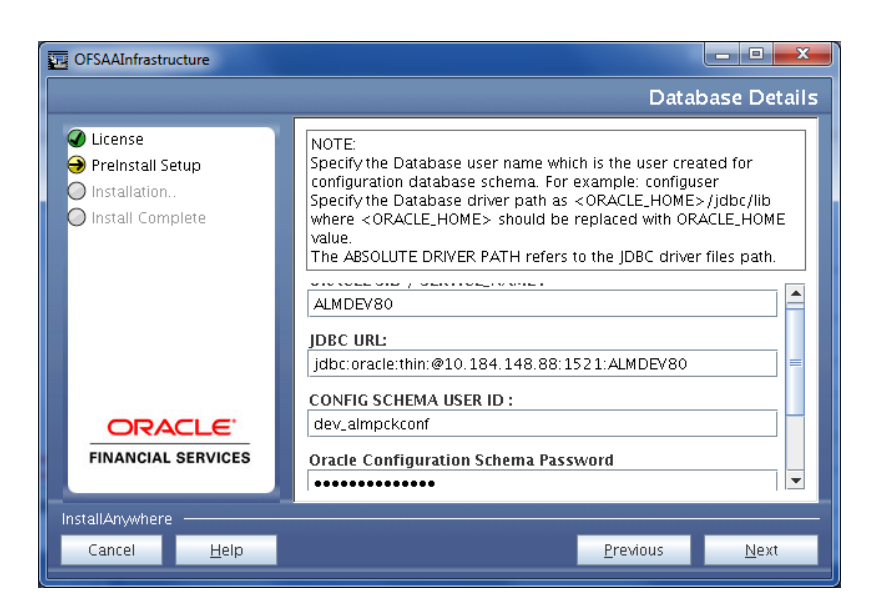

Figure 13 Database Details

23. Enter Oracle SID/Service Name, JDBC URL, Configuration Schema User ID and Password, and Absolute Driver Path.

**Note:** Absolute Driver Path can be the path where Oracle DB client is installed or JDBC driver is installed. For example, /scratch/oracle/app/oracle/product/11.2.0/client\_1/jdbc/lib

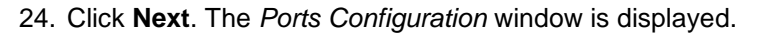

| OFSAAInfrastructure                                                                                   |                                                                     |
|----------------------------------------------------------------------------------------------------|---------------------------------------------------------------------|
|                                                                                                    | Ports Configuration                                                 |
| <ul> <li>License</li> <li>Preinstall Setup</li> <li>Installation</li> <li>Install Complete</li> </ul> | Enter required information :<br>Note: Ports must have unique value. |
|                                                                                                    | 5201 Agent Port 5202 100 0 mm Port                                  |
| FINANCIAL SERVICES                                                                                    | S203     =       ICC Native Port                                    |
| InstallAnywhere<br>Cancel <u>H</u> elp                                                                | <u>P</u> revious <u>N</u> ext                                       |

Figure 14 Ports Configuration

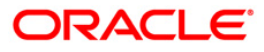

25. Enter Java Port, Native Port, Agent Port, ICC Server Port, and ICC Native Port. You can proceed with the default port values configured.

| 26. Click Next. The Ports Configuration window is d | lisplayed. |
|-----------------------------------------------------|------------|
|-----------------------------------------------------|------------|

| GFSAAInfrastructure                                                                                   |                                                                      |     |
|----------------------------------------------------------------------------------------------------|----------------------------------------------------------------------|-----|
|                                                                                                    | Ports Configurat                                                     | ion |
| <ul> <li>License</li> <li>Preinstall Setup</li> <li>Installation</li> <li>Install Complete</li> </ul> | Enter requested information :<br>Note: Ports must have unique value. |     |
|                                                                                                    | OLAP Port          10102         Message Server Port         5205    |     |
|                                                                                                    | Router Port 5206 AM Port                                             |     |
| InstallAnywhere                                                                                       |                                                                      |     |
| Cancel <u>H</u> elp                                                                                   | <u>P</u> revious <u>N</u> ext                                        |     |

Figure 15 Ports Configuration\_1

- 27. Enter OLAP Port, Message Server Port, Router Port, and AM Port.
- 28. Click **Next**. The *Default Infrastructure Administrator and Authorizer User Password* window is displayed.

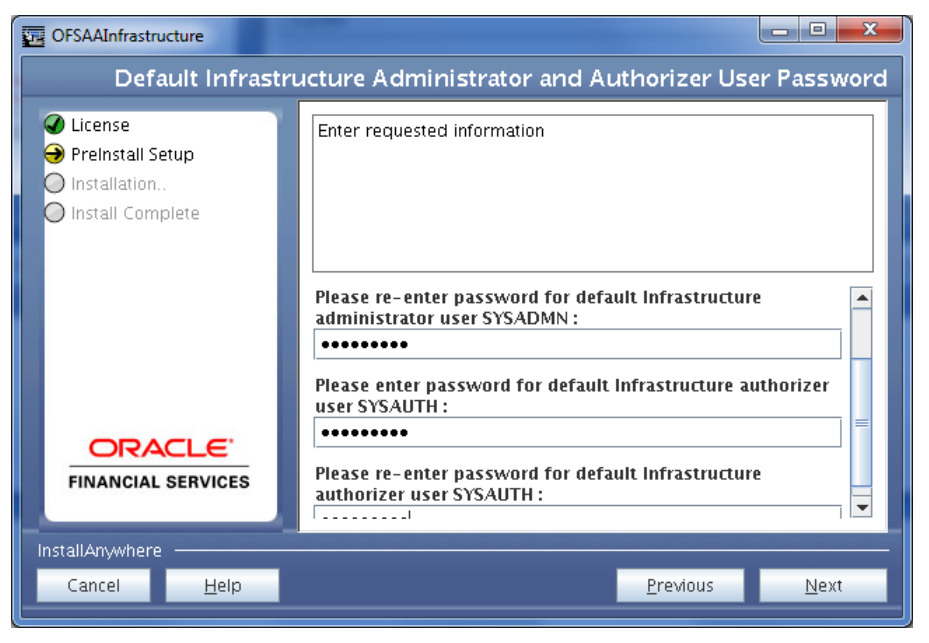

Figure 16 Administrator and Authorizer User Password

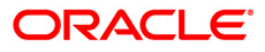

- 29. Enter the passwords for default System Administrator and System Authorizer users.
- 30. Click **Next**. The SFTP Details window is displayed.

| OFSAAInfrastructure                                                                                   |                                                                                                    |
|----------------------------------------------------------------------------------------------------|----------------------------------------------------------------------------------------------------|
|                                                                                                    | SFTP Details                                                                                                    |
| <ul> <li>License</li> <li>Preinstall Setup</li> <li>Installation</li> <li>Install Complete</li> </ul> | Note :<br>For enable SFTP : If value is 1 then SFTP will be enabled . If value is<br>0 then FTP will be enabled |
|                                                                                                    | ENABLE SFTP :                                                                                                   |
|                                                                                                    | FILE TRANSFER PORT :                                                                                            |
|                                                                                                    | 22                                                                                                    |
|                                                                                                    |                                                                                                    |
| InstallAnywhere                                                                                       |                                                                                                    |
| Cancel <u>H</u> elp                                                                                   | Previous Next                                                                                                   |

#### Figure 17 SFTP Details

31. Enter 1 to enable SFTP or 0 to enable FTP.

**Note:** Ensure the system on which the OFSAA Infrastructure is being installed, has either FTP/ SFTP enabled.

- 32. Enter the port to be used for file transfer.
- 33. Click Next. The OFSAAI Post Install Details window is displayed.

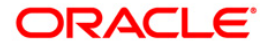

| OFSAAInfrastructure |                                                                                           |
|---------------------|-------------------------------------------------------------------------------------------|
|                     | OFSAAI Post Install Details                                                               |
| Clicense            | FTPSHARE PATH                                                                             |
| 🔿 Preinstall Setup  | /scratch/ofsaadb/ttpshare                                                                 |
| Installation        | Restore Default Choose                                                                    |
| Jinstali Complete   | FTP / SFTP USER ID<br>ofsaadb<br>Please enter Infrastructure FTP/SFTP password:<br>•••••• |
|                     |                                                                                           |
| stallAnywhere       |                                                                                           |

#### Figure 18 OFSAAI Post Install Details

34. Enter the path of the ftpshare directory and the User Id and password for OFSAAI Server.

**Note:** The transfer of data (files) between the OFSAAI Server and the Web Application Server happens over FTP/ SFTP. Ensure the necessary host configurations are made for a successful handshake.

35. Click Next. The Sample Application Installation window is displayed.

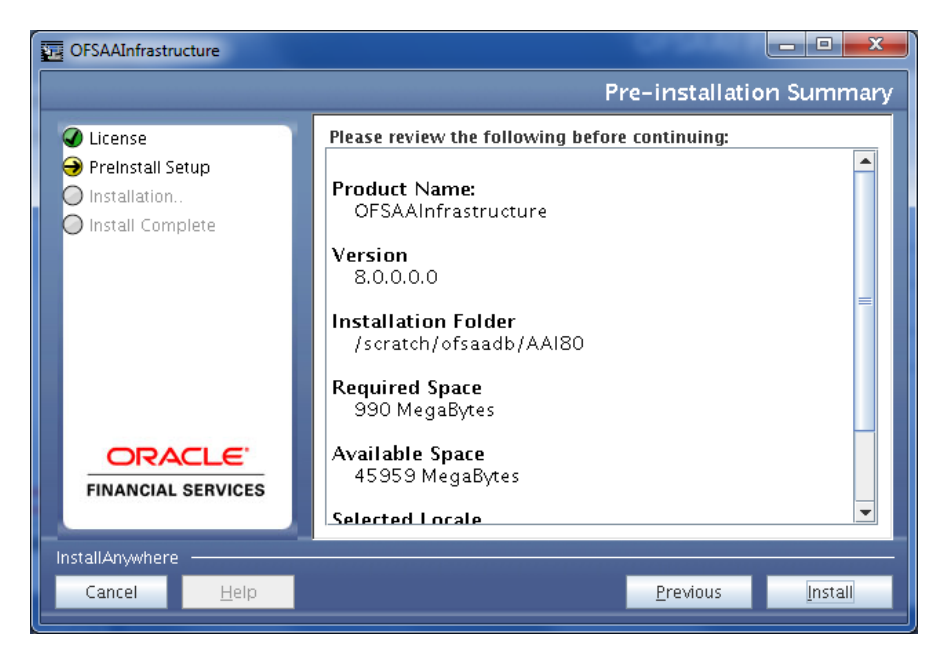

Figure 19 Pre Installation Summary

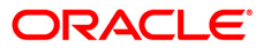

| CFSAAInfrastructure                                                                                   |                                                                                                    |
|----------------------------------------------------------------------------------------------------|----------------------------------------------------------------------------------------------------|
|                                                                                                    | Installing OFSAAInfrastructure                                                                              |
| <ul> <li>License</li> <li>Preinstall Setup</li> <li>Installation</li> <li>Install Complete</li> </ul> | 1                                                                                                    |
|                                                                                                    | Installation is in progress<br>This process may take several minutes. Please Wait.<br>Extracting duplicates |
| InstallAnywhere                                                                                       |                                                                                                    |
| Cancel                                                                                                |                                                                                                    |

36. Click Install. The Installing OFSAA Infrastructure window is displayed.

Figure 20 Installing OFSAAI Infrastructure

Anytime during the installation you can click **Cancel** to stop the installation. Once completed, the Installation Summary screen is displayed.

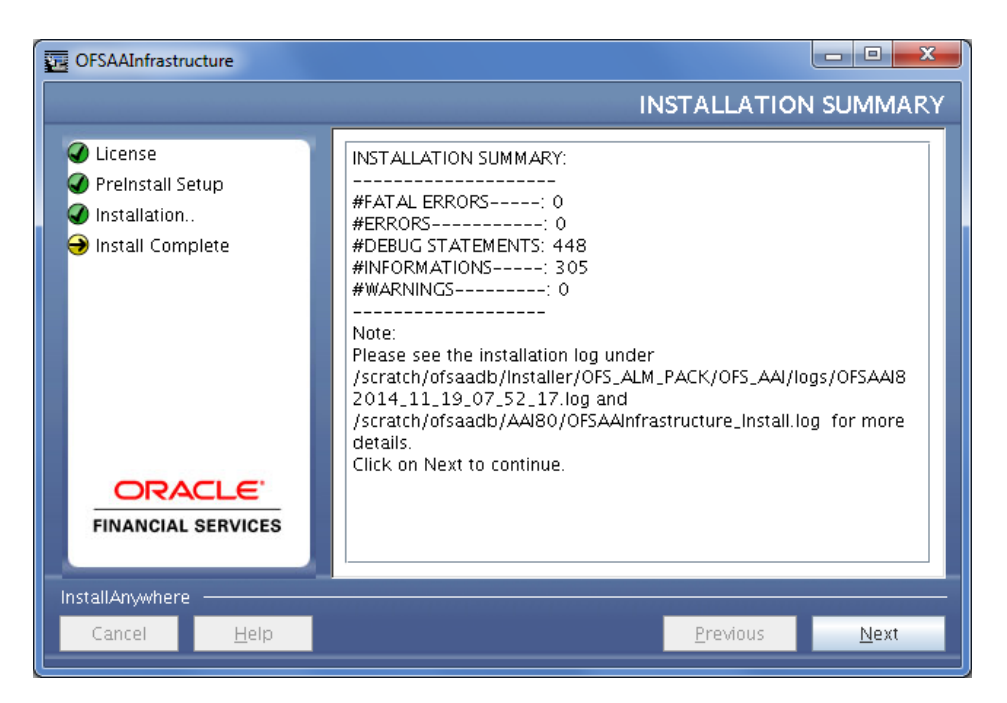

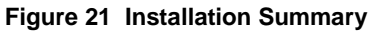

The Summary screen displays the number of Fatal Errors, Errors, Debug Statements, Information, and Warnings along with the location of log files.

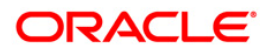

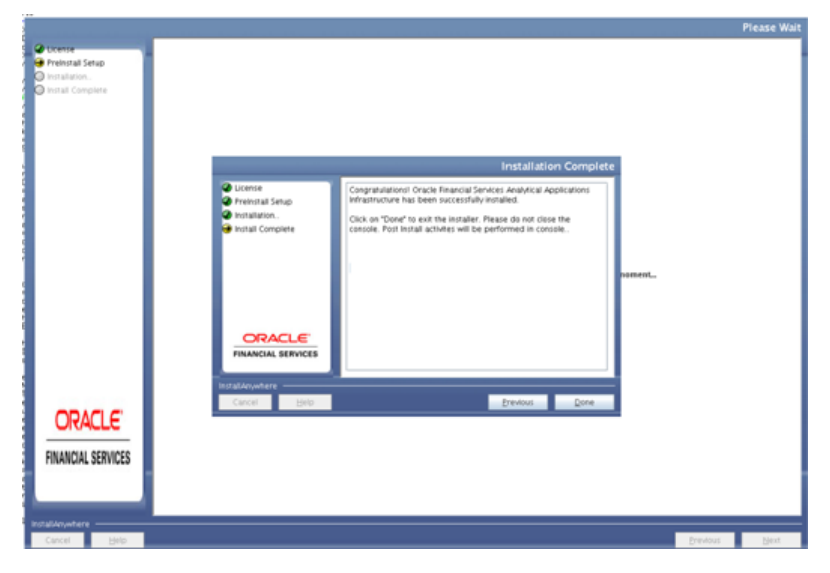

37. Click Next. The Installation Complete window is displayed.

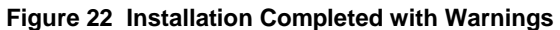

**Note:** If the installation is successful with some warnings, you can navigate to the installation log for more details and address them.

|                              |                                                                         | Please Wait |
|------------------------------|-------------------------------------------------------------------------|-------------|
| CRACLE<br>FINANCIAL SERVICES | Please W Removing control characters or system. This may take a moment. | Piease Walt |
| asilanyatare                 |                                                                         |             |
| Cancel Belp                  | Brevious                                                                | Best        |

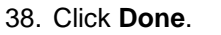

Upon invoking the installer, the *Introduction* screen is displayed with the prerequisites for installation. Ensure that all the prerequisites are met before you proceed with the installation.

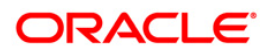

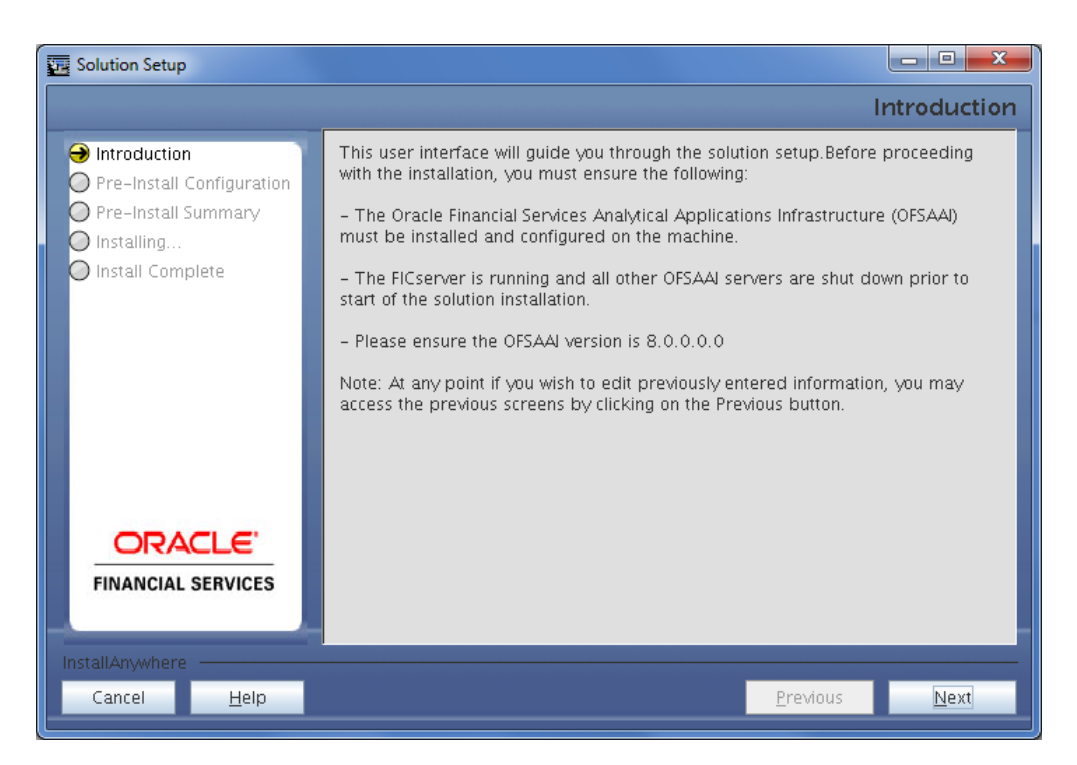

Figure 23 Solution Setup Introduction

#### 39. Click Next

Choose the log mode for this installer. If **Debug** is selected, the Passwords will be printed in the log file.

40. Click Next to proceed.

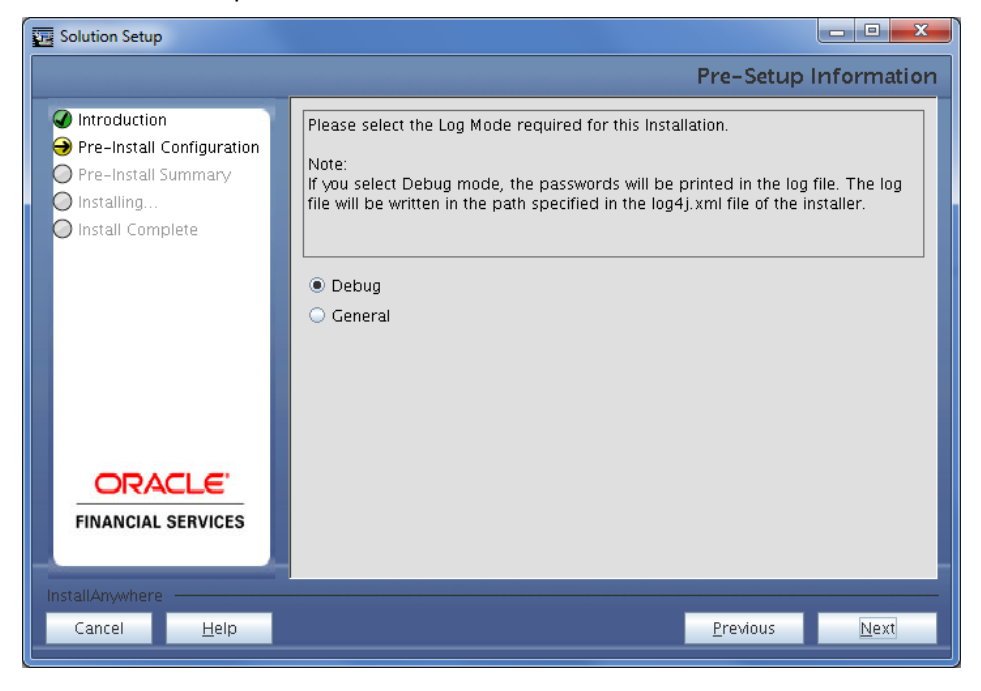

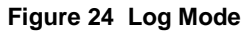

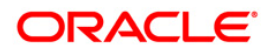

#### 41. Click Next.

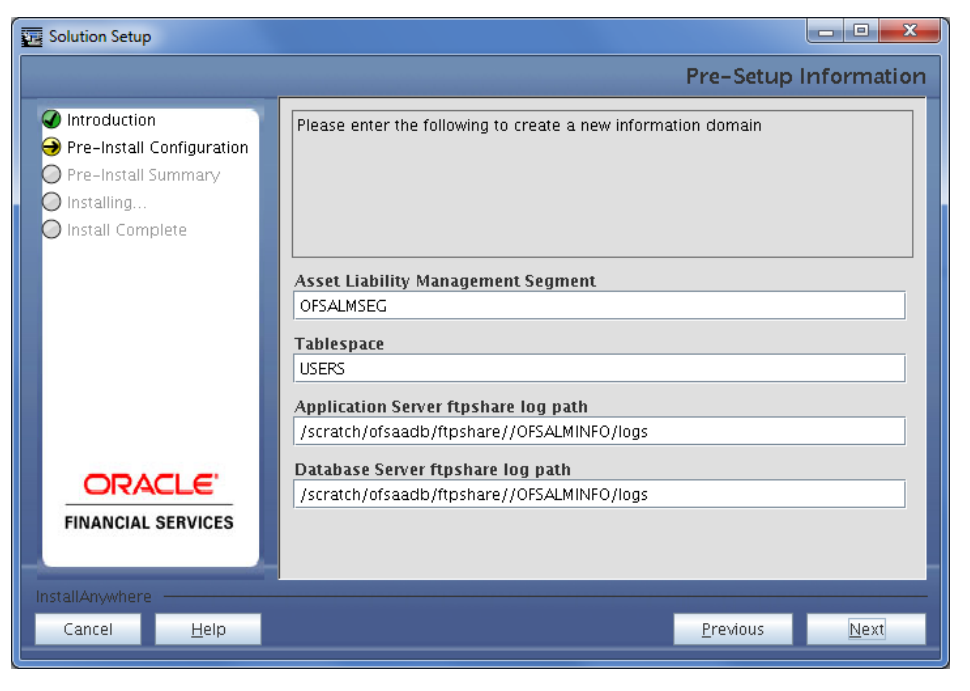

Figure 25 Pre-Setup Information

Create a new information domain by entering the Asset Liability Management Segment, Tablespace, Application Server ftpshare log path and Database server ftpshare log path.

Permissible length for information domain is maximum 10 characters and only alphanumeric characters allowed. No special characters allowed.

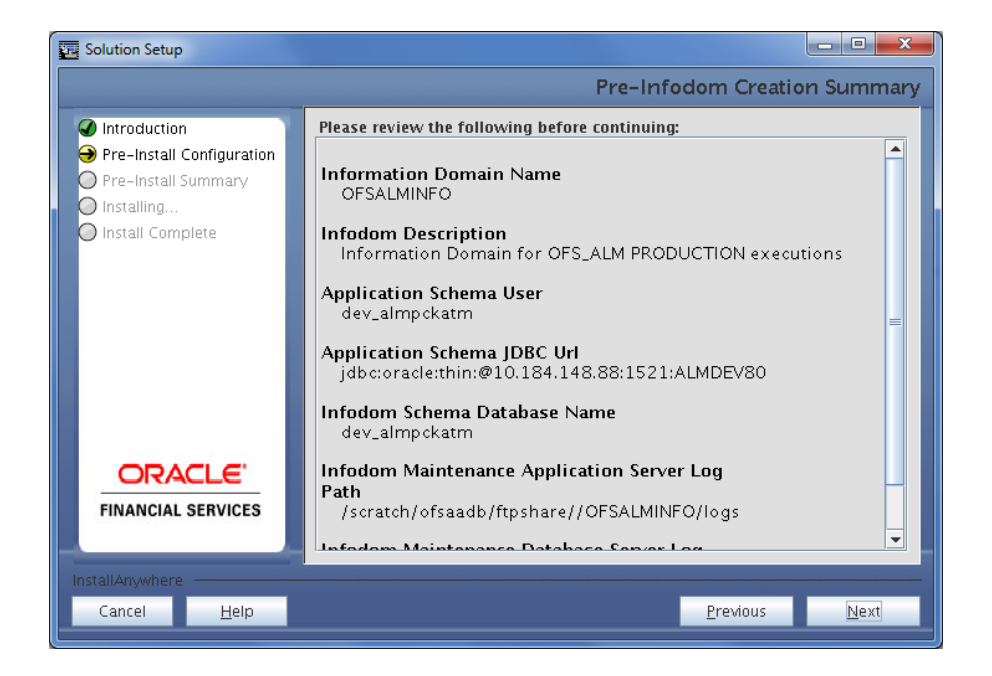

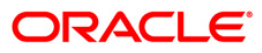

### Figure 26 Pre-Infodom Creation Summary

42. Click Next.

|                                                    |                                                                                                    |                                                                             | Please Wait |
|----------------------------------------------------|----------------------------------------------------------------------------------------------------|-----------------------------------------------------------------------------|-------------|
| Cocesse Preinstall Setup Installation Installation |                                                                                                    |                                                                             |             |
| Creati                                             | ing Infodom                                                                                                   | Please Wait                                                                 |             |
| ~                                                  | Pre-hotal Configuration     Pre-hotal Survey     Pre-hotal Complete     Install Complete     Pre-hotal Survey | Please wait, SolutionSetup is being configured for your system. This may to |             |
| ORACLE"                                            | Cancel Help                                                                                                   | Previous Next                                                               |             |
|                                                    |                                                                                                    |                                                                             |             |
| FINANCIAL SERVICES                                 |                                                                                                    |                                                                             |             |
| Cancel Help                                        |                                                                                                    | P                                                                           | evious Next |

Figure 27 Please Wait

43. Enter the Tablespace name and click Next.

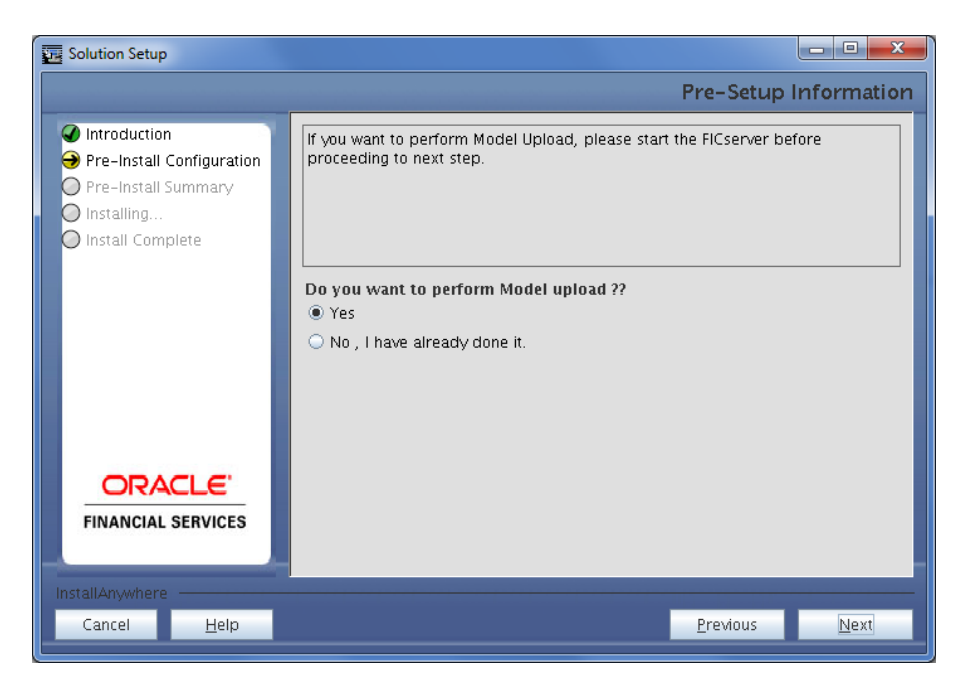

Figure 28 Model Upload Confirmation

Confirm whether you want to perform the Model upload.

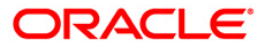

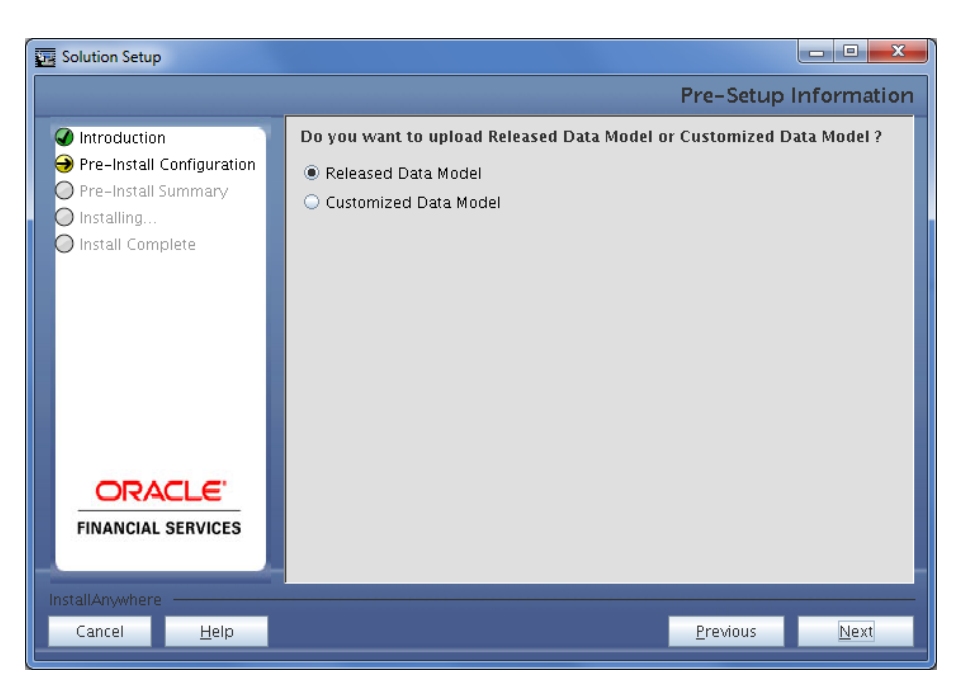

## Figure 29 Customizing Data Model

If the option Customized Data Model was chosen, the following panel is displayed prompting the user to select the customized data model located in the machine. Choose the customized data model file from the server.

**Note:** If you have installed an application pack (for example PFT) and performed the data model customization, then you should merge the data model before installing another application pack (for example ALM).

If the data model merge is not performed before installing second pack, then data model customization changes will be lost.

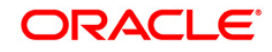

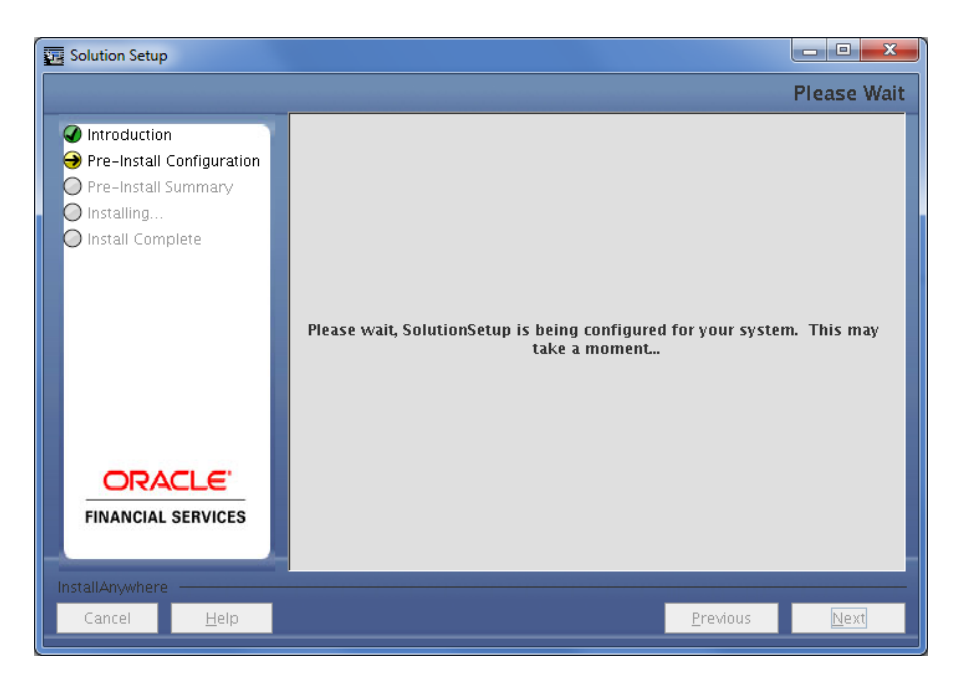

#### Figure 30 Please Wait

The following panel displays pre-model upload details.

Verify the details before proceeding to the next step.

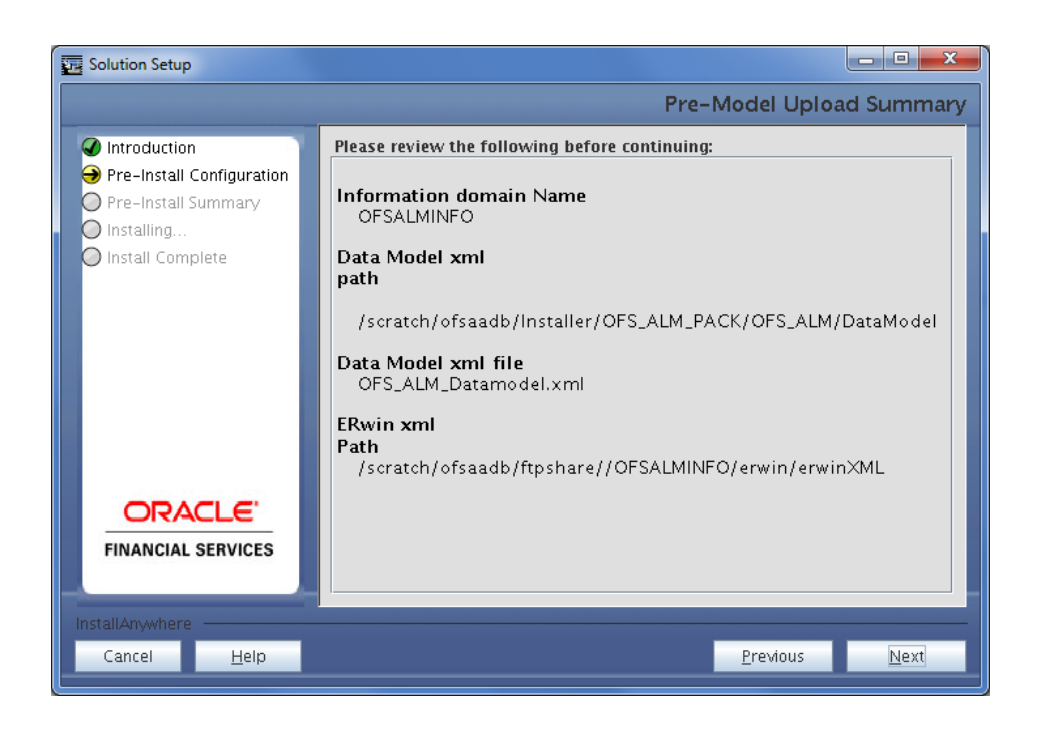

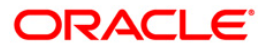

#### Figure 31 Pre-Model Upload Summary

47. Click Next to proceed for model upload.

This process will take some time depending on the size of the data model and available physical memory in the environment. You will not be able to take any further action on the screen, until the model upload is complete. Note that this process cannot be rolled back.

If the model upload fails, then a pop-up message with relevant error and the log file path is displayed.

Review errors and take relevant action. Continue with this step until the model upload is successful and the installer takes you to next step.

Few common errors during model upload are:

- Insufficient heap memory on the client machine.
- Possible reason/resolution: The java memory settings in "startofsaai.sh" located in \$FIC\_APP\_HOME/common/FICServer/bin directory should be increased.
- Error while getting the Erwin File path.
- Possible reason/resolution: Restart the FICServer.
- Error in Upload Operation: "FAILED WHILE SUPER CATEGORY SUB CATEGORY RELATIONS HANDLINGDELETING".
- Possible reason/resolution: Incorrect Erwin.xsl file version in \$FIC\_APP\_HOME/common/FICServer/conf directory.

**Note:** Incremental/Sliced model upload might give errors if there are NOT NULL columns being added to a table that already has rows or if the columns that are being dropped have values. Check the data model changes excel file for any such cases. In such a case, take a backup of the table and truncate the table. Insert records back into the table with a default value for the NOT NULL column.

Navigate to the previous screen and proceed with the steps mentioned above.

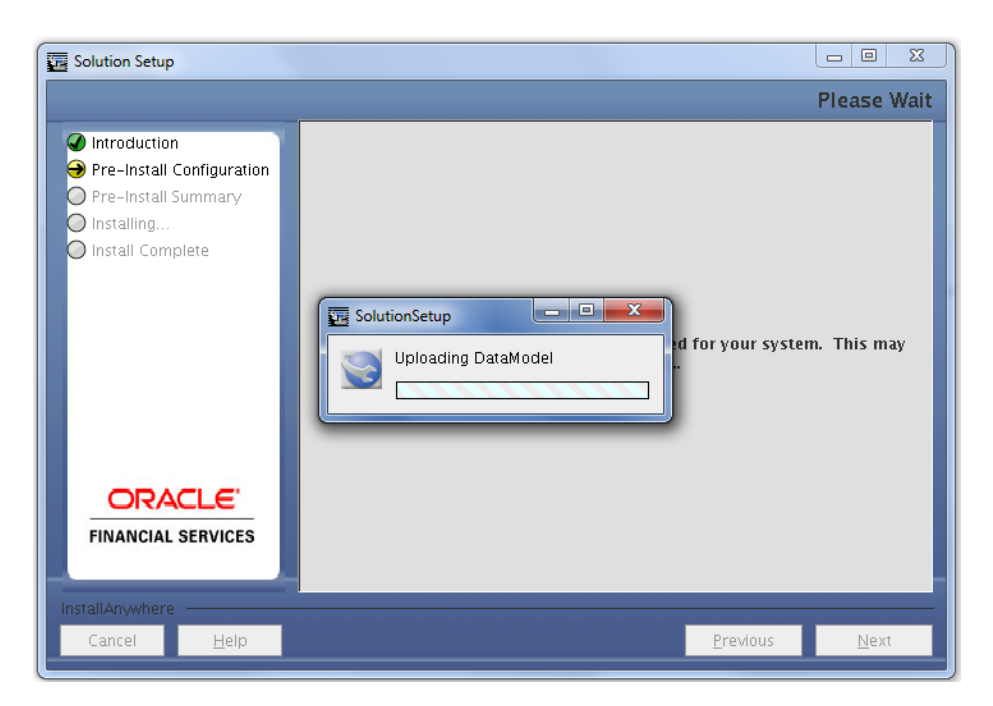

Figure 32 Uploading Data Model

The data model is getting uploaded.

|                                                                            |                                                                                                    | lease Wait |
|----------------------------------------------------------------------------|----------------------------------------------------------------------------------------------------|------------|
| Creete Freinstall Setup Freinstall Setup Freinstallarion Freinaul Complete |                                                                                                    |            |
|                                                                            | Pre-Setup Information                                                                                                    |            |
|                                                                            | Introduction     Pre-trohal Configuration     Oracle El Histers Intelligence Configuration     Oracle El Hist IP     10.184.133.225     Pet     Tool     ContextName     Avachtics     r      ODACL E |            |
| ORACLE'<br>FINANCIAL SERVICES                                              | FIRANCIAL SERVICES  INTELACUATER  Cancel Belp Brevious Bent                                                                                                    |            |
| Cencel Belp                                                                | Erestous .                                                                                                    | Bext       |

Figure 33 Oracle Business Intelligence Configuration

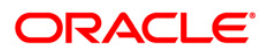

The Pre Setup Information screen requests for setup information.

The following panel seeks input from the user on whether to create new ETL application/source pair or use an existing one.

Choose a desired option.

#### 49. Click Next to continue.

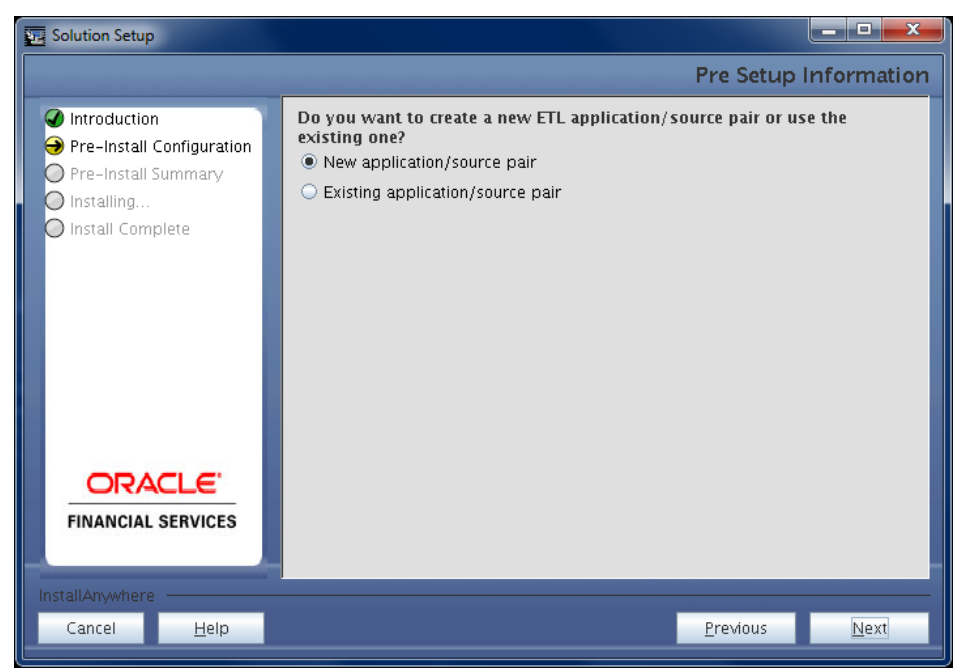

Figure 34 Selecting the Application

If the option New application/source pair was chosen then the following panel is displayed seeking the application and source name for creation of the same.

Specify all the details required for application and source creation.

50. Click Next to proceed.

This will create application and source within OFSAAI. Source model will also be generated. This process will take some time depending on the number of entities / attributes in the atomic schema. This step cannot be rolled back.

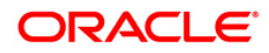

| Solution Setup                                                                                                    |                                                                                        |                                                                                                    |
|----------------------------------------------------------------------------------------------------|----------------------------------------------------------------------------------------|----------------------------------------------------------------------------------------------------|
|                                                                                                    |                                                                                        | Pre-Setup Information                                                                                                    |
| <ul> <li>Introduction</li> <li>Pre-Install Configuration</li> <li>Pre-Install Summary</li> <li>Installing</li> <li>Install Complete</li> </ul> | ETL Applicat<br>Name<br>Description<br>ETL STAGIN<br>Name<br>Description<br>ETL PROCES | tion Details          FSAPPS         FSAPPS         G Source Details         STAGING         STAGING         SSING Source Details |
| <b>ORACLE</b><br>FINANCIAL SERVICES                                                                                                    | Name<br>Description                                                                    | PROCESSING PROCESSING                                                                                                    |
| Cancel <u>H</u> elp                                                                                                    |                                                                                        | Previous Next                                                                                                    |

Figure 35 ETL Details

This panel displays all the pre-installation summary. Verify all details and proceed.

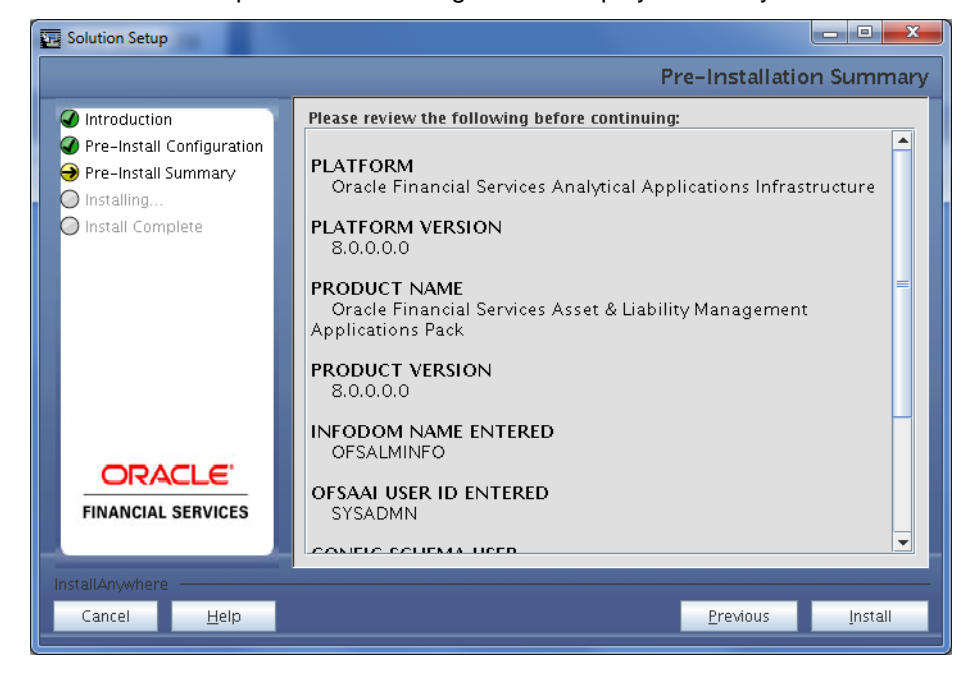

51. Click Install to proceed. A message-box is displayed. Click yes to continue.

Figure 36 Pre-Install Summary

This panel displays the installation process. Wait until it completes.

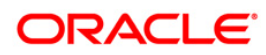

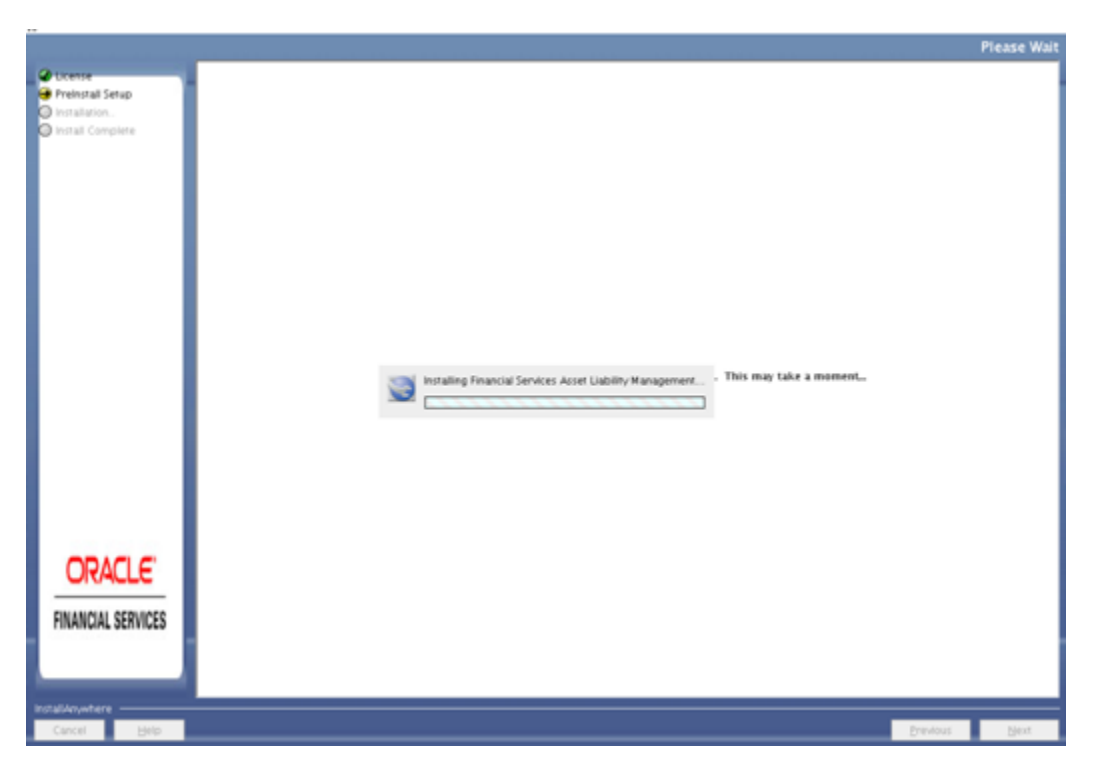

Figure 37 Installation in Progress

The following screen displays the completion of installation of the Oracle Financial Services Asset Liability Management Analytics Product Setup.

52. Click **Done** to exit.

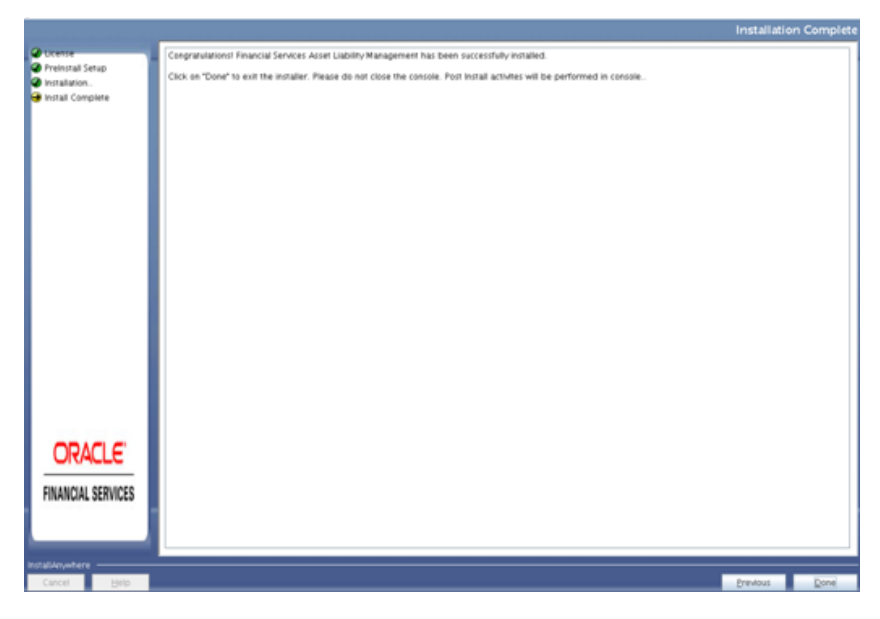

Figure 38 Install Complete

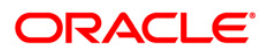

| pack install     |                                                                                                    |              | - 0 -    |
|------------------|----------------------------------------------------------------------------------------------------|--------------|----------|
|                  |                                                                                                    | INSTALLATION | I SUMMAR |
| Ucense           | INSTALLATION SUMMARY:                                                                                                    |              |          |
| Preinstall Setup | #FATAL ERRORS 0                                                                                                    |              |          |
| Install Complete | #RERORS                                                                                                    |              |          |
|                  | Neer<br>Please see the installation log under /scratch/d/saadb/installer/OFS_ALM_PACK/logs/Pack_Install log<br>Click on Next to commune |              |          |
| ORACLE           |                                                                                                    |              |          |
| rallAnywhere     |                                                                                                    | Previous     | Next     |

Figure 39 Installation Summary

**Note:** The installation process continues on the console. Do not close the console until the installation process is complete.

Post Install Health checks are displayed:

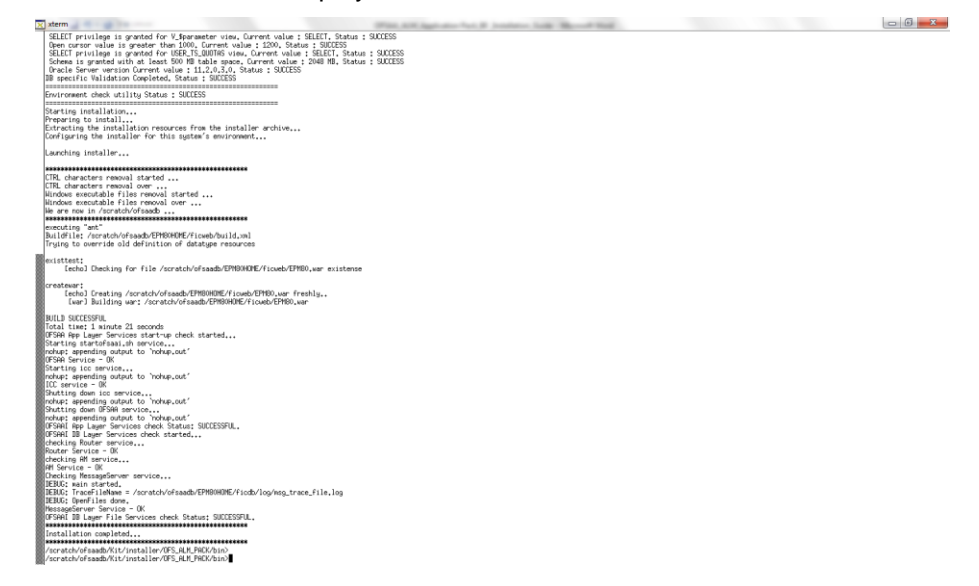

#### Figure 40 Installation Complete

Note: Access Manager Component (<u>am</u> executable) creates Semaphore on AIX, so whenever rmipc.sh script is run as a result, it would remove existing Semaphores and Shared Memory which in turn results killing "am" due to inaccessibility of Semaphores created by "am". In such case, user should check and re-run "am" post executing rmipc.sh script, if it is killed.

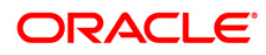

rmipc.sh is a Semaphore/Shared Memory cleanup memory that checks the existence for Semaphore/Shared Memory and cleaning them, if it is there. It is mandatory NOT to include this script as part of a batch execution.

- 53. Install the consolidated one-off patch 25777667. Refer to the Readme available with the patch for further instructions on installing the patch.
- 54. Perform steps mentioned in the Post Installation Configuration section.

**Note:** Download and install patch for Bug 21160684 if installing this release of the OFS ALM Application Pack version 8.0.0.0.0 on Java 8.

## 4.3.2 SILENT Mode Installation

In the SILENT Mode Installation you must configure the product xml files and follow the instructions in command prompt.

Follow these steps for installing the OFS ALM Pack in SILENT mode.

- 1. Log in to the system as non-root user.
- 2. Identify a directory for installation and set the same in the user .profile file as below:

FIC\_HOME=< OFSAA Installation Directory >
export FIC HOME

- 3. Execute the user .profile.
- 4. Navigate to OFS\_ALM\_PACK folder.
- 5. Edit the OFS\_ALM\_PACK/conf/OFS\_ALM\_PACK.xml to enable the product licenses. Update the attribute ENABLE=YES/NO in OFS\_ALM\_pack.xml for licensing the App in the pack.

**NOTE:** Refer <u>Configuring OFS\_ALM\_PACK.XML</u> for details on configuring this XML file.

- **NOTE:** Update OFS\_ALM\_PACK.XML, set the attribute "ENABLE=YES" of <APP\_ID> tag for applications to be enabled during installation. If any application has mentioned OFS\_ALM as PREREQ in the <APP\_ID> tag, set the attribute "ENABLE=YES" for OFS\_ALM.
  - Edit the OFS\_ALM\_PACK/schema\_creator/conf/OFS\_ALM\_SCHEMA\_IN.xml file to set the appropriate attribute values. Include INFODOM = "<Infodom Name>" in OFS\_ALM\_SCHEMA\_IN.xml file.

#### NOTE: Refer Configuring OFS\_ALM\_SCHEMA\_IN.XML for details on configuring this XML file.

7. Edit the OFS\_ALM\_PACK/OFS\_AAI/conf/OFSAAI\_InstallConfig.xml file to set the appropriate infrastructure installation attribute values.

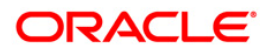

- **NOTE:** This step can be ignored if an installation of OFSAA 8.0 already exists. Refer <u>Configuring OFSAAI InstallConfig.xml</u> for details on configuring this XML file.
  - 8. Execute the schema creator utility.
- **NOTE:** This step is mandatory and should be executed before every additional OFSAA Application Pack installation. Ensure the execute with –s option in Online/Offline mode. Refer <u>Executing the Schema Creator Utility</u> for more details.
  - 9. On successful execution of the schema creator utility, navigate to OFS\_ALM\_PACK/bin/ and execute the application pack installer with **SILENT** option.
  - 10. Execute ./setup.sh SILENT in the console.
  - 11. Enter the Infrastructure FTP/SFTP password value, when prompted at the command prompt.

| Console Prompts                                     | User Inputs                                                                                                    |
|-----------------------------------------------------|----------------------------------------------------------------------------------------------------|
| Please enter<br>Infrastructure<br>FTP/SFTP password | In case the prompt reads as below, enter the username/<br>password for accessing the product Staging/ Metadata<br>Repository<br>FTPSHARE |
|                                                     | Kerberos username [user]                                                                                                    |
|                                                     | Kerberos password for user:                                                                                                    |

- 12. Enter Always, when prompted to add host key fingerprint.
- 13. The OFSAAI License Agreement is displayed.

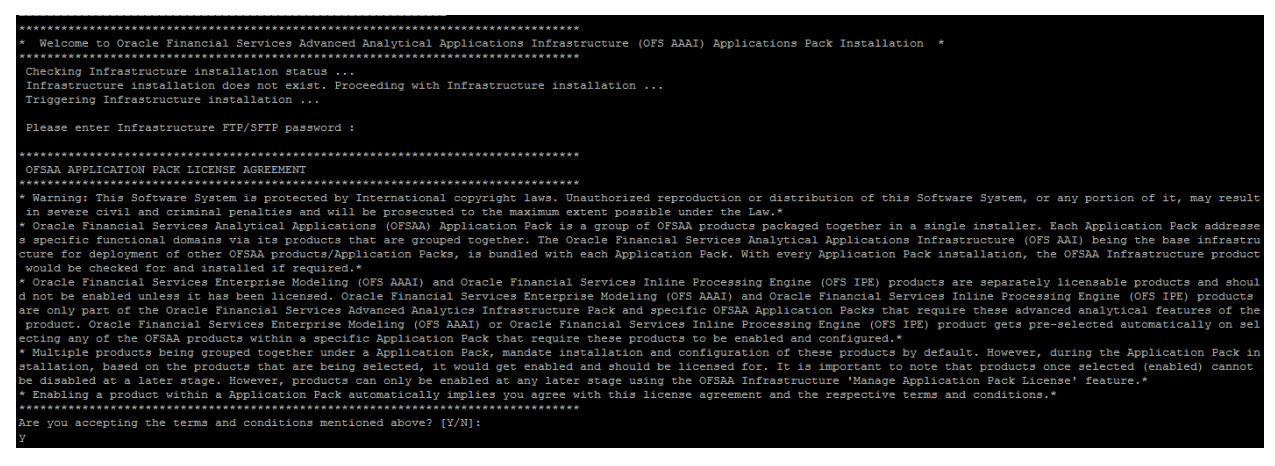

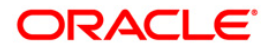

14. To accept the License Agreement, enter Y/y.

15. Enter the passwords for default Infrastructure administrator and authorizer users.

| Console Prompts                                                                            | User Inputs                                            |
|--------------------------------------------------------------------------------------------|--------------------------------------------------------|
| Please enter password<br>for default Infrastructure<br>administrator user<br>SYSADMN       | Enter the password for the System Administrator.       |
| Please re-enter<br>password for default<br>Infrastructure<br>administrator user<br>SYSADMN | Enter the same password again to confirm its validity. |
| Please enter password<br>for default Infrastructure<br>authorizer user<br>SYSAUTH          | Enter the password for the System Authorizer.          |
| Please enter password<br>for default Infrastructure<br>authorizer user<br>SYSAUTH          | Enter the same password again to confirm its validity. |

**NOTE:** SYSADMN and SYSAUTH are the two defaults OFSAAI administrative users created.

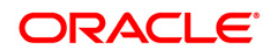
| 20.184.135.215 - PuTTY                                                                                                    |     | × |
|----------------------------------------------------------------------------------------------------|-----|---|
| Please enter password for default Infrastructure administrator user SYSADMN:                                                                                                    |     | ^ |
| Please re-enter password for default Infrastructure administrator user SYSADM                                                                                                    | N : |   |
| Please enter password for default Infrastructure authorizer user SYSAUTH:                                                                                                    |     |   |
| Please re-enter password for default Infrastructure authorizer user SYSAUTH:<br>Starting installation<br>Preparing to install<br>Extracting the installerion resources from the installer archive<br>Configuring the installer for this system's environment |     |   |
| Launching installer                                                                                                    |     |   |
| Freparing SILENT Mode Installation                                                                                                    |     |   |
| OFSAAInfrastructure (created with InstallAnywhere                                                                                                    | =   |   |
|                                                                                                    | _   |   |
| Installing                                                                                                    |     |   |
| []<br>[]                                                                                                    |     |   |
| Installation Complete.                                                                                                    |     |   |
| Welcome to OFS ALM PACK Installation<br>Starting OFSAA Service<br>nohup: appending output to `nohup.out'<br>OFSAA Service - OK<br>Preparing to install                                                                                                    | ••  |   |
| Extracting the installation resources from the installer archive<br>Configuring the installer for this system's environment                                                                                                    |     |   |
| Launching installer                                                                                                    |     |   |
| Preparing SILENT Mode Installation                                                                                                    |     | E |
| pack_installsilent (created with InstallAnywhere                                                                                                    | -   |   |
|                                                                                                    |     | * |

**NOTE:** The installation process continues on the console. Do not close the console until the installation process is complete.

- 16. The following message is displayed in the console *Installation completed...*
- 17. On completion of installation, refer the installation log files. For more information, refer Verifying the Log Files.
- 18. Install the consolidated one-off patch 25777667. Refer to the Readme available with the patch for further instructions on installing the patch.
- 19. Perform steps mentioned in the Post Installation Configuration section.

**Note:** Download and install patch for Bug 21160684 if installing this release of the OFS ALM Application Pack version 8.0.0.0 on Java 8. For more information, refer <u>Configurations for Java 8</u>. This patch is not required if an OFSAA instance already exists and is configured for Java 8.

#### Silent.props

SILENT installation is achieved via a properties file [Silent.props] that must be updated with proper values, before attempting to install using the silent mode.

**NOTE**: Do not install the new applications in the same segment if the pre-installed applications use run management.

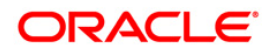

| Property Name    | Description of Property                                                            | Permissible<br>values          | Comments                                                                                       |
|------------------|------------------------------------------------------------------------------------|--------------------------------|------------------------------------------------------------------------------------------------|
| LOG_MODE         | Mode for logging                                                                   | 0 = Debug<br>1= General        | Optional;<br>Default : 0                                                                       |
| SEGMENT_1_CODE   | Segment Code                                                                       | Not Applicable                 | MANDATORY<br><b>Note:</b> The Segment<br>Code should be in upper<br>case.                      |
| APPFTP_LOG_PATH= | Infodom Maintenance log<br>path(to be created) for the new<br>Infodom for applayer | Not Applicable                 | # Mandatory if this an<br>App Layer Installation<br>and if you want to create<br>a new infodom |
|                  |                                                                                    |                                | # i.e you have specified<br>INSTALL_APP=1 and<br>INFODOM_TYPE=0                                |
| DBFTP_LOG_PATH   | Infodom Maintenance log<br>path(to be created) for the new<br>Infodom for DBLayer  | Not Applicable                 | # Mandatory if this an<br>App Layer Installation<br>and if you want to create<br>a new infodom |
|                  |                                                                                    |                                | # i.e you have specified<br>INSTALL_APP=1 and<br>INFODOM_TYPE=0                                |
| OBI_HOST         | Host Name of the OBIEE<br>Server                                                   | Not Applicable                 | Applicable if<br>INSTALL_ADMIN_BI=1                                                            |
| OBI_PORT         | Port Number of the OBIEE<br>Server                                                 | Not Applicable                 | Applicable if<br>INSTALL_ADMIN_BI=1                                                            |
| OBI_CONTEXT      | Context Name of the OBIEE<br>Server                                                | Not Applicable                 | Applicable if<br>INSTALL_ADMIN_BI=1                                                            |
| UPLOAD_MODEL     | whether you want to perform<br>Model Upload                                        | 0 = No<br>1 = yes              | Mandatory if<br>INSTALL_APP=1                                                                  |
| MODEL_TYPE       | Released data model or<br>Customized data model                                    | 0 = released<br>1 = customized | Mandatory if<br>INSTALL_APP=1                                                                  |

The following table lists all the properties that need to be specified:

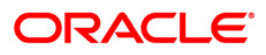

|                  |                                                                         | 1                       |                                                                                                    |
|------------------|-------------------------------------------------------------------------|-------------------------|----------------------------------------------------------------------------------------------------|
| DATAMODEL        | the path for the customized data model                                  | Not Applicable          | <ul><li># Mandatory only if you want to upload the customized data model</li><li># i.e you have specified MODEL_TYPE=1</li></ul>                                                                                                    |
| DM_DIRECTORY     | the file name for the customized data model                             | Not Applicable          | <ul><li># Mandatory only if you want to upload the customized data model</li><li># i.e you have specified MODEL_TYPE=1</li></ul>                                                                                                    |
| ETL_APPSRC_TYPE  | Create new ETL App/Src pair<br>or use an existing one                   | 0 = New<br>1 = Existing | <ul> <li># Mandatory if this an App Layer installation</li> <li># i.e you have specified</li> <li>INSTALL_APP=1</li> <li># 0 = If you want to create a new ETL app/src pair</li> <li># 1 = If you want to use an existing pair</li> </ul> |
| ETL_APP_1_DESC   | Please give description for the ETL App                                 | Not Applicable          | <ul> <li># Mandatory if you want<br/>to create new ETL<br/>app/src pair</li> <li>#i.e you have specified<br/>ETL_APPSRC_TYPE=0</li> </ul>                                                                                                 |
| ETL_SRC_1_1_DESC | Please give description for the<br>ETL Staging source<br>description    | Not Applicable          | # Mandatory if you want<br>to create new ETL<br>app/src pair<br>#i.e you have specified<br>ETL_APPSRC_TYPE=0                                                                                                    |
| ETL_SRC_1_2_DESC | Please give description for the<br>ETL Processing source<br>description | Not Applicable          | <ul> <li># Mandatory if you want</li> <li>to create new ETL</li> <li>app/src pair</li> <li>#i.e you have specified</li> <li>ETL_APPSRC_TYPE=0</li> </ul>                                                                                  |
| ETL_APP_1_NAME   | The ETL application name                                                | Not Applicable          | This is for App Layer installation                                                                                                    |

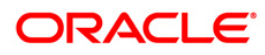

| ETL_SRC_1_1_NAME | ETL<br>name | Staging    | source | Not Applicable | This Source must be<br>mapped to the above<br>ETL Application |
|------------------|-------------|------------|--------|----------------|---------------------------------------------------------------|
| ETL_SRC_1_2_NAME | ETL<br>name | Processing | source | Not Applicable | This Source must be<br>mapped to the above<br>ETL Application |

## 4.3.3 Verifying the Log File

Refer the following logs files for more information:

- Refer the Pack\_Install.log located at OFS\_ALM\_PACK/logs/ folder for OFS ALM Application Pack installation log file.
- Refer the log file(s) located at OFS\_ALM\_PACK/OFS\_AAI/logs/ folder for Infrastructure installation log.
- Refer the OFSAAInfrastucture\_Install.log located at \$FIC\_HOME folder for Infrastructure installation log.

Note:

For Pack on Pack installation (if OFS\_DM\_PACK, OFS\_TR\_PACK, and OFS\_CRM\_PACK are installed before OFS\_ALM\_PACK), then following warnings might be logged in the installation log and these can be ignored as this has no implication on the product.

Warning: Table already has a primary key Warning: Table already has a referential constraint with same name Warning: Object already exists

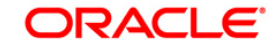

# 5 Post Installation Steps

On successful installation of the Oracle Financial Services Advanced Analytical Applications Infrastructure Application Pack, follow the post installation steps.

This chapter includes the following sections:

- <u>Configuring Resource Reference</u>
- <u>Start OFSAA Infrastructure Services</u>
- Add TNS entries in TNSNAMES.ORA file
- <u>Configuration for Oracle R distribution and Oracle R Enterprise (ORE)</u>
- <u>Configuration for Java 8</u>
- Create and Deploy the Application Pack Web Archive
- <u>Access the OFSAA Application</u>
- Perform Post Deployment Configurations
- **NOTE:** Ensure to clear the application cache prior to the deployment of Application Pack Web Archive. This is applicable to all Web Servers (WebSphere, WebLogic, and Tomcat). For more information, refer <u>Clearing Application Cache</u> section.

### 5.1 Configure Resource Reference

Configure the resource reference in the Web Application Server configured for OFSAA Applications. Refer <u>Appendix B</u> for details on configuring the resource reference in WebSphere, WebLogic, and Tomcat Application Servers.

### 5.2 Start OFSAA Infrastructure Services

Start the OFSAA Infrastructure Services prior to deployment or accessing the OFSAA Applications.

Refer to the <u>Appendix D</u> for details on Start/ Stop OFSAA Services.

### 5.3 Add TNS entries in TNSNAMES.ORA file

Add TNS entries in the tnsnames.ora file, for every schema created for the Application Pack

To find the tnsname for the entries, follow these steps:

- 1. Login to the application using System Administrator privileges.
- 2. Navigate to System Configuration & Identity Management tab.

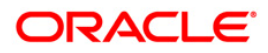

- 3. Click Administration and Configuration >> System Configuration >> Database Details.
- 4. Expand the dropdown list for **Name** to get the list of TNS entry names.

Alternatively, you can connect to the CONFIG schema and execute the following query:

select dbname from db\_master where dbname !='CONFIG'

# 5.4 Configuration for Oracle R distribution and Oracle R Enterprise (ORE)

This is an optional step. Skip and proceed with the next steps if OFS Enterprise Modeling Application with R scripting is not enabled during installation.

- Install OFSAAIRunner Package. For more information, refer <u>Installing OFS AAAI</u> <u>Runner Package.</u> If you have already installed OFSAAIRunner package (as part of a previous installation), uninstall it (For more information, refer <u>Uninstalling OFS AAAI</u> <u>Runner Package</u> section), and reinstall the latest available OFSAAIRunner package.
- 2. Log in to the database with dba privileges and provide the following privilege to Configuration Schema:
  - RQADMIN by executing the command:

GRANT RQADMIN TO <config schema>;

- Log in to the database with dba privileges and provide the following privileges to Atomic Schema:
  - CREATE UNLIMITED TABLESPACE privilege by executing the command:
     GRANT CREATE UNLIMITED TABLESPACE TO <atomic schema>;
  - CREATE MINING MODEL privilege (to execute the Data Mining models) by executing the command:

GRANT CREATE MINING MODEL TO <atomic schema>;

### 5.4.1 Installing OFS AAAI Runner Package

OFSAAIRunner is an R package built by the OFS Enterprise Modeling Application. It is a prerequisite for executing models developed using R scripts. This package helps in:

- Initializing inputs
- Mapping framework variables to R objects
- Configuring possible outputs of the script
- Storing results back to the Database

OFSAAIRunner package (OFSAAIRunner\_1.0.0.tar.gz) is available under \$FIC DB HOME/lib.

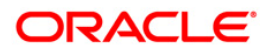

#### 5.4.1.1 Prerequisite

 Oracle R & ORE should be installed on the Oracle Database server before installing OFSAAIRunner package.

Refer to the following instructions to install OFSAAIRunner package:

- 1. Log in to the OFSAA Server. Navigate to the folder \$FIC DB HOME/lib.
- 2. Copy the file OFSAAIRunner\_1.0.0.tar.gz in **Binary** mode to the Oracle Database Server.
- 3. Log in to the Oracle Database Server with the user using which Oracle Database Server installation is done.
- 4. Navigate to the directory where the file OFSAAIRunner 1.0.0.tar.gz is copied.
- 5. Install the package by executing the command:

ORE CMD INSTALL OFSAAIRunner 1.0.0.tar.gz

Successful installation is indicated in the installation log as:

\* DONE (OFSAAIRunner)

Making packages.html ... done

**NOTE:** The OFSAAIRunner package is installed in /usr/lib64/R/library.

6. Navigate to the directory <code>\$ORACLE\_HOME/R/library</code> and check whether OFSAAIRunner package is listed there by executing the command:

>library(OFSAAIRunner)

>OFSAAIRunner:: and press TAB twice.

This lists out all the functions.

### 5.4.2 Uninstalling OFSAAAI Runner Package

Refer to the following instructions to uninstall the OFSAAIRunner package:

- 1. Log in to the Oracle Database Server with the same username, using which Oracle Database Server installation is done.
- 2. Enter ORE in command prompt and execute the command:

#ORE

>remove.packages("OFSAAIRunner")

3. To save workspace image, enter the command:

>q()

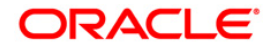

4. Enter y when prompted to save the workspace image.

Save workspace image? [y/n/c]: y

5. Navigate to the directory \$ORACLE\_HOME/R/library and verify the package is not listed there by executing the command:

ls -l

# 5.5 Configuration for Java 8

Refer to the following instructions to extract and apply the patch.

1. Copy the downloaded patch file (21160684) to your OFSAA server in Binary mode.

For more information on downloading the patch files, refer to Prerequisite Information section>> Category – Others>>Sub-Category-OFSAA.

- 2. Follow the instructions given in the Readme to apply the patch.
- 3. If the Oracle Database version is 12c, copy ojdbc7.jar from <code>\$ORACLE\_HOME/jdbc/lib</code> to the following locations:
  - \$FIC\_HOME/utility/OFSAAGenerateRepository/lib/
  - \$FIC\_HOME/realtime\_processing/WebContent/WEB-INF/lib/
  - \$FIC\_HOME/ficdb/lib/
  - \$FIC\_HOME/ficapp/icc/lib/
  - \$FIC\_HOME/ficapp/common/FICServer/lib/
  - \$FIC\_HOME/FMStandalone/FormsManager/WEB-INF/lib/
  - \$FIC\_HOME/ficweb/webroot/WEB-INF/lib/
  - \$FIC\_HOME/ficdb/etl/classes/

Note: If ojdbc6.jar is already present in any of the aforementioned folders, you need to remove it.

- 4. If the Oracle Database version is 11g, copy ojdbc6.jar from <code>\$ORACLE\_HOME/jdbc/lib</code> to the following locations:
  - \$FIC\_HOME/utility/OFSAAGenerateRepository/lib/
  - \$FIC\_HOME/realtime\_processing/WebContent/WEB-INF/lib/
  - \$FIC\_HOME/ficdb/lib/
  - \$FIC HOME/ficapp/icc/lib/
  - \$FIC HOME/ficapp/common/FICServer/lib/
  - \$FIC HOME/FMStandalone/FormsManager/WEB-INF/lib/
  - \$FIC\_HOME/ficweb/webroot/WEB-INF/lib/
  - \$FIC\_HOME/ficdb/etl/classes/

# 5.6 Create and Deploy the Application Pack Web Archive

On successful installation of the OFSAA Application Pack, the web archive file is automatically generated. However, you need to deploy the generated web archive file on the Web Application Server.

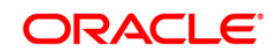

For identifying the location of the generated web archive file and for generating and deploying the web archive file at any time later, refer <u>Appendix C</u>

**NOTE:** Refer the *Oracle Financial Services Forms Manager User Guide* for instructions on Creating and Deploying the Forms Manager Web Archive.

# 5.7 Access the OFSAA Application

Prior to accessing the OFSAA application ensure the <u>Internet Explorer Settings</u> are configured.

Refer to <u>Appendix E</u> for details on accessing the OFSAA Application on successful deployment of the application web archive.

# 5.8 Perform Post Deployment Configurations

Prior to using the OFSAA Application perform the Post Deployment Configuration steps detailed in <u>Appendix F</u>.

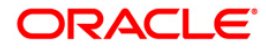

# 6 Appendix A - Configuring Web Server

This appendix includes the following sections:

- <u>Configuring Web Server</u>
- <u>Configuring Web Application Server</u>

# 6.1 Configuring Web Server

This step assumes an installation of a Web Server exists as per the prerequisites.

Refer the product specific Installation Guide/ Configuration Guide to install/ configure the Web Server. If an installation already exists, skip and proceed to the next step.

NOTE: Make a note of the IP Address/ Hostname and Port of the web server. This information is required during the installation process.
 Refer Oracle Financial Services Analytical Applications Infrastructure Security Guide mentioned in the Related Documents section for additional information on securely configuring your Web Server.
 Ensure to enable sticky session/ affinity session configuration on the web server. Refer the respective product specific Configuration Guide for more details. Additionally, you also need to enable the sticky session/ affinity session configuration at Load Balancer level if you have configured a Load Balancer in front of the web server(s).

# 6.2 Configuring Web Application Server

This step assumes an installation of a web application server exists as per the prerequisites. To configure the Web Application Server for OFSAA Deployment refer the following sections.

This section includes the following topics:

- <u>Configuring WebSphere Application Server for Application Deployment</u>
- Configuring WebLogic for Application Deployment
- <u>Configuring Apache Tomcat Server for Application Deployment</u>
- **NOTE:** Make a note of the IP Address/ Hostname and Port of the web application server. This information is required during the installation process (required if Web Server is not configured).

Refer OFSAA Secure Configuration Guide/ Security Guide mentioned in the Related Documents section for additional information on securely configuring your Web Server.

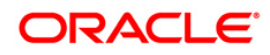

### 6.2.1 Configuring WebSphere Application Server for Application Deployment

You can deploy multiple OFSAA applications on different profiles of a WebSphere application server. To create multiple WebSphere "Profiles" in a stand-alone server, use the command line option as explained below. A profile is the set of files that define the runtime environment. At least one profile must exist to run WebSphere Application Server.

This section includes the following topics:

- Creation of New Profile in WebSphere
- Manage Applications in WebSphere
- Delete WebSphere Profiles
- WebSphere HTTPS Configuration
- WebSphere Memory Settings

#### 6.2.1.1 Creation of New Profile in WebSphere

The Profile is created in WebSphere through command line using the **manageprofiles.sh** which resides in *<WebSphere Install directory>/AppServer/bin*.

The command to create a profile **without admin** security through command line is as follows:

```
"manageprofiles.sh -create -profileName <profile> -profilePath
<profile_path> -templatePath <template_path> -nodeName
<node name> -cellName <cell name> -hostName <host name>"
```

#### Example:

\$usr/home>./manageprofiles.sh -create -profileName mockaix profilePath/websphere/webs64/Appserver/profileS/mockaix templatePath/websphere/webs64/Appserver/profileTemplates/default
-nodeName ipa020dorNode04 - cellName ipa020dorNode04Cell hostName ipa020dor

#### The command to create a profile with admin security through command line is as follows:

"manageprofiles.sh -create -profileName <profile> -profilePath
<profile\_path> -templatePath <template\_path> -nodeName <node\_name> cellName <cell\_name> -hostName <host\_name> -enableAdminSecurity true adminUserName <Admin User Name> -adminPassword < Admin User Password> samplespassword <sample User Password>"

#### Example:

\$usr/home>./manageprofiles.sh -create -profileName mockaix profilePath/websphere/webs64/Appserver/profileS/mockaix templatePath/websphere/webs64/Appserver/profileTemplates/default nodeName ipa020dorNode04 -cellName ipa020dorNode04Cell -hostName

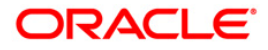

ipa020dor -enableAdminSecurity true -adminUserName ofsaai adminPassword ofsaai -samplespassword ofsaai"

**NOTE:** While using the manageprofiles.sh command to create a New Profile in WebSphere, you can also use "-validatePorts" to validate if the specified ports are not reserved or in use. Additionally, you can specify new ports with "-startingPort <br/>base port>" which specifies the starting port number to generate and assign all ports for the profile. For more information on using these ports, refer WebSphere manageprofiles command.

#### 6.2.1.2 Manage Applications in WebSphere

To manage the installed applications in WebSphere, do the following:

1. Open the administrator console using the following URL:

http://<ipaddress>:<Administrative Console Port>/ibm/console

Example: http://10.111.222.333:9003/ibm/console (https if SSL is enabled)

**NOTE:** Administrative Console Port value is available in serverindex.xml file within <WebSphere Profile Directory>/config/cells/<Node Cell>/nodes/<Node Name> directory.

The Integrated Solutions Console Login window is displayed.

| Integrated Solutions Console | IBM.          |
|------------------------------|---------------|
| Log in to the console.       |               |
| upgs73                       |               |
| Password:                    |               |
|                              |               |
| Log in                       |               |
|                              |               |
|                              |               |
|                              |               |
|                              |               |
|                              |               |
|                              |               |
|                              |               |
|                              | SURVEY ON THE |
|                              |               |
|                              |               |
|                              | MARCHANNA N   |

Figure 41: Integrated Solutions Console Login

2. Log on with the **User ID** provided with the admin rights.

- 3. From the LHS menu, expand the **Applications** > **Application Type**> **WebSphere Enterprise Applications**.
- 4. The Enterprise Applications screen is displayed.

| Enterpris | e Applications                                                 | ? -                                       |
|-----------|----------------------------------------------------------------|-------------------------------------------|
| Enterp    | prise Applications                                             |                                           |
| Use th    | is page to manage installed applications. A single application | n can be deployed onto multiple servers.  |
| 🕂 Pre     | ferences                                                       |                                           |
| Start     | t Stop Install Uninstall Update Rollout Update                 | Remove File Export Export DDL Export File |
|           | © ₩ ¥                                                          |                                           |
| Select    | Name 🗢                                                         | Application Status 👲                      |
| You d     | an administer the following resources:                         |                                           |
|           | DefaultApplication                                             | ⇒                                         |
|           | ivtApp                                                         | ÷                                         |
|           | query                                                          | ⇒                                         |
|           | <u>upqs73</u>                                                  | ⇒                                         |
| Total     | 4                                                              |                                           |

#### **Figure 42: Enterprise Applications**

- 5. This Enterprise Applications screen helps you to:
  - Install new application
  - Uninstall existing applications
  - Start or Stop the installed applications

#### 6.2.1.3 Delete WebSphere Profiles

To delete a WebSphere profile, do the following:

- 1. Select the checkbox adjacent to the required application and click Stop.
- 2. **Stop** the WebSphere profile to be deleted.
- 3. Navigate to WebSphere directory:
- 4. <WebSphere\_Installation\_Directory>/AppServer/bin/
- 5. Execute the command:

manageprofiles.sh -delete -profileName <profile\_name>

- 6. Delete profile folder.
- 7. Example:

<WebSphere\_Installation\_Directory>/AppServer/profiles/<profile\_name>

8. Execute the command:

```
manageprofiles.sh -validateAndUpdateRegistry
```

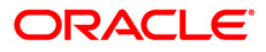

### 6.2.1.4 WebSphere HTTPS Configuration

Following are the steps for configuring an HTTPS Transport on WebSphere:

- 1. Create a profile using the *Profile Creation Wizard* in WebSphere.
- 2. Note down the https port specified during this process and use the same as servlet port or web server port during OFSAAI installation.

To enable https configuration on Infrastructure, assign value 1 to "HTTPS\_ENABLE" in OFSAAI\_InstallConfig.xml for SILENT mode OFSAAI installation.

### 6.2.1.5 WebSphere Memory Settings

To configure the WebSphere Memory Settings:

- 1. Navigate to Websphere applications server > Application servers > server1 > Process definition > Java Virtual Machine.
- 2. Change the memory setting for Java Heap:

Initial heap size = 512

Maximum heap size = 3072

### 6.2.2 Configuring WebLogic for Application Deployment

You can deploy multiple Infrastructure applications on different domains of a stand-alone weblogic application server. To create multiple WebLogic "Domains" in a stand-alone server you can use the Domain Creation wizard. A domain is the set of files that define the runtime environment. At least one domain must exist to run WebLogic Application Server.

**Note:** For deployment on Oracle WebLogic Server 12.1.3+ (64 bit) with Java 8, download and install patch 18729264.

This section includes the following topics:

- <u>Creating Domain in WebLogic Server</u>
- Delete Domain in WebLogic
- WebLogic Memory Settings

#### 6.2.2.1 Creating Domain in WebLogic Server

To create a new domain using Configuration Wizard in WebLogic, do the following:

 Navigate to the directory <WLS\_HOME>/wlserver/common/bin and execute the command:

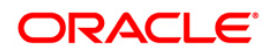

./config.sh

The Welcome window of the Configuration Wizard is displayed.

| Fusion Middleware Configuration Wizard                                                                                                    | - 🗆 X         |
|----------------------------------------------------------------------------------------------------|---------------|
| Welcome                                                                                                    | ORACLE        |
|                                                                                                    |               |
| Oreate a new WebLogic domain     Oreate a new WebLogic domain     Oreate a new WebLogic domain |               |
| Create a WebLogic domain in your projects directory.                                                                                                    |               |
| ○ Extend an existing WebLogic domain                                                                                                    |               |
| Use this option to add new components to an existing domain and modify configuration settings.                                                                                                    |               |
|                                                                                                    |               |
|                                                                                                    |               |
|                                                                                                    |               |
|                                                                                                    |               |
| Exit Help                                                                                                    | Previous Next |

Figure 43: Welcome

2. Select Create a new WebLogic domain option and click Next.

The Select Domain Source window is displayed.

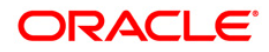

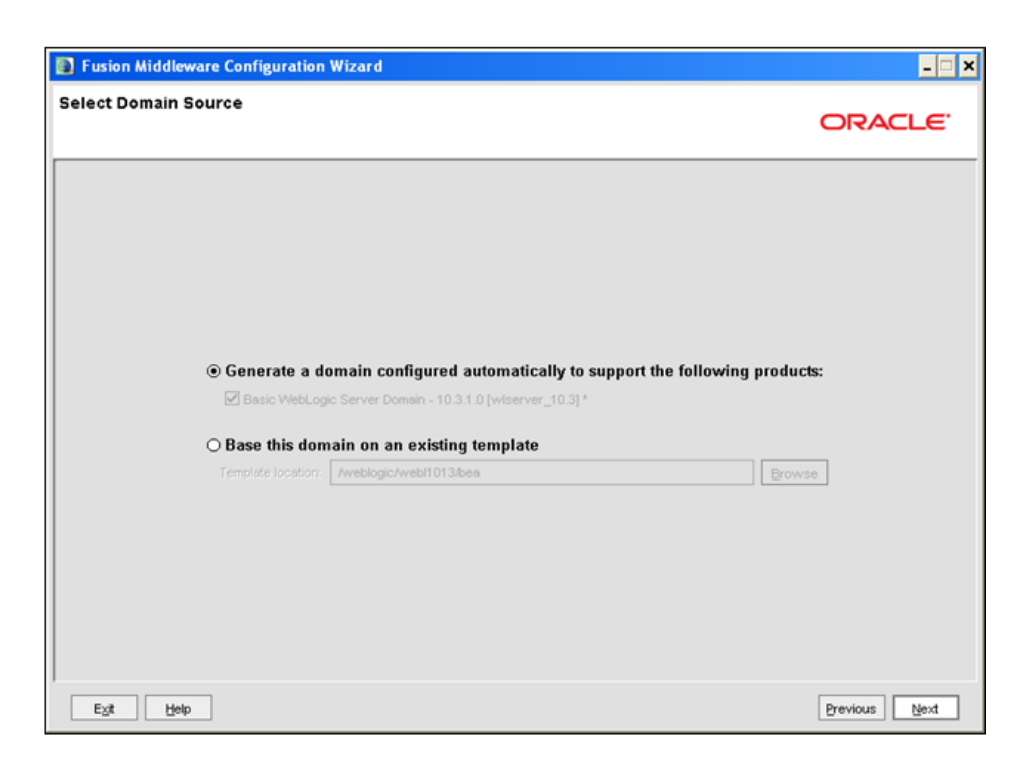

#### Figure 44: Select Domain Source

- 3. Select the Generate a domain configured automatically to support the following products option and click Next.
- 4. The Specify Domain Name and Location window is displayed.

| Fusion Middleware Configuration Wiz    | zard                                                                                                  | _ 🗆 🗙         |
|----------------------------------------|----------------------------------------------------------------------------------------------------|---------------|
| Specify Domain Name and Location       |                                                                                                    | ORACLE        |
| En<br>Domain name:<br>Domain location: | Iter the name and location for the domain:<br>MockSol<br>/weblogic/webl1013/bea/user_projects/domains | yowse         |
| E <u>xit</u> Help                      |                                                                                                    | Previous Next |

Figure 45: Specify Domain Name and Location

5. Enter the **Domain Name** and **Location**. Click **Browse** to navigate and specify the location. Click **Next**.

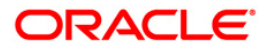

|                         |                                         | ORACLE |
|-------------------------|-----------------------------------------|--------|
| Disgard Changes         |                                         |        |
| "User name:             | manager                                 |        |
| *User password:         | *****                                   |        |
| *Confirm user password: | *****                                   |        |
| Description:            | This user is the default administrator. |        |
|                         |                                         |        |
|                         |                                         |        |
|                         |                                         |        |

The Configure Administrator Username and Password window is displayed.

Figure 46: Configure Administrator Username and Password

- 6. Enter the **User name** and **User password** to be assigned to the Administrator. Ensure that the password is of minimum 8 characters in length.
- 7. Re-enter the password for confirmation and add a brief **Description**. Click **Next**.

The Configure Server Start Mode and JDK window is displayed.

| Fusion Middleware Configuration Wizard                                                                                                    | 9 - C                                                                                                    |
|----------------------------------------------------------------------------------------------------|----------------------------------------------------------------------------------------------------|
| onfigure Server Start Mode and JDK                                                                                                    | ORACLE                                                                                                    |
| Before putting your domain into production, make sure that the pro<br>Production Environment' in the WebLogic Server documentation.<br>To use WebLogic JRockit in production, Oracle recommends deve     | oduction environment is secure. For more information, see the topic 'Securing a<br>loping and testing your applications with WebLogic JRockit early in the project cycle. |
| For information about WebLogic JRockit, see the WebLogic JRock<br>WebLogic Domain Startup Mode                                                                                                    | JDK Selection                                                                                                    |
| Development Mode     Utilize boot properties for username and     password and poll for applications to deploy.     Sun JDK recommended for better startup     performance during iterative development. | Available JDKs Sun SDK 1.6.0_18 @ Ausr/ak1.6.0_18                                                                                                    |
| O Production Mode<br>Require the entry of a username and password<br>and do not poll for applications to deploy.<br>VVebLogic #Rockt JDK recommended for better<br>runtime performance and management.   | O Other JDK<br>Location:                                                                                                    |
| Egit Help                                                                                                    | Previous Next                                                                                                    |

Figure 47: Configure Server Start Mode and JDK

8. Select the following options:

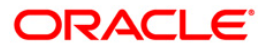

In the *WebLogic Domain Startup Mode* section, select the required mode (Development Mode or Production Mode).

In the *JDK Selection* section, select **Other JDK**. Click **Browse** and navigate to the JDK location. Click **Next**.

The Select Optional Configuration window is displayed.

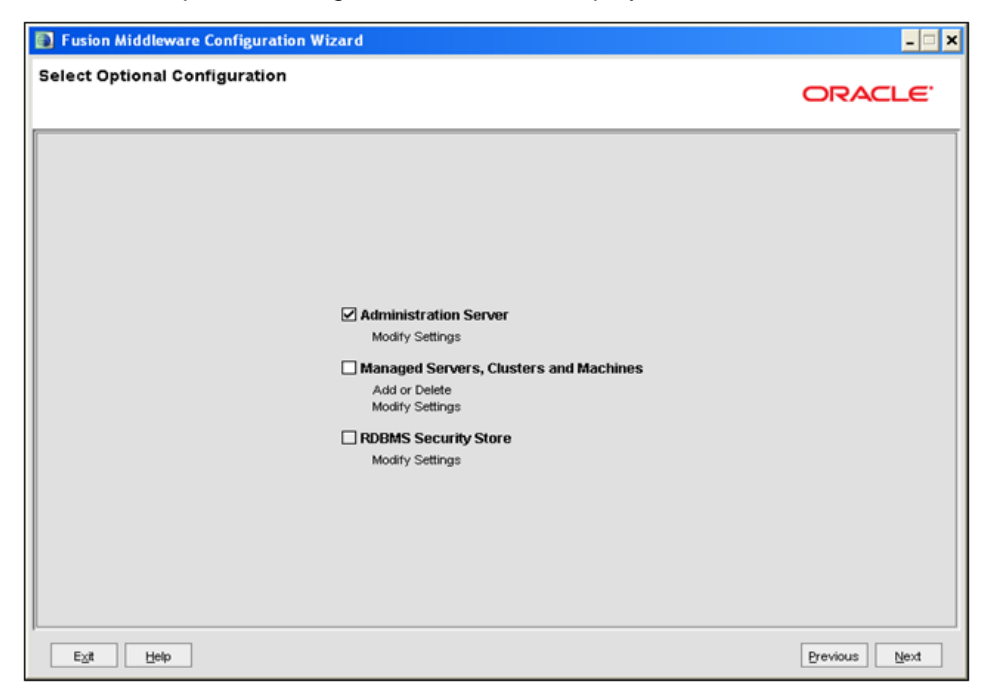

Figure 48: Select Optional Configuration

 Select Administration Server. A WebLogic Server domain must have an Administration Server. You can also select Manages Servers, Clusters and Machines and RDBMS Security Store if required. Click Next.

The Configure the Administration Server window is displayed.

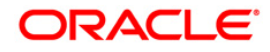

| Fusion Middlewa            | re Configuration Wizard | _ 🗆 🗙         |
|----------------------------|-------------------------|---------------|
| Configure the Ad           | ministration Server     | ORACLE        |
| C Discard Changes          |                         |               |
| *Name:                     | AdminServer             |               |
| "Listen address:           | All Local Addresses     | · · ·         |
| Listen port:               | 7007                    |               |
| SSL listen port:           | N/A                     |               |
| SSL enabled:               |                         |               |
|                            |                         |               |
|                            |                         |               |
|                            |                         |               |
|                            |                         |               |
|                            |                         |               |
|                            |                         |               |
|                            |                         |               |
|                            |                         |               |
|                            |                         |               |
|                            |                         |               |
|                            |                         |               |
| E <u>x</u> it <u>H</u> elp |                         | Previous Next |

#### Figure 49Configure the Administration Server

10. Enter Administration Server details such as the Name, Listen address, Listen Port, SSL listen port, and SSL enabled (for secure login using https) check box. Click **Next**.

The Configuration Summary window is displayed.

**NOTE:** Make a note of the Listen Port or SSL Listen Port value (ex: 7007), since the same has to be re-entered in the Servlet port field during Infrastructure installation.

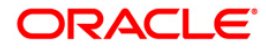

| Domain Summary<br>Summary View: De<br>MockSol (Aweblog<br>Server                           | eployment v<br>gic/webi1013/bea/user_projects/domai<br>srver  | Click on an ite<br>Details pane b<br>prior panel. If<br>Details<br>Attribute | em in the Domain Summary pane on the left to inspect its attributes in the<br>below. You can make limited adjustments by clicking Previous to return to a<br>everything is satisfactory, click Next.           |
|--------------------------------------------------------------------------------------------|---------------------------------------------------------------|------------------------------------------------------------------------------|----------------------------------------------------------------------------------------------------|
| Domain Summary<br>Summary View: De<br>MockSol (Aveblog<br>Description<br>Server<br>AdminSe | eployment 🛛 🔻<br>gic/webi1013/bea/user_projects/doma<br>rrver | Click on an ite<br>Details pane b<br>prior panel. If<br>Details<br>Attribute | em in the Domain Summary pane on the left to inspect its attributes in the<br>below. You can make limited adjustments by clicking Previous to return to a<br>everything is satisfactory, click Next.           |
| Summary View: De<br>MockSol (Aweblog<br>Server                                             | eployment v<br>gic/webl1013/bea/user_projects/doma<br>mver    | Details pane t<br>prior panel. If<br>Details<br>Attribute                    | below. You can make limited adjustments by clicking Previous to return to a<br>everything is satisfactory, click Next.                                                                                         |
| MockSol (Aweblog                                                                           | gic/webl1013/bea/user_projects/doma<br>erver                  | n<br>Details<br>Attribute                                                    |                                                                                                    |
| AdminSe                                                                                    | erver                                                         | Attribute                                                                    |                                                                                                    |
| 4                                                                                          |                                                               | Name<br>Description<br>Author<br>Location                                    | Value<br>Basic WebLogic Server Domain<br>Create a basic WebLogic Server domain without installing sample applicat<br>Oracle Corporation<br>/weblogic/webl1013/bea/wiserver_10.3/common/templates/domains/wis.j |

Figure 50: Configure Server Start Mode and JDK

- 11. Verify the configuration details of the WebLogic domain and click **Create**.
- 12. The *Creating Domain* window is displayed with the status indication of the domain creation process.

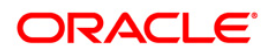

| Fusion Middleware Configuration Wizard                                                                                                    | _ 🗆 🗙         |
|----------------------------------------------------------------------------------------------------|---------------|
| Creating Domain                                                                                                    | ORACLE        |
| Progress:         100%         Preparing         Extracting Domain Contents         Creating Domain Security Information         Saving the Domain Information         Saving the Domain Information         String Substituting Domain Files         Performing OS Specific Tasks         Derroming Post Domain Tests         Domain Location: Aveblogic/WebH1013/bea/user_projects/domains.MockSol         Admin Server URL: http://jps88rev?7007 |               |
| Exit Help                                                                                                    | Previous Done |

Figure 51: Configure Server Start Mode and JDK

- 13. Click **Done** when complete. The domain server is created enabling the deployment of multiple Infrastructure applications on a single WebLogic.
- **Note:** Note down the HTTPS port specified during this process and use the same as servlet port or web server port during OFSAAI Installation.

To enable https configuration on Infrastructure, assign value 1 to "HTTPS\_ENABLE" in OFSAAI\_InstallConfig.xml for SILENT mode OFSAAI installation

14. Add a java option entry -DUseSunHttpHandler=true in WLS\_HOME/bin/ "setDomainEnv.sh" file (Required only if self signed certificate is used).

### 6.2.2.2 Delete Domain in WebLogic

- 1. Navigate to the following directory:
- 2. <WebLogic Installation directory>/user\_projects/domains/<domain name>/bin
- 3. Execute **stopWebLogic.sh** to stop the Weblogic domain.
- 4. Delete the Weblogic domain.

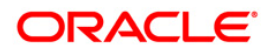

### 6.2.2.3 WebLogic Memory Settings

To configure the WebLogic Memory Settings:

- Change the memory setting for Java Heap to -Xms512m -Xms3072m in setDomainEnv.sh file, which resides in the folder <DOMAIN\_HOME>/bin and in CommEnv.sh file which resides in the folder common/bin.
- 2. Edit this file for customizing memory settings and garbage collector settings depending on the available hardware configuration.
- 3. Example 1:

```
if [ "${JAVA_VENDOR}" = "Sun" ] ; then
WLS_MEM_ARGS_64BIT="-Xms512m -Xmx1024m"
export WLS_MEM_ARGS_64BIT
WLS_MEM_ARGS_32BIT="-Xms512m -Xmx1024m"
else
WLS_MEM_ARGS_64BIT="-Xms512m -Xmx1024m"
export WLS_MEM_ARGS_64BIT
WLS_MEM_ARGS_32BIT="-Xms512m -Xmx1024m"
export WLS_MEM_ARGS_32BIT="-Xms512m -Xmx1024m"
```

Example 2:

JAVA\_VM= MEM ARGS="-Xms256m -Xmx1024m"

### 6.2.3 Configuring Apache Tomcat Server for Application Deployment

This section is applicable only when the Web Application Server type is Tomcat.

This section includes the following topics:

- <u>Tomcat User Administration</u>
- <u>Configure Tomcat to use JAVA 64 bit Executables</u>
- <u>Configure Servlet Port</u>
- <u>SSL Port Configuration</u>
- Apache Tomcat Memory Settings
- Uninstalling WAR Files in Tomcat

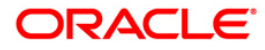

### Configuration for Axis API

#### 6.2.3.1 Tomcat User Administration

The Tomcat administration and manager application does not provide a default login. You are required to edit "\$CATALINA HOME/conf/tomcat-users.xml" as instructed below.

This file contains an XML tag <user> for each individual user, which will display the username and password used by admin to log on to Tomcat, and the role names to which the admin user is associated with. For example, <user name="admin" password="admin" roles="standard.manager" />

- 1. Add the manager role to any one of the existing username/password combination as shown in the example above.
- 2. Use the same username/password to which the manager role has been assigned to access the Tomcat Application Manager.
- 3. If the Tomcat server is already running, it requires a re-start after the above configuration is done.

#### 6.2.3.2 Configure Tomcat to use JAVA 64 bit Executables

- 1. Navigate to the "\$CATALINA HOME/bin" folder.
- 2. Edit the setclasspath.sh as explained below:
- 3. Replace the following block of text

```
# Set standard commands for invoking Java.
_RUNJAVA="$JRE_HOME"/bin/java
if [ "$0s400" != "true" ]; then
_RUNJDB="$JAVA_HOME"/bin/jdb
With:
# Set standard commands for invoking Java.
```

```
_RUNJAVA="$JAVA_BIN"/java
if [ "$os400" != "true" ]; then
_RUNJDB="$JAVA_BIN"/jdb
```

4. If the Tomcat server is already running, it requires a re-start after the above configuration is done.

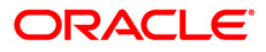

Note: In case tomcat is installed under different Unix profile, set JAVA\_BIN environment variable in .profile to include the Java Runtime Environment absolute path. For example: export JAVA\_BIN /usr/java6\_64/jre/bin

export JAVA\_BIN = /usr/java6\_64/jre/bin//sparcv9 for Solaris Sparc

#### 6.2.3.3 Configure Servlet Port

The default servlet port configured for the Tomcat installation is 8080. Ignore this section if you need to use the default port.

If you need to use a different port number, you must first configure the port in the "server.xml" in the "conf" directory of Tomcat Installation directory. The following steps guide you through the configuration process:

1. Navigate to \$CATALINA HOME/conf. Open server.xml and locate the tag:

"Define a non-SSL HTTP/1.1 Connector on port 8080 "

- 2. Against this tag, a parameter is specified 'Connector port = "8080" '. Edit this value to the new port number that will be used during the installation process.
- 3. Save your changes in "server.xml".
- **NOTE:** Make a note of the servlet port configured. This information is required during the installation of OFSAA Application Pack.

### 6.2.3.4 SSL Port Configuration

If you need to configure and access your OFSAA setup for HTTPS access, ensure that the following connect tag under "Define a SSL HTTP/1/1 Connector on port 8443" in "<Tomcat\_installation\_folder>/conf/server.xml" file is uncommented for SSL Configuration. (By default, it is commented).

```
<Connector port="8443" protocol="HTTP/1.1" SSLEnabled="true"
maxThreads="150" scheme="https" secure="true"
clientAuth="false" sslProtocol="TLS"
```

**NOTE:** Make a note of the servlet port configured. This information would be required during the installation of OFSAA Application Pack. To enable https configuration on Infrastructure, assign value 1 to "HTTPS\_ENABLE" in OFSAAI\_InstallConfig.xml for SILENT mode OFSAAI installation.

For more information related to SSL Configuration on Tomcat, refer to http://tomcat.apache.org/.

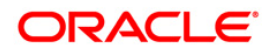

### 6.2.3.5 Apache Tomcat Memory Settings

To configure the Apache Tomcat Memory Settings:

- 1. Locate the file catalina.sh which resides in the folder <CATALINA HOME>/bin.
- 2. Edit this file for customizing the memory settings and garbage collector settings depending on the available hardware configuration.
- 3. Add the memory setting for Java Heap to -Xms512m -Xmx1024m.
- 4. Example:

```
if [ -z "$LOGGING_MANAGER" ]; then
JAVA_OPTS="$JAVA_OPTS -Xms512m -Xmx1024m
-Djava.util.logging.manager=org.apache.juli.ClassLoaderLogManager"
else
JAVA_OPTS="$JAVA_OPTS -Xms512m -Xmx1024m $LOGGING_MANAGER"
fi
```

### 6.2.3.6 Uninstalling WAR Files in Tomcat

To uninstall WAR files in tomcat, refer Uninstalling WAR Files in Tomcat.

### 6.2.3.7 Configuration for Axis API

This step is optional and required only if the web application server used in Apache Tomcat. If you use any other web application server, skip and proceed to next step.

Copy the jaxrpc.jar from the <OFSAA Installation Directory>/axis-1\_4/webapps/axis/WEB-INF/lib and place it in under <Tomcat Installation Directory>/lib and restart the Tomcat Server

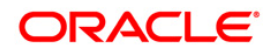

# 7 Appendix B - Configuring Resource Reference in Web Application Servers

This section covers the following topics:

- <u>Configure Resource Reference in WebSphere Application Server</u>
- <u>Configure Resource Reference in WebLogic Application Server</u>
- <u>Configure Resource Reference in Tomcat Application Server</u>

### 7.1 Configure Resource Reference in WebSphere Application Server

This section is applicable only when the Web Application Server is WebSphere.

This section includes the following topics:

- <u>Create JDBC Provider</u>
- <u>Create Data Source</u>
- <u>J2C Authentication Details</u>
- JDBC Connection Pooling

### 7.1.1 Create JDBC Provider

- Open the WebSphere admin console in the browser window: http://<ipaddress>:<administrative console port>/ibm/console. (https if SSL is enabled). The Login window is displayed.
- 2. Login with the user ID that has admin rights.
- 3. Expand the **Resources** option in the LHS menu and click **JDBC** > **JDBC** Providers. The *JDBC Providers* window is displayed.

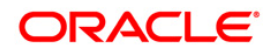

| DBC                               | providers                                                                                                    |                                                                                                    |                                                                                                    |
|-----------------------------------|----------------------------------------------------------------------------------------------------|----------------------------------------------------------------------------------------------------|----------------------------------------------------------------------------------------------------|
| lse ti<br>mple<br>juiden<br>] Sco | his page to edit properties of a<br>mentation class for access to th<br><u>d activity</u> . A guided activity prov<br>ope: Cell=GX5150REV-Zone2No<br>Scope specifies the level al<br>information on what scope | JDBC provider. The JDBC provider object en<br>e specific vendor database of your environ<br>ides a list of task steps and more general<br>ode05Cell, Node=GX5150REV-Zone2Node0<br>t which the resource definition is visible. For<br>is and how it works, <u>see the scope settings</u> | capsulates the specific JDBC driver<br>ment. Learn more about this task in a<br>information about the topic.<br>5, Server=server1<br>detailed<br>help. |
|                                   | Node=GXS150REV-Zone                                                                                                    | 2Node05, Server=server1 💌                                                                                                    |                                                                                                    |
|                                   |                                                                                                    |                                                                                                    |                                                                                                    |
| g Pre                             | terences                                                                                                    |                                                                                                    |                                                                                                    |
| New                               | Delete                                                                                                    |                                                                                                    |                                                                                                    |
| 0                                 | © ₩ \$                                                                                                    |                                                                                                    |                                                                                                    |
| Select                            | t Name 🛟                                                                                                    | Scope 🗘                                                                                                    | Description 🗘                                                                                                    |
| You                               | can administer the following res                                                                                                    | iources:                                                                                                    |                                                                                                    |
|                                   | Derby JDBC Provider                                                                                                    | Node=GXS150REV-<br>Zone2Node05.Server=server1                                                                                                    | Derby embedded non-XA JDBC<br>Provider                                                                                                    |
|                                   | FICMASTER                                                                                                    | Node=GXS150REV-<br>Zone2Node05,Server=server1                                                                                                    | Oracle JDBC Driver                                                                                                    |
|                                   | Oracle JDBC Driver                                                                                                    | Node=GXS150REV-<br>Zone2Node05.Server=server1                                                                                                    | Oracle JDBC Driver                                                                                                    |
|                                   | RORFFW                                                                                                    | Node=GX5150REV-<br>Zone2Node05,Server=server1                                                                                                    | RORFFW                                                                                                    |
|                                   | RORPIC                                                                                                    | Node=GX5150REV-<br>Zone2Node05,Server=server1                                                                                                    | RORPNC                                                                                                    |
|                                   | UPGSPFT                                                                                                    | Node=GXS150REV-<br>Zone2Node05,Server=server1                                                                                                    | UPGSPFT                                                                                                    |
|                                   | UPGSROR                                                                                                    | Node=GXS150REV-<br>Zone2Node05,Server=server1                                                                                                    | UPGSROR                                                                                                    |
|                                   |                                                                                                    |                                                                                                    |                                                                                                    |

Figure 52: JDBC Providers

- 4. Select the **Scope** from the drop-down list. Scope specifies the level at which the resource definition is visible.
- 5. Click **New** to add new JDBC Provider under the *Preferences* section. The Create *new JDBC provider* window is displayed.

| Step 1: Create new                                  | Create new JDBC provider                                                                                                    |
|-----------------------------------------------------|----------------------------------------------------------------------------------------------------|
| Step 2: Enter<br>database class path<br>information | Set the basic configuration values of a JDBC provider, which encapsulates the specifi<br>vendor JDBC driver implementation classes that are required to access the database<br>The wizard fills in the name and the description fields, but you can type different<br>values. |
| Step 3: Summary                                     | Scope<br>cells:GXS150REV-<br>Zone2Node05Cell:nodes:GXS150REV-<br>Zone2Node05:servers:server1                                                                                                    |
|                                                     | Database type     Oracle                                                                                                    |
|                                                     | Provider type     Oracle JDBC Driver                                                                                                    |
|                                                     | Implementation type     Connection pool data source                                                                                                    |
|                                                     | Name     Oracle JDBC Driver                                                                                                    |
|                                                     | Description                                                                                                    |
|                                                     | Oracle JDBC Driver                                                                                                    |
|                                                     |                                                                                                    |

Figure 53: Create a new JDBC Provider

- 6. Enter the following details:
  - Database Type Oracle
  - Provider Type- Oracle JDBC Driver
  - Implementation Type- Connection pool data source
  - Name- The required display name for the resource
  - Description The optional description for the resource
- 7. Click Next.

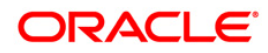

|   | Step 1: Create new<br>JDBC provider                                    | Enter database class path information                                                                                                    |
|---|------------------------------------------------------------------------|----------------------------------------------------------------------------------------------------|
| ~ | Step 2: Enter<br>database class path<br>information<br>Step 3: Summary | Set the environment variables that represent the JDBC driver class files, which<br>WebSphere(R) Application Server uses to define your JDBC provider. This wizard page<br>displays the file names: you supply only the directory locations of the files. Use<br>complete directory paths when you type the JDBC driver file locations. For example:<br>Cr\SQLLIB\java on Windows(R) or /home/db2inst1/sqllib/java on Linux(TM).<br>If a value is specified for you, you may click Next to accept the value.<br>Class path: |
|   |                                                                        | s(ORACLE_JDBC_DRIVER_PATH}/ojdbc6-jar                                                                                                    |
|   |                                                                        | Directory location for "ojdbc6.jar" which is saved as WebSphere variable<br>\${ORACLE_JDBC_DRIVER_PATH}                                                                                                    |
|   |                                                                        | /oracle/orajdbc/app/orajdbc/product/11.2.0/client_1/jdbc/lib                                                                                                    |

#### Figure 54: Enter database class path information

8. Specify the directory location for "ojdbc<version>.jar" file. Ensure that you do not use the trailing slash file separators.

The Oracle JDBC driver can be downloaded from the following Oracle Download site:

- Oracle Database 11g Release 2 (11.2.0.4) JDBC Drivers
- Oracle Database 12c Release 1 (12.1.0.1) JDBC Drivers

Once downloaded, you need to copy the file in the required folder on the server.

**NOTE:** Refer <u>Appendix P</u> for identifying the correct ojdbc<version>.jar version to be copied.

9. Click **Next**. The *Summary* window is displayed.

|   | Step 1: Create new<br>JDBC provider | Summary                    |                                                                                 |
|---|-------------------------------------|----------------------------|---------------------------------------------------------------------------------|
|   | Step 2: Enter                       | Summary of actions:        |                                                                                 |
|   | database class path                 | Options                    | Values                                                                          |
| → | Step 3: Summary                     | Scope                      | cells:GXS150REV-Zone2Node05Cell:nodes:GXS150REV-<br>Zone2Node05:servers:server1 |
|   |                                     | JDBC provider name         | Oracle JDBC Driver                                                              |
|   |                                     | Description                | Oracle JDBC Driver                                                              |
|   |                                     | Class path                 | \${ORACLE_JDBC_DRIVER_PATH}/ojdbc6.jar                                          |
|   |                                     | s{ORACLE_JDBC_DRIVER_PATH} | /oracle/orajdbc/app/orajdbc/product/11.2.0/client_1/jdbc/lit                    |
|   |                                     | Implementation class name  | oracle.jdbc.pool.OracleConnectionPoolDataSource                                 |

#### Figure 55: Summary

10. Verify the details and click **Finish** to create the JDBC Provider.

11. The options to **Save** and **Review** are displayed. Click **Save**.

## 7.1.2 Create Data Source

These steps are applicable for both CONFIG and ATOMIC data source creation.

- 1. Open this URL in the browser window: http://<ipaddress>:<administrative console port>/ibm/console. (https if SSL is enabled). The Login window is displayed.
- 2. Login with the user id that has admin rights.
- Expand the Resources option in the LHS menu and click JDBC > Data sources option. The Data sources page is displayed.

| Data s          | sources                                                     |                                                                                   |                                                                                                    |                                                 |                                                              |                              |
|-----------------|-------------------------------------------------------------|-----------------------------------------------------------------------------------|----------------------------------------------------------------------------------------------------|-------------------------------------------------|--------------------------------------------------------------|------------------------------|
| lse th<br>bject | is page to edit t<br>supplies your ap<br>g. A guided activi | he settings of a datase<br>plication with connection<br>ty provides a list of tas | ource that is associated with you<br>ons for accessing the database<br>sk steps and more general info | r selected JDB<br>Learn more a<br>rmation about | C provider. The d<br>bout this task in<br>the topic.         | atasource<br>a <u>guided</u> |
| Sco             | pe: Cell=GXS15                                              | 0REV-Zone2Node05Ce                                                                | II. Node=GXS150REV-Zone2No                                                                            | de05, Server=s                                  | erver1                                                       |                              |
|                 |                                                             |                                                                                   |                                                                                                    |                                                 |                                                              |                              |
|                 | Scope specif<br>information                                 | ies the level at which the on what scope is and h                                 | he resource definition is visible,<br>ow it works, <u>see the scope sett</u>                          | For detailed                                    |                                                              |                              |
|                 | Node=GX                                                     | S150REV-Zone2Node0                                                                | 5. Server=server1 💌                                                                                   |                                                 |                                                              |                              |
| 100100          |                                                             |                                                                                   |                                                                                                    |                                                 |                                                              |                              |
| Pre             | ferences                                                    |                                                                                   |                                                                                                    |                                                 |                                                              |                              |
| New             | Delete Ter                                                  | st connection Man                                                                 | age state                                                                                             |                                                 |                                                              |                              |
| (mm.) /         |                                                             |                                                                                   |                                                                                                    |                                                 |                                                              |                              |
|                 |                                                             |                                                                                   |                                                                                                    |                                                 |                                                              |                              |
| elect           | Name 🗘                                                      | JNDI name 🔿                                                                       | Scope 🔿                                                                                               | Provider 🗘                                      | Description ()                                               | Category ;                   |
| You c           | an administer th                                            | e following resources:                                                            |                                                                                                    |                                                 |                                                              |                              |
|                 | <u>Default</u><br>Datasource                                | DefaultDatasource                                                                 | Node=GXS150REV-<br>Zone2Node05,Server=server1                                                         | Derby JDBC<br>Provider                          | Datasource<br>for the<br>WebSphere<br>Default<br>Application |                              |
|                 | FICMASTER                                                   | jdbc/FICMASTER                                                                    | Node=GXS150REV-<br>Zone2Node05,Server=server1                                                         | FICMASTER                                       | New JDBC<br>Datasource                                       |                              |
|                 | RORFFW                                                      | jdbc/RORFFW                                                                       | Node=GXS150REV-<br>Zone2Node05.Server=server1                                                         | RORFFW                                          | New JDBC<br>Datasource                                       |                              |
|                 | RORPNC                                                      | jdbc/RORPNC                                                                       | Node=GXS150REV-<br>Zone2Node05,Server=server1                                                         | RORPNC                                          | New JDBC<br>Datasource                                       |                              |
|                 | UPGSPFT                                                     | jdbc/UPGSPFT                                                                      | Node=GXS150REV-<br>Zone2Node05,Server=server1                                                         | UPGSPFT                                         | New JDBC<br>Datasource                                       |                              |
|                 | UPGSROR                                                     | jdbc/UPGSROR                                                                      | Node=GXS150REV-<br>Zone2Node05.Server=server1                                                         | UPGSROR                                         | New JDBC<br>Datasource                                       |                              |
|                 |                                                             |                                                                                   |                                                                                                    |                                                 |                                                              |                              |

#### Figure 56: Data Sources

- 4. Select the **Scope** from the drop down list. Scope specifies the level at which the resource definition is visible.
- 5. Click **New**. The *Create a Data Source* window is displayed.

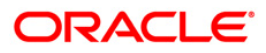

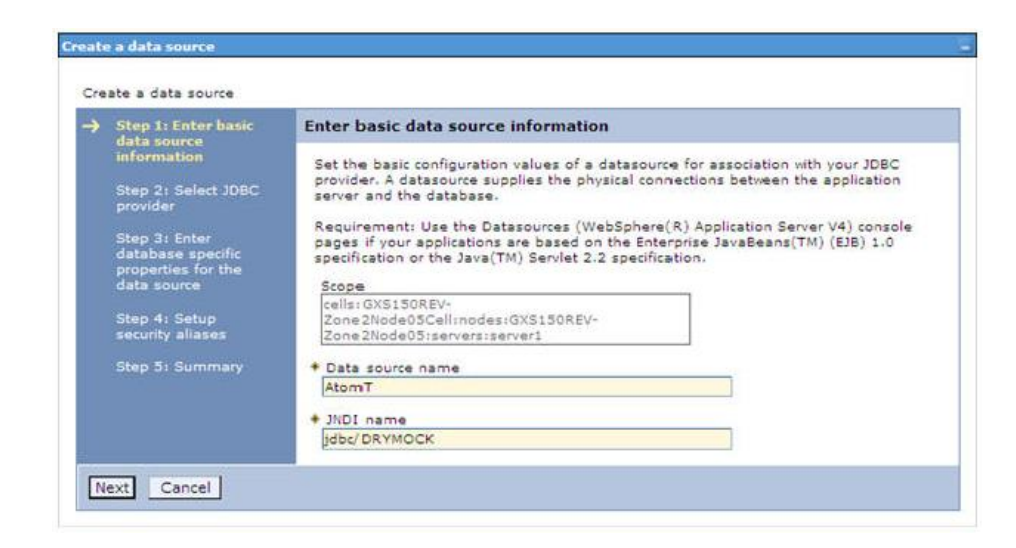

Figure 57: Create a data source

6. Specify the Data Source name and JNDI name for the new "Data Source".

The **JNDI** and **Data Source name** are case sensitive. Ensure that JNDI name is same as the "Information Domain" name.

7. Click Next. The Select JDBC provider window is displayed.

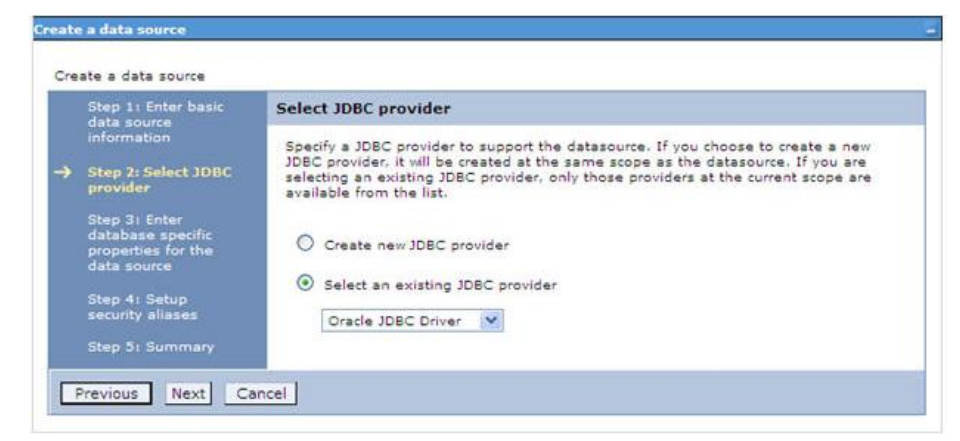

Figure 58: Select JDBC provider

8. Select the option **Select an Existing JDBC Provider** and select the required JDBC provider from the drop-down list. Click **Next**.

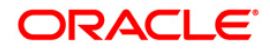

| Cre      | ate a data source                       |                                                           |                                                                                                    |  |
|----------|-----------------------------------------|-----------------------------------------------------------|----------------------------------------------------------------------------------------------------|--|
|          | Step 1: Enter basic<br>data source      | Enter database specific                                   | properties for the data source                                                                                |  |
|          | Step 2: Select JDBC                     | Set these database-specific<br>JDBC driver to support the | properties, which are required by the database vendor<br>connections that are managed through the datasource. |  |
| <b>→</b> | Step 3: Enter                           | Name                                                      | Value                                                                                                    |  |
|          | database specific<br>properties for the | + URL                                                     | 10.184.108.91:1521:orcl11g                                                                                    |  |
|          | gata source                             | + Data store helper class name                            |                                                                                                    |  |
|          | Step 4: Setup<br>security aliases       | Oracle11g data store helper 🌱                             |                                                                                                    |  |
|          | Step 5: Summary                         | Use this data source i                                    | n container managed persistence (CMP)                                                                         |  |

Figure 59: Enter database specific properties

9. Specify the database connection URL.

For Example: jdbc:oracle:thin:@<DB\_SEREVER\_IP>:<DB\_SERVER\_PORT>:<SID>

10. Select **Data Store Helper Class Name** from the drop-down list and ensure that the checkbox **Use this data source in container managed persistence (CMP)** is selected.

**NOTE:** For RAC configuration, provide the RAC URL specified during installation

#### For Example:

```
jdbc:oracle:thin:@(DESCRIPTION=(ADDRESS_LIST=(ADDRESS=(PROTOCOL=TCP)(HOST=10
.11.12.13)(port=1521))(ADDRESS=(PROTOCOL=TCP)(HOST=10.11.12.14)(PORT=1521))(
LOAD_BALANCE=no)(FAILOVER=yes))(CONNECT_DATA=(SERVICE_NAME=pqadb)))
```

11. Click Next.

| Step 1: Enter basic                                                                                                    | Setup security aliases                                                                                                    |
|----------------------------------------------------------------------------------------------------|----------------------------------------------------------------------------------------------------|
| information<br>Step 2: Select JDBC<br>provider<br>Step 3: Enter<br>database specific<br>properties for the<br>data source<br>-> Step 4: Setup<br>security aliases | Select the authentication values for this resource.<br>Component-managed authentication alias<br>(none)<br>Mapping-configuration alias<br>(none)<br>Container-managed authentication alias<br>(none)                                    |
| Step 5: Summary                                                                                                    | Note: You can create a new J2C authentication alias by accessing one of the following<br>links. Clicking on a link will cancel the wizard and your current wizard selections will be<br>lost.<br><u>Global J2C authentication alias</u> |

Figure 60: Setup security aliases

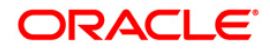

12. Map the J2C authentication alias, if already created. If not, you can create a new J2C authentication alias by accessing the link given (**Global J2C authentication alias**) or you can continue with the data source creation by clicking **Next** and then **Finish**.

| Step 1: Enter basic                     | Summary                                                           |                                                                                 |
|-----------------------------------------|-------------------------------------------------------------------|---------------------------------------------------------------------------------|
| information                             | Summary of actions:                                               |                                                                                 |
| Step 2: Select JDBC                     | Options                                                           | Values                                                                          |
| Step 3: Enter                           | Scope                                                             | cells:GXS150REV-Zone2Node05Cell:nodes:GXS150REV-<br>Zone2Node05:servers:server1 |
| database specific<br>properties for the | Data source name                                                  | AtomT                                                                           |
| data source                             | JNDI name                                                         | jdbc/DRYMOCK                                                                    |
| Step 4: Setup<br>security allases       | Select an existing<br>JDBC provider                               | Oracle JDBC Driver                                                              |
| Step 5: Summary                         | Implementation class name                                         | oracle.jdbc.pool.OracleConnectionPoolDataSource                                 |
|                                         | URL                                                               | jdbc:oracle:thin:@10.184.108.91:1521:orcl11gr2                                  |
|                                         | Data store helper class<br>name                                   | com.ibm.websphere.rsadapter.Oracle10gDataStoreHelper                            |
|                                         | Use this data source in<br>container managed<br>persistence (CMP) | true                                                                            |
|                                         | Component-managed<br>authentication alias                         | (none)                                                                          |
|                                         | Mapping-configuration<br>alias                                    | (none)                                                                          |
|                                         | Container-managed                                                 | (none)                                                                          |

Figure 61: Summary

You can also create and map J2C authentication alias after creating the data source.

13. You must create another Data source by following the above procedure with jdbc/FICMASTER as JNDI name pointing to the "configuration schema" of Infrastructure.

### 7.1.3 J2C Authentication Details

These steps are applicable for creating both config and atomic J2C Authentication.

To create J2C Authentication details:

1. Select the newly created Data Source and click **JAAS - J2C authentication data** link under **Related Items.** 

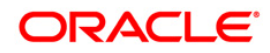

| Jata   | sources > Default Datasource > JAAS       | - J2C authentication data                                                                                                    |                                                                                                    |  |
|--------|-------------------------------------------|----------------------------------------------------------------------------------------------------|----------------------------------------------------------------------------------------------------|--|
| peciti | ies a list of user identities and passwor | ds for Java(TM) 2 connec                                                                                                    | tor security to use.                                                                                                    |  |
| P      | refix new allas names with the node na    | ame of the cell (for compa                                                                                                    | tibility with earlier releases)                                                                                                    |  |
|        | <b>3</b>                                  |                                                                                                    |                                                                                                    |  |
| Apply  | N .                                       |                                                                                                    |                                                                                                    |  |
| Pre    | iferences                                 |                                                                                                    |                                                                                                    |  |
| New    | Delete                                    |                                                                                                    |                                                                                                    |  |
|        | , <u></u>                                 |                                                                                                    |                                                                                                    |  |
| D      |                                           |                                                                                                    |                                                                                                    |  |
| Select | Alias 🗘                                   | User ID 🗘                                                                                                    | Description 🗇                                                                                                    |  |
| You    | can administer the following resources:   |                                                                                                    |                                                                                                    |  |
|        | GXS150REV-<br>Zone2Node05/FICMASTER       | upgsconf                                                                                                    | FICMASTER                                                                                                    |  |
|        | GXS150REV-Zone2Node05/RORFFW              | rorffw                                                                                                    |                                                                                                    |  |
|        | GXS150REV-Zone2Node05/RORPNC              | rorphc                                                                                                    |                                                                                                    |  |
|        | GXS150REV-Zone2Node05/UPGSPFT             | upgspft                                                                                                    | upgspft                                                                                                    |  |
|        | GXS150REV-<br>Zone2Node05/UPGSPROD        | upgsprod                                                                                                    | upgsprod                                                                                                    |  |
|        | GXS150REV-<br>Zone2Node05/UPGSROR         | upgsror                                                                                                    | upgsror                                                                                                    |  |
|        | GXS150REV-<br>Zone2Node05/UPGSSAND        | upgssand                                                                                                    | upgssand                                                                                                    |  |
|        |                                           | and the second second sec | and an and a second second sec |  |

Figure 62: JAAS- J2C authentication data

2. Click **New** under the *Preferences* section.

| Specifies a list of user id | entities and passwords for Java(TM) 2 connector security to use. |  |
|-----------------------------|------------------------------------------------------------------|--|
| eneral Properties           |                                                                  |  |
| Alias                       |                                                                  |  |
| Atm                         |                                                                  |  |
| User ID                     |                                                                  |  |
| upgs73                      |                                                                  |  |
| Password                    |                                                                  |  |
|                             |                                                                  |  |
| Description                 |                                                                  |  |
|                             |                                                                  |  |

Figure 63: JAAS- J2C authentication data- New

- 3. Enter the Alias, User ID, Password, and Description. Ensure the following:
  - User ID is the Oracle user ID created for the respective CONFIG and ATOMIC Schema for the "Information Domain".
  - Specify the CONFIG database user ID and password information for the jdbc/FICMASTER data source, and specify the ATOMIC database user ID and password information for the ATOMIC schema data source that you created earlier.

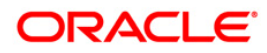

4. Click **Apply** and save the details.

### 7.1.4 JDBC Connection Pooling

To define the JDBC connection pooling ensure that you have created JDBC Provider and Data source to access the data from the database.

- Expand the **Resources** option in the LHS menu and click **JDBC > Data sources** option. The *Data sources* page is displayed.
- 2. Click the newly created Data Source \$DATA\_SOURCE\$ and navigate to the path Data

sources>\$DATA\_SOURCE\$>Connection pools.

| nfiguration                            |                                                  |      |                   |
|----------------------------------------|--------------------------------------------------|------|-------------------|
| Consul Despection                      |                                                  |      |                   |
| General Propercies                     |                                                  | Addi | tional Properties |
| Scope<br>cells:ipa26dorNode01          | Cellinodes in a 26 dorNode01 : servers : server1 |      | Advanced          |
| leans aparodonio de co                 |                                                  |      | connection pool   |
| Connection timeout                     | seconds                                          |      | Connection pool   |
|                                        |                                                  |      | custom properties |
| 100                                    | connections                                      |      |                   |
|                                        |                                                  |      |                   |
| <ul> <li>Minimum connection</li> </ul> | connections                                      |      |                   |
|                                        | connectoria                                      |      |                   |
| * Reap time                            | seconds                                          |      |                   |
| 100                                    | seconds                                          |      |                   |
| Unused timeout                         | samada                                           |      |                   |
| 1900                                   | seconds                                          |      |                   |
| * Aged timeout                         |                                                  |      |                   |
| 0                                      | seconds                                          |      |                   |
| Purge policy                           |                                                  |      |                   |
| EntirePool                             | ~                                                |      |                   |

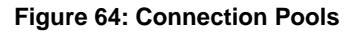

3. Set the values for **Connection timeout** to 0 seconds, **Maximum connections** to 100 connections, and **Minimum connections** to 10 connections as shown in the above figure. You can also define **Reap Time, Unused Timeout, and Aged Timeout** as required.

### 7.2 Configure Resource Reference in WebLogic Application Server

This section is applicable only when the Web Application Server is WebLogic.

This section includes the following topics:

<u>Create Data Source</u>

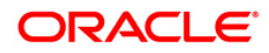

- <u>Create GridLink Data Source</u>
- <u>Configure Multi Data Sources</u>
- Advanced Settings for Data Source
- JDBC Connection Pooling

In WebLogic, you can create "Data Source" in the following ways:

- For a Non RAC Database instance, Generic Data Source has to be created. See Create Data Source.
- For a RAC Database instance, Gridlink Data Source has to be created. See Create GridLink Data Source.
- When Load Balancing/Fail over is required, Multi Data Source has to be created. See Configure Multi Data Sources.

### 7.2.1 Create Data Source

These steps are applicable for both config and atomic data source creation.

- Open WebLogic Admin Console in the browser window: http://<ipaddress>:<administrative console port>/console. (https if SSL is enabled). The Welcome window is displayed.
- 2. Login with the Administrator **Username** and **Password**.

| ORACLE<br>WebLogic Server <sup>®</sup> 11g |                                                |
|--------------------------------------------|------------------------------------------------|
| Administration Console                     |                                                |
|                                            |                                                |
|                                            | Welcome                                        |
|                                            | Log in to work with the WebLogic Server domain |
|                                            | Username:                                      |
|                                            | Logn                                           |
|                                            |                                                |
|                                            |                                                |
|                                            |                                                |
|                                            |                                                |
|                                            |                                                |
|                                            |                                                |
|                                            |                                                |
|                                            |                                                |

#### Figure 65: Welcome

3. From the LHS menu (Domain Structure), click **Services** > **Data Sources**. The *Summary of JDBC Data Sources* window is displayed.

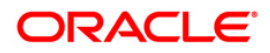
| Change Center                                                                                                    | Incree Log Cut Preferences Rec                                                     | ord Help                                                                         | Welcome, manager                                                             | Connected to: Mock |
|----------------------------------------------------------------------------------------------------|------------------------------------------------------------------------------------|----------------------------------------------------------------------------------|------------------------------------------------------------------------------|--------------------|
| View changes and restarts                                                                                                    | Hoter sheemary of IDBC Data Searces                                                |                                                                                  |                                                                              |                    |
| Configuration editing is enabled. Future<br>changes will automatically be activated as you<br>modify, add or delete items in this domain. | Summary of JDBC Data Sources                                                       |                                                                                  |                                                                              |                    |
| Domain Structure                                                                                                    | A 308C data source is an object bound<br>borrow a database connection from a d     | to the INDE tree that provides database connectivity through a p<br>at a source. | pool of XDBC connections. Applications can look up a data source on the XND1 | tree and then      |
| todSid A<br>H Environment<br>⊡Bigloyments<br>⊟ Services<br>R Messagng<br>⊕ X00C                                                           | The page summares the 200C data source objects that have been onated in the doman. |                                                                                  |                                                                              |                    |
|                                                                                                    | New Delete                                                                         |                                                                                  | Showing 1 to 1 of                                                            | 1 Previous   Next  |
| Data Source Pactories                                                                                                    | 🕑 Name 🐡                                                                           | JNDI Name                                                                        | Targets                                                                      |                    |
| Foreign INDE Providers                                                                                                    | SSATOM                                                                             | (dbc/DEMOINF                                                                     | AdminServer                                                                  |                    |
| -30% Registries                                                                                                    | Next: Debte Showing 1 to 1 of 1 Previous 1                                         |                                                                                  |                                                                              |                    |
| tow do L. 8                                                                                                    |                                                                                    |                                                                                  |                                                                              |                    |
| Create XBC data sources     Delete XBC data sources                                                                                       |                                                                                    |                                                                                  |                                                                              |                    |
| System Status 🛛                                                                                                    |                                                                                    |                                                                                  |                                                                              |                    |
| Health of Running Servers                                                                                                    |                                                                                    |                                                                                  |                                                                              |                    |
| Faled (0)                                                                                                    |                                                                                    |                                                                                  |                                                                              |                    |
| CLOCA (V)                                                                                                    |                                                                                    |                                                                                  |                                                                              |                    |

Figure 66: Summary of JDBC Data Sources

4. Click **New** and select **Generic Data Source** option. The *Create a New JDBC Data Source* window is displayed.

You can also select **GridLink Data Source** or **Multi Data Source** while creating a Data Source.

| Create a New JDBC Data Sou       | rce                                         |  |
|----------------------------------|---------------------------------------------|--|
| Back Next Finish Car             | cel                                         |  |
| JDBC Data Source Propert         | ies                                         |  |
| The following properties will be | used to identify your new JDBC data source. |  |
| * Indicates required fields      |                                             |  |
| What would you like to name yo   | ur new JDBC data source?                    |  |
| 🚓 * Name:                        | ATOMSTSOL                                   |  |
| What JNDI name would you like    | to assign to your new JDBC Data Source?     |  |
| 🚰 JNDI Name:                     |                                             |  |
| jdbc/ATOMSTSOL                   |                                             |  |
|                                  |                                             |  |
|                                  |                                             |  |
|                                  | 10                                          |  |
| What database type would you     | like to select?                             |  |
| Database Type:                   |                                             |  |
| bacabase type.                   | Oracle                                      |  |
| Back Next Frish Car              | icel                                        |  |
|                                  |                                             |  |

Figure 67: Create a New JDBC Data Source

5. Enter JDBC data source **Name**, **JNDI Name**, and select the **Database Type** from the drop-down list. Click **Next**.

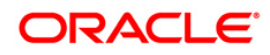

Ensure the following:

- The JNDI Name field should be in the format "jdbc/informationdomain"
- Same steps needs to be followed to create a mandatory data source pointing to the "configuration schema" of infrastructure with jdbc/FICMASTER as JNDI name.
- JNDI Name is the same as mentioned in web.xml file of OFSAAI Application.
- Required "Database Type" and "Database Driver" should be selected.

| Back Next Front         | Cancel                                                                                                    |
|-------------------------|----------------------------------------------------------------------------------------------------|
| JDBC Data Source P      | roperties                                                                                                    |
| The following propertie | s will be used to identify your new JDBC data source.                                                                                    |
| )atabase Type:          | Orade                                                                                                    |
| What database driver w  | ould you like to use to create database connections? Note: * indicates that the driver is explicitly supported by Oracle WebLogic Server |
| atabase Driver:         | *Oracle's Driver (Thin XA) for Instance connections: Versions 9.0.1 and later                                                            |

#### Figure 68: JDBC Data Source Properties

6. Select the **Database Driver** from the drop-down list. You need to select the Database Driver depending on database setup, that is, with or without RAC. Click **Next**.

| Create a New JDBC Data Source                                                                                                    |
|----------------------------------------------------------------------------------------------------|
| Back, Next, Finish Cancel                                                                                                    |
| Transaction Options                                                                                                    |
| You have selected non-XA JDBC driver to create database connection in your new data source.                                                                                                    |
| Does this data source support global transactions? If yes, please choose the transaction protocol for this data source.                                                                                                    |
| Supports Global Transactions                                                                                                    |
| Select this option if you want to enable non-XA JDBC connections from the data source to participate in global transactions using the Logging Last Resource (LLR) transaction optimization,<br>Recommended in place of Emulate Two-Phase Commit.               |
| O Logging Last Resource                                                                                                    |
| Select this option if you want to enable non-XA JOBC connections from the data source to emulate participation in global transactions using JTA. Select this option only if your application can tolerate heuristic conditions.                                |
| O Emulate Two-Phase Commit                                                                                                    |
| Select this option if you want to enable non-XA JDBC connections from the data source to participate in global transactions using the one-phase commit transaction processing. With this option, no other resources can participate in the global transaction. |
| One-Phase Commit                                                                                                    |
| Back, Next, Frish, Cancel                                                                                                    |
|                                                                                                    |

#### Figure 69: Transaction Options

- 7. Select the Supports Global Transactions checkbox and the One-Phase Commit option.
- 8. Click Next. The Connection Properties window is displayed.

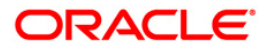

| Create a New JDBC Data Source                          |                                          |  |
|--------------------------------------------------------|------------------------------------------|--|
| Back Next French Cancel                                |                                          |  |
| Connection Properties<br>Define Connection Properties. |                                          |  |
| What is the name of the database you would             | te to connect to?                        |  |
| Database Name:                                         | fsgbu                                    |  |
| What is the name or IP address of the databa           | e server?                                |  |
| Host Name:                                             | 10.184.74.80                             |  |
| What is the port on the database server used           | o connect to the database?               |  |
| Port:                                                  | 1521                                     |  |
| What database account user name do you wa              | t to use to create database connections? |  |
| Database User Name:                                    | ssatom                                   |  |
| What is the database account password to us            | to create database connections?          |  |
| Password:                                              |                                          |  |
| Confirm Password:                                      | •••••                                    |  |
| Back Next Cancel                                       |                                          |  |
| manager manager burning burninger                      |                                          |  |

#### Figure 70: Connection Properties

- 9. Enter the required details such as the **Database Name**, **Host Name**, **Port**, **Oracle User Name**, and **Password**.
- 10. Click **Next**. The *Test Database Connection* window is displayed.

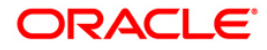

| reate a New 1DBC Data Source                             |                                                                      |
|----------------------------------------------------------|----------------------------------------------------------------------|
| reate a new Jube Data Source                             |                                                                      |
| Test Configuration Back Next Finish C                    | rcel                                                                 |
| Test Database Connection                                 |                                                                      |
| Test the database availability and the connection p      | perbes you provided.                                                 |
| What is the full package name of JDBC driver class u     | d to create database connections in the connection pool?             |
| (Note that this driver class must be in the classpath of | any server to which it is deployed.)                                 |
| Driver Class Name:                                       | oracle idbc. OracleDriver                                            |
| What is the URL of the database to connect to? The       | rmat of the URL varies by JDBC driver.                               |
| URL:                                                     | jdbc.oracle.thin:@10.184.1                                           |
| What database account user name do you want to u         | to create database connections?                                      |
| Dabahara Uras Namai                                      |                                                                      |
| batabase user name:                                      | ssatom                                                               |
| What is the database account password to use to or       | te database connections?                                             |
| (Note: for secure password management, enter the         | issword in the Password field instead of the Properties field below) |
| Password:                                                |                                                                      |
|                                                          |                                                                      |
| Confirm Password:                                        | *************                                                        |
| Properties:<br>user=ssatom                               |                                                                      |
| The set of driver properties whose values are derive     | at runtime from the named system property.                           |
|                                                          |                                                                      |
| system Propercies:                                       |                                                                      |
| What table name or SQL statement would you like to       | e to test database connections?                                      |
| Test Table Name:                                         |                                                                      |
| SQL SELECT 1 FROM DUAL                                   |                                                                      |
| Test Configuration Back Next Finish C                    | cal                                                                  |

Figure 71: Test Database Connection

11. Verify the details and click **Test Configuration** and test the configuration settings.

A confirmation message is displayed stating "Connection test succeeded."

- 12. Click **Finish**. The created "Data Source" is displayed in the list of Data Sources.
- **NOTE:** "User ID" is the Oracle user ID that is created for the respective "Information Domain".

"User ID" to be specified for data source with "FICMASTER" as "JNDI" name should be the Oracle user ID created for the CONFIG schema.

13. Select the new Data Source and click the **Targets** tab.

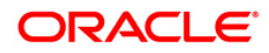

| sate a New JDBC Data Source                                                                             |                                                                                                    |
|----------------------------------------------------------------------------------------------------|----------------------------------------------------------------------------------------------------|
| Select Targets<br>You can select one or more targets to deploy your new JDBC data s<br>at a later time. | ource. If you don't select a target, the data source will be created but not deployed. You will need to deploy the data source |
|                                                                                                    |                                                                                                    |

#### Figure 72: Select Targets

14. Select the AdminServer option and click Finish.

### 7.2.2 Create GridLink Data Source

If you have selected the option, **New** > **GridLink Data Source** while creating the "Data Source", you can directly specify the JDBC URL as indicated.

| reate a New JDBC GridLin      | k Data Source                            |                   |  |
|-------------------------------|------------------------------------------|-------------------|--|
| Back Next Finan               | Cancel                                   |                   |  |
| JDBC GridLink Data Sou        | rce Properties                           |                   |  |
| The following properties will | be used to identify your new 3DBC Grid.  | Link data source. |  |
| * Indicates required fields   |                                          |                   |  |
| What would you like to name   | your new JDBC GridLink data source?      |                   |  |
| 🛃 * Name:                     | xyz                                      |                   |  |
| What JNDI name would you I    | ke to assign to your new JDBC GridLink o | data source?      |  |
| 1 JNDI Name:                  |                                          |                   |  |
| jdbc/xyz                      |                                          |                   |  |
|                               |                                          |                   |  |
|                               |                                          |                   |  |
|                               |                                          |                   |  |
|                               |                                          |                   |  |
| what database type would y    | ou like to select?                       |                   |  |
| Database Type:                | Oracle                                   |                   |  |
| Is this XA driver?            |                                          |                   |  |
| XA Driver                     |                                          |                   |  |
| Back Next Finish              | Cancel                                   |                   |  |
|                               |                                          |                   |  |

#### Figure 73: Create a New JDBC GridLinkData Source

1. Enter Data Source Name, and JNDI Name.

Ensure that the "JNDI Name" field is specified in the format "jdbc/infodomname" and the **XA Driver** checkbox is not selected. Click **Next**.

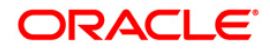

| Create a New JDBC GridLink Data Source      |                                                          |  |
|---------------------------------------------|----------------------------------------------------------|--|
| Back Next Frint Cancel                      |                                                          |  |
| Connection Properties                       |                                                          |  |
| Define Connection Properties.               |                                                          |  |
| Enter Complete JDBC URL for GridLink databa | e.                                                       |  |
| Complete JDBC URL:                          |                                                          |  |
|                                             |                                                          |  |
|                                             |                                                          |  |
|                                             |                                                          |  |
|                                             |                                                          |  |
|                                             |                                                          |  |
| What database account user name do you w    | nt to use to meate database connections)                 |  |
|                                             | In the same the or so we wanterstand under the same last |  |
| Database User Name:                         |                                                          |  |
| What is the database area at passuard to us | to marke detailant connections?                          |  |
| what is the balabase account passivoro to o | to deale detades to installer                            |  |
| Password:                                   |                                                          |  |
|                                             |                                                          |  |
| Confirm Password:                           |                                                          |  |
| Control Control Provident Provident         |                                                          |  |
| Back Next Cancel                            |                                                          |  |
|                                             |                                                          |  |

#### Figure 74: JDBC GridLinkData Source- Connection Properties

2. Specify **Complete JDBC URL**, **Database User Name**, and **Password**. Click **Finish**. The created "Data Source" is displayed in the list of Data Sources.

#### 7.2.3 Configure Multi Data Sources

A JDBC multi data source is an abstraction around a group of data sources that provides load balancing and failover between data sources. As with data sources, multi data sources are also bound to the JNDI tree. Applications can look up a multi data source on the JNDI tree and then reserve a database connection from a data source. The multi data source determines from which data source to provide the connection.

When the database used is **Oracle RAC (Real Application Clusters)** which allows Oracle Database to run across a set of clustered servers, then group of data sources can be created for instances running on a set of clustered servers and a JDBC multi data source can be created so that applications can look up a multi data source on the JNDI tree to reserve database connection. If a clustered server fails, Oracle continues running on the remaining servers.

- Open WebLogic Admin Console in the browser window: http://<ipaddress>:<administrative console port>/console. (https if SSL is enabled). The Login window is displayed.
- 2. Login with the "User ID" that has admin rights.
- In the LHS menu (Domain Structure), select Services > JDBC > Multi Data Sources. The Summary of JDBC Multi Data Sources window is displayed.

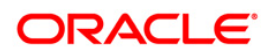

| k JDB<br>to the<br>source<br>Use th | IC multi data source is a<br>2 INDI tree. Applications<br>e to provide the connect<br>his page to create or vie | a abstraction around a group of data sources that<br>can look up a multi data source on the JNDI tree<br>son,<br>w multi data sources in your domain. | t provides load balancing and failover between data souro<br>and then reserve a database connection from a data sour | es. As with data sources, multi data sources are als<br>ce. The multi data source determines from which d |
|-------------------------------------|----------------------------------------------------------------------------------------------------|----------------------------------------------------------------------------------------------------|----------------------------------------------------------------------------------------------------|----------------------------------------------------------------------------------------------------|
| Custo                               | omize this table                                                                                                | d - More Columns Exist)                                                                                                    |                                                                                                    |                                                                                                    |
| New                                 |                                                                                                    |                                                                                                    |                                                                                                    | Showing 1 to 2 of 2 Previo                                                                                |
| New                                 | Name ∻                                                                                                    | JNDI Name                                                                                                    | Algorithm Type                                                                                                    | Showing 1 to 2 of 2 Previo<br>Targets                                                                     |
| New                                 | Name A                                                                                                    | JNDI Name<br>jdoc/FUSIONRHEL                                                                                                    | Algorithm Type<br>Load-Balancing                                                                                     | Showing 1 to 2 of 2 Previo<br>Targets<br>AdminServer                                                      |

#### Figure 75: Summary of JDBC Multi Data Sources

4. Click New. The New JDBC Multi Data Source screen is displayed.

# **NOTE:** Ensure that the Data Sources which needs to be added to new JDBC Multi Data Source has been created.

| Back Next From Cancel                 |                                              |  |
|---------------------------------------|----------------------------------------------|--|
| Configure the Multi Data Source       | e                                            |  |
| The following properties will be used | to identify your new JDBC multi data source. |  |
| What would you like to name your ner  | / JDBC multi data source?                    |  |
| 🔁 Name:                               | JDBC Multi Data Source-0                     |  |
| What JNDI name would you like to as:  | ign to your new JDBC multi data source?      |  |
| jdbc/infodomname                      |                                              |  |
|                                       |                                              |  |
| What algorithm type for this JDBC Mu  | '5 Data Source would you like to select?     |  |

#### Figure 76: Configure the Multi Data Source

5. Enter the JDBC Source **Name**, **JNDI name**, and select the **Algorithm Type** from the drop-down list. Click **Next**.

#### Note:

- The JNDI Name has to be specified in the format jdbc/infodomname.
- JNDI Name of the Data Sources that will be added to new JDBC Multi data source should be different from the JNDI name specified during Multi Data Source. Same steps needs to be followed to create a mandatory data source pointing to the "configuration schema" of infrastructure with jdbc/FICMASTER as JNDI name for Data Source.

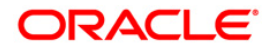

- Same steps needs to be followed to create a mandatory data source pointing to the "configuration schema" of infrastructure with jdbc/FICMASTER as JNDI name for Data Source.
- JNDI Name provided in multi data source should be the same name that will be mentioned in the web.xml file of OFSAAI Application.
- You can select the Algorithm Type as Load-Balancing.

| Create a New JDBC Multi Data Source                                                     |         |  |
|-----------------------------------------------------------------------------------------|---------|--|
| Back Next Finish Cancel                                                                 |         |  |
| Select Targets<br>You can select one or more targets to deploy your new JDBC Multi Date | Source. |  |
| Servers                                                                                 |         |  |
| Z AdminServer                                                                           |         |  |
| Back Next Frish Cancel                                                                  |         |  |

Figure 77: Select Targets

6. Select the AdminServer check box and click Next.

| Create a New JDBC Hulti Data Source                                                                        |
|----------------------------------------------------------------------------------------------------|
| Back Next Frank Cancel                                                                                     |
| Select Data Source Type                                                                                    |
| Please select type (XA or Non-XA) of data source you would like to add to your new JDBC Multi Data Source. |
| O XA Driver                                                                                                |
| Non-XA Driver                                                                                              |
| Back Next Frink Cancel                                                                                     |

#### Figure 78: Select Data Source Type

7. Select the type of data source which will be added to new JDBC Multi Data Source. Click **Next**.

| Create a New JDBC Hulti Data                                                                                                    | Source                           |                    |  |
|----------------------------------------------------------------------------------------------------|----------------------------------|--------------------|--|
| Back Next Finish Cancel                                                                                                    |                                  |                    |  |
| Add Data Sources<br>What JDBC Data Sources would                                                                                                    | you like to add to your new JDBC | Multi Data Source? |  |
| Data Sources:                                                                                                    |                                  |                    |  |
| Available                                                                                                    | Chosen                           |                    |  |
| ROR2<br>FUSION1<br>FUSION2<br>FUSIONRH                                                                                                    | ROR1                             | •                  |  |
| Create a New Data Source                                                                                                    |                                  |                    |  |
| Contrast of the second second s |                                  |                    |  |
| Back Next Finish Cancel                                                                                                    |                                  |                    |  |
|                                                                                                    |                                  |                    |  |

Figure 79: Add Data Sources

8. Map the required Data Source from the *Available* Data Sources. Click **Finish**.

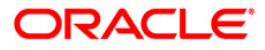

The New JDBC Multi Data Source is created with added data sources.

#### 7.2.4 Advanced Settings for Data Source

- 1. Click the new Data Source from the *Summary of JDBC Data Sources* window. The *Settings for <Data Source Name>* window is displayed.
- 2. Select the **Connection Pooling** tab given under Configuration.
- Go to the Advanced option at the bottom of the page, and check the Test Connection of Reserve checkbox (Enables Weblogic Server to test a connection before giving it to a client).
- 4. To verify if the data source is valid, select "Data Source name". For example, FICMASTER.

| onfigurat           | tion Targets                             | Monitoring                   | Control       | Security    | Notes |       |                                    |
|---------------------|------------------------------------------|------------------------------|---------------|-------------|-------|-------|------------------------------------|
| tatistics           | Testing                                  |                              |               |             |       |       |                                    |
| Use this ;          | page to test dat                         | abase connection             | ns in this JD | BC data sou | irce. |       |                                    |
| Test Dat            | ta Source (Filt                          | ere <mark>d</mark> - More Co | lumns Exi     | st)         |       |       | Showing 1 to 1 of 1 Previous   New |
| Test Dat<br>Test Da | ta Source (Filt<br>na Source<br>Server   | ered - More Co               | lumns Exi     | st)         |       | State | Showing 1 to 1 of 1 Previous   Nex |
| Test Dat            | ta Source (Filt<br>ta Source ]<br>ierver | ered - More Co               | lumns Exi     | st)         |       | State | Showing 1 to 1 of 1 Previous       |

#### Figure 80: Settings for <Data Source Name>

- 5. Select the server and click **Test Data Source**.
- 6. A message is displayed indicating that the test was successful.
- 7. Once the "Data Source" is created successfully, the following messages are displayed:
  - All changes have been activated. No restart is necessary.
  - Settings updated successfully.

If not, follow the steps given above to recreate the data source.

#### 7.2.5 JDBC Connection Pooling

To define the JDBC connection pooling, ensure that you have created JDBC Provider and Data source to access the data from the database.

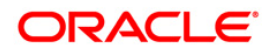

- Click the newly created Data Source \$DATA\_SOURCE\$ and navigate to the path Home >Summary of Services: JDBC >Summary of JDBC Data Sources >JDBC Data Source-<INFODDOM\_NAME>
- 2. Set the values for Initial Capacity to 10, Maximum Capacity to 100, Capacity Increment by 1, Statement Cache Type to LRU, and Statement Cache Size to 10.
- 3. Click Save.

# 7.3 Configure Resource Reference in Tomcat Application Server

This section includes the following topics:

- <u>Create Data Source</u>
- JDBC Connection Pooling
- <u>Class loader configuration for Apache Tomcat</u>

Copy the Oracle JDBC driver file, ojdbc<version>.jar from <Oracle Home>/jdbc/lib and place it in <Tomcat Home>/lib.

Refer <u>Appendix P</u> for identifying the correct ojdbc<version>.jar version to be copied.

#### 7.3.1 Create Data Source

To create "data source" for OFSAA application, navigate to <Tomcat Home>/conf and edit the following block of text by replacing the actual values in server.xml.

NOTE: The User-IDs for configuration/ atomic schemas have the prefix of setupinfo depending on the value set for PREFIX\_SCHEMA\_NAME in <<APP Pack>>\_SCHEMA\_IN.XML file of Schema Creator Utility. For example: if the value set for PREFIX\_SCHEMA\_NAME is DEV and the schema name was mentioned as ofsaaconf, then the actual schema created in the database would be DEV ofsaaconf.

```
<Context path ="/<context name>" docBase="<Tomcat Installation
Directory>/webapps/<context name>" debug="0" reloadable="true"
crossContext="true">
<Resource auth="Container"
name="jdbc/FICMASTER"
type="javax.sql.DataSource"
driverClassName="oracle.jdbc.driver.OracleDriver"
username="<user id for the configuration schema>"
```

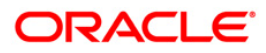

```
password="<password for the above user id>"
url="jdbc:oracle:thin:@<DB engine IP address>:<DB Port>:<SID>"
maxTotal="100"
maxIdle="30"
maxWaitMillis="10000"/>
<Resource auth="Container"
name="jdbc/< INFORMATION DOMAIN NAME >"
type="javax.sql.DataSource"
driverClassName="oracle.jdbc.driver.OracleDriver"
username="<user id for the atomic schema>"
password="<password for the above user id>"
url="jdbc:oracle:thin:@<DB engine IP address>:<DB Port>:<SID>"
maxIdle="30"
maxIdle="30"
```

```
</Context>
```

**NOTE:** The <Resource> tag must be repeated for each Information Domain created. After the above configuration, the "WAR" file has to be created and deployed in Tomcat.

### 7.3.2 JDBC Connection Pooling

To define the JDBC connection pooling, do the following:

 Copy \$ORACLE\_HOME/jdbc/lib/ojdbc<version>.jar to the path \$TOMCAT\_DIRECTORY/lib/.

Refer Appendix P for identifying the correct "ojdbc<version>.jar" version to be copied.

2. Edit the server.xml present under the path \$TOMCAT\_DIRECTORY/conf/ with the following changes, which is required for connection pooling.

```
<Context path ="/<context name>" docBase="<Tomcat Installation
Directory>/webapps/<context name>" debug="0" reloadable="true"
crossContext="true">
<Resource auth="Container"
name="jdbc/FICMASTER"
```

```
type="javax.sql.DataSource"
driverClassName="oracle.jdbc.driver.OracleDriver"
username="<user id for the configuration schema>"
password="<password for the above user id>"
url="jdbc:oracle:thin:@<DB engine IP address>:<DB Port>:<SID>"
maxTotal="100"
maxIdle="30"
maxWaitMillis="10000"/>
<Resource auth="Container"
name="jdbc/< INFORMATION DOMAIN NAME >"
type="javax.sql.DataSource"
driverClassName="oracle.jdbc.driver.OracleDriver"
username="<user id for the atomic schema>"
password="<password for the above user id>"
url="jdbc:oracle:thin:@<DB engine IP address>:<DB Port>:<SID>"
maxTotal="100"
maxIdle="30"
maxWaitMillis="10000"/>
</Context>
```

Note the following:

- \$APP\_DEPLOYED\_PATH\$ should be replaced by OFSAAI application deployed path.
- \$INFODOM\_NAME\$ should be replaced by Infodom Name.
- \$ATOMICSCHEMA\_USERNAME\$ should be replaced by Atomic schema database user name.
- \$ATOMICSCHEMA\_PASSWORD\$ should be replaced by Atomic schema database password.
- \$JDBC\_CONNECTION\_URL should be replaced by JDBC connection string jdbc:Oracle:thin:<IP>:<PORT>:<SID>. For example, jdbc:oracle:thin 10.80.50.53:1521:soluint
- The User-IDs for configuration/ atomic schemas have the prefix of setupinfo depending on the value set for PREFIX\_SCHEMA\_NAME in <<APP Pack>>\_SCHEMA\_IN.XML file of Schema Creator Utility.

For example: if the value set for <code>PREFIX\_SCHEMA\_NAME</code> is <code>DEV</code> and the schema name was mentioned as <code>ofsaaconf</code>, then the actual schema created in the database would be <code>DEV\_ofsaaconf</code>.

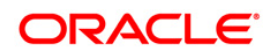

# 7.3.3 Class loader configuration for Apache Tomcat

Edit the server.xml available in \$TOMCAT\_HOME/conf/ folder .

Add tag <Loader delegate="true" /> within the <Context> tag, above the <Resource> tag. This is applicable only when the web application server is Apache Tomcat 8.

**NOTE:** This configuration is required if Apache Tomcat version is 8.

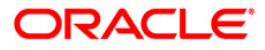

# 8 Appendix C - Creating and Deploying EAR/WAR File

This appendix includes the following topics:

- <u>Creating EAR/WAR File</u>
- Deploying EAR/WAR File

#### 8.1 Creating EAR/WAR File

To create EAR/WAR File, follow these steps:

- 1. Navigate to the SFIC WEB HOME directory on the OFSAA Installed server.
- 2. Execute ./ant.sh to trigger the creation of EAR/ WAR file.
- On completion of the EAR files creation, the "BUILD SUCCESSFUL" and "Time taken" message is displayed and you will be returned to the prompt.

```
/scratch/ofsaaweb>cd /scratch/ofsaaweb/OFSA80/ficweb
/scratch/ofsaaweb/OFSA80/ficweb>
/scratch/ofsaaweb/OFSA80/ficweb>ls
ant.sh
                          ficwebChecksum.sh
apache-ant-1.7.1
                         ficweb InstalledChecksum.txt
application.xml
                          lib
build.xml
                          MANIFEST.MF
conf
                          mycertificates
ficweb Build CheckSum.txt OFSALMINFO FusionMenu.xml
ficwebCheckSum.log
                          unix
ficwebChecksum.properties webroot
/scratch/ofsaaweb/OFSA80/ficweb>./ant.sh
executing "ant"
Buildfile: build.xml
createwar:
     [war] Building war: /scratch/ofsaaweb/OFSA80/ficweb/AAI80.war
createear:
      [ear] Building ear: /scratch/ofsaaweb/OFSA80/ficweb/AAI80.ear
BUILD SUCCESSFUL
Total time: 2 minutes 8 seconds
/scratch/ofsaaweb/OFSA80/ficweb>
```

4. The EAR/WAR file - <contextname>.ear/ .war - is created.

```
NOTE: The <contextname> is the name given during installation.
This process overwrites any existing version of EAR file that exists in the path.
In case of OFSAA configured on Tomcat installation, <contextname>.war will be created.
ANT warning for tools.jar can be ignored while executing ./ant.sh.
```

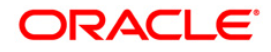

# 8.2 Deploying EAR/WAR File

This section includes the following topics:

- Deploying WebSphere EAR/WAR Files
- Deploying WebLogic EAR/WAR Files
- Deploying Tomcat WAR Files
- **NOTE:** Ensure to clear the application cache prior to the deployment of Application Pack Web Archive. This is applicable to all Web Servers (WebSphere, WebLogic, and Tomcat). For more information, refer <u>Clearing Application Cache</u> section.

### 8.2.1 Deploying EAR/WAR Files for WebSphere

To deploy WebSphere EAR/WAR File, follow these steps:

 Start WebSphere Profile by navigating to the path "/<WebSphere\_Installation\_Directory>/IBM/WebSphere/AppServer/profiles/<Profile\_Na me>/bin/" and execute the command:

./startServer.sh server1

2. Open the following URL in the browser: http://<ipaddress>:<Administrative Console Port>/ibm/console. (https if SSL is enabled). The login screen is displayed.

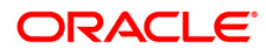

| WebSphere. software                         |                                                                                                    |
|---------------------------------------------|----------------------------------------------------------------------------------------------------|
| Licensed Ma<br>IBM, the IB<br>International | WebSphere Integrated         Solutions Console         User ID:         admin         Password:         Log in |

#### Figure 81: Login Window

- 3. Enter the user credentials with admin privileges and click Log In.
- 4. From the LHS menu, select **Applications** and click **New Application**. The *New Application* window is displayed.

| New App | lication                                                           |
|---------|--------------------------------------------------------------------|
| New     | Application                                                        |
| This p  | page provides links to create new applications of different types. |
| Instal  | Il a New Application                                               |
| =       | New Enterprise Application                                         |
| -       | New Business Level Application                                     |
| -       | New Asset                                                          |

#### Figure 82: New Application

5. Click **New Enterprise Application**. The *Preparing for the application installation* window is displayed.

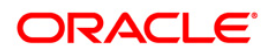

| pecity the EAK, WA | , JAK, or SAK module to upload and install. |  |
|--------------------|---------------------------------------------|--|
| Path to the new    | pplication                                  |  |
| Local file system  |                                             |  |
| Full path          | Browse                                      |  |
| e                  |                                             |  |
| Remote file syst   | 2m                                          |  |
| Full path          |                                             |  |

Figure 83: Preparing for the application installation

6. Select **Remote File System** and click **Browse**. Select the EAR file generated for OFSAA to upload and install. Click **Next**.

| How do you want to install the application?                      |  |
|------------------------------------------------------------------|--|
| Fast Path - Prompt only when additional information is required. |  |
| $\odot$ Detailed - Show all installation options and parameters. |  |
| Choose to generate default bindings and mappings                 |  |
|                                                                  |  |

#### Figure 84: Installation Options

7. Select the **Fast Path** option and click **Next**. The *Install New Application* window is displayed.

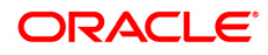

| p 1: Select                         | Select installation options                                          |  |
|-------------------------------------|----------------------------------------------------------------------|--|
| tallation options                   | Specify the various options that are available for your application. |  |
| <u>ep 2</u> Map<br>dules to servers | Precompile JavaServer Pages files                                    |  |
| <u>ep 3</u> Summary                 | Directory to install application                                     |  |
|                                     | Distribute application                                               |  |
|                                     | Use Binary Configuration                                             |  |
|                                     | Deploy enterprise beans                                              |  |
|                                     | Application name                                                     |  |
|                                     | AAISO                                                                |  |
|                                     | Create MBeans for resources                                          |  |
|                                     | Override class reloading settings for Web and EJB modules            |  |
|                                     | Reload interval in seconds                                           |  |
|                                     |                                                                      |  |
|                                     | Deploy Web services                                                  |  |
|                                     | Validate Input off/warn/fail<br>warn                                 |  |
|                                     |                                                                      |  |
|                                     |                                                                      |  |
|                                     | File Permission                                                      |  |
|                                     | Allow HTML and image files to be read by everyone                    |  |
|                                     | .*\.dll=755#.*\.so=755#.*\.a=755#.*\.sl=755                          |  |
|                                     | Application Build ID                                                 |  |
|                                     | Unknown                                                              |  |
|                                     | Allow dispatching includes to remote resources                       |  |
|                                     | Allow servicing includes from remote resources                       |  |
|                                     | Business level application name                                      |  |
|                                     | Create New BLA                                                       |  |
|                                     | Asynchronous Request Dispatch Type<br>Disabled 🔻                     |  |
|                                     | Allow EJB reference targets to resolve automatically                 |  |
|                                     | Deploy client modules                                                |  |
|                                     | Client deployment mode<br>Isolated                                   |  |
|                                     | 🖾 Validate schema                                                    |  |

# Figure 85: Install New Application

8. Enter the required information and click **Next**. The *Map Modules to Servers* window is displayed.

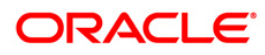

| Step 1 Select                                              | Map modules to servers                                     |                                                                                                    |                                                                                                    |                                                                                                    |                                                                                                    |  |
|------------------------------------------------------------|------------------------------------------------------------|----------------------------------------------------------------------------------------------------|----------------------------------------------------------------------------------------------------|----------------------------------------------------------------------------------------------------|----------------------------------------------------------------------------------------------------|--|
| Step 2: Map modules<br>to servers<br><u>Step 3</u> Summary | Specify<br>contain<br>servers<br>configu<br>Cluste<br>WebS | targets such<br>ed in your ap<br>. Also, speci<br>ration file (pl<br>ers and serve<br>phere:cell=0 | n as application set<br>plication. Modules<br>fy the Web servers<br>ugin-cfg.xml) for ea<br>rs:<br>fss2311701Nodel | rvers or clusters of application servers where you want to<br>can be installed on the same application server or dispe<br>as targets that serve as routers for requests to this app<br>ach Web server is generated, based on the applications t<br>02Cell,node=ofss2311701Node02,server=server1 | o install the modules that are<br>rsed among several application<br>lication. The plug-in<br>hat are routed through.<br>Apply |  |
|                                                            | Select                                                     | Module                                                                                             | URI                                                                                                    | Server                                                                                                    |                                                                                                    |  |
|                                                            |                                                            | OFSAAI<br>Web                                                                                      | AAI80.war,WEB-<br>INF/web.xml                                                                                      | WebSphere:cell=ofss2311701Node02Cell,node=ofss2                                                                                                    | 311701Node02,server=server1                                                                                                   |  |

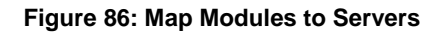

9. Select the **Web Application** and click **Next**. The *Map Resource References to Resources* window is displayed.

| Step 1 Select                                                   | Map r   | esource refere            | nces to   | resources                     |                             |                              |                                                                              |
|-----------------------------------------------------------------|---------|---------------------------|-----------|-------------------------------|-----------------------------|------------------------------|------------------------------------------------------------------------------|
| installation options<br><u>Step 2</u> Map<br>modules to servers | Each re | esource reference         | that is d | efined in your applicat       | ion must be mapped to a re  | esource.                     | x F                                                                          |
| Step 3: Map resource<br>references to resource                  |         | Set Multiple JND          | I Names   | • Mc                          | dify Resource Authenticatio | n Method Extended            | Properties                                                                   |
| <u>Step 4</u> : Map virtual<br>hosts to Web modules             | Q       | 0                         |           |                               |                             |                              |                                                                              |
| Step 5: Summary                                                 | Select  | Module                    | Bean      | URI                           | Resource Reference          | Target Resource JNDI Name    | Login configuration                                                          |
|                                                                 |         | OFSAAI Web<br>Application | -1. 1     | AAI80.war,WEB-<br>INF/web.xml | jdbc/OFSALMINFO             | jdbc/OFSALMINFO<br>Browse    | Resource<br>authorization:<br>Container<br>Authentication<br>method:<br>None |
|                                                                 | •       | OFSAAI Web<br>Application |           | AAI80.war,WEB-<br>INF/web.xml | jdbc/FICMASTER              | jdbc/FICMASTER<br>Browse     | Resource<br>authorization:<br>Container<br>Authentication<br>method:<br>None |
|                                                                 |         | OFSAAI Web<br>Application |           | AA180.war,WEB-<br>INF/web.xml | jdbc/OFSCAPADQINFO          | jdbc/OFSCAPADQINFO<br>Browse | Resource<br>authorization:<br>Container<br>Authentication<br>method:<br>None |

#### Figure 87: Map Resource References to Resources

- 10. Map each resource defined in the application to a resource JNDI name defined earlier.
- 11. Click **Modify Resource Authentication Method** and specify the authentication method created earlier.

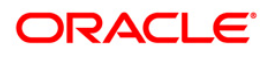

You can specify "config" for FICMASTER resource or "atomic" for atomic resource as the authentication method.

12. Select the **OFSAAI Web Application** check box and click **Next**. The *Map Virtual hosts for Web Modules* window is displayed.

| <u>Step 1</u> Select<br>installation options                                                        | Map v                            | Map virtual hosts for Web modules                                                                                               |                                                                                           |  |  |  |  |
|----------------------------------------------------------------------------------------------------|----------------------------------|----------------------------------------------------------------------------------------------------|-------------------------------------------------------------------------------------------|--|--|--|--|
| <u>Step 2</u> Map<br>modules to servers<br><u>Step 3</u> Map<br>resource references<br>to resources | Specif<br>in you<br>them<br>I Ap | y the virtual host where you want to<br>ir application. You can install Web m<br>among several hosts.<br>oply Multiple Mappings | install the Web modules that are contained<br>odules on the same virtual host or disperse |  |  |  |  |
| Step 4: Map virtual                                                                                 | Selec                            | t Web module                                                                                                    | Virtual host                                                                              |  |  |  |  |
| hosts for Web<br>modules                                                                            |                                  | OFSAAI Web Application                                                                                                    | default_host 💌                                                                            |  |  |  |  |

#### Figure 88: Map Virtual host for Web Modules

13. Select the **Web Application** check box and click **Next**. The *Summary* page is displayed.

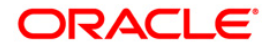

| Step 1 Select                           | Summary                                                   |                                            |  |
|-----------------------------------------|-----------------------------------------------------------|--------------------------------------------|--|
| installation options                    | Summary of installation options                           |                                            |  |
| <u>Step 2</u> Map<br>modules to servers | Options                                                   | Values                                     |  |
|                                         | Precompile JavaServer Pages files                         | No                                         |  |
| Step 3 Map                              | Directory to install application                          |                                            |  |
| to resources                            | Distribute application                                    | Yes                                        |  |
| Step 4 Map virtual                      | Use Binary Configuration                                  | No                                         |  |
| hosts for Web                           | Deploy enterprise beans                                   | Yes                                        |  |
| modules                                 | Application name                                          | AAI80                                      |  |
| Step 5: Summary                         | Create MBeans for resources                               | Yes                                        |  |
|                                         | Override class reloading settings for Web and EJB modules | No                                         |  |
|                                         | Reload interval in seconds                                |                                            |  |
|                                         | Deploy Web services                                       | No                                         |  |
|                                         | Validate Input off/warn/fail                              | warn                                       |  |
|                                         | Process embedded configuration                            | No                                         |  |
|                                         | File Permission                                           | .*\.dll=755#.*\.so=755#.*\.a=755#.*\.sl=75 |  |
|                                         | Application Build ID                                      | Unknown                                    |  |
|                                         | Allow dispatching includes to remote resources            | No                                         |  |
|                                         | Allow servicing includes from remote resources            | No                                         |  |
|                                         | Business level application name                           |                                            |  |
|                                         | Asynchronous Request Dispatch Type                        | Disabled                                   |  |
|                                         | Allow EJB reference targets to resolve automatically      | No                                         |  |
|                                         | Deploy client modules                                     | No                                         |  |
|                                         | Client deployment mode                                    | Isolated                                   |  |
|                                         | Validate schema                                           | No                                         |  |
|                                         | Cell/Node/Server                                          | Click here                                 |  |

#### Figure 89: Summary

- 14. Click **Finish** and deploy the Infrastructure Application on WebSphere.
- 15. On successful installation, a message is displayed. Click Save and save the master file configuration. The details are displayed in the Master File Configuration window.

#### **Start the Application**

1. Expand Applications > Application Type > WebSphere enterprise applications. The Enterprise Applications window is displayed.

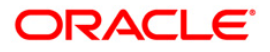

| nterpri<br>se this<br>Prefe | ri <b>se Applications</b><br>s page to manage installed applications. A single application can be o<br>erences | leployed onto multiple servers.    |  |  |  |
|-----------------------------|----------------------------------------------------------------------------------------------------|------------------------------------|--|--|--|
| Start                       | Stop Install Uninstall Update Rollout Update                                                                   | Remove File Export DDL Export File |  |  |  |
| CI                          | n + 9                                                                                                    |                                    |  |  |  |
| elect                       | Name 🗘                                                                                                    | Application Status 👲               |  |  |  |
| You ca                      | an administer the following resources:                                                                         |                                    |  |  |  |
|                             | AAI80                                                                                                    | *                                  |  |  |  |
|                             | DefaultApplication                                                                                             | •                                  |  |  |  |
|                             | ivtApp                                                                                                    | \$                                 |  |  |  |
|                             | query                                                                                                    | •                                  |  |  |  |

#### Figure 90: Enterprise Applications

2. Select the installed application and click **Start**.

**NOTE:** <profile name> is the profile name given while creating the WebSphere profile.
<cell name> is the cell name given during profile creation.
<contextname> is the context name given during installation.

#### **Explode EAR File**

To explode EAR, follow these steps:

- Create the "applications" folder under domain name. For example, /Bea/user\_projects/domains/ <Domain \_name>/applications.
- 2. Create <context name>.ear folder under "applications" folder.
- 3. Copy the <\$FIC\_WEB\_HOME/<context\_name>.ear file to
   <WEBLOGIC\_INSTALL\_DIR>/Bea/user\_projects/domains/<DOMAIN\_NAME>/ap
   plications/<context\_name>.ear.
- 4. Explode the <context name>.ear file by executing the command:

jar -xvf <context\_name>.ear

- 5. Delete the <context>.ear and <context>.war files (recently created) <WEBLOGIC\_INSTALL\_DIR>/Bea/user\_projects/domains/<DOMAIN\_NAME>/ap plications/<context\_name>.ear.
- 6. Create a directory <context\_name>.war under
   <WEBLOGIC\_INSTALL\_DIR>/Bea/user\_projects/domains/<DOMAIN\_NAME>/ap
   plications/<context\_name>.ear.

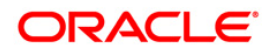

- 8. Explode the <context\_name>.war file by executing the following command to get the directory structure:

jar -xvf <context\_name>.war

### 8.2.2 Deploying EAR/WAR File for WebLogic

Following are the steps for deploying Infrastructure application that would be created during installation:

- Navigate to the path <WebLogic Installation directory>/user\_projects/domains/<domain name>/bin in the machine in which WebLogic is installed.
- 2. Start WebLogic by executing the command:

./startWebLogic.sh -d64 file

- 3. Open the URL in the browser window: http://<ipaddress>:<admin server port>/console. (https if SSL is enabled). The Sign in window of the WebLogic Server Administration Console is displayed.
- NOTE: Ensure that you have started Infrastructure Server by executing "./startofsaai.sh" as mentioned in Start Infrastructure section
  - 4. Log on to the WebLogic Server by entering the user credentials having privileges to deploy the EAR file.
  - 5. From the **Domain Structure** LHS menu, click **Deployments**. The *Summary of Deployments* window is displayed.

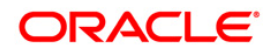

| Change Center                                                                                | Home Home  | Log Out Preferences 🔤 Re                                                                                   | ecord Help                       | Q                                  | Welcome, u                                   | upg7273 Connecte                                  |
|----------------------------------------------------------------------------------------------|------------|----------------------------------------------------------------------------------------------------|----------------------------------|------------------------------------|----------------------------------------------|---------------------------------------------------|
| View changes and restarts                                                                    | Home >St   | ummary of Deployments                                                                                      |                                  |                                    |                                              | upgrar.                                           |
| hanges will automatically be activated as you<br>nodify, add or delete items in this domain. | Summary    | of Deployments                                                                                             |                                  |                                    |                                              |                                                   |
|                                                                                              | Control    | Monitoring                                                                                                 |                                  |                                    |                                              |                                                   |
| P-Services                                                                                   | first sele | cting the application name and                                                                             | d using the controls on this pag | e.                                 |                                              |                                                   |
| Security Realms<br>D-Interoperability<br>D-Diagnostics                                       | To instal  | l a new application or module f<br>nize this table<br>ments                                                | for deployment to targets in th  | is domain, click t                 | ie Install button.                           | C.                                                |
| Security Realms<br>9-Interoperability<br>9-Diagnostics                                       | To instal  | I a new application or module f<br>nize this table<br>ments                                                | for deployment to targets in th  | is domain, click t                 | se Install button.<br>Showing 1 to 1 o       | f 1 Previous   Next                               |
| Security Realms<br>Đ-Interoperability<br>Đ-Diagnostics                                       | To instal  | I a new application or module f<br>nize this table<br>ments<br>Update Delete Start ~                       | for deployment to targets in th  | s domain, click ti<br>State Health | Showing 1 to 1 o                             | f 1 Previous   Next<br>Deployment<br>Order        |
| •-Security Realms<br>•-Interoperability<br>•-Diagnostics<br>fow do I                         | To instal  | I a new application or module f<br>nize this table<br>ments<br>Update Delete Start<br>tame &<br>Europy7273 | for deployment to targets in th  | State Health<br>Active & OK        | Showing 1 to 1 o Type Enterprise Application | f 1 Previous   Next<br>Deployment<br>Order<br>100 |

# Figure 91: Summary of Deployments

- 6. Click Install. The Install Application Assistant window is displayed.
- 7. Select the Exploded EAR directory after browsing to the directory where it is saved and click **Next**.

#### Install Application

To install Application:

1. Open the Install Application Assistant.

| Locate deployment to ins                                             | tall and prepare for deployment                                                                                                    |  |  |  |  |
|----------------------------------------------------------------------|----------------------------------------------------------------------------------------------------|--|--|--|--|
| Select the file path that repre<br>the application directory or file | sents the application root directory, archive file, exploded archive directory, or application module descriptor that you want to install. You can also enter the path of<br>in the Path field. |  |  |  |  |
| Note: Only vaid file paths are                                       | displayed below. If you cannot find your deployment files, upload your file(s) and/or confirm that your application contains the required deployment descriptors.                               |  |  |  |  |
| Path:                                                                | /oradata2/wl1035/Oracle/Middleware/user_projects/domains/upg7273/applications<br>/oradata2/wl1035/Orade/Middleware/user_projects/domains/upg7273/applications                                   |  |  |  |  |
|                                                                      |                                                                                                    |  |  |  |  |
| Recently Used Paths:                                                 | Joragaras/witospiou age/windeware/deal Drojects/doware/dbb/sagers                                                                                                    |  |  |  |  |
| Recently Used Paths:<br>Current Location:                            | 10.184.134.147 / oradata2 / w11035 / Orade / Middleware / user_projects / domains / upg7273 / applications                                                                                      |  |  |  |  |
| Recently Used Paths:                                                 | jordodxi2/m1053/ordue/moueware/user_jorojects/ourmans/upg/2/3/applications<br>10.184.134.147 / oradata2 / w/1035 / Oracle / Middleware / user - projects / domains / upp.7273 / applications    |  |  |  |  |

#### Figure 92: Install Application Assistant

2. Click Next.

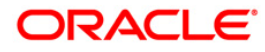

| Install Application Assistant     |                                                                                                    |
|-----------------------------------|----------------------------------------------------------------------------------------------------|
| Back Next Finish Ca               | ncel                                                                                                    |
| Choose targeting style            |                                                                                                    |
| Targets are the servers, clust    | rs, and virtual hosts on which this deployment will run. There are several ways you can target an application.                                     |
| Install this deployment           | t as an application                                                                                                    |
| The application and its component | nts will be targeted to the same locations. This is the most common usage.                                                                         |
| O Install this deploymen          | t as a library                                                                                                    |
| Application libraries are deployn | ents that are available for other deployments to share. Libraries should be available on all of the targets running their referencing applications |
| Back Next Finish Ca               | ncei                                                                                                    |
|                                   |                                                                                                    |

# Figure 93: Install Application Assistant

3. From the *Choose targeting style* section, select the **Install this deployment as an application** option and click **Next**. The *Optional Settings* window is displayed.

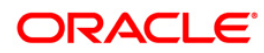

| nstall A              | Applicat          | ion Assis     | tant                                      |                                                                                                    |
|-----------------------|-------------------|---------------|-------------------------------------------|----------------------------------------------------------------------------------------------------|
| Back                  | Next              | Finish        | Cancel                                    |                                                                                                    |
| Optio                 | onal Set          | tings         |                                           |                                                                                                    |
| You ca                | an modify         | these set     | tings or accept the defau                 | ults                                                                                                    |
| Gen                   | eral              | 041040-2000   |                                           | 2016                                                                                                    |
| What d                | lo you wa         | int to name   | e this deployment?                        |                                                                                                    |
| Name:                 | 6                 | u             | og7273                                    |                                                                                                    |
| Secu                  | urity             |               |                                           |                                                                                                    |
| What se               | ecurity m         | odel do ya    | u want to use with this a                 | application?                                                                                                    |
| <ul> <li>D</li> </ul> | D Only:           | Use only      | roles and policies tha                    | at are defined in the deployment descriptors.                                                                                                    |
| O Ci<br>descri        | ustom F<br>iptor. | toles: Use    | roles that are define                     | ed in the Administration Console; use policies that are defined in the deployment                                                                     |
| 00                    | ustom F           | toles and     | Policies: Use only rol                    | les and policies that are defined in the Administration Console.                                                                                      |
| O A                   | dvance            | d: Use a c    | ustom model that yo                       | ou have configured on the realm's configuration page.                                                                                                 |
| Sou                   | rce acce          | ssibility     |                                           |                                                                                                    |
| How sh                | ould the          | source file   | s be made accessible?                     |                                                                                                    |
| ⊙ U                   | se the d          | lefaults d    | efined by the deploy                      | ment's targets                                                                                                    |
| Recomm                | mended s          | election.     |                                           |                                                                                                    |
| 0 0                   | opy this          | applicat      | ion onto every target                     | t for me                                                                                                    |
| During                | deployme          | ent, the file | s will be copied automat                  | ically to the managed servers to which the application is targeted.                                                                                   |
| 01                    | will mak          | the de        | ployment accessible                       | from the following location                                                                                                    |
| Locati                | ion:              | Io            | radata2/wl1035/Orac                       | cle/Middleware/user_projects/domaii                                                                                                    |
| Provide<br>reach t    | the location      | tion from v   | where all <mark>targ</mark> ets will acce | ess this application's files. This is often a shared directory. You must ensure the application files exist in this location and that each target can |
| Back                  | Next              | Finish        | Cancel                                    |                                                                                                    |

#### Figure 94: Optional Settings

- 4. Enter a **Name** for the deployment if required.
- 5. Under the Security section, select the **DD only** option to specify that only roles and policies that are defined in the deployment descriptors should be used.
- 6. Select the I will make the deployment available from the following location option under the Source accessibility section.
- 7. Click **Next** to continue. The Deployment Summary window is displayed.

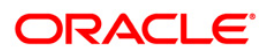

| stall Application A     | ssistant                                                       |                                                                                            |  |  |  |
|-------------------------|----------------------------------------------------------------|--------------------------------------------------------------------------------------------|--|--|--|
| Back Next Finis         | sh Cancel                                                      |                                                                                            |  |  |  |
| Review your choic       | es and click Finish                                            |                                                                                            |  |  |  |
| Click Finish to comple  | te the deployment. This may take a few moments to comp         | ete.                                                                                       |  |  |  |
| - Additional config     | uration                                                        |                                                                                            |  |  |  |
| In order to work succe  | essfully, this application may require additional configuratio | n. Do you want to review this application's configuration after completing this assistant? |  |  |  |
|                         | to the deployment's configuration screen.                      |                                                                                            |  |  |  |
| O No, I will review     | w the configuration later.                                     |                                                                                            |  |  |  |
| - Summary               |                                                                |                                                                                            |  |  |  |
| Deployment:             | /oradata2/w1035/Oracle/Middleware/user_projects/o              | iomains/upg7273/applications/upg7273.ear                                                   |  |  |  |
| Name:                   | upg72733                                                       |                                                                                            |  |  |  |
| Staging mode:           | taging mode: Use the defaults defined by the chosen targets    |                                                                                            |  |  |  |
| Security Model:         | DDOnly: Use only roles and policies that are defined in        | the deployment descriptors.                                                                |  |  |  |
| Target Summary          |                                                                |                                                                                            |  |  |  |
| Components A            |                                                                |                                                                                            |  |  |  |
| upg7273.ear AdminServer |                                                                |                                                                                            |  |  |  |
| Back Next Finis         | sh Cancel                                                      |                                                                                            |  |  |  |
|                         |                                                                |                                                                                            |  |  |  |

#### Figure 95: Deployment Summary

8. Select the **Yes, take me to the deployment's configuration screen** option and click **Finish**. The *Settings for <Deployment Name>* window is displayed.

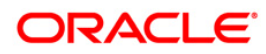

| verview                   | Deployment Plan                                                                                                    | Configuration                            | Security                      | Targets                    | Control                                                                                                    | Testing                     | Monitoring                       | Notes     | 5                                                                                                    |                                                                    |
|---------------------------|----------------------------------------------------------------------------------------------------|------------------------------------------|-------------------------------|----------------------------|----------------------------------------------------------------------------------------------------|-----------------------------|----------------------------------|-----------|----------------------------------------------------------------------------------------------------|--------------------------------------------------------------------|
| Save                      |                                                                                                    |                                          |                               |                            |                                                                                                    |                             |                                  |           |                                                                                                    |                                                                    |
| Use this pa<br>the end of | ge to view the gene<br>the page lists the m                                                                                                    | ral configuration o<br>odules (such as W | f an Enterpr<br>eb applicatio | ise applicat<br>ns and EJB | on, such a<br>s) that are                                                                                                    | s its name,<br>contained ir | the physical pa<br>the Enterpris | e applica | e application files, the associated deployment plan, and so on.<br>ation. Click on the name of the module to view and update its or                                                                                                    | The table at onfiguration.                                         |
| lame:                     |                                                                                                    | upg7273                                  |                               |                            |                                                                                                    |                             |                                  |           | The name of this Enterprise Application. More Info                                                                                                    |                                                                    |
| ath:                      |                                                                                                    | / oradata2/ wl10<br>applications/ upg    | 35/ Oracle/<br>7273. ear      | Middleware                 | / user_pro;                                                                                                    | ects/ domai                 | ns/ upg7273/                     |           | The path to the source of the deployable unit on the Administr<br>Server. More Info                                                                                                    | ation                                                              |
| eploymer                  | eployment Plan: (no plan specified)                                                                                                    |                                          |                               |                            | The path to the deployment plan document on Administration Info                                                                                                    | Server, Mor                 |                                  |           |                                                                                                    |                                                                    |
| itaging Mo                | taging Mode: (not specified) The mode that specifies whether a deployment's file<br>source on the Administration Server to the Managei<br>during application preparation. More Info |                                          |                               |                            | The mode that specifies whether a deployment's files are copic<br>source on the Administration Server to the Managed Server's<br>during application preparation. More Info | ed from a<br>staging area   |                                  |           |                                                                                                    |                                                                    |
| ecurity M                 | odel:                                                                                                    | DDOnly                                   |                               |                            |                                                                                                    |                             |                                  |           | The security model that is used to secure a deployed module.                                                                                                    | More Info                                                          |
| 🗄 Deploy                  | ment Order:                                                                                                    | 100                                      |                               |                            |                                                                                                    |                             |                                  |           | An integer value that indicates when this unit is deployed, rela<br>deployable units on a server, during startup. More Info                                                                                                    | tive to other                                                      |
| 🔁 Deploy<br>lame:         | ment Principal                                                                                                    |                                          |                               |                            |                                                                                                    |                             |                                  |           | A string value that indicates what principal should be used why<br>the file or archive during startup and shutdown. This principal<br>set the current subject when calling out into application code f<br>such as Application. If for principal name is spi<br>the anonymous principal will be used. More Info | en deploying<br>will be used to<br>for interfaces<br>ecified, then |
| Save<br>Modules a         | nd Components                                                                                                    |                                          |                               |                            |                                                                                                    |                             |                                  |           | Showing 1 to 1 of 1 Pr                                                                                                    | evious   Ner                                                       |
| Name 🚕                    |                                                                                                    |                                          |                               |                            |                                                                                                    |                             |                                  |           |                                                                                                    | Туре                                                               |
| E upg727                  | 73                                                                                                    |                                          |                               |                            |                                                                                                    |                             |                                  |           |                                                                                                    | Enterprise                                                         |
| E EJB                     | s                                                                                                    |                                          |                               |                            |                                                                                                    |                             |                                  |           |                                                                                                    |                                                                    |
| 0                         | StateLessCacheBea                                                                                                    | nBean                                    |                               |                            |                                                                                                    |                             |                                  |           |                                                                                                    | EJB                                                                |
| E Mod                     | dules                                                                                                    |                                          |                               |                            |                                                                                                    |                             |                                  |           |                                                                                                    |                                                                    |
|                           | /upg7273                                                                                                    |                                          |                               |                            |                                                                                                    |                             |                                  |           |                                                                                                    | Web<br>Application                                                 |
| Ō                         | beancache.jar                                                                                                    |                                          |                               |                            |                                                                                                    |                             |                                  |           |                                                                                                    | EJB<br>Module                                                      |
| E We                      | b Services                                                                                                    |                                          |                               |                            |                                                                                                    |                             |                                  |           |                                                                                                    |                                                                    |
|                           |                                                                                                    |                                          |                               |                            |                                                                                                    |                             |                                  |           |                                                                                                    |                                                                    |

#### Figure 96: Settings for <Deployment Name>

- 9. Review the general configuration details of the deployment. You can also update the configuration of the deployment in this window. In the *Overview* tab you can view the complete deployment configuration.
- 10. Click **Save** to update the changes, if any.
- 11. From the LHS menu, click **Deployments**. The *Summary of Deployments* window is displayed.

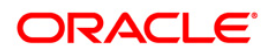

| Monitoring                                                                              |                                                      |                               |                |                                |                                                  |
|-----------------------------------------------------------------------------------------|------------------------------------------------------|-------------------------------|----------------|--------------------------------|--------------------------------------------------|
| his page displays a list of Java EE applicat                                            | tions and stand-alone application modules th         | at have been installed to th  | is domain. Ins | talled applications and module | es can be started, stopped, upda                 |
| edeployed), or deleted from the domain i<br>o install a new application or module for d | by first selecting the application name and us       | ing the controls on this page | je.            |                                |                                                  |
| o statuli o trest opprocioni ot incoure for o                                           | eproyment to to geta in one content, and are         |                               |                |                                |                                                  |
|                                                                                         |                                                      |                               |                |                                |                                                  |
| ustomize this table                                                                     |                                                      |                               |                |                                |                                                  |
| ustomize this table<br>ployments                                                        |                                                      |                               |                |                                |                                                  |
| eployments<br>Install Update Delete Start                                               | Stop ×                                               |                               |                | s                              | howing I to 1 of 1 Previous   N                  |
| eployments Install Update Delete Start V Name                                           | Stop M                                               | State                         | Health         | S                              | howing 1 to 1 of 1 Previous   N                  |
| eployments Install Update Delete Start  Name  Servicing a Servicing a                   | Stop ¥<br>sl requests<br>nly administration requests | State                         | Health         | S                              | howing 1 to 1 of 1 Previous   N Deployment Order |

Figure 97: Summary of Deployments

12. Select the newly deployed Infrastructure application and click **Start** > **Servicing all requests**. Ensure that the Infrastructure server is up and running.

| lessage<br>Star                        | s<br>requests have been sent to the selected Deployments.                                                                                                    |                                                                                            |             |                        |                                    |
|----------------------------------------|----------------------------------------------------------------------------------------------------|--------------------------------------------------------------------------------------------|-------------|------------------------|------------------------------------|
| Summary                                | y of Deployments                                                                                                    |                                                                                            |             |                        |                                    |
| Control                                | Monitoring                                                                                                    |                                                                                            |             |                        |                                    |
| (redep)<br>To inst<br>Custor<br>Deploy | oyed), or deleted from the domain by first selecting the app<br>all a new application or module for deployment to targets in<br>mize this table<br>ments<br>Opdate Delete Start Stop Stop Stop Stop Stop Stop Stop Sto | Nication name and using the controls on this pag<br>this domain, click the Install button. | e.          | S                      | howing 1 to 1 of 1 Previous   Next |
|                                        | Name 🏟                                                                                                    | State                                                                                      | Health      | Туре                   | Deployment Order                   |
|                                        |                                                                                                    | Active                                                                                     | <b>У</b> ОК | Enterprise Application | 100                                |
| Install                                | Update Oelete Start Stop ×                                                                                                    | -                                                                                          |             | ş                      | howing 1 to 1 of 1 Previous   Next |

Figure 98: Summary of Deployments

13. The State of the deployed application is displayed as Active if started successfully.

### 8.2.3 Deploying WAR Files on Tomcat

Before deploying the WAR files, ensure that the previously deployed applications of Infrastructure are uninstalled. See *Uninstalling Previously Deployed WAR Files in Tomcat* for the procedure to uninstall the previously deployed Infrastructure war files.

On the machine that hosts Tomcat, follow these steps outlined to deploy Infrastructure application:

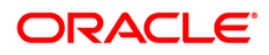

 Copy the <context-name>.war from \$FIC\_WEB\_HOME/<context-name.war> to <Tomcat Installation Directory>/webapps/ directory.

| Home Documentation                                                                                                    | on Configuration Ex                                                                                 | amples Wiki Mailing Lists                                                                                                    |                                        |                                                                                                    | Find Help                                                                                                    |
|----------------------------------------------------------------------------------------------------|----------------------------------------------------------------------------------------------------|----------------------------------------------------------------------------------------------------|----------------------------------------|----------------------------------------------------------------------------------------------------|----------------------------------------------------------------------------------------------------|
| Apache Tomcat                                                                                                    | /7.0.57                                                                                             |                                                                                                    |                                        | Apache                                                                                                    | Software Foundation<br>//www.apache.org/                                                                                                    |
| lf                                                                                                    | you're seeing this,                                                                                 | you've successfully inst                                                                                                    | alled Tomca                            | t. Congratu                                                                                                    | lations!                                                                                                    |
|                                                                                                    | Recommended Read                                                                                    | ing:                                                                                                    |                                        |                                                                                                    | Server Status                                                                                                    |
| THE REAL                                                                                                    | Security Consideration                                                                              | s HOW-TO                                                                                                    |                                        |                                                                                                    | Manager App                                                                                                    |
|                                                                                                    | Manager Application H                                                                               | OW-TO                                                                                                    |                                        |                                                                                                    | Host Manager                                                                                                    |
| Developer Quick Sta                                                                                                    | art                                                                                                 | Silcator How-To                                                                                                    |                                        |                                                                                                    |                                                                                                    |
| Tomcat Setup                                                                                                    | Realms & AAA                                                                                        | Examples                                                                                                    |                                        | Servie                                                                                                    | et Specifications                                                                                                    |
| First Web Application                                                                                                    | JDBC Data Sour                                                                                      | ces                                                                                                    |                                        | Tome                                                                                                    | at Versions                                                                                                    |
| Managing Tomca<br>For security, access to the<br>restricted. Users are define<br>SCATALINA_HOME/con<br>In Tomcat 7.0 access to the<br>application is split betwee<br>Read more<br>Release Notes<br>Changelog<br>Migration Guide<br>Security Notices | t<br>e <u>manager webapp</u> is<br>ed in:<br>f/tomcat-users.xml<br>he manager<br>n different users. | Documentation<br><u>Tomcat 7.0 Documentation</u><br><u>Tomcat 7.0 Configuration</u><br><u>Tomcat Wiki</u><br>Find additional important configuration<br>information in:<br><b>SCATALINA_HOME/RUNNING.to</b><br>Developers may be interested in:<br><u>Tomcat 7.0 Bug Database</u><br><u>Tomcat 7.0 JavaDocs</u><br><u>Tomcat 7.0 SVN Repository</u> | ion                                    | Getting H<br>FAQ and Ma<br>The following m<br>Important annou<br>Important annou<br>vulnerability m<br>Important annou<br>vulnerability m<br>Important annou<br>vulnerability m<br>Important annou<br>vulnerability m<br>User support an<br>Important<br>Important | elp<br>illing Lists<br>mailing lists are available:<br>nee<br>ouncements, releases, security<br>otifications. (Low volume).<br>d discussion<br>d discussion for <u>Apache Taglibs</u><br>iling list, including commit messages |
| Other Downloads                                                                                                    | Other Documentation                                                                                 | Get Involved                                                                                                    | Miscellaneo                            | us                                                                                                    | Apache Software Foundation                                                                                                    |
| Tomcat Connectors<br>Tomcat Native<br>Taglibs                                                                                                    | Tomcat Connectors<br>mod ik Documentation<br>Tomcat Native                                          | Overview<br>SVN Repositories<br>Mailing Lists                                                                                                    | <u>Contact</u><br>Legal<br>Sponsorship |                                                                                                    | Who We Are<br>Heritage<br>Apache Home                                                                                                    |
| Deployer                                                                                                    | Lieplover                                                                                           | <u>VVIG</u>                                                                                                    | Thanks                                 |                                                                                                    | Resources                                                                                                    |

- 2. Click Manager App. The Connect to dialog box is displayed.
- 3. Enter the User Id and Password that has admin rights and click OK. (For user creation in tomcat, see Tomcat User Administration. The Tomcat Web Application Manager window is displayed with the list of all the applications deployed.

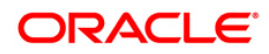

| /docs                          | None specified                                                                                                    | Tomcat Documentation            | true                        | Q               | Start Stop Reload Undepl    | oy                       |                |
|--------------------------------|----------------------------------------------------------------------------------------------------|---------------------------------|-----------------------------|-----------------|-----------------------------|--------------------------|----------------|
|                                |                                                                                                    |                                 |                             |                 | Expire sessions with idle ≥ | 30 minutes               |                |
|                                |                                                                                                    |                                 |                             |                 | Start Stop Reload Undepl    | loy                      |                |
| <u>/examples</u>               | les None specified Serviet and JSP Examples                                                                                 |                                 | true                        | Q               | Expire sessions with idle ≥ | 30 minutes               |                |
| /host-manager                  | None specified                                                                                                    | Tomcat Host Manager Application | true                        | 0               | Start Stop Reload Undepl    | loy                      |                |
| mostmanager                    |                                                                                                    | romeat nost manager spondatori  |                             | ×               | Expire sessions with idle ≥ | 30 minutes               |                |
|                                |                                                                                                    |                                 |                             |                 | Start Stop Reload Undeploy  |                          |                |
| /manager                       | None specified                                                                                                    | Tomcat Manager Application      | true                        | 1               | Expire sessions with idle ≥ | 30 minutes               |                |
|                                |                                                                                                    |                                 |                             |                 |                             |                          |                |
| Deploy                         |                                                                                                    |                                 |                             |                 |                             |                          |                |
| Deploy directory or WAR file I | ocated on server                                                                                                    |                                 |                             |                 |                             |                          |                |
|                                |                                                                                                    | Context Path (required): /ofs   | aai                         |                 |                             |                          |                |
|                                |                                                                                                    | XML Configuration file URL:     |                             |                 |                             |                          |                |
|                                |                                                                                                    | WAR or Directory URL: saa       | veb/MOCK80HOME/ficweb/ofsaa | i.war           |                             |                          |                |
|                                |                                                                                                    | De                              | ploy                        |                 |                             |                          |                |
| WAD file to deploy             |                                                                                                    |                                 |                             |                 |                             |                          |                |
| ware me to deploy              |                                                                                                    |                                 |                             |                 |                             |                          |                |
|                                |                                                                                                    | Select WAR file to upload       | Browse                      |                 |                             |                          |                |
|                                |                                                                                                    | Deploy                          |                             |                 |                             |                          |                |
|                                |                                                                                                    |                                 |                             |                 |                             |                          |                |
| Diagnostics                    |                                                                                                    |                                 |                             |                 |                             |                          |                |
| Check to see if a web applica  | Check to see if a web application has caused a memory leak on stop, reload or undeploy                                      |                                 |                             |                 |                             |                          |                |
| Find leaks                     | Find leaks This diagnostic check will trigger a full garbage collection. Use it with extreme caution on production systems. |                                 |                             |                 |                             |                          |                |
| Server Information             |                                                                                                    |                                 |                             |                 |                             |                          |                |
| Tomcat Version                 | JVM Version                                                                                                    | JVM Vendor OS Name              | OSV                         | ersion          | OS Architecture             | Hostname                 | IP Address     |
| Apache Tomcat/7.0.57           | 1.6.0_45-b06                                                                                                    | Sun Microsystems Inc. Linux     | 2.6.39-400.211              | 1.el6uek.x86_64 | amd64                       | ofss220354.in.oracle.com | 10.184.135.215 |
|                                |                                                                                                    |                                 |                             |                 |                             |                          |                |
|                                | Copyright © 1999-2014, Apache Software Foundation                                                                           |                                 |                             |                 |                             |                          |                |

- 4. In the Deploy section, enter the Context Path provided during the installation as "/<context-name>".
- Enter the path where the <context-name>.war file resides (by default "\$FIC\_WEB\_HOME/<context-name.war>") in the WAR or Directory URL field and click Deploy.
- 6. On successful application deployment, a confirmation message is displayed. Start the Tomcat server. Refer *Starting Infrastructure Services* for more details.

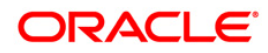

# 9 Appendix D - Start/Stop OFSAA Infrastructure Services

This chapter details on how to start and stop OFSAA Infrastructure services. This chapter includes the following sections:

- Starting Infrastructure services
- <u>Stopping Infrastructure Services</u>

# 9.1 Starting Infrastructure Services

Once the installation of Infrastructure has been completed successfully and the post-installation steps are completed, the servers must be started. Log on to each machine and run the .profile file. All servers mentioned must be started from the same shell encoding. Following servers are dependent on each other. It is mandatory to maintain the order in which the servers are started. Allow each of the servers to initialize completely before starting the next server.

1. On the machine in which Infrastructure Application components have been installed, navigate to \$FIC\_APP\_HOME/common/FICServer/bin and execute the following
command to start the Infrastructure Server.

./startofsaai.sh

- **NOTE:** You can also start the Infrastructure Server by executing the command "nohup ./ startofsaai.sh &". Starting the process using "nohup" and "&" will return the command prompt without having to wait till the process completes. However, this command cannot be used when you are starting the server for the first time or starting after changing user password in the configuration database schema. You can also start the Infrastructure Server by executing the command "nohup ./ startofsaai.sh &". Starting the process using "nohup" and "&" will return the command prompt without having to wait till the process using "nohup" and "&" will return the command prompt without having to wait till the process completes. However, this command cannot be used when you are starting the server after changing user password in the Configuration database schema.
  - 2. Start ICC server:
    - On the machine in which Infrastructure default Application components have been installed, navigate to \$FIC\_HOME/ficapp/icc/bin
    - Execute the command:

./iccserver.sh

Note: Only Infrastructure Default Application Server would hold ICC component.

- 3. Stopping Infrastructure Services
  - On the machine on which Infrastructure Database components have been installed, navigate to \$FIC\_DB\_HOME/bin and execute the command to start "Agent server":

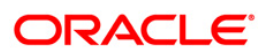

./agentstartup.sh

Or

• Start Back-end services using the command:

nohup ./agentstartup.sh &

**Note**: This agent internally starts the Router, Message Server, OLAP data server and AM services.

# 9.1.1 Starting Web Application Servers

Start the Web Application Server depending on the type from the following table.

| Start up Option             | Description                                                                                                    |  |  |  |
|-----------------------------|----------------------------------------------------------------------------------------------------|--|--|--|
| Starting WebSphere profile  | On the machine in which Web sphere is installed, navigate to [Webshpere_Install_Directory] /AppServer/ <profiles>/<profile name="">/bin and execute the command: ./startServer.sh server1.</profile></profiles>                                                                                                    |  |  |  |
| Starting WebLogic Domain    | On the machine in which WebLogic is installed navigate to <weblogic<br>Installation directory&gt;/user_projects/domains/<domain<br>name&gt;/bin and execute the command: startWebLogic.sh -d64.<br/>Note: If WebLogic is already running, access the WebLogic Admin<br/>Console. Stop and start the application <context name="">.ear.</context></domain<br></weblogic<br> |  |  |  |
| Starting Tomcat Application | On the machine in which Tomcat is installed, navigate to<br><tomcat_install_ directory="">/bin and execute the command:<br/>./catalina.sh run</tomcat_install_>                                                                                                    |  |  |  |

# 9.1.2 Starting Web Application Servers

Start the Web Application Server depending on the type from the following table.

| Start up Option            | Description                                                                                                    |
|----------------------------|----------------------------------------------------------------------------------------------------|
| Starting WebSphere profile | On the machine in which Web sphere is installed, navigate to [Webshpere_Install_Directory] /AppServer/ <profiles>/<profile name="">/bin and execute the command: ./startServer.sh server1.</profile></profiles> |
| Starting WebLogic Domain   | On the machine in which WebLogic is installed navigate to <weblogic directory="" installation="">/user_projects/domains/<domain< td=""></domain<></weblogic>                                                    |

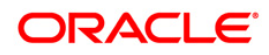

| Start up Option             | Description                                                                                                    |  |  |
|-----------------------------|----------------------------------------------------------------------------------------------------|--|--|
|                             | name>/bin and execute the command: startWebLogic.sh -d64.                                                                                                    |  |  |
|                             | <b>Note</b> : If WebLogic is already running, access the WebLogic Admin<br>Console. Stop and start the application <context name="">.ear.</context>             |  |  |
| Starting Tomcat Application | On the machine in which Tomcat is installed, navigate to<br><tomcat_install_ directory="">/bin and execute the command:<br/>./catalina.sh run</tomcat_install_> |  |  |

# 9.2 Stopping Infrastructure Services

To stop Infrastructure services:

1. On the machine in which Infrastructure Application components have been installed, navigate to \$FIC\_APP\_HOME/common/FICServer/bin and execute the command:

./stopofsaai.sh

2. To stop ICC server, on the machine in which Infrastructure default Application components have been installed, navigate to \$FIC\_HOME/ficapp/icc/bin and execute the command:

./iccservershutdown.sh

#### NOTE: Only Infrastructure Default Application Server would hold ICC component.

3. To stop Back-end server, on the machine in which Infrastructure database components have been installed, navigate to \$FIC\_DB\_HOME/bin and execute the command:

./agentshutdown.sh

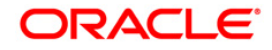

# **10** Appendix E - Access the OFSAA Application

This section gives details about the steps to be performed to access OFSAA Application.

# **10.1 Access the OFSAA Application**

1. From a your desktop, open the browser and enter the URL in following format:

```
<scheme>://<IP address/ hostname>:<port>/<context-
name>/login.jsp
```

For example, https://111.222.333.444:5555/ofsaa/login.jsp

Following OFSAA login window is displayed:

| Language          | US-English | ~ |         |
|-------------------|------------|---|---------|
| User ID           | 1          |   |         |
| Password          |            |   |         |
| Login             |            |   | ORACLE' |
| Version 8.0.0.0.0 | o l        |   |         |

#### Figure 99: OFSAA Login window

- 2. With installation of every OFSAA Application Pack, there are two seeded user profiles configured in the system:
  - SYSADMN System Administrator
  - SYSAUTH System Authorizer

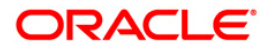

Login to the application using the "SYSADMN" User ID. (Note that, there is no "I" in the SYSADMN login USER ID). Enter the password that was provided during installation. On the first login, you will be prompted to change the password.

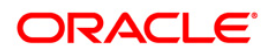
## 11 Appendix F - Post Deployment Configuration

This chapter covers the following topics:

- Deploying the Application
- Logging as System Administrator
- <u>Creating Application Users</u>
- Mapping Application User(s) to User Group

## **11.1 Deploying the Application**

#### 11.1.1 To deploy the ALM application, follow the steps:

The Oracle Financial Services Analytical Applications Infrastructure Application Server is started using startofsaai.sh. This file can be edited for setting customized memory settings, garbage collector settings depending on the available hardware configuration. Please raise an SR in **support.Oracle.com** if you have any queries related to EPM applications.

Once the installation of Oracle Financial Services Asset Liability Management Product is completed, you must perform the following steps.

- 1. Check the Log file.
- Add the following entries in excludeURLList.cfg file located in the path \$FIC\_WEB\_HOME/webroot/conf/. These entries are required for Asset and Liability Management, Funds Transfer pricing, Profitability Management and Hedge Management / IFRS: [SQLIA]./fsapps/common/batchCreate.action [SQLIA]./fsapps/common/batchEdit.action

**Note:** Copy the above information into notepad, and then copy it from notepad into cfg file. Take extra care to avoid copying formatting characters into the cfg file.

 For Administrative Reports (Admin BI) configuration follow the steps mentioned in Oracle Financial Services Administrative Reports on OBIEE 11g v8.0.0.0.0 - Configuration Note.docx under \$FIC\_HOME/adminbi

**Note:** You can also find the Oracle Financial Services Administrative Reports on OBIEE 11g v8.0.0.0.0 - Configuration Note on <u>OTN</u>.

4. The web.xml under the path \$FIC\_WB\_HOME \webroot\WEB-INF\ should have Resource tag, if not present add the tag and replace ORDEMO with the INFODOM name.

<resource-ref>

<description>DB ConnectionORDEMO</description>

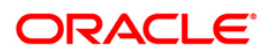

<res-ref-name>jdbc/ORDEMO</res-ref-name> <res-type>javax.sql.DataSource</res-type> <res-auth>Container</res-auth> </resource-ref>

**Note:** Copy the above information into notepad, and then copy it from notepad into cfg file. Take extra care to avoid copying formatting characters into the cfg file.

- 5. Transfer the ownership of batches to the required User.
  - Login to config user.
  - Execute the Following anonymous pl/sql block to execute procedure "AAI\_OBJECT\_ADMIN.TRANSFER\_BATCH\_OWNERSHIP".

```
begin
AAI_OBJECT_ADMIN.TRANSFER_BATCH_OWNERSHIP('fromUser', 'toUser', 'infodom');
end;
OR
begin
AAI_OBJECT_ADMIN.TRANSFER_BATCH_OWNERSHIP('fromuser', 'touser');
end;
```

#### Parameter details:

from User: indicates the user who currently owns the batch,

to User: indicated the user to which the ownership has to be transferred.

*infodom*: optional parameter, if specified the ownership of batches pertaining to that Infodom will be changed.

- 6. If the web application server is hosted on a machine other than where pack is installed, then perform the following step.
  - Generate RSA key for the machine where Web application server is hosted.
  - Add the generated RSA key to the authorized keys list of the machine where Pack s installed

#### 11.1.2 To deploy the ALMBI application, follow the OBIEE configuration steps:

1. Make sure Oracle Business Intelligence (Version 11.1.1.7.0) installation is completed.

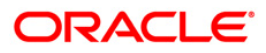

- **NOTE:** After Installation, patch 16556157 is recommended for all the customers who are using Oracle Business Intelligence Enterprise Edition 11.1.1.7.0. This patch can be downloaded from Oracle support site.
  - Set the <Oracle BI Instance Home> directory.
     For example, /u01/OBIEE11G/instances/instance1.
  - 3. Start Weblogic AdminServer.
    - a. Set the < BI Domain Home> directory.
       For Example, /u01/OBIEE11G/user\_projects/domains/bifoundation\_domain.
    - b. Navigate to < BI Domain Home >/bin and run nohup ./startWebLogic.sh &.
    - c. Bringing up this service may take a few minutes depending on your environment. Check the logs using the command **tail –f nohup.out**.
  - 4. Start Node Manager.
    - Set the < WebLogic Server Home > directory>.
       For example, /u01/OBIEE11G/wlserver\_10.3.
    - b. Navigate to <*WebLogic Server Home>/server/bin* and execute the command nohup
       ./startNodeManager.sh &.
  - 5. Start Weblogic Managed Server(bi\_server1).
    - a. Login onto *http://localhost:7001/console* using your Administrator credentials created during platform install (Replace the hostname based on your setup).
    - b. Under Environment, click Servers link.

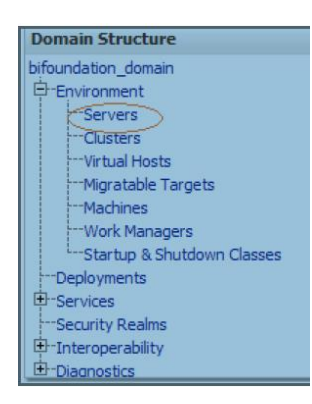

The bi\_server1 line should show as shutdown state at this point.

| Server 🗞           | Machine   | State    | Status of Last Action |
|--------------------|-----------|----------|-----------------------|
| AdminServer(admin) | laliv-lap | RUNNING  | None                  |
| bi_server1         | laliv-lap | SHUTDOWN | TASK COMPLETED        |

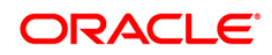

c. Click Control tab.

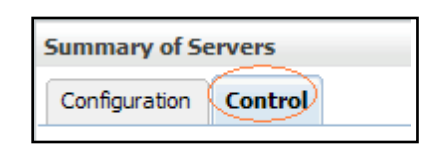

- d. Select the **bi\_server1** line by clicking on the left tick box.
- e. Click Start button at the top of the list and confirm starting this service.

|   | Servers (Filtered - More Columns Exist)       |                    |           |          |  |  |  |
|---|-----------------------------------------------|--------------------|-----------|----------|--|--|--|
|   | Start Resume Suspend V Shutdown V Restart SSL |                    |           |          |  |  |  |
|   |                                               | Server 🗞           | Machine   | State    |  |  |  |
|   |                                               | AdminServer(admin) | laliv-lap | RUNNING  |  |  |  |
|   |                                               | bi_server1         | laliv-lap | SHUTDOWN |  |  |  |
| < | Start Resume Suspend ~ Shutdown ~ Restart SSL |                    |           |          |  |  |  |

- f. State will update to "RUNNING" mode after a few minutes.
- 6. Start OBIEE services and login
  - a. Starting services From EM screen
    - Login to the EM administration screen using the URL: *http://localhost:7001/em* (Replace the hostname and port number based on your setup). Use the login you created in BIEE installation to log in.
    - ii. Expand 'Business Intelligence' node on the left and choose Coreapplication.

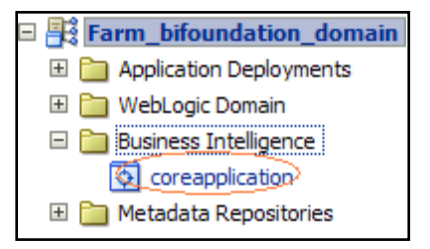

iii. Click **Overview** Tab.

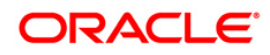

| Change Center: PLock and Edit Configuration |                      |               |          |            |           |  |
|---------------------------------------------|----------------------|---------------|----------|------------|-----------|--|
| Overview                                    | Capacity Management  | Diagnostics   | Security | Deployment |           |  |
| System Shutdown & Startup                   |                      |               |          |            |           |  |
| Ð                                           |                      | 100%          |          | ■Up<br>(5) |           |  |
|                                             | Sy                   | stem Componer | nts      |            |           |  |
| System Sta                                  | tus                  | Manag         | e System |            |           |  |
| All compo                                   | onents are available |               | Start    | Stop       | 💽 Restart |  |

- iv. Click Restart (or Start) under the Manage System section.
- v. Click **Yes** on dialog box to confirm the move. Wait for message that confirms successful restart.
- b. If starting using EM is not successful and complaining about OPMNCTL not up, follow starting process with OPMNCTL.
  - i. Open a command prompt, navigate to <Oracle BI Instance Home>/bin.
  - ii. Run ./opmnctl status, this will show you status of all the OBIEE core services
  - iii. run ./opmnctl startall or ./opmnctl stopall depending on your need.
- 7. Deploy RPD and webcat file(s).
  - Navigate to folder \$FIC\_HOME/ALMBI/RPD\_WEBCATALOG/ which contains both ALMBI.rpd and archived ALMBI.catalog.Copy both the files to a local folder.
  - 2. Login to
    - I. OBIEE Enterprise Manager URL (<u>http://<ip address>:<port>/em</u>).
    - II. Click on coreapplication from 'Business Intelligence' tab on left hand side.
    - III. Under 'coreapplication', select the tab 'Deployment' and click 'Lock and Edit Configuration' button located below title 'coreapplication'.

| I                | Coreapplication      Logodi n as webli     Susness Intelligence Instance      Page Refreshed Mary 14, 2012 11:04:02 AM 15                                                                               | og<br>T <sup>i</sup> |
|------------------|----------------------------------------------------------------------------------------------------|----------------------|
| Activate Changes | Change Center: Catovate Changes Selease Configuration 🛕 Restart to apply recent changes                                                                                                    |                      |
|                  | Overview Capacity Management Diagnostics Security Deployment                                                                                                    |                      |
|                  | Presentation Repository Scheduler Marketing Mail                                                                                                    |                      |
|                  | BI Server Repository This section shows the current installed RPD, You can use this section to configure a shared RPD location.                                                                         | Apply Button         |
|                  | Default RPD DevALMBIL_backupteforei.RMchanges_B10120                                                                                                    |                      |
|                  | Shared Location                                                                                                    |                      |
|                  | Upload BI Server Repository                                                                                                    |                      |
|                  | Use this section to upload a new RPD and its password to your BI Server domain. You may also use this section to re-enter the password if a mistake was made on a previous upload.                      |                      |
|                  | Repository File Browse                                                                                                    |                      |
|                  | Repository Password Confirm Password                                                                                                    |                      |
|                  | BI Presentation Catalog                                                                                                    | 1                    |
| Catalog location | This section shows the current location of the catalog used by Presentation Services. Use this section to change the location of the catalog, or to share the catalog by pointing to a shared location. |                      |
|                  | Catalog Location [\$CRACLE_DISTANCE_bifoundation;OradeEDresentationServicesComponent;(\$COMPONENT_JUAVE/catalog)]                                                                                       |                      |

- IV. RPD Deployment:
  - Select Browse button available under Upload BI Server Repository section and select ALMBI.rpd file from the local folder. Enter Repository password 'Administrator1'.
- V. Web catalog Deployment:
  - 1. Create a new webcatalog folder for ALM BI application through Enterprise Manager of OBIEE.
  - Set the Catalog Location available under 'BI Presentation Catalog' like: "\$ORACLE\_INSTANCE/bifoundation/OracleBIPresentationServicesCompon ent/\$COMPONENT\_NAME/catalog/ALMBI".
  - 3. Click **Apply** and then click **Activate changes**. A pop up will be shown after successful activation.

| 😡 Confirmation                            |       |
|-------------------------------------------|-------|
| Activate Changes - Completed Successfully |       |
| Done                                      |       |
|                                           | Close |

- 4. Click **Close** and switch to Capacity management tab.
- Restart the presentation services. Under the System Components Availability, select Presentation Services and click on Restart Selected option.

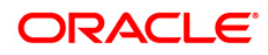

|                         | Change Center: PLock and Edit Co | nfiguration | A Restart to apply recent | hanges      |                  |      |       |
|-------------------------|----------------------------------|-------------|---------------------------|-------------|------------------|------|-------|
|                         | Overview Capacity Management     | Diagnostics | Security Deployment       |             |                  |      |       |
|                         | Metrics Availability Scalability | Performance |                           |             |                  |      |       |
|                         | System Components Availabil      | lity        |                           |             |                  |      | Apply |
|                         | Start All 🖸 Stop All 💽 Rest      | tart All    | Start Selected 🔲 St       | op Selected | Restart Selected |      |       |
| Presentation Services — | Name                             | Status      | Host                      | Port        | Orade Instance   | Note |       |
|                         | coreapplication_obips1           | 2           | L91C178GX.i-flex.com      | 9710        | instance1        |      |       |
|                         | Bill Schedulers                  | ů.          |                           |             |                  |      |       |
|                         | E BI JavaHosts                   | ۲<br>G      |                           |             |                  |      |       |

- VI. Once the Presentation Service is restarted, it will give the pop up for successful restart. Click **Close**.
- VII. Verify that new folder structure is created in the system. It can be found under path : <Oracle BI Instance Home>

\bifoundation\OracleBIPresentationServicesComponent\coreapplication\_obips1\catal og\ALMBI

VIII. This 'ALMBI' folder will be having a root folder which in turn contains three folders named 'shared', 'system' and 'users'.

|                                                | Change Center: PLock and Edit Configuration |             | Aestart to apply recent d | anges      |                  |      |    |
|------------------------------------------------|---------------------------------------------|-------------|---------------------------|------------|------------------|------|----|
|                                                | Overview Capacity Management                | Diagnostics | Security Deployment       |            |                  |      |    |
|                                                | Metrics Availability Scalability            | Performance |                           |            |                  |      |    |
|                                                | System Components Availabil                 | ity         |                           |            |                  |      | Ap |
|                                                | 🚺 Start All 🚺 Stop Al 🚺 Rest                | art All     | Start Selected            | p Selected | Restart Selected |      |    |
|                                                | Name                                        | Status      | Host                      | Port       | Orade Instance   | Note |    |
| Presentation Services                          | BI Presentation Services                    | Ŷ           |                           |            |                  |      |    |
| New Contest of the Carlot of the Carlot of the | coreapplication_obips1                      | Ŷ           | L91C178GX.i-flex.com      | 9710       | instance1        |      |    |
|                                                | BI Servers                                  | Q.          |                           |            |                  |      |    |
|                                                | BI Schedulers                               |             |                           |            |                  |      |    |
|                                                | BI Cluster Controllers                      | (r)         |                           |            |                  |      |    |
|                                                | I BI JavaHosts                              | Q.          |                           |            |                  |      |    |

- 3. Open the Catalog Manager
  - a. Navigate to File menu and open the catalog online (File->Open catalog) by giving the necessary credentials based on your setup (Type (online), URL (<u>http://<ipaddress>:<port>/analytics/saw.dll</u>).
  - b. Once the catalog is opened, it will display a folder structure on left hand side. Select the shared folder in the LHS tree structure.
  - c. Go to 'File' menu and select 'Unarchive'. It will ask for the path for a file.
  - d. Browse the path of the archived catalog file saved in your local folder using the 'Browse' button in the pop up. Click 'OK'.
  - e. The catalog will be unarchived in specified location. A pop up for successful operation will be shown. Restart the presentation services once again.
- 4. Open the analytics OBIEE URL- (*http://<ipaddress>:<port>/analytics*) Login with credentials based on your setup, and verify that catalog is available.
- 8. Configure tnsnames.ora.

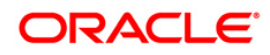

- a. Open "tnsnames.ora" file under the folder <Oracle Home>/network/admin.
- b. Make sure an entry is made in the tnsnames.ora to connect to atomic schema of OFSAA application.
- c. Save the tnsnames.ora.
- 9. Configure ODBC data source to connect to Oracle BI Server.
  - a. Go To Control Panel>Administrative Tools>Data Sources (ODBC).
  - b. Select the 'System DSN' tab and click 'Add' Button.
  - c. Select a driver specific to (Oracle BI Server 11g) and click 'Finish' Button.
  - d. Enter 'Name' and 'Server' details (Specify the Host Name or IP Address of the BI Server and click 'Next').
  - e. Enter Oracle BI Server login id and password (Enter User Name and Password created at the time of OBIEE installation). Click 'Next'.
  - f. Click 'Finish'.
- 10. Modify connection pool and set the properties.
  - a. Open the OBI Administration tool.
  - b. Select Start > Programs > Oracle Business Intelligence > BI Administration.
  - c. Select File > Open > Online and select 'ALMBI.rpd' file.
  - d. In the Open dialog box, select and open 'ALMBI.rpd' file.
  - e. Enter Repository password as 'Administrator1'.
  - f. RPD changes:
    - 1) Go to Manage -> Variables edit the Session variable 'TNS'
      - For Ex: Change the Default Initializer from 'TNS ENTRY' to 'actual TNS entry' like '(DESCRIPTION=(ADDRESS\_LIST=(ADDRESS=(PROTOCOL=TCP)(HOST=<Data base IP

address>)(PORT=1521)))(CONNECT\_DATA=(SERVICE\_NAME=<Database Name>)))'

2) Edit the Initialization Block 'TNS Init Block' ->Click Edit Data Source

For Ex: Change the Default Initialization string from "select 'TNS ENTRY' from dual " to select

(DESCRIPTION=(ADDRESS\_LIST=(ADDRESS=(PROTOCOL=TCP)(HOST=<Datab ase IP address>)(PORT=1521)))(CONNECT\_DATA=(SERVICE\_NAME=<Database Name>)))' from dual

3) Edit the Session variable 'DBUSER'

Change the Default Initializer from "USERNAME" to actual Database schema name.

4) Edit the Initialization Block 'DBUSER Init Block' ->Click Edit Data Source

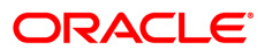

Replace 'USERNAME' with the actual atomic schema name.

- Edit the Session variable 'DBUSERPWD' Change the Default Initializer from 'PASSWORD' to actual Database atomic schema password.
- 6) Edit the Initialization Block DBUSERPWD Init Block' ->Click Edit Data Source Replace 'PASSWORD' with the actual atomic schema password. Check in the changes and give yes for global consistency check. Make sure No errors and warnings. Click Save.
- 7) Close the RPD file (File / Exit).
- g. WEBCATALOG changes:
  - Click Open->shared Folders->Change Database Connection-> Prompt For Sources\_TNS
  - 2) Select the Prompt TNS and click on edit.
  - 3) Change the sql statement in default selection.
  - 4) For example: select case when '@{DBNAME}' ='ALMDB' THEN
     '(DESCRIPTION=(ADDRESS\_LIST=(ADDRESS=(PROTOCOL=TCP)(HOST=<IP
     ADDRESS>)(PORT=1521)))(CONNECT\_DATA=(SERVICE\_NAME=<DATBASE
     NAME>)))' end from "ALM BI" and Click Save.
- 11. Login into OFSALMA Application using the URL: http://localhost:9704/analytics.(Replace the port number based on your setup).
  - Navigate to FICWEBHOME .
  - Run ant.sh
- 12. Once the OBIEE Environment is up and running, the OBIEE URL needs to be updated in the table 'AAI\_MENU\_B' for an end user to access the respective Business Intelligence Analytics Application.

Following update statement needs to be executed in the config schema:

```
UPDATE AAI_MENU_B
SET V_MENU_URL = '<URL>'
WHERE V_MENU_ID IN ('<List of enabled BI Analytical Links for a particular Media Pack >')
/
COMMIT
```

```
/
```

For ALM Media Pack as an example:

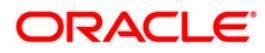

```
UPDATE AAI_MENU_B
SET V_MENU_URL = 'http://10.1.2.3:9704/analytics'
WHERE V_MENU_ID IN ('OFS_ALM_ABI','OFS_ALMBI_LINK')
/
COMMIT
/
```

(Replace the IP address and port number based on your setup.)

## 11.2 Logging as System Administrator

Post installation, the first login into Infrastructure is possible only for a System Administrator through user id "**sysadmn**". This ID is created at the time of installation with the password provided during installation. Enter login id "**sysadmn**" and password that was provided during installation. Click **Login**.

#### 11.2.1 System Administrator

System Administration refers to a process of managing, configuring, and maintaining confidential data in a multi-user computing environment. System Administration in Security Management involves creating functions, roles, and mapping functions to specific roles. System Administration also involves maintaining segment information, holiday list, and restricted passwords to ensure security within the Infrastructure system.

You can access System Administrator in LHS menu of Security Management. The options available under System Administrator are:

- Function Maintenance
- Role Maintenance
- Function Role Map
- Segment Maintenance
- Holiday Maintenance
- Restricted Passwords

#### 11.2.1.1 Function Maintenance

A function in the Infrastructure system defines the privileges to access modules or components and to define or modify metadata information associated. Function Maintenance allows you to create functions for users to ensure only those functions are executed which are specific to the user's role.

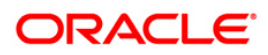

You can access Function Maintenance by expanding System Administrator section within the tree structure of LHS menu. The Function Maintenance window displays the function details such as Function Code, Function Name, Description, and the number of Roles Mapped to the function. The Function Maintenance window also facilitates you to view, create, modify, and delete functions within the system.

You can also make use of Search and Pagination options to search for a specific function or view the list of existing functions within the system.

#### 11.2.1.2 Role Maintenance

A role in the Infrastructure system is a collection of functions defined for a set of users to execute a specific task. You can create roles based on the group of functions to which users are mapped. You can access Role Maintenance by expanding **System Administrator** section within the tree structure of LHS menu. The *Role Maintenance* window displays the role details such as Role Code, Role Name, Role Description, and the number of Users Mapped to the role. The *Role Maintenance* window also facilitates you to view, create, modify, and delete roles within the system.

You can also make use of Search and Pagination options to search for a specific role or view the list of existing roles within the system.

#### 11.2.1.3 Segment Maintenance

Segment is used to control access rights on a defined list of objects. It is mapped to an information domain.

Segment Maintenance in the Infrastructure system facilitates you to create segments and assign access rights. You can have different segments for different Information Domains or same segments for different Information Domains.

User scope is controlled by segment/ folder types with which the object is associated.

- Objects contained in a public folder will be displayed irrespective of any user.
- Objects contained in a shared folder will be displayed if user belongs to a user group which is mapped to an access type role with the corresponding folder.

• Objects contained in a private folder will be displayed only to the associated owner. You can access Segment Maintenance by expanding System Administrator section within the tree structure of LHS menu. The *Segment Maintenance* window displays a list of available

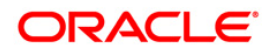

segments with details such Domain, Segment Code, Segment Name, Segment Description, Segment/Folder Type, Owner Code, and the number of Users Mapped to the segment. You can view, create, modify, and delete segments within the *Segment Maintenance* window. You can also make use of Search and Pagination options to search for a specific role or view the list of existing roles within the system.

#### 11.2.1.4 Holiday Maintenance

**Note:** As part of OFSAAI 7.3.3.0.0 release, this feature will not be available if Authentication is configured to SSO Authentication and SMS Authorization.

Holiday Maintenance facilitates you to create and maintain a schedule of holidays or non-working days within the Infrastructure system. On a holiday, you can provide access to the required users and restrict all others from accessing the system from the *User Maintenance* window.. You can access Holiday Maintenance by expanding **System Administrator** section within the tree structure of LHS menu. The *Holiday Maintenance* window displays a list of holidays in ascending order. In the *Holiday Maintenance* window you can create and delete holidays.

#### 11.2.1.5 Restricted Passwords

**NOTE:** As part of OFSAAI 7.3.3.0.0 release, this feature will not be available if Authentication Type is selected as SSO Authentication and SMS Authorization from System Configuration> Configuration.

Restricted Passwords facilitates you to add and store a list of passwords using which users are not permitted to access the Infrastructure system.

You can access Restricted Passwords by expanding **System Administrator** section within the tree structure of LHS menu. The *Restricted Passwords* window displays a list of restricted passwords and allows you to add and delete passwords from the list.

You can also make use of Search and Pagination options to search for a specific password or view the list of existing passwords within the system. For more information, refer Pagination and Search & Filter.

**NOTE:** While searching for any pre defined restricted password, you have to key in the entire password

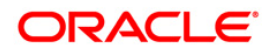

## 11.3 Creating Application Users

Create the application users in the OFSAA setup prior to use.

**NOTE:** This step may not be required if you have already setup users in the OFSAA setup. For more information refer user creation section from the *Oracle Financial Services Analytical Applications Infrastructure User Guide*.

## 11.4 Mapping Application User(s) to User Group

Starting the OFSAA 8.0 release, with installation of ALM Application Pack, pre-configured application user groups are seeded. These user groups are unique to every OFSAA Application Pack and have application roles pre-configured.

For more information on seeded User Groups, refer to <u>Appendix M</u>.

## 11.5 Change ICC Batch Ownership

All the seeded Batches in OFSDF Applications Pack will be automatically assigned to SYSADMN user during Installation. If one user who wants to see the Batches in Batch Maintenance Menu, He needs to execute the following Queries in Config Schema of the Database. Syntax: begin AAI OBJECT ADMIN.TRANSFER BATCH OWNERSHIP ('fromUser','toUser','infodom'); end: OR beain AAI\_OBJECT\_ADMIN.TRANSFER\_BATCH\_OWNERSHIP ('fromuser','touser'); end: Where from User indicates the user who currently owns the batch, to User indicated the user to which the ownership has to be transferred. Infodom is optional parameter, if specified the ownership of batches pertaining to that Infodom will be changed. Eg. begin AAI OBJECT ADMIN.TRANSFER BATCH OWNERSHIP ('SYSADMN','FSDFOP','OFSBFNDINFO');

end;

## 11.6 Mapping ICC Batch Execution Rights to User

By default all users who are mapped to FSDF Admin and FSDF Operator will have the permission to execute the seeded Batches in FSDF Application Pack. However if any other userdefined batches or any other application pack batches created during the respective installation application packs, the user need to map the Batch execution rights for each user/batch in the Batch Execution Rights menu under Object Administration >> Object Security.

Note: Only SYSADMN user or any user who is mapped under FSDF Admin User Group will have the access to map the Batch execution rights menu access.

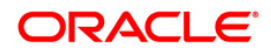

|                                   | cial Services /      | Analytical Applications           |                                  | -                                   | -                            | ▼ ي ▼         | US-English 🔻 📔 OFSAD |  |  |  |
|-----------------------------------|----------------------|-----------------------------------|----------------------------------|-------------------------------------|------------------------------|---------------|----------------------|--|--|--|
| pplications Object Administration | System Configurat    | tion & Identity Management        |                                  |                                     |                              |               |                      |  |  |  |
| Select Information Domain         |                      | Financial Services Analytical A   | pplications Infrastructure > (   | Object Administration > C           | bject Security > Batch Execu | ition Rights  |                      |  |  |  |
|                                   |                      |                                   | User Group - Batch Execution Man |                                     |                              |               |                      |  |  |  |
| Financial Services Analytical Ap  | plications Infrastru | User Group - Batch Execution      | Мар                              |                                     |                              |               |                      |  |  |  |
| A Stoppert Administration         |                      | w Liner Group Batch Ex            | enution Man                      |                                     |                              |               |                      |  |  |  |
| Object Security                   |                      | Information Domain                |                                  |                                     | User Croups                  | ESDE Operator |                      |  |  |  |
| Batch Execution Ri                | ghts                 | Information Domain                | OFSBENDINFO                      |                                     | User Groups                  | rsbr operator |                      |  |  |  |
| Complete to Application           | Mapping              | Batch Maintenance     E           | Enterprise Modeling 🔘 Run Ru     | iles Framework 🔘 ALL                |                              |               |                      |  |  |  |
| Object Migration                  |                      | » User Group - Batch E            | xecution Map                     |                                     |                              |               |                      |  |  |  |
| Translation Tools                 |                      | Batch Name                        |                                  | Batch Description                   |                              |               | Batch Map            |  |  |  |
| Utilities                         |                      | OFSBFNDINFO_ALM                   |                                  | Data Quality batch for ALM tables   |                              |               | V                    |  |  |  |
| Matadata Browcar                  |                      | OFSBENDINEO_ALMBI_T2T_            | Annuity                          | T2T for ALMBI Ann                   | uity Contracts               |               | 1                    |  |  |  |
| Metadata Browser                  | 0                    | OFSBFNDINFO_ALMBI_T2T_BORROWINGS  |                                  | T2T For ALMBI Borrowings            |                              |               | V                    |  |  |  |
|                                   |                      | OFSBFNDINFO_ALMBI_T2T_BRK_FUNDING |                                  | T2T For ALMBI Break Funding Charges |                              |               | V                    |  |  |  |
|                                   | *                    | OFSBFNDINFO_ALMBI_T2T_            | CASA                             | T2T For ALMBI Cur                   | rrent and Savings Accounts   |               | V                    |  |  |  |
|                                   |                      | OFSBENDINEO_ALMBI_T2T_            | CREDIT_CARDS                     | T2T for ALMBI Credit Cards          |                              |               | V                    |  |  |  |
|                                   |                      | OFSBFNDINFO_ALMBI_T2T_            | FUTURES                          | T2T for ALMBI Futu                  | ire Contracts                |               | V                    |  |  |  |
|                                   |                      | OFSBENDINFO_ALMBI_T2T_            | FX_CONTRACTS                     | T2T For ALMBI FX Contracts          |                              |               | V                    |  |  |  |
|                                   |                      | OFSBFNDINFO_ALMBI_T2T_            | GUARANTEES                       | T2T For ALMBI Gu                    | arantees                     |               | 1                    |  |  |  |
|                                   |                      | OFSBFNDINFO_ALMBI_T2T_            | INVESTMENTS                      | T2T For ALMBI Inv                   | estments                     |               | V                    |  |  |  |
|                                   |                      | OFSBENDINFO_ALMBI_T2T_            | LEASES                           | T2T For ALMBI Lea                   | ases Contracts               |               | V                    |  |  |  |
|                                   |                      | OFSBENDINFO_ALMBI_12T             | LOAN_COMMIT                      | T2T For ALMBI Loa                   | In Commitments               |               | V                    |  |  |  |
|                                   |                      | OFSBFNDINFO_ALMBI_T2T_            | Loans                            | T2T for ALMBI Loan                  | n Contracts                  |               | V                    |  |  |  |
|                                   |                      | OFSBFNDINFO_ALMBI_T2T             | MM_CONTRACTS                     | T2T For ALMBI MM                    | I Contracts                  |               | <b>V</b>             |  |  |  |
|                                   |                      | OFSBENDINEO_ALMBI_T2T_            | OD_ACCOUNTS                      | T2T For ALMBI OD                    | Accounts or Credit Lines     |               | V                    |  |  |  |
|                                   |                      | OFSBFNDINFO_ALMBI_T2T_            | OPTIONS                          | T2T For ALMBI Opt                   | tions or Capfloors           |               | <b>V</b>             |  |  |  |

## 11.7 Saving Post- Load Change Transformations

After creating users, Login to Infrastructure as any user who is mapped to FSDF Admin or FSDF Analyst group. Navigate to **Data Management Framework** >> **Post Load Changes.** 

| ORACLE Financial Services Analytical Applications                                         |                                                                          |                                                                                                    |  |  |  |
|-------------------------------------------------------------------------------------------|--------------------------------------------------------------------------|----------------------------------------------------------------------------------------------------|--|--|--|
| Applications Object Administration System Configuration & Identity Management             |                                                                          |                                                                                                    |  |  |  |
| Applications Financial Services Data Founda *                                             | Financial Services Data Foundation<br>Financial Services Data Foundation |                                                                                                    |  |  |  |
| St Data Model Management     Standard Management Framework:     Data Management Framework | Data Model Management<br>Manage Data Model                               | Data Management Framework Manage Data movement using framework for Data Management                                      |  |  |  |
| Data Mapping<br>Data File Mapping                                                         | Dimension Management<br>Define and maintain Dimension objects            | Rule Run Framework<br>Framework to represent simple and complex business logic in to Rules, Process and Run<br>paradoms |  |  |  |
| 197 Post Load Changes<br>198 Data Quality Rules<br>199 Data Quality Groups                | Operations<br>Tools for Data Center operations                           | Settings<br>Satings                                                                                                    |  |  |  |
| Excel Upload (Atomic)                                                                     | Metadata Browser<br>Browse metadata lineage                              |                                                                                                    |  |  |  |
| <ul> <li>Operations</li> <li>Settings</li> <li>Metadata Browser</li> </ul>                |                                                                          |                                                                                                    |  |  |  |
|                                                                                           |                                                                          |                                                                                                    |  |  |  |

A New window will be displayed. Click on Each Transformation from Transformations List and Click on Stored Procedure in the Right Panel, Click on Edit in the Top Right Menu and Click on Finish Button in Bottom.

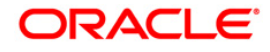

|                                                                                                    | » Transformation Process Flow                                                                                                    |                                                            |                          |                  |                      |               |              |
|----------------------------------------------------------------------------------------------------|----------------------------------------------------------------------------------------------------|------------------------------------------------------------|--------------------------|------------------|----------------------|---------------|--------------|
| Data Management Tools                                                                                                    |                                                                                                    |                                                            |                          |                  |                      |               | Edit         |
| Transformations     Transformations     T |                                                                                                    |                                                            | Insert Transformation    |                  |                      |               | L'UN         |
| 😻 fn_popDimAccount<br>🖤 MapPushDown_DT                                                                                                    |                                                                                                    | Transformation                                             | Update Transformation    | Input Parameters | Expression Generator |               |              |
| L V Pop_Load_Run_Map                                                                                                    |                                                                                                    |                                                            | Stored Procedure         |                  |                      |               |              |
|                                                                                                    |                                                                                                    |                                                            | External Library         |                  |                      |               |              |
|                                                                                                    |                                                                                                    |                                                            |                          |                  |                      |               |              |
|                                                                                                    | » Parameter Definition                                                                                                    |                                                            |                          |                  |                      |               | <b>R B O</b> |
|                                                                                                    |                                                                                                    |                                                            | Parameter Name           |                  | Data Type            | Default Value |              |
|                                                                                                    |                                                                                                    |                                                            | P_ST_DT                  |                  | Varchar2             | null          |              |
|                                                                                                    |                                                                                                    |                                                            | P_ED_DT                  |                  | Varchar2             | null          |              |
|                                                                                                    | » Stored Procedure Editor                                                                                                    |                                                            |                          |                  |                      |               | 0.0          |
|                                                                                                    | File Path                                                                                                    | Browse                                                     |                          |                  |                      |               |              |
|                                                                                                    | Create or replace function PFL_DBIL_DATES(p_batch_run_d vie<br>V_ST_) // inter,<br>V_ST_) // inter,<br>V_ST_) // inter,<br>V_ST_, inter, V_ST_, inter(p_st_d, d, VYYY)MBCD(),<br>V_ST_, inter(p_st_d, d, VYYYY)MBCD(),<br>V_ST_, inter(p_st_d, d, VYYYYMBCD(),<br>V_ST_, inter(p_st_d, d, VYYYYMBCD(),<br>V_ST_, inter(p_st_d, d, VYYYYMBCD(),<br>V_ST_, inter(p_st_d, d, VYYYYMBCD(),<br>V_ST_, inter(p_st_d, d, VYYYYMBCD(),<br>V_ST_, inter(p_st_d, d, VYYYYMBCD(),<br>V_ST_, inter(p_st_d, d, VYYYYMBCD(),<br>V_ST_, inter(p_st_d, d, VYYYYMBCD(),<br>V_ST_, inter(p_st_d, d, VYYYMBCD(),<br>V_ST_, inter(p_st_d, d, VYYYMBCD(),<br>V_ | char2.g_,es_,of_,dele varchar2.P_ST_DT varchar2.P_ED_DT va | (cdw2) https://unifering |                  |                      |               |              |
|                                                                                                    | Business Process Flow                                                                                                    |                                                            |                          |                  |                      |               | i 😟 😣        |
|                                                                                                    | Upload Status                                                                                                    | No                                                         |                          |                  |                      |               |              |
|                                                                                                    | File Path                                                                                                    | Browse                                                     |                          |                  |                      |               |              |
|                                                                                                    | (.jpg, .png, .gif, .vsd)                                                                                                    |                                                            |                          |                  |                      |               |              |
|                                                                                                    |                                                                                                    |                                                            | Finish Rese              | t                |                      |               |              |

**Note:** All the Transformation Stored Procedures are required to be edited and saved (Finish Button) once for getting it is available.

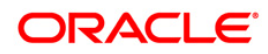

# 12 Appendix G – Cloning OFSAA Instance

There is a consistent need for a faster and effective approach of replicating an existing OFSAA instance for further project developments, that is, setting up OFSAA instances that are exact copies of the current OFSAA instance. For more information on cloning, refer to <u>OFSAA Cloning Reference Guide</u>.

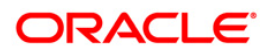

## 13 Appendix H - OFSAA Landing Page

This appendix includes the following topics:

- OFSAA Landing Page
- Enabling a Product within an Application

### 13.1 OFSAA Landing Page for ALM Administrator

On successful authentication, the OFSAA Landing Page is displayed. This is a common landing page for all users until a preferred application landing page is set by the user in his preferences.

The landing page includes multiple tabs and each tab has specific links to OFSAA Infrastructure and/or Application modules. The tabs and links are displayed based on the OFSAA Application accessed and the access roles mapped to the logged in user.

Each tab contains LHS Menu and RHS Menu. The LHS Menu holds link(s) to modules in a tree structure. The RHS Menu holds link(s) to modules in a navigational panel format.

The following tabs are available in the Landing Page:

- Applications tab
- Object Administration tab
- System Configuration and Identity Management tab

#### 13.1.1 Applications tab

This tab lists the various OFSAA Applications that are installed in the OFSAA setup. The Select Application drop-down list displays the OFSAA Applications, based on the logged in user and mapped OFSAA Application User Group(s). Links to related modules within Applications and Infrastructure are grouped appropriately to maintain a unified experience.

#### 13.1.2 Object Administration tab

This tab lists the various OFSAA Information Domains created in the OFSAA setup. The Select Information Domain drop-down list displays the OFSAA Information Domains based on the logged in user and mapped OFSAA Application User Group(s). Links to modules that enable object traceability and migration of objects are grouped in this tab.

#### 13.1.3 System Configuration and Identity Management tab

This tab lists the OFSAA Infrastructure System Configuration and Identity Management modules. These modules work across Applications/ Information Domains and hence there are no Application and Information Domain drop-down lists in this tab. Links to modules that allow the maintenance of setup installation and identity management tasks are grouped together in this tab.

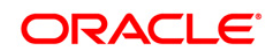

**NOTE:** The navigation path differs from Application to Application. That is, based on the selected Application, the navigation varies.

For more details on how to operate on each tab, see OFSAAI User Guide available in OTN.

### **13.2 Enabling a Product within an Application Pack**

You can also enable a product/ application within an application pack post installation at any point of time.

To enable a product through the application UI, follow these steps:

- 1. Login to the application as SYSADMN user or any user with System Administrator privileges.
- 2. Navigate to **System Configurations & Identity Management tab and expand** *Financial Services Analytical Applications Infrastructure >> Administration and Configuration >> System Configuration.*
- 3. Click Manage OFSAA Product License(s)
- 4. The Manage OFSAA Product License(s) page is displayed.

| inancial Se | rvices Analytical Applications I | nfrastructure > Administration and Configuration > System Cor | nfiguration > Manage OFSAA Product License(s)                                                                                                    |                       |
|-------------|----------------------------------|---------------------------------------------------------------|----------------------------------------------------------------------------------------------------|-----------------------|
| MANAGE      | E OFSAA APPLICATION PACK L       | ICENSE                                                        |                                                                                                    |                       |
| » IN ST     | ALLED APPLICATION PACI           | KS                                                            |                                                                                                    |                       |
| APP         | LICATION PACK ID                 | APPLICATION PACK NAME                                         | DESCRIPTION                                                                                                    | INSTALL DATE          |
| OFS         | _AAAI_PACK                       | Financial Services Advanced Analytics Infrastructure Pack     | Applications for Advanced Analytics using Oracle R, Modeling & Stress Testing Framework and Inline<br>Processing Engine                                                             | 2014-12-02 14:22:33.0 |
| OFS         | _CAP_ADQ_PACK                    | Financial Services Capital Adequacy Applications Pack         | Applications for Basel Basic, IRB & Analytic, Operational Risk Economic Capital & Analytic and Retail<br>Portfolio Risk Models and Pooling in Banking and Financial Services Domain | 2014-12-02 17:59:58.0 |
|             |                                  |                                                               |                                                                                                    |                       |
|             |                                  |                                                               |                                                                                                    |                       |
|             |                                  |                                                               |                                                                                                    |                       |
|             |                                  |                                                               |                                                                                                    |                       |
|             |                                  |                                                               |                                                                                                    |                       |
|             |                                  |                                                               |                                                                                                    |                       |
|             |                                  |                                                               |                                                                                                    |                       |
| » PRO       | DUCTS IN THE APPLICATIO          | DN PACK                                                       |                                                                                                    | 1                     |
| ENABLE      | PRODUCT ID                       | PRODUCT NAME                                                  | DESCRIPTION                                                                                                    | ENABLE DATE           |
| 1           | OFS_AAAI                         | Financial Services Enterprise Modeling                        | Base Infrastructure for Advanced Analytical Applications                                                                                                    | 2014-12-02 14:22:33.0 |
| <b>V</b>    | OFS_IPE                          | Financial Services Inline Processing Engine                   | Framework for Inline Processing Engine                                                                                                    |                       |
|             |                                  |                                                               |                                                                                                    |                       |
|             |                                  |                                                               |                                                                                                    |                       |
|             |                                  |                                                               |                                                                                                    |                       |
|             |                                  |                                                               |                                                                                                    |                       |
|             |                                  |                                                               |                                                                                                    |                       |
|             |                                  |                                                               |                                                                                                    |                       |
|             |                                  |                                                               |                                                                                                    |                       |
|             |                                  |                                                               |                                                                                                    |                       |
|             |                                  |                                                               | VIEW LICENSE AGREEMENT RESET                                                                                                    |                       |

This page includes the following sections:

- INSTALLED APPLICATION PACKS
- PRODUCTS IN THE APPLICATION PACK
- 5. The following fields are displayed in the INSTALLED APPLICATION PACKS section:

Field

Description

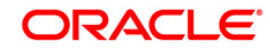

| Field                    | Description                                                                                                    |
|--------------------------|----------------------------------------------------------------------------------------------------|
|                          | Displays a unique Application Pack ID related to the application pack.                                                                                                 |
| Application Pack ID      | Select the appropriate Pack id using the radio button. The Products in the application pack will be displayed in the <i>PRODUCTS IN THE APPLICATION PACKS</i> section. |
| Application Pack<br>Name | Displays the name of the Application Pack.                                                                                                    |
| Description              | Displays the description of the Application Pack.                                                                                                    |
| Install Date             | Displays the date when the Application Pack was installed.                                                                                                    |

6. The following fields are displayed in the PRODUCTS IN THE APPLICATION PACK section:

| Field        | Description                                                         |
|--------------|---------------------------------------------------------------------|
| Enable       | Select the checkbox to enable a product within an Application Pack. |
| Product ID   | Displays a unique product id for the product.                       |
| Product Name | Displays the name of the Product                                    |
| Description  | Displays the description of the product.                            |
| Enable Date  | Displays the date when the product was enabled.                     |

7. Select an Application Pack by clicking the radio button next to the Application Pack ID field.

- 8. Selecting an Application Pack will display below the products within the Application Pack.
- Products which were enabled at the time of installation will have the checkbox "ENABLE" disabled. You can enable any product within the selected Application Pack by clicking the "ENABLE" checkbox against the respective Product ID.
- 10. Click on RESET button to cancel the operation and refresh the screen.
- 11. Click VIEW LICENSE AGREEMENT button.
- 12. The License Agreement section is displayed.

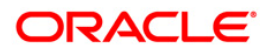

| >> LICENSE AGDEEMENT |                                                                                                    |   |
|----------------------|----------------------------------------------------------------------------------------------------|---|
| W LIGENSE AGREEMENT  | Oracle Financial Services Enterprise Modeling Option (OFS AAAI) product is a separately licensable product and would not be enabled unless it has been licensed. Oracle<br>Financial Services Enterprise Modeling Option (OFS AAAI) product is only part of the Oracle Financial Services Advanced Analytics Infrastructure Pack and specific OFSAA<br>Application Packs that require the advanced analytical features of this product. Oracle Financial Services Enterprise Modeling Option (OFS AAAI) product gets pre-selected<br>automatically on selecting any of the ofsaa products within a specific Application Pack that require this product to be enabled and configured.       | ^ |
|                      | Multiple products being grouped together under a Application Pack, mandate installation and configuration of these products by default. However, during the Application Pack<br>installation, based on the products that are being selected, it would get enabled and would be licensed for. It is important to note that products once selected (enabled) cannot be<br>disabled at a later stage. However, products can only be enabled at any later stage using the OFSAA Infrastructure "Manage Application Pack License" feature.<br>Enabling a product within a Application Pack automatically implies you agree with this license agreement and the respective terms and conditions. | H |
|                      | I ACCEPT THE LICENSE AGREEMENT.                                                                                                    |   |
|                      | O I DO NOT ACCEPT THE LICENSE AGREEMENT.                                                                                                    |   |
|                      | ENABLE                                                                                                    |   |
|                      |                                                                                                    |   |

- 13. Select the option I ACCEPT THE LICENSE AGREEMENT.
- 14. Click ENABLE.
- 15. An appropriate pop-up message confirmation is displayed showing that the product is enabled for the pack.
- **NOTE:** To use the newly enabled product, you need to map your application users to the appropriate product specific User\_Group(s) and subsequently, authorize the actions by logging in as System Authorizer.

For more information refer to *Mapping/Unmapping Users* section in the *Oracle Financial Services Analytical Applications Infrastructure User Guide* 8.0.

To identify the newly enabled product specific User Groups/ Application Pack specific User\_Groups, refer to the respective Application Pack specific Installation and Configuration Guide/ User Manual.

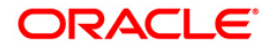

## 14 Appendix I - Additional Configurations

The following sections provide detailed module specific post installation configurations.

This section includes the following topics:

- <u>FTP/SFTP Configuration for File Transfer</u>
- <u>Configuration for Dimension and Hierarchy Management</u>
- <u>Configure Infrastructure Server Memory</u>
- Internet Explorer Settings
- <u>Retrieving Patch Information</u>
- OLAP Data Server Configuration
- <u>Changing IP/ Hostname, Ports, Deployed Paths of the OFSAA Instance</u>
- OFSAAI Setup Information Fetching Tool
- Encryption Changer
- Infrastructure LDAP Configuration
- <u>Configure OFSAAI Web Services</u>
- Deploy OFSAAI Web Services
- <u>Configure Message Details in Forms Designer</u>
- <u>Clearing Application Cache</u>
- <u>Configuring Password changes</u>
- <u>Configuring Java Virtual Machine</u>
- <u>Configure Internal Service (Document Upload/ Download)</u>

## 14.1 FTP/SFTP Configuration for File Transfer

In OFSAA, certain modules require transfer of files from the web application server to the OFSAA server over SSH.

Follow these steps to ensure the OFSAA server recognizes the web application server during file transfers.

- 1. Login to the web application server.
- 2. Type sftp <user>@<OFSAA Server>
- 3. Specify Yes when prompted for permission.

Are you sure you want to continue connecting (Yes/No)?

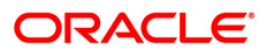

- 4. This will add an entry into the "known\_hosts" file.
- 5. A confirmation message is displayed:

Permanently added <OFSAA Server> RSA) to the list of known hosts.

### 14.2 Configuration for Dimension and Hierarchy Management

These configuration changes are applicable when Dimension Management features provided in OFSAAI are used. You can open AMHMConfig.properties file present in the \$FIC WEB HOME/webroot/conf directory to set the properties for the following:

This section includes the following topics:

- Member Deletion
- <u>Attribute Default Date Format</u>
- <u>Members Reverse Population</u>
- Hierarchy Reverse Population
- <u>Maximum levels allowed in Hierarchies</u>
- <u>Node Limit for a Hierarchy Tree</u>

Configuration for Dimension and Hierarchy Management has to be done only after the application/solution installation is done. The properties specific to Information Domain are:

- \$INFODOM\$=<Name of the Information Domain>
- \$DIMENSION ID\$=<Dimension ID for which the property to be set>

#### 14.2.1 Configure Member Deletion

This property should be set to allow the user to delete the Members for the Dimension.

| Value                                              | Code                                                          | Example                      |
|----------------------------------------------------|---------------------------------------------------------------|------------------------------|
| # Member Deletion<br>Configuration - VALUE-<br>Y/N | MEMBER_DEL-<br>\$INFODOM\$-<br>\$DIMENSION_ID\$=\$V<br>ALUE\$ | MEMBER_DEL-<br>ORAFUSION-1=Y |

#### 14.2.2 Configure Attribute Default Date Format

This property should be set to display the Default Date Format for Date type Attribute in *Attributes* window.

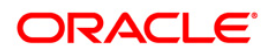

| Value                    | Code                | Example          |
|--------------------------|---------------------|------------------|
| # Attribute Default Date | ATTR_DEF_DATE_FO    | ATTR_DEF_DATE_FO |
| Format -                 | RMAT-               | RMAT-            |
| DB_DATE_FORMAT:D         | \$INFODOM\$=\$DB_DA | ORAFUSION=DD/MO  |
| D-MON-YYYY               | TE_FORMAT\$         | N/YYYY           |

### 14.2.3 Configure Members Reverse Population

This property should be set for reverse population of Members for the Dimensions in required Information Domains.

| Value                                           | Code                                                                  | Example                              |
|-------------------------------------------------|-----------------------------------------------------------------------|--------------------------------------|
| # Members Reverse<br>population - VALUE-<br>Y/N | MEMBER_REVERSE_<br>POP-\$INFODOM\$-<br>\$DIMENSION_ID\$=\$V<br>ALUE\$ | MEMBER_REVERSE_<br>POP-ORAFUSION-1=Y |

### 14.2.4 Configure Hierarchy Reverse Population

This property should be set for reverse population of Hierarchies for the Dimensions in required Information Domains.

| Value                                            | Code                                                                     | Example                                     |
|--------------------------------------------------|--------------------------------------------------------------------------|---------------------------------------------|
| #Hierarchy Reverse<br>population - VALUE-<br>Y/N | HIERARCHY_REVERS<br>E_POP-\$INFODOM\$-<br>\$DIMENSION_ID\$=\$V<br>ALUE\$ | HIERARCHY_REVERS<br>E_POP-ORAFUSION-<br>1=Y |

#### 14.2.5 Configure Maximum Levels allowed in Hierarchies

This property is required to set the maximum levels allowed to build the Hierarchies tree structure.

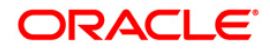

| Value                                                                                                    | Code                                    | Example                 |
|----------------------------------------------------------------------------------------------------|-----------------------------------------|-------------------------|
| #Hierarchy Maximum<br>level allowed for the<br>hierarchy in particular<br>Information Domain -<br>VALUE - Integer<br>number | MAX_DEPTH-<br>\$INFODOM\$=\$VALUE<br>\$ | MAX_DEPTH-<br>FUSION=15 |

Hierarchies greater than 15 levels are not supported within OFSAA EPM applications (ALM, FTP, PFT, and HM). If the hierarchy data contains more than 15 levels, OFSA\_IDT\_ROLLUP will not be populated. The number of hierarchy levels allowed for OFSAA EPM key dimensions must be less than or equal to 15.

- If the Hierarchy Reverse Population setting is set to "Y" and more than 15 levels exist in the data, then following alert is displayed "*The number of levels exceeds the limit*".
- If the maximum level allowed setting is set greater than 15 and Hierarchy Reverse Population is set to "Y", then following error is displayed "*Error occurred in Reverse Populating the hierarchy*".

## 14.2.6 Configure Node Limit for a Hierarchy Tree

This property is required to display the Hierarchy as a small or a large hierarchy. If the tree node limit exceeds the set limit, the Hierarchies are treated as large Hierarchy.

| Table | 5: | Hierarchy  | / Tree | node | limit |
|-------|----|------------|--------|------|-------|
| Tubic | ۰. | rincialony | 1100   | nouc |       |

| Value                                                               | Code                          | Example                |
|---------------------------------------------------------------------|-------------------------------|------------------------|
| #Tree node limit for the<br>hierarchy - Values is<br>Integer number | TREE_NODE_LIMIT=\$<br>VALUE\$ | TREE_NODE_LIMIT=3<br>0 |

## 14.3 Configure Infrastructure Server Memory

The memory settings for Infrastructure Application Server, Tomcat, WebSphere, and WebLogic can be edited for customizing memory settings and garbage collector settings depending on the available hardware configuration as explained below. These settings are base minimum and has to be incremented considering the deployment metrics into account. The increments are usually handled in multiples of 128mb for heap and 64mb for stack.

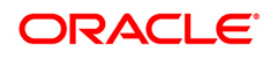

#### 14.3.1 Infrastructure Application Server Memory Settings

You can configure the Infrastructure Application Memory settings as follows:

- 1. Locate .profile file.
- 2. Edit X\_ARGS field in this file for customizing memory settings and garbage collector settings depends on the hardware configuration.

This has a default value X ARGS APP ="-Xms200m"

X ARGS APP =" "\$X ARGS" \$DELIM -Xmx2048m"

**NOTE:** You need to modify X\_ARGS\_APP variable in the .profile file to customize Java Memory Settings for Model Upload based on the Data Model size. For Run and Rule executions, the following value is recommended:

> X\_ARGS\_RNEXE="-Xms1g -Xmx1g XX:+UseAdaptiveSizePolicy -XX:MaxPermSize=512M -XX:+UseParallelOldGC -XX:+DisableExplicitGC"

> X\_ARGS\_RLEXE="-Xms1g -Xmx1g XX:+UseAdaptiveSizePolicy -XX:MaxPermSize=512M -XX:+UseParallelOldGC -XX:+DisableExplicitGC"

#### 14.4 Internet Explorer Settings

**NOTE:** OFSAAI supports only default zoom setting in Internet Explorer, that is, 100%. Cookies should be enabled.

The following browser settings have to be specified at every client machine prior to accessing the Infrastructure application.

- Open Internet Explorer. Select Tools > Internet Options. The Internet Options window is displayed.
- 2. Click the Settings button. The Settings window is displayed.
- 3. Select the option Every time I Visit the webpage and click OK.

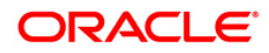

| General                                                                                                    | Security                                                                                                    | Privacy                                                                                                 | Content                                                                        | Connections                                                                | Programs                     | Advanced  | Temporary Inter                                                                                                    | net Files                                                                                                    | History                                                                                                | Caches ar                                                       | nd databases                                                         |       |
|----------------------------------------------------------------------------------------------------|----------------------------------------------------------------------------------------------------|----------------------------------------------------------------------------------------------------|--------------------------------------------------------------------------------|----------------------------------------------------------------------------|------------------------------|-----------|----------------------------------------------------------------------------------------------------|----------------------------------------------------------------------------------------------------|----------------------------------------------------------------------------------------------------|-----------------------------------------------------------------|----------------------------------------------------------------------|-------|
| Startup<br>Startup<br>Startup<br>Startup<br>Startup<br>Startup<br>Startup<br>Chan<br>Browsin<br>Delet<br>form | Security<br>age<br>To create<br>about<br>about<br>tart with ta<br>tart with the<br>tart with the<br>mage how we<br>hage how we<br>hage how we<br>have a security of the<br>security of the<br>securit | Privacy<br>ate home<br>at:blank<br>Use gu<br>abs from ti<br>ome page<br>abpages a<br>ry files, hi<br>n. | Content<br>page tabs,<br>rrent (<br>he last sess<br>re displaye<br>story, cool | Connections<br>type each add<br>Use de <u>f</u> ault<br>sion<br>d in tabs. | Programs ress on its o Use n | Advanced  | Temporary Inter<br>Internet Explor<br>for faster viewi<br>Check for newe<br>© Every tin<br>© Automati<br>© Never<br>Disk space to u<br>(Recommende<br>Current location<br>C:\Users\shwwa<br>Internet Files\<br>Move folder. | rnet Files<br>er stores o<br>ng later.<br>er versions<br>ne I visit th<br>ne I start I<br>ically<br>se (8-1024<br>ed: 50-250<br>i:<br>ali\AppData | History<br>copies of<br>a of stored<br>webpa<br>internet E<br>HMB)<br>DMB)<br>a \Local \M<br>View obje | Caches ar<br>webpages,<br>pages:<br>pe<br>xplorer<br>crosoft\Wi | ad databases<br>images, and m<br>250 👘<br>ndows\Tempor<br>View files | nedia |
| Appear                                                                                                    | ance                                                                                                    |                                                                                                    | guages                                                                         | Delete<br>Fonts                                                            | <u>S</u> et                  | ssibility |                                                                                                    |                                                                                                    |                                                                                                    |                                                                 |                                                                      |       |

- 4. In the *Internet Options* window, select the **Security** tab and select the **Internet option** under **Select a zone to view or change the security** settings.
- 5. Click Default Level under Security level for this zone.

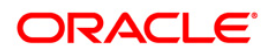

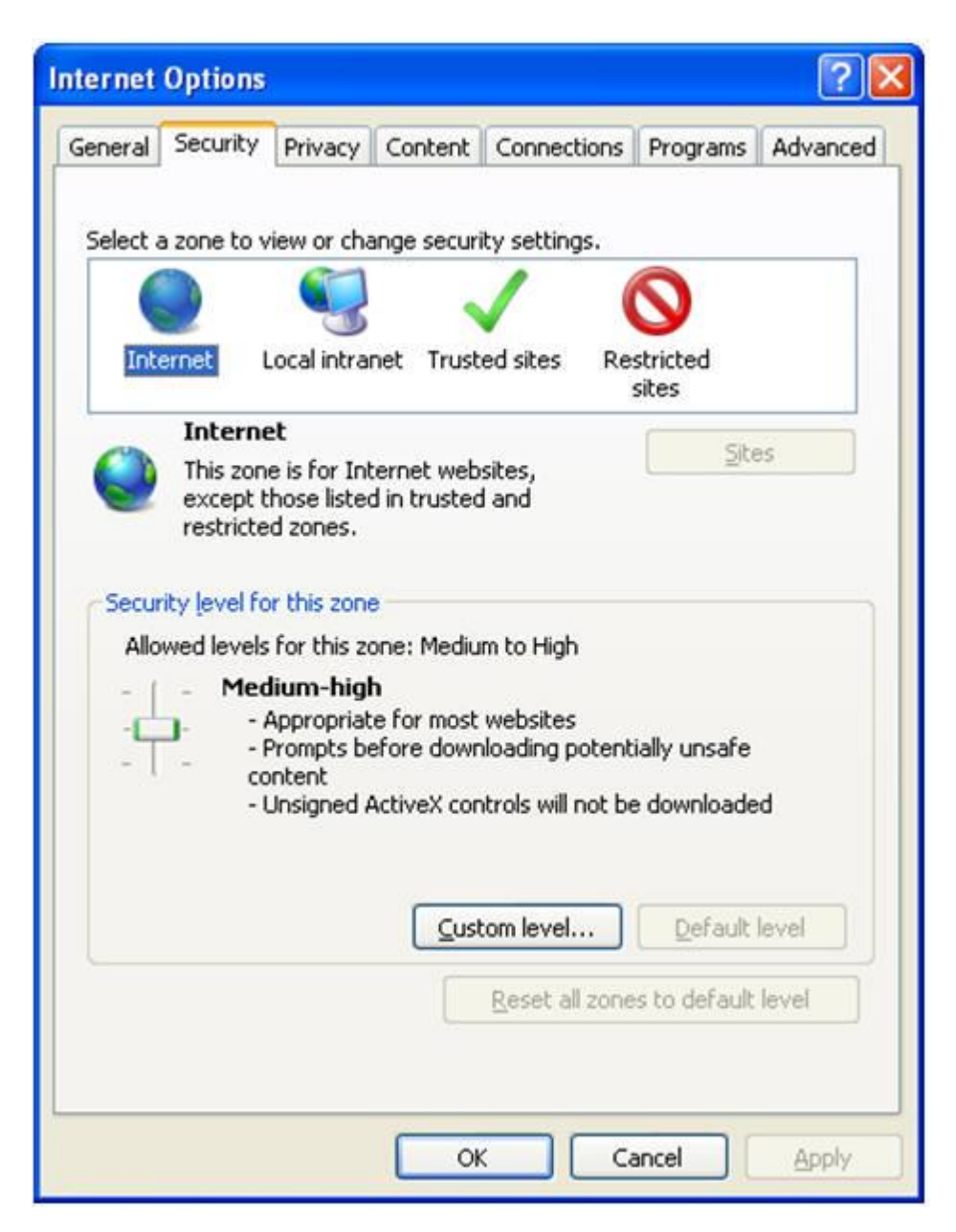

#### Figure 100; Internet Options

- 6. Click OK to save.
- 7. Click Internet Explorer >> Tools >> Compatibility View Settings.
- 8. Enter the OFSAA setup URL in the Add this website field.
- 9. Click Add.
- 10. Ensure the URL is listed under Websites you've added to Compatibility View.
- 11. In the Internet Options window, select the Privacy tab and select the Turn on Pop-up Blocker option under Pop-up Blocker settings.

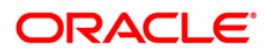

| ternet Options 2 🔀                                                                                                    | P + C  Navigation Canceled  X                                                                                                    |
|----------------------------------------------------------------------------------------------------|----------------------------------------------------------------------------------------------------|
| Seneral Security Privacy Content Connections Programs Advanced Settings Select a setting for the Internet zone.  Medium Blocks third-party cookies that do not have a compact privacy policy Blocks third-party cookies that save information that can be used to contact you without your explicit consent Restricts first-party cookies that save information that can be used to contact you without your implicit consent Sites Import Advanced Default Location | Navigation Canceled                                                                                                    |
| Never allow websites to request your Clear Sites  Pop-up Blocker      Turn on Pop-up Blocker      Private      Disable toolbars and extensions when InPrivate Browsing starts                                                                                                    | Pop-up Blocker Settings         Exceptions         Image: Pop-ups are currently blocked. You can allow pop-ups from specific websites by adding the site to the list below.         Address of website to allow:                                                                        |
| Some <u>settings</u> are managed by your system administrator.     OK Cancel Apply                                                                                                    | Allowed sites:   .oracle.com  .oraclecorp.com  .oraclevpn.com  Remove all                                                                                                    |
|                                                                                                    | Notifications and blocking level:         Image: Play a sound when a pop-up is blocked.         Image: Show Notification bar when a pop-up is blocked.         Blocking level:         Image: Medium: Block most automatic pop-ups         Leam more about Pop-up Blocker         Close |

#### Internet Options- Popup Blocker Settings

- 12. Click Settings. The Pop-up Blocker Settings window is displayed.
- 13. Enter the URL of the OFSAA Application in the Address of Website to Allow: field.
- 14. Click Add. The OFSAA URL is displayed in the Allowed Sites section.
- 15. Click Close.
- 16. Click OK in the Internet Options window.

## 14.5 Retrieving Patch Information

To identify the list of patches installed on your OFSAA setup, follow these steps:

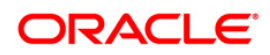

- 1. Login to the OFSAA application as a user with Object AdminAdvanced Role.
- 2. Navigate to **Object Administration** tab, expand **Utilities** and click **Patch** Information.
- 3. The window displays the list of patches installed on the OFSAA setup across Applications/ Platform.

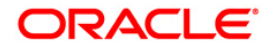

## 14.6 OLAP Data Server Configuration

This section is applicable if you are using the OLAP feature of OFSAAI.

The following parameters must be set to ensure that the system limitations are not exceeded at any stage. The values for these OS parameters should be specified based on the expected load at each implementation site.

Example:

**Process Memory Limit** 

Max Thread Stack Size

Max Number of Threads per Process

- **Sort Buffer settings**: This must be set at the Essbase application level appropriate to the anticipated load.
- Shutdown and Restart: During shutdown of OFSAAI Server that has an instance of Data Services that is communicating with an OLAP Data Server, it is imperative to ensure that the cleanup of the old instance is completed on the OLAP Data Server before restarting the OFSAAI Server. Pause for a period of time based on the load the system was subjected to, before restarting the Data Services subsystem.

## 14.7 Changing IP/ Hostname, Ports, Deployed Paths of the OFSAA Instance

For information on this section, refer OFS Analytical Applications Infrastructure Administration User Guide in <u>OTN</u>.

## 14.8 OFSAAI Setup Information Fetching Tool

Executing the SetupInfo.jar file available in the FIC\_HOME path will help you retrieve the related information about the OFSAAI Set up such as Operating System Name and version, Database Type and Version, OFSAAI architecture, Log file locations and so on.

To execute SetupInfo.jar in console:

- 1. Navigate to the path <code>\$FIC\_HOME</code>.
- 2. Enter the command:

```
java -jar SetupInfo.jar
```

After execution, the output file location is displayed in the console.

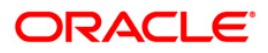

#### 14.9 Encryption Changer

This utility helps you to regenerate the new AESCryptKey.ext file and encrypt all the encrypted values of the OFSAAI setup according to the new key.

To execute EncryptC.jar in console:

- 1. Navigate to the path \$FIC HOME.
- 2. Enter the command:

java -jar EncryptC.jar

A confirmation message is displayed after execution.

Once executed, you need to create and deploy the EAR / WAR file depending on the configured Web Application Server. For more information, see <u>Create and Deploy EAR/ WAR files</u>.

#### 14.10 Infrastructure LDAP Configuration

For more information on LDAP configuration, see OFSAAI Administration Guide.

#### 14.11 Configure OFSAAI Web Services

Web Services in OFSAAI is meant for exposing a web service to "asynchronously" or "synchronously" execute requested tasks offered by OFSAAI. Following configuration steps are to be done only if you are using the Web Services feature of OFSAAI.

#### 14.11.1 Configure DynamicWSConfig.xml File

For each third party web service that needs to be accessed using the OFSAAI Web services framework and the operations to be invoked, corresponding entries are to be made in the DynamicWSConfig.xml template file.

The variable <WebServer> denotes any one of the application server, i.e. WebSphere, WebLogic, or Tomcat.

The DynamicWSConfig.xml file will be available in the <OFSAAI Installation Directory>/EXEWebService/ <WebServer>/ROOT/conf directory. This file can be placed in any directory that is accessible by the application and this location must be specified in the web.xml file, as WSCONFIGFILE parameter.

The DynamicWSConfig.xml template file will be in <WebServer Deployment Path>/ EXEWebService.ear/EXEWebService.war/conf directory.

Following is template:

<XML>

<WEBSERVICES>

<WEBSERVICE CODE="\$CODE"

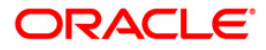

ENDPOINT="\$ENDPOINT" TARGETNAMESPACE="\$TARGETNAMESPACE" XMLNS XSD="\$XMLNS XSD" ENCODINGSTYLE="\$ENCODINGSTYLE" SERVICENAME="\$SERVICENAME" PORTTYPENAME="\$PORTTYPENAME" SESSION MAINTAIN PROPERTY="\$SESSION MAINTAIN PROPERTY" USERNAME="\$USERNAME" PASSWORD="\$PASSWORD" STYLE="\$WEBSERVICESTYLE" STUBIMPLEMENTATION="\$STUBIMPLEMENTATION"> <OPERATION CODE="\$CODE"</pre> NAME="\$NAME" SOAPACTION="\$SOAPACTION" STYLE="\$STYLE" PACKAGENAME="\$PACKAGENAME"> <INPUT ORDER="\$ORDER" PARAMNAME="\$PARAMNAME" ARGTYPE="\$ARGTYPE" CLASSNAME="\$CLASSNAME"/> <OUTPUT PARAMNAME="\$PARAMNAME"</pre> RETURNTYPE="\$RETURNTYPE" CLASSNAME="\$CLASSNAME"/> </OPERATION> </WEBSERVICE>

- </WEBSERVICES>
- </XML>

The DynamicWSConfig.xml has the placeholders as tabulated below. These have to be updated depending on the web service chosen and the mode of accessing it. For each Web service to be accessed, the entire webservice tag in the DynamicWSConfig.xml file must be repeated. The placeholders tabulated below should be set in accordance to the parameters published in the third party wsdl files (webservices) to be accessed. The stub class specified must implement the "com.iflex.Oracle Reveleus.execution.webservice.EXEWebIF" interface.

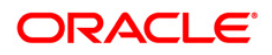

## 14.11.2 Attributes for WEBSERVICE tag

| Placeholder                     | Description                                                                                                    |
|---------------------------------|----------------------------------------------------------------------------------------------------|
| \$CODE                          | Unique number within the xml file and cannot be 999 or 0.                                                                                      |
| \$ENDPOINT                      | soap: address location in the wsdl: service name tag of the wsdl file.                                                                         |
| \$TARGETNAMESPACE               | The attribute value for the targetNamespace of the wsdl: definitions tag.                                                                      |
| \$XMLNS_XSD                     | The attribute value for the xmlns:s of the wsdl:definitions tag                                                                                |
| \$ENCODINGSTYLE                 | The attribute value for the xmlns:soapenc of the wsdl:definitions tag.                                                                         |
| \$SERVICENAME                   | Name of the service found under the wsdl:service name tag of the wsdl file.                                                                    |
| \$PORTTYPENAME                  | wsdl port type name as mentioned in the wsdl file.                                                                                             |
| \$SESSION_MAINTAIN_P<br>ROPERTY | This could be given as "" also.                                                                                                    |
| \$USERNAME                      | User name to access the web services. Enter "" if no user name is required.                                                                    |
| \$PASSWORD                      | Password to access the web services. Enter "" if no password is required.                                                                      |
| \$WEBSERVICESTYLE               | This can take either "rpc" in case of DII mode of<br>invoking web services or "stub" in case of static mode.<br>This is a mandatory parameter. |
| \$STUBIMPLEMENTATIO<br>N        | Fully qualified class name (package name.classname).                                                                                           |

## Table 6: WEBSERVICE tag

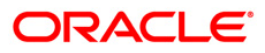

## 14.11.3 Attributes for OPERATION tag

Ensure that the "operation tag attributes" are repeated for each of the operation tags.

| Placeholder   | Description                                                                                                    |
|---------------|----------------------------------------------------------------------------------------------------|
| \$CODE        | Should be unique within the Webservice tag.                                                                                             |
| \$NAME        | The name of the Function that is to be called by the wsdl file.                                                                         |
| \$SOAPACTION  | The URL for the Operation to access. This is associated with the Operation tag of the wsdl file.                                        |
| \$STYLE       | This can take "rpc" if the web services<br>invoking is in DII mode or "stub" if it is in<br>static mode. This is a mandatory parameter. |
| \$PACKAGENAME | Represents the JAXB package of input object.                                                                                            |

#### Table 7: OPERSTION tag

#### 14.11.4 Attributes for INPUT tag

#### Table 8: INPUT tag

| Placeholder | Description                                                                                                    |
|-------------|----------------------------------------------------------------------------------------------------|
| \$ORDER     | The sequential number of the INPUT tag.<br>Should start from 0. This is in line with the<br>input order of the arguments that the API<br>accepts which is called by this operation. |
| \$PARAMNAME | Input parameter name to be called by the wsdl file.                                                                                                    |
| \$ARGTYPE   | Input Parameter Data Type. If the input<br>argument type is complex object, specify<br>\$ARGTYPE as "xmlstring".                                                                    |
| \$CLASSNAME | Represents class name of input object parameter.                                                                                                    |

### 14.11.5 Attributes for OUTPUT tag

| Placeholder  | Description                                                                                                    |
|--------------|----------------------------------------------------------------------------------------------------|
| \$PARAMNAME  | Output parameter name to be returned by the web service.                                                            |
| \$RETURNTYPE | Output parameter Data Type. If the web service response is a complex object, then specify \$RETURNTYPE as "object". |
| \$CLASSNAME  | Represents class name of output object parameter.                                                                   |

#### Table 9: OUTPUT tag

#### 14.11.6 web.xml Entries

 This step is optional and required only if the web application server used is Tomcat. In case of any other application server, skip and proceed with next step.

Navigate to \$FIC\_HOME/webroot/WEB-INF/ and edit the web.xml file. Set parameter value DOCSERVICEAPP to EXEWebServiceAXIS.

- Navigate to <OFSAAI Installation Directory>/EXEWebService/<WebServer>/ROOT/WEB-INF/ and edit following web.xml file.
- NOTE: In case of Java 7 when WebLogic is used as web application server replace following line of <OFSAAI Installation Directory>/EXEWebService/Weblogic/ROOT/WEB-INF/web.xml file that is

```
<?xml version='1.0' encoding='UTF-8'?>
<web-app id="WebApp_ID" version="3.0"
xmlns="http://java.sun.com/xml/ns/javaee"
xmlns:xsi="http://www.w3.org/2001/XMLSchema-instance"
xsi:schemaLocation="http://java.sun.com/xml/ns/javaee
http://java.sun.com/xml/ns/javaee/web-app_3_0.xsd" metadata-
complete="true">
```

#### with

```
<?xml version='1.0' encoding='UTF-8'?>
<web-app xmlns="http://java.sun.com/xml/ns/j2ee"
xmlns:xsi="http://www.w3.org/2001/XMLSchema-instance">
```

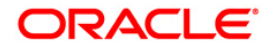

#### Entry for WSConfig File

The WSCONFIG file (DynamicWSConfig.xml) is available in the <WebServer Deployment Path>/ EXEWebService.ear/EXEWebService.war/conf directory. This file can be placed in any directory that is accessible by the application.

The path where the WSCONFIG file is placed must be specified in place of \$WSCONFIGFILELOCATION\$ in the following block of text in web.xml.

<context-param>

<description>WebServices Configuration File</description>

<param-name>WSCONFIGFILE</param-name>

<param-value>\$WSCONFIGFILELOCATION\$</param-value>

<!--Specify the Location of DynamicWSConFig.xml-->

</context-param>

#### 14.11.7 Proxy Settings

Replace the following <param-value> given in bold in the following block of text in web.xml file, with appropriate values.

If no values are required, leave the <param-value> blank.

<context-param> <description>http Proxy Host</description> <param-name>http.proxyHost</param-name> <param-value>\$PROXYHOST\$</param-value> <!-- Specify the IP address or hostname of the http proxy server--> </context-param> <context-param> <description>http Proxy Port</description> <param-name>http.proxyPort</param-name> <param-value>\$PROXYPORT\$</param-value> <!--Port Number for the Proxy Server--> </context-param> <context-param>

<description>http proxy UserName</description>

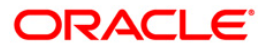
<param-name>http.proxyUserName</param-name> <param-value>\$PROXYUSERNAME\$</param-value> <!-- User ID To get authenticated by proxy server--> </context-param> <context-param> <description>http proxy Password</description> <param-name>http.proxyPassword</param-name> <param-value>\$PROXYPASSWORD\$</param-value> <!-- User Password To get authenticated by proxy server--> </context-param> <context-param> <description>http non-ProxyHosts</description> <param-name>http.nonProxyHosts</param-name> <param-value>\$NONPROXYHOST\$</param-value> <!--Hosts for which the proxy settings should get by-passed (Note: Separate them by "|" symbol) --> </context-param>

# 14.11.8 OFSAAI Home Entry

This entry should point to the Application layer / Web layer of the OFSAAI installation and should be accessible.

**Replace** \$FIC\_HOME\$ in the following block of text in web.xml with <WebServer Deployment Path>/EXEWebService.ear/EXEWebService.war.

<context-param> <description>OFSAAI Web Home</description> <param-name>FIC\_HOME</param-name> <param-value>\$FIC\_HOME\$</param-value> <!--OFSAAI Installation Folder--> </context-param> <context-param>

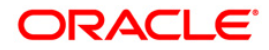

```
<param-name>FIC_PHYSICAL_HOME</param-name>
<param-value>$FIC_HOME$</param-value>
<!--OFSAAI Installation Folder-->
</context-param>
```

### 14.11.9 DynamicWSConfig.xml

For each third party web service that needs to be accessed using the OFSAAI Web services framework, and the operation to be invoked, make corresponding entries into this file. This file is to be placed in the location that is specified in the web.xml, as WSCONFIGFILE parameter.

### 14.12 Deploy OFSAAI Web Services

You can deploy OFSAAI Web Services separately if you had not configured OFSAAI Web Services as part of the installation.

- 1. Complete the manual configuration of OFSAAI Web Services.
- Navigate to <OFSAAI Installation Directory>/EXEWebService/<WebServer> and execute the command:

./ant.sh

- 3. This will trigger the EAR/WAR file creation, which is required for the deployment.
- 4. Deploy the generated EXEWebService.EAR/EXEWebService.WAR file into the WebServer.

If you have already configured OFSAAI Web Services as part of the installation, deploy the generated EXEWebService.EAR/ EXEWebService.WAR file into the OFSAAI Deployment area in WebServer profile.

### 14.13 Configuration to Enable Parallel Execution of DML statements

A configuration file, OracleDB.conf has been introduced to accommodate any configurable parameter related to operations on oracle database. If you do not want to set a parameter to a specific value, then the respective parameter entry can be removed/commented off form the OracleDB.conf file which resides in the path <code>\$FIC\_DB\_HOME/conf</code>.

file As of now, the OracleDB.conf has only one parameter namely CNF DEGREE OF PARALLELISM. This parameter indicates the degree of parallelism to be used for a DML operation if parallel DML is explicitly enabled in the session with the ENABLE PARALLEL DML clause of the ALTER SESSION statement. The default mode of a session is DISABLE PARALLEL DML. If CNF DEGREE OF PARALLELISM is not set, then the default degree, as decided by Oracle will be used.

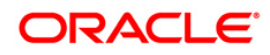

## 14.14 Configure Message Details in Forms Designer

You can configure the Message Details in Forms Designer under Data Entry Forms and Queries module by updating the details of mail server in the "NotificationConfig.cfg" file which resides in the path <code>\$FIC\_APP\_HOME/common/FICServer/conf</code>.

Ensure that the "authorized User details" for whom you need to configure the Message details are included in Administration > Security Management > User Administrator > User Maintenance window.

Update the following parameters in the "NotificationConfig.cfg" file:

| Parameter              | Description                                                                                                    |
|------------------------|----------------------------------------------------------------------------------------------------|
| SMTP_SERVER_IP         | Specify the hostname or IP address of SMTP Server.                                                                                                    |
| SMTP_DEBUG_MODE        | To run SMTP service in Debug mode, set value to 'true', otherwise set value to 'false'.                                                                                                    |
| SMTP_AUTHORIZATIO<br>N | Set to 'true' if SMTP server requires the client to be authenticated, otherwise set to 'false'.                                                                                                   |
| SMTP_USERNAME          | Username required for logging into SMTP server, if authentication is not required use a dummy value.                                                                                              |
| SMTP_PASSWORD          | Password required for logging into SMTP server, if authentication is not required use a dummy value.                                                                                              |
| SMTP_MAILID            | If the Messages has to go from a Particular ID<br>that ID need to be added. Exchange server<br>forces you set a valid ID that is there in the<br>exchange server. (Based on Security<br>settings) |

Table 10: NotificationConfig.cfg File

Ensure that the authorized User details are included in *Administration > Security Management > User Administrator > User Maintenance* window.

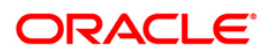

## 14.15 Clearing Application Cache

This is applicable to all Web Servers (i.e. WebSphere, WebLogic, and Tomcat).

Prior to the deployment of Infrastructure or Application Service Packs / One-off patches, navigate to the following path depending on the WebServer configured and clear the cache:

- Tomcat: <Tomcat installation folder>/work/Catalina/localhost/<Application name>/org/apache/jsp
- WebLogic: <Weblogic installation location>/domains/<Domain name>/servers/<Server name>/tmp/\_WL\_user/<Application name>/qaelce/jsp\_servlet
- WebSphere: <Websphere installation directory>/AppServer/profiles/<Profile name>/temp/<Node name>/server1/<Application name>/<.war file name>

## 14.16 Configuring Password changes

This section explains about how to modify the OFSAA Infrastructure Config Schema and Atomic Schema passwords.

#### 14.16.1 OFSAA Infrastructure Config Schema password modification

To change the Config Schema password, perform the following steps:

- 1. Change the Config schema User Password in the database.
- 2. Delete the \$FIC\_HOME/conf/Reveleus.SEC file.
- 3. Shutdown the OFSAAI App service:

```
cd $FIC_APP_HOME/common/FICServer/bin
```

./stopofsaai.sh

4. Start the Infrastructure Server in foreground directly on the server or through X-Windows software using the command:

./startofsaai.sh

At the prompt, enter System Password. Enter the "new Config schema" password. The service will start and initialize itself if it is able to successfully connect to the DB.

5. Post successful startup of the service, if required, the Infrastructure server may be shut down and restarted in the background using nohup mode.

#### 14.16.2 OFSAA Infrastructure Atomic Schema password modification

To change the Atomic Schema password, perform the following steps:

- 1. Change the Atomic schema User Password in the database.
- 2. Login to the application from the browser using SYSADMN account or any user id, which has System Administrator role mapped.
- 3. Navigate to System Configuration > Database Details window. Select the appropriate connection and edit the password.
- 4. Navigate to Data Management Tools >Data Sources> Source Designer window. Update the password of the appropriate Source.
- If you are using Apache Tomcat as Web server, update the <Context> -> Resource tag details in Server.xml file from the \$CATALINA\_HOME/conf folder. (In case of Tomcat only Atomic <Resource> will exist).
- 6. If you are using WebSphere as Web server:
  - a. Login to the WebSphere Administration Console, from the left side menu.
  - b. Navigate to *Resources >JDBC >Data Sources*. A list of data sources will be populated on the right side.
  - c. Select the appropriate Data Source and edit the connection details. (In this case, both Config and Atomic data sources will need to be modified).

If you are using WebLogic as Web server:

- a. Login to the WebLogic Administration Console, from the left side menu
- Under Domain Structure list box, expand the appropriate Domain and navigate to Services > JDBC >Data Sources. A list of data sources will be populated on the right side.
- c. Select the appropriate Data Source and edit the connection details. (In this case, both Config and Atomic data sources need to be modified).
- 7. Restart the OFSAAI services.

### 14.17 Configuring Java Virtual Machine

While running several database intensive tasks in parallel, fetching the database connection from connection pool may face an error. To ensure no such error is encountered, add the line securerandom.source=file:/dev/./urandom in the java.security configuration file available in \$JAVA HOME/jre/lib/security/ path.

This needs to be configured on all the machines or virtual machines where the OFSAAI database components (ficdb layer) are installed.

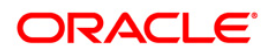

## 14.18 Configure Internal Service (Document Upload/ Download)

This step can be ignored if it has already been configured as part of any previous IR /ML installation.

The Document Upload /Download feature has undergone a change and can now be configured to use Internal service for document upload / download instead of the earlier ExeWebService.

To facilitate Internal service for document upload/ download, perform the following configurations:

- 1. Create the folders **download**, **upload**, **TempDocument** and **Temp** in the local path of Web application server and provide **Read/Write** permission.
  - To find the exact location, execute the following query in CONFIG schema:

select localpath from web\_server\_info

• To create folders with Read/Write permission, execute the command:

mkdir -m 777 download upload TempDocument Temp

- 2. Create **DocStorage** folder in the FTPSHARE location of APP tier and provide **Read/Write** permission.
  - To find the exact location, execute the query in CONFIG schema:

select ftpdrive from app server info

• To create folder with Read/Write permission, execute the command:

mkdir -m 777 DocStorage

By default, the parameter **DOCUMENT\_SERVICE\_TYPE\_EXTERNAL** value is set to **FALSE** in the Configuration table in CONFIG schema and hence the application "ExeWebService" will not be used. It is recommended that the value to be set to **FALSE** and use the Internal service for document upload/ downloads. If you intend to continue using the External ExeWebService, set the value to **TRUE**.

Navigate to \$FIC\_HOME/EXEWebService/<WEBSERVER\_TYPE> directory of WEB tier and type
./ant.sh. This triggers the creation of EAR/WAR file EXEWebService.ear/.war. The EAR/WAR file
EXEWebService.ear/.war will be created in

\$FIC\_HOME/EXEWebService/<WEBSERVER\_TYPE> directory of WEB tier. Redeploy the
generated EAR/WAR file onto your configured web application server.

# 15 Appendix J - Patching Your OFS ALM Pack Installation

# 15.1 Patching Your OFS ALM Pack Installation

Oracle strongly recommends installing the latest available patch set so as to be up to date with the various releases of the OFSAA Infrastructure product.

Refer http://support.oracle.com for more information on latest releases.

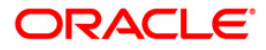

# 16 Appendix K - Grants for Atomic/ Config Schema

This Appendix includes the following sections:

- Grants for Atomic Schema
- Grants for Config Schema
- Grants for Config Schema Entities for Atomic Users

#### 16.1 Grants for Atomic Schema

```
Atomic Schema creation requires certain grants for object creation. This can be located in

$FIC_HOME/privileges_atomic_user.sql file

grant create SESSION to &database_username

/

grant create PROCEDURE to &database_username

/

grant create SEQUENCE to &database_username

/

grant create TABLE to &database_username

/

grant create TRIGGER to &database_username

/

grant create VIEW to &database_username

/

grant create MATERIALIZED VIEW to &database_username

/

grant olap_user to &database_username

/

grant select on SYS.V_$PARAMETER to &database_username

/

grant create SYNONYM to &database_username

/
```

**NOTE:** If you intend to use Oracle OLAP feature, execute the following grant on all ATOMIC schema(s): grant olap user to &database username

#### 16.2 Grants for Config Schema

Config Schema creation requires certain grants for object creation. This can be located in \$FIC\_HOME/privileges\_config\_user.sql file

The following are the Grants for Config Schema: grant create SESSION to &database\_username / grant create PROCEDURE to &database\_username / grant create SEQUENCE to &database\_username

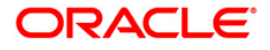

```
/ grant create TABLE to &database_username
/ grant create TRIGGER to &database_username
/ grant create VIEW to &database_username
/ grant create MATERIALIZED VIEW to &database_username
/ grant olap_user to &database_username
/ grant select on SYS.V_$PARAMETER to &database_username
/ grant create SYNONYM to &database_username
```

#### 16.3 Grants on Config Schema Entities for Atomic Users

Atomic Schema creation requires certain grants for config schema object access. This can be located in <code>\$FIC\_HOME/config\_table\_privileges\_for\_atomic\_user.sql file.</code>

```
The following are the Grants for Config Schema entities for Atomic Users:
grant select on CSSMS USR PROFILE to &database username
grant select on CSSMS ROLE MAST to &database username
grant select on CSSMS GROUP MAST to &database username
grant select on CSSMS FUNCTION MAST to &database username
grant select on CSSMS USR GROUP MAP to &database username
grant select on CSSMS USR GROUP DSN SEG MAP to &database username
grant select on CSSMS ROLE FUNCTION MAP to &database username
grant select on CSSMS GROUP ROLE MAP to &database username
grant select on CSSMS SEGMENT MAST to &database username
grant select on BATCH TASK to &database username
grant select on CSSMS USR DSN SEG MAP to &database username
grant select on CSSMS USR ROLE MAP to &database username
grant select on CSSMS METADATA SEGMENT MAP to &database username
grant select on BATCH RUN to &database username
grant select on PR2 FILTERS to &database username
grant select on PR2 TASK FILTER to &database username
```

grant select on PR2 TASK FILTER DETAIL to &database username grant select on ST STRESS MASTER to &database username grant select on ST SCENARIO MASTER to &database username grant select on ST SHOCK MASTER to &database username grant select on BATCH MASTER to &database username grant select on ICC MESSAGELOG to &database\_username grant select on PR2 MASTER to &database username grant select on PR2 RUN REQUEST to &database username grant select on MF MODEL SCRIPT MASTER to &database username grant select on MF INPUT VALUES to &database username grant select on MF MODEL OUTPUT VALUES to &database username grant select on DB MASTER to &database username grant select on DSNMASTER to &database username grant select on pr2 rule map to &database username grant delete on pr2 rule map pr to &database username grant insert on pr2 rule map pr to &database username grant update on pr2 rule map pr to &database username grant select on pr2 rule\_map\_pr to &database\_username grant delete on pr2\_rule\_map\_pr\_tmp to &database\_username grant insert on pr2 rule map pr tmp to &database username grant update on pr2\_rule\_map\_pr\_tmp to &database\_username grant select on pr2 rule map pr tmp to &database username grant select on pr2 rule map exclude to &database username grant delete on pr2 rule map exclude pr to &database username grant insert on pr2 rule map exclude pr to &database username grant update on pr2 rule map exclude pr to &database username grant select on pr2 rule map exclude pr to &database username

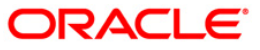

grant delete on pr2 rule map exclude pr tmp to &database username grant insert on pr2 rule map exclude pr tmp to &database username grant update on pr2 rule map exclude pr tmp to &database username grant select on pr2 rule map exclude pr tmp to &database username grant select on pr2 run object to &database username grant select on pr2\_run\_object\_member to &database\_username grant select on pr2 run map to &database username grant select on pr2 run execution b to &database username grant select on pr2 run execution filter to &database username grant select on pr2 firerun filter to &database username grant select on pr2 filters to &database username grant select on configuration to &database username grant select on batch parameter to &database username grant select on component master to &database username grant select on MDB OBJECT TYPE ATT LAYOUT to &database username grant select on REV OBJECT ATTRIBUTE DTL to &database username grant select on FORMS LOCALE MASTER to &database username grant select on mdb object dependencies to &database username grant select on mdb execution details to &database username grant select on REV STAT DATA to &database username grant select on REV OBJECT REPOSITORY B to &database username grant select on REV OBJECT REPOSITORY TL to &database username grant select on REV OBJECT ATTRIBUTE DTL MLS to &database username grant select on REV OBJECT APPLICATION MAP to &database username grant select on MDB OBJ EXPR DETAILS to &database username grant select on MDB EXECUTION DETAILS to &database username grant select on REV OBJECT TYPES CD to &database username grant select on REV OBJECT TYPES MLS to &database username

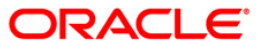

grant select on REV APPLICATIONS CD to &database username grant select on REV APPLICATIONS MLS to &database username grant select on METADATA BROWSER LOCALE to &database username grant select on MDB STAT DATA to &database username grant select on MDB OBJECT TYPE LAYOUT to &database username grant select on ofsa md id ref to &database username grant select on MDB ETL MAPPING to &database username grant select on setupinfo to &database username grant select on LOCALEREPOSITORY to &database username grant select on MF MODEL MASTER to &database username grant select on MF SANDBOX MASTER to &database username grant select on MF VARIABLE MASTER to &database username grant select on MF TECHNIQUE MASTER to &database username grant select on MDB RULE SOURCE HEADER to &database username grant select on MDB RULE TARGET HEADER to &database username grant select on MDB RULE TARGET MEMBER HEADER to &database username grant select on MDB RULE GRID DATA to &database username grant select on MDB MODEL MAPPING to &database username grant delete on AAI MAP MAPPER to &database username grant insert on AAI MAP MAPPER to &database username grant update on AAI MAP MAPPER to &database username grant select on AAI MAP MAPPER to &database username grant select on RTI UI EXCLUDE PDM LIST to &database username grant select on RTI VIR PHY TBL NAME to &database username grant select on infodom patches to &database username

# 17 Appendix L - Configuring Application Pack XML Files

### 17.1 OFS\_ALM\_PACK.xml

The OFS\_ALM\_PACK.xml file holds details on the various products that are packaged together in ALM Application Pack.

This section details the various tags/ parameters available in the file and the values that need to be updated. Prior to installing the ALM Application Pack in SILENT mode, it is mandatory to update this file.

Note: If you are installing in the GUI mode, then this file need not be updated.

```
<APP_PACK_CONFIG>
      <app_pack_ID>OFS_ALM_PACK</app_pack_ID>
      <APP_PACK_NAME>Financial Services Asset Liability Management</APP_PACK_NAME>
      <APP_PACK_DESCRIPTION>Applications for Asset Liability Management</APP_PACK_DESCRIPTION>
      <VERSION>8.0.0.0.0</VERSION>
      <APP>
             <APP ID PREREQ="" DEF SEL FLG="YES" ENABLE="YES">OFS AAI</APP ID>
             <APP NAME>Financial Services Analytical Applications Infrastructure</APP NAME>
             <APP_DESCRIPTION>Base Infrastructure for Analytical Applications</APP_DESCRIPTION>
             <VERSION>8.0.0.0.0</VERSION>
      </APP>
      <APP>
             <APP_ID PREREQ="OFS_AAI" ENABLE="YES">OFS_ALM</APP_ID>
             <APP_NAME>Financial Services Asset Liability Management</APP_NAME>
             <APP_DESCRIPTION>Application for Asset Liability Management</APP_DESCRIPTION>
             <VERSION>8.0.0.0.0</VERSION>
      </APP>
       <APP>
             <APP ID PREREQ="OFS AAI" ENABLE="">OFS ALMBI</APP ID>
             <APP NAME>Financial Services Asset Liability Management Analytics</APP NAME>
             <APP_DESCRIPTION>Application for Asset Liability Management Analytics</APP_DESCRIPTION>
             <VERSION>8.0.0.0.0</VERSION>
      </APP>
</APP_PACK_CONFIG>
```

| Tag Name/ Attribute Name | Description                                  | Mandatory<br>(Y/ N) | Default Value/<br>Permissible Value | Comments                     |
|--------------------------|----------------------------------------------|---------------------|-------------------------------------|------------------------------|
| APP_PACK_ID              | Unique<br>Application<br>Pack Identifier     | Y                   | Unique Seeded<br>Value              | DO NOT modify<br>this value. |
| APP_PACK_NAME            | Unique<br>Application<br>Pack Name           | Y                   | Unique Seeded<br>Value              | DO NOT modify this value.    |
| APP_PACK_DESCRIPTION     | Unique<br>Application<br>Pack<br>Description | Y                   | Unique Seeded<br>Value              | DO NOT modify this value.    |

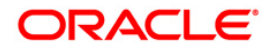

| Tag Name/ Attribute Name | Description                             | Mandatory<br>(Y/ N)                           | Default Value/<br>Permissible Value                                                   | Comments                                                                                                    |
|--------------------------|-----------------------------------------|-----------------------------------------------|---------------------------------------------------------------------------------------|----------------------------------------------------------------------------------------------------|
| VERSION                  | Unique release<br>version               | Y                                             | Unique Seeded<br>Value                                                                | DO NOT modify this value.                                                                                                    |
| APP                      | Unique<br>Application<br>Entries        | Y                                             | Unique Seeded<br>Value                                                                | DO NOT<br>remove these<br>tags.                                                                                                    |
| APP_ID                   | Unique<br>Application<br>Identifier     | Y                                             | Unique Seeded<br>Value                                                                | DO NOT modify<br>this value.                                                                                                    |
| APP_ID/ PREREQ           | Prerequisite<br>Application/<br>Product | Y                                             | Unique Seeded<br>Value                                                                | For most<br>applications<br>Infrastructure<br>would be the<br>prerequisite set.<br>For certain<br>other<br>applications, an<br>appropriate<br>Application ID<br>would be set.<br>DO NOT modify<br>this value. |
| APP_ID/ DEF_SEL_FLAG     | Default<br>Selected Flag                | Y                                             | Default - YES                                                                         | In all<br>Application<br>Packs,<br>Infrastructure<br>would have this<br>value set to<br>"YES". DO NOT<br>modify this<br>value.                                                                                |
| APP_ID/ ENABLE           | Enable<br>Application/<br>Product       | YES if<br>installing<br>in<br>SILENT<br>mode. | Default –<br>YES for<br>Infrastructure<br>NO for Others<br>Permissible - YES<br>or NO | Set this<br>attribute-value<br>to YES against<br>every APP_ID<br>which is<br>licensed and                                                                                                    |

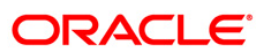

| Tag Name/ Attribute Name | Description                            | Mandatory<br>(Y/ N) | Default Value/<br>Permissible Value | Comments                                                                                                    |
|--------------------------|----------------------------------------|---------------------|-------------------------------------|----------------------------------------------------------------------------------------------------|
|                          |                                        |                     |                                     | should be<br>enabled for use.                                                                                                    |
|                          |                                        |                     |                                     | Note:<br>Application/<br>Product once<br>enabled cannot<br>be disabled.<br>However,<br>Application/<br>Product not<br>enabled during<br>installation can<br>be enabled later<br>through the<br>Administration<br>UI. |
| APP_NAME                 | Unique<br>Application/<br>Product Name | Y                   | Unique Seeded<br>Value              | DO NOT modify<br>this value.                                                                                                    |
| APP_DESCRIPTION          | Unique<br>Application/<br>Product Name | Y                   | Unique Seeded<br>Value              | DO NOT modify<br>this value.                                                                                                    |
| VERSION                  | Unique release<br>version              | Y                   | Unique Seeded<br>Value              | DO NOT modify this value.                                                                                                    |

## 17.2 Configuring OFS\_ALM\_SCHEMA\_IN.xml

Creating database schemas, objects within schemas and assigning appropriate grants are the primary steps in the installation process of OFSAA Applications. The OFS\_ALM\_SCHEMA\_IN.xml file contains details on the various application schemas that should be created prior to the Application Pack installation.

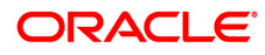

| <a>Apppackschema&gt;</a>                                                                                                    |
|----------------------------------------------------------------------------------------------------|
| <app id="" pack="">OFS ALM PACK</app>                                                                                                    |
| <pre><jdbc_url>jdbc:oracle:thin:@10.184.148.88:1521:ALMDEV80</jdbc_url></pre>                                                                                                    |
| <pre><jdbc driver="">oracle.jdbc.driver.OracleDriver</jdbc></pre>                                                                                                    |
| <host>10.184.148.195</host>                                                                                                    |
| <setupinfo name="DEV"></setupinfo>                                                                                                    |
| <password applysameforall="Y" default=""></password>                                                                                                    |
| <schemas></schemas>                                                                                                    |
| <schema apf="" defaulttablespace="USERS" fassword="" id="OFS AAI" name="ofsaaconf" quota="10G" temptablespace="TEMP" type="CONFIG"></schema>                                             |
| <schema app="" defaulttablespace="USERS" grp="1" id="OFS ALM" infodom="ALMDEVINFODOM" name="ofsaaatm" password="" quota="10G" temptablespace="TEMP" type="ATOMIC"></schema>              |
| <pre><schema app="" defaulttablespace="USERS" grp="1" id="OFS ALMBI" infodom="ALMDEVINFODOM" name="ofsaaatm" outta="10G" password="" temptablespace="TEMP" type="ATOMIC"></schema></pre> |
|                                                                                                    |
|                                                                                                    |
|                                                                                                    |
|                                                                                                    |
|                                                                                                    |

The following table gives details about the various tags/ parameters available in the file and the values that need to be updated. Prior to executing the schema creator utility, it is mandatory to update this file.

| Tag Name/<br>Attribute Name | Description                                                                                                  | Mandatory/<br>Optional | Default Value/<br>Permissible Value                                                                                                    | Comments                                                                                                    |
|-----------------------------|----------------------------------------------------------------------------------------------------|------------------------|----------------------------------------------------------------------------------------------------|----------------------------------------------------------------------------------------------------|
| <app_pack_id></app_pack_id> | Seeded unique<br>ID for the OFSAA<br>Application Pack                                                        | Y                      | Seeded                                                                                                    | DO NOT modify this value.                                                                                                    |
| <jdbc_url></jdbc_url>       | Enter the JDBC<br>URL.<br>Note: You can<br>enter RAC and<br>NON-RAC<br>enabled database<br>connectivity URL. | Υ                      | Example,<br>jdbc:oracle:thin:@ <hos<br>T/IP&gt;:<port>:<sid><br/>or<br/>jdbc:oracle:thin:@//[HOS<br/>T][:PORT]/SERVICE<br/>or<br/>jdbc:oracle:thin:@(DESC<br/>RIPTION=(ADDRESS_L<br/>IST=(ADDRESS=(PROT<br/>OCOL=TCP)(HOST=[H<br/>OST])(port=[PORT]))(AD<br/>DRESS=(PROTOCOL=<br/>TCP)(HOST=[HOST])(P<br/>ORT=[PORT]))(LOAD_B<br/>ALANCE=yes)(FAILOVE<br/>R=yes))(CONNECT_DA<br/>TA=(SERVICE_NAME=[<br/>SERVICE])))<br/>For example,<br/>jdbc:oracle:thin:@//dbho</sid></port></hos<br> | Ensure to add an<br>entry (with SID/<br>SERVICE<br>NAME) in the<br>tnsnames.ora file<br>on the OFSAA<br>server. The entry<br>should match<br>with the SID/<br>SERVICE NAME<br>used in the<br>JDBC URL. |

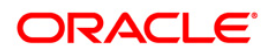

| Tag Name/<br>Attribute Name                                                                                                    | Description                                                                                                    | Mandatory/<br>Optional | Default Value/<br>Permissible Value                                                                                                    | Comments                                                                  |
|----------------------------------------------------------------------------------------------------|----------------------------------------------------------------------------------------------------|------------------------|----------------------------------------------------------------------------------------------------|---------------------------------------------------------------------------|
|                                                                                                    |                                                                                                    |                        | st.server.com:1521/servi<br>ce1<br>or<br>jdbc:oracle:thin:@//dbsh<br>ost.server.com:1521/sca<br>n-1<br>or<br>jdbc:oracle:thin:@(DESC<br>RIPTION=(ADDRESS_L<br>IST=(ADDRESS=(PROT<br>OCOL=TCP)(HOST=dbh<br>ost1.server.com)(port=1<br>521))(ADDRESS=(PRO<br>TOCOL=TCP)(HOST=d<br>bhost2.server.com)(POR<br>T=1521))(LOAD_BALAN<br>CE=yes)(FAILOVER=ye<br>s))(CONNECT_DATA=(<br>SERVICE_NAME=servic<br>e1))) |                                                                           |
| <jdbc_driver< td=""><td>By default this<br/>driver name is<br/>seeded.<br/><b>Note</b>: Do not edit<br/>this attribute<br/>value.</td><td>Y</td><td>Example,<br/>oracle.jdbc.driver.Oracle<br/>Driver</td><td>Only JDBC Thin<br/>Driver is<br/>supported.<br/>DO NOT modify<br/>this value.</td></jdbc_driver<> | By default this<br>driver name is<br>seeded.<br><b>Note</b> : Do not edit<br>this attribute<br>value.            | Y                      | Example,<br>oracle.jdbc.driver.Oracle<br>Driver                                                                                                    | Only JDBC Thin<br>Driver is<br>supported.<br>DO NOT modify<br>this value. |
| <host></host>                                                                                                    | Enter the<br>Hostname/ IP<br>Address of the<br>system on which<br>you are installing<br>the OFSAA<br>components. | Y                      | Host Name/ IP Address                                                                                                    |                                                                           |
| <setupinfo>/<br/>PREFIX_SCHEM<br/>A_NAME</setupinfo>                                                                                                    | Identifies if the<br>value specified in<br><setupinfo>/</setupinfo>                                              | N                      | YES or NO                                                                                                    | Default value is<br>YES                                                   |

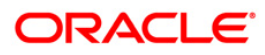

| Tag Name/<br>Attribute Name                     | Description                                                                                                    | Mandatory/<br>Optional | Default Value/<br>Permissible Value                                                                   | Comments                                                                                                    |
|-------------------------------------------------|----------------------------------------------------------------------------------------------------|------------------------|----------------------------------------------------------------------------------------------------|----------------------------------------------------------------------------------------------------|
|                                                 | NAME attribute<br>should be prefixed<br>to the schema<br>name.                                                                                                    |                        |                                                                                                    |                                                                                                    |
| <setupinfo>/<br/>NAME</setupinfo>               | Enter the acronym<br>for the type of<br>implementation.<br>This information<br>will be displayed in<br>the OFSAA Home<br>Page.<br><b>Note</b> : On<br>executing the<br>schema creator<br>utility, this value<br>will be prefixed<br>with each<br>schema name.<br>For example:<br>dev_ofsaaconf,<br>uat_ofsaaatm. | Υ                      | Accepts strings with a<br>minimum length of two<br>and maximum of four.<br>Example,<br>DEV, SIT, PROD | This name would<br>appear in the<br>OFSAA Landing<br>Page as<br>"Connected To:<br>xxxx"<br>The schemas<br>being created<br>would get this<br>prefix. For E.g.<br>dev_ofsaaconf,<br>uat_ofsaaconf<br>etc. |
| <password>/<br/>DEFAULT*</password>             | Enter the password if you want to set a default password for all schemas. Note: You also need to set APPLYSAMEFOR ALL attribute as Y to apply the default password for all the schemas.                                                                                                    | Ν                      | The maximum length<br>allowed is 30 characters.<br>Special characters are<br>not allowed.             |                                                                                                    |
| <password>/<br/>APPLYSAMEFO<br/>RALL</password> | Enter as Y if you<br>want to apply the<br>password                                                                                                    | Y                      | Default – N<br>Permissible – Y or N                                                                   | <b>Note</b> : Setting<br>this attribute<br>value is                                                                                                    |

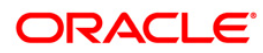

| Tag Name/<br>Attribute Name | Description                                                                                                    | Mandatory/<br>Optional | Default Value/<br>Permissible Value                                                                                              | Comments                                                                                                    |
|-----------------------------|----------------------------------------------------------------------------------------------------|------------------------|----------------------------------------------------------------------------------------------------|----------------------------------------------------------------------------------------------------|
|                             | specified in<br>DEFAULT<br>attribute for all<br>the schemas.<br>If you enter as N,<br>you need to<br>provide individual<br>passwords for all<br>schemas.                                                                           |                        |                                                                                                    | mandatory, If<br>DEFAULT<br>attribute is set.                                                                                                    |
|                             | Note: In case you<br>have entered Y in<br>APPLYSAMEFO<br>RALL attribute<br>and also have<br>specified<br>individual<br>passwords for all<br>the schemas,<br>then the specified<br>individual<br>passwords will<br>take precedence. |                        |                                                                                                    |                                                                                                    |
| <schema>/<br/>TYPE</schema> | The different<br>types of schemas<br>that are<br>supported in this<br>release are<br>ATOMIC,<br>CONFIG,<br>SANDBOX, and<br>ADDON.<br>By default, the<br>schemas types<br>are seeded<br>based on the<br>Application Pack.           | Υ                      | ATOMIC/CONFIG/SAND<br>BOX/ADDON<br>Note:<br>SANDBOX AND<br>ADDON schemas are<br>not applicable for OFS<br>AAAI Application Pack. | Only One<br>CONFIG<br>schema can<br>exist in the file.<br>This schema<br>identifies as the<br>CONFIGURATI<br>ON schema that<br>holds the<br>OFSAA setup<br>details and other<br>metadata<br>information. |

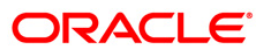

| Tag Name/<br>Attribute Name   | Description                                                                                                    | Mandatory/<br>Optional | Default Value/<br>Permissible Value                                                                                                    | Comments                                                                                                    |
|-------------------------------|----------------------------------------------------------------------------------------------------|------------------------|----------------------------------------------------------------------------------------------------|----------------------------------------------------------------------------------------------------|
|                               | Note: Do not edit<br>this attribute<br>value.                                                                                                    |                        |                                                                                                    | ATOMIC/<br>SANDBOX/<br>ADDON<br>schemas can<br>exist in the file.<br>ATOMIC<br>schema refers to<br>the Information<br>Domain schema.<br>SANDBOX<br>schema refers to<br>the SANDBOX<br>schema.<br>ADDON schema<br>refers to other<br>miscellaneous<br>schema (not<br>applicable for<br>this Application<br>Pack).<br>Note: The ALM<br>application Pack<br>supports only one<br>Atomic Schema. |
| <schema.>/<br/>NAME</schema.> | By default, the<br>schemas names<br>are seeded based<br>on the Application<br>Pack.<br>You can edit the<br>schema names if<br>required.<br><b>Note:</b><br>The Schema<br>Name will have a<br>prefix of the | Y                      | The permissible length is<br>15 characters and only<br>alphanumeric characters<br>allowed. No special<br>characters allowed<br>except underscore '_'. | SETUPINFO/<br>NAME attribute<br>value would be<br>prefixed to the<br>schema name<br>being created.<br>For E.g. if name<br>is set as<br>'ofsaaatm' and<br>setupinfo as 'uat'<br>then schema<br>being created<br>would be                                                                                                    |

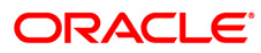

| Tag Name/<br>Attribute Name                   | Description                                                                                                    | Mandatory/<br>Optional | Default Value/<br>Permissible Value                                                       | Comments                                                                                                    |
|-----------------------------------------------|----------------------------------------------------------------------------------------------------|------------------------|-------------------------------------------------------------------------------------------|----------------------------------------------------------------------------------------------------|
|                                               | SETUPINFO/<br>NAME attribute.<br>SCHEMA NAME<br>must be same for<br>all the ATOMIC<br>Schemas of<br>applications within<br>an Application<br>Pack.                                                                                                   |                        |                                                                                           | 'uat_ofsaaatm'.<br>NAME should be<br>same where<br>APP_GRP=1 for<br>all SCHEMA<br>tags (Not<br>applicable for<br>this Application<br>Pack).             |
| <schema>/<br/>PASSWORD*</schema>              | Enter the<br>password of the<br>schema to be<br>created.<br>Note:<br>If this attribute is<br>left blank, then<br>the password<br>specified in the<br><password>/<br/>DEFAULT<br/>attribute is<br/>applied as the<br/>Schema<br/>Password.</password> | Σ                      | The maximum length<br>allowed is 30 characters.<br>Special characters are<br>not allowed. | Note: You need<br>to mandatorily<br>enter the<br>password if you<br>have set the<br><password>/<br/>APPLYSAMEFO<br/>RALL attribute<br/>as N.</password> |
| <schema>/<br/>APP_ID</schema>                 | By default, the<br>Application ID is<br>seeded based on<br>the Application<br>Pack.<br><b>Note</b> : Do not edit<br>this attribute<br>value.                                                                                                    | Y                      | Unique Seeded Value                                                                       | Identifies the<br>Application/<br>Product for<br>which the<br>schema is being<br>created.<br>DO NOT modify<br>this value.                               |
| <schema>/<br/>DEFAULTTABLE<br/>SPACE</schema> | Enter the<br>available default<br>tablespace for DB                                                                                                    | Ν                      | Default - USERS<br>Permissible - Any<br>existing valid tablespace                         | Modify this value<br>to associate any<br>valid tablespace                                                                                               |

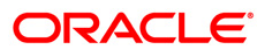

| Tag Name/<br>Attribute Name                | Description                                                                                                    | Mandatory/<br>Optional | Default Value/<br>Permissible Value                                                                                      | Comments                                                                                                  |
|--------------------------------------------|----------------------------------------------------------------------------------------------------|------------------------|----------------------------------------------------------------------------------------------------|----------------------------------------------------------------------------------------------------|
|                                            | User.<br>Note:<br>If this attribute is<br>left blank, then<br>USERS is set as<br>the default<br>tablespace.                                                                                                    |                        | name.                                                                                                    | with the schema.                                                                                          |
| <schema>/<br/>TEMPTABLESPA<br/>CE</schema> | Enter the<br>available<br>temporary<br>tablespace for the<br>DB User.<br>Note:<br>If this attribute is<br>left blank, then<br>TEMP is set as<br>the default<br>tablespace.                                     | Ν                      | Default - TEMP<br>Permissible - Any<br>existing valid temporary<br>tablespace name.                                      | Modify this value<br>to associate any<br>valid tablespace<br>with the schema.                             |
| <schema>/<br/>QUOTA</schema>               | Enter the quota to<br>be set on<br>DEFAULTTABLE<br>SPACE attribute<br>for the schema/<br>user. By default,<br>the quota size is<br>set to<br>500M.Minimum:<br>500M or<br>Unlimited on<br>default<br>Tablespace | N                      | Example,<br>600M/m<br>20G/g<br>UNLIMITED/unlimited                                                                       | Modify this value<br>to grant the<br>specified quota<br>on the<br>mentioned<br>tablespace to the<br>user. |
| <schema>/<br/>INFODOM</schema>             | Enter the name of<br>the Information<br>Domain to<br>associate this<br>schema.                                                                                                    | N                      | Permissible length is 16<br>characters and only<br>alphanumeric characters<br>allowed. No special<br>characters allowed. |                                                                                                    |

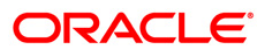

| Tag Name/<br>Attribute Name | Description                                                                                                    | Mandatory/<br>Optional | Default<br>Permissible Value | Value/ | Comments |
|-----------------------------|----------------------------------------------------------------------------------------------------|------------------------|------------------------------|--------|----------|
|                             | The schema<br>creator utility<br>automatically<br>derives an<br>Information<br>Domain Name<br>based on the<br>Application Pack<br>if no value is<br>specified for this<br>attribute. |                        |                              |        |          |

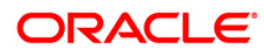

# 18 Appendix M - Configuring OFSAAI\_InstallConfig.xml File

# 18.1 Configuring OFSAAI\_InstallConfig.xml file

- 1. Navigate to OFS\_ALM\_PACK/OFS\_AAI/conf/
- 2. Open the file OFSAAI\_InstallConfig.xml in text editor.
- 3. Configure the OFSAAI\_InstallConfig.xml:
- 4. You need to manually set the InteractionVariable parameter values as mentioned in the table. If a value is not applicable, enter **NA** and ensure that the value is not entered as NULL.

| InteractionVariable                                                                    |                                                                                                    |     |
|----------------------------------------------------------------------------------------|----------------------------------------------------------------------------------------------------|-----|
| <laver general"="" name="GENEF&lt;/td&gt;&lt;td colspan=4&gt;&lt;Laver name="></laver> |                                                                                                    |     |
| WEBAPPSERVERT<br>YPE                                                                   | Identifies the web application server on which the OFSAA Infrastructure web components would be deployed.                                                                                                    | Yes |
|                                                                                        | Following numeric value should be set depending on the type:                                                                                                    |     |
|                                                                                        | Apache Tomcat = 1                                                                                                    |     |
|                                                                                        | IBM WebSphere Application Server = 2                                                                                                    |     |
|                                                                                        | Oracle WebLogic Server = 3                                                                                                    |     |
|                                                                                        | For example, <interactionvariable< td=""><td></td></interactionvariable<>                                                                                                    |     |
| DBSERVER_IP                                                                            | Identifies the hostname or IP address of the system on which the Database Engine is hosted.                                                                                                    | Yes |
|                                                                                        | Note: For RAC Database , the value should be NA.                                                                                                    |     |
|                                                                                        | For example, <interactionvariable name="DBSERVER_&lt;br&gt;IP">14.15.16.17</interactionvariable> or                                                                                                    |     |
|                                                                                        | <interactionvariable name="DBSERVER_&lt;/td&gt;&lt;td&gt;&lt;/td&gt;&lt;/tr&gt;&lt;tr&gt;&lt;td&gt;&lt;/td&gt;&lt;td&gt;&lt;/td&gt;&lt;td&gt;&lt;/td&gt;&lt;/tr&gt;&lt;tr&gt;&lt;td&gt;ORACLE_SID/SERVI&lt;/td&gt;&lt;td&gt;Identifies the Oracle DB Instance SID or SERVICE_NAME&lt;/td&gt;&lt;td&gt;Yes&lt;/td&gt;&lt;/tr&gt;&lt;tr&gt;&lt;td&gt;CE_ NAME&lt;/td&gt;&lt;td&gt;Note: The Oracle_SID value should be exactly the same as it is mentioned in JDBC_URL.&lt;/td&gt;&lt;td&gt;&lt;/td&gt;&lt;/tr&gt;&lt;tr&gt;&lt;td&gt;&lt;/td&gt;&lt;td&gt;For example, &lt;InteractionVariable&lt;br&gt;name=" oracle_sid="" service_<="" td=""><td></td></interactionvariable> |     |
|                                                                                        | NAME">ofsaser                                                                                                    |     |

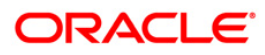

| InteractionVariable                                                                                                    |                                                                                                    |          |  |
|----------------------------------------------------------------------------------------------------|----------------------------------------------------------------------------------------------------|----------|--|
| ABS_DRIVER_PATH                                                                                                    | Identifies the directory where the JDBC driver<br>(ojdbc <version>.jar) exists. This would typically be the<br/>\$ORACLE_HOME/jdbc/lib<br/>For example, <interactionvariable name="ABS_DRIVER_&lt;br&gt;PATH">"&gt;/oradata6/revwb7/oracle</interactionvariable></version>           | Yes      |  |
|                                                                                                    | <b>Note</b> : Refer <u>Appendix P</u> for identifying the correct "ojdbc <version>.jar" version to be copied.</version>                                                                                                    |          |  |
| OLAP_SERVER_<br>IMPLEMENTATION                                                                                                    | Identifies if the OFSAA Infrastructure OLAP component needs<br>to be configured depending on whether you intend to use the<br>OLAP feature. Following numeric value should be set<br>depending on the choice:<br>YES - 1<br>NO - 0                                                   | No       |  |
| <b>Note</b> : If value for OLAP_<br>variables are set in .pro                                                                                                    | _SERVER_IMPLEMENTATIONisset to 1, it checks for following env<br>ofile:                                                                                                    | ironment |  |
| SFTP_ENABLE                                                                                                    | Identifies if the SFTP (Secure File Transfer Protocol) feature<br>is to be enabled. Following numeric value should be set<br>depending on the choice:<br>SFTP - 1<br>FTP - 0                                                                                                    | Yes      |  |
| <b>Note</b> : The default value for SFTP_ENABLE is 1, which signifies that SFTP will be used. Oracle recommends using SFTP instead of FTP because SFTP is considered more secure. However, a client may choose to ignore this recommendation and to use FTP by setting SFTP_ENABLE to 0. This selection may be changed later by using the OFSAAI administration interface. |                                                                                                    |          |  |
| FILE_TRANSFER_P<br>ORT                                                                                                    | Identifies the port used for the file transfer service. The default<br>value specified is 22 (SFTP). Specify value as 21 or any other<br>PORT value if value for SFTP_ENABLE is 0.<br>For example, <interactionvariable name="FILE_TRANSFER_&lt;br&gt;PORT">21</interactionvariable> | Yes      |  |

| InteractionVariable                                                                                                    |                                                                                                    |     |  |
|----------------------------------------------------------------------------------------------------|----------------------------------------------------------------------------------------------------|-----|--|
| LOCALE                                                                                                    | Identifies the locale information to be used during the<br>installation. This release of the OFSAA Infrastructure supports<br>only US English.<br>For example, <interactionvariable<br>name="LOCALE"&gt;en_US</interactionvariable<br>                                              | Yes |  |
| <b>Note</b> : Following ports are used internally by the various OFSAA Infrastructure services. Following default values are set in the installation. If you intend to specify a different value, update the parameter value accordingly and ensure this port value is in the range of 1025 to 65535and the respective port is enabled. |                                                                                                    |     |  |
| JAVAPORT                                                                                                    | 9999                                                                                                    | Yes |  |
| NATIVEPORT                                                                                                    | 6666                                                                                                    | Yes |  |
| AGENTPORT                                                                                                    | 6510                                                                                                    | Yes |  |
| ICCPORT                                                                                                    | 6507                                                                                                    | Yes |  |
| ICCNATIVEPORT                                                                                                    | 6509                                                                                                    | Yes |  |
| OLAPPORT                                                                                                    | 10101                                                                                                    | Yes |  |
| MSGPORT                                                                                                    | 6501                                                                                                    | Yes |  |
| ROUTERPORT                                                                                                    | 6500                                                                                                    | Yes |  |
| AMPORT                                                                                                    | 6505                                                                                                    | Yes |  |
| <b>Note</b> : If value for HTTPS_ENABLE is set to 1, ensure you have a valid certificate available from a trusted CA and the same is configured on your web application server. For more details on configuring your setup for HTTPS.                                                                                                   |                                                                                                    |     |  |
| HTTPS_ENABLE                                                                                                    | Identifies if the UI should be accessed using HTTP or HTTPS<br>scheme. The default value set is 0. Following numeric value<br>should be set depending on the choice:<br>YES - 1<br>NO - 0<br>For example, <interactionvariable<br>name="HTTPS_ENABLE"&gt;0</interactionvariable<br> | Yes |  |
|                                                                                                    |                                                                                                    |     |  |

| InteractionVariable |                                                                                                    |     |
|---------------------|----------------------------------------------------------------------------------------------------|-----|
| WEB_SERVER_IP       | Identifies the HTTP Server IP/ Hostname or Web Application<br>Server IP/ Hostname, to be used for accessing the UI. This IP<br>would typically be the HTTP Server IP.                           | No  |
|                     | If no separate HTTP Server is available, the value should be Web Application Server IP/Hostname.                                                                                                |     |
|                     | For example, <interactionvariable name="WEB_SERVER_&lt;br&gt;IP">10.11.12.13</interactionvariable>                                                                                              |     |
|                     | or                                                                                                    |     |
|                     | <interactionvariable name="WEB_SERVER_&lt;/td&gt;&lt;td&gt;&lt;/td&gt;&lt;/tr&gt;&lt;tr&gt;&lt;td&gt;&lt;/td&gt;&lt;td&gt;IP">myweb.server.com</interactionvariable>                            |     |
| WEB_SERVER_POR<br>T | Identifies the Web Server Port. This would typically be 80 for<br>non SSL and 443 for SSL. If no separate HTTP Server exists,<br>the value should be the port configured for Web Server.        | No  |
|                     | Note: The port value will not be accepted as 80 if HTTPS_ENABLE is 1 and as 443, if HTTPS_ENABLE is 0.                                                                                          |     |
|                     | For example, <interactionvariable name="WEB_&lt;br&gt;SERVER_PORT">80</interactionvariable>                                                                                                    |     |
| CONTEXT_NAME        | Identifies the web application context name which will be used<br>to built the URL to access the OFSAA applications. Following<br>context name can be identified from a URL:                    | Yes |
|                     | <scheme>://<host>:<port>/<context-name>/lo</context-name></port></host></scheme>                                                                                                    |     |
|                     | gin.jsp                                                                                                    |     |
|                     | Sample URL:                                                                                                    |     |
|                     | https://myweb:443/ofsaadev/login.jsp                                                                                                    |     |
|                     | <pre>For example, <interactionvariable name="CONTEXT_&lt;/pre&gt;&lt;/td&gt;&lt;td&gt;&lt;/td&gt;&lt;/tr&gt;&lt;tr&gt;&lt;td&gt;&lt;/td&gt;&lt;td&gt;NAME">ofsaadev</interactionvariable></pre> |     |

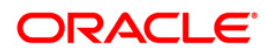

| InteractionVariable      |                                                                                                    |                                                                 |
|--------------------------|----------------------------------------------------------------------------------------------------|-----------------------------------------------------------------|
| WEBAPP_CONTEXT<br>_PATH  | Identifies the absolute path of the exploded .ear file on the web application server.                                                                                                    | Yes                                                             |
|                          | For Tomcat, specify the Tomcat directory path till                                                                                                    |                                                                 |
|                          | /webapps, such as                                                                                                    |                                                                 |
|                          | /oradata6/revwb7/tomcat/webapps/.                                                                                                    |                                                                 |
|                          | For WebSphere, enter the WebSphere path as                                                                                                    |                                                                 |
|                          | <websphere directory="" profile="">/installedApps/</websphere>                                                                                                    |                                                                 |
|                          | <nodecellname>. For example,</nodecellname>                                                                                                    |                                                                 |
|                          | /data2/test//WebSphere/AppServer/profiles/                                                                                                    |                                                                 |
|                          | <profile_< td=""><td></td></profile_<>                                                                                                    |                                                                 |
|                          | Name>/installedApps/aix-imfNode01Cell. Where aix-imf is<br>Host name.                                                                                                    |                                                                 |
|                          | For WebLogic, provide the WebLogic home directory path as<br>/ <weblogic directory="" home="" path="">/bea/wlserver_10.3</weblogic>                                                                                                    |                                                                 |
|                          | <b>Note:</b> For WebLogic, value specified for this attribute is ignored and value provided against attribute WEBLOGIC_DOMAIN_HOME is considered.                                                                                                    |                                                                 |
| WEB_LOCAL_PATH           | Identifies the absolute path to any directory on the web<br>application server that can hold temporary files being<br>uploaded as part of the applications usage.<br>Note: In case of a clustered deployment, ensure this path and<br>directory is same on all the nodes. | Yes                                                             |
| WEBLOGIC_DOMAI<br>N_HOME | Identifies the WebLogic Domain Home. Specify the value only<br>if WEBSERVERTYPE is set as 3 (WebLogic).<br>For example, <interactionvariable<br>name="WEBLOGIC_DOMAIN_<br/>HOME"&gt;/home/weblogic/bea/user</interactionvariable<br>                                      | Yes Specify<br>the value only<br>if<br>WEBSERVER<br>TYPE is set |
|                          | projects/domains/mydomain<br>                                                                                                    | as 3<br>(WebLogic)                                              |

| InteractionVariable      |                                                                                                    |     |
|--------------------------|----------------------------------------------------------------------------------------------------|-----|
| OFSAAI_FTPSHARE<br>_PATH | Identifies the absolute path to the directory identified as file system stage area.                                              | Yes |
|                          | Note:                                                                                                    |     |
|                          | The directory should exist on the same system on which the OFSAA Infrastructure is being installed (can be on a separate mount). |     |
|                          | The user mentioned in APP_SFTP_USER_ID parameter below should have RWX permission on the directory.                              |     |
|                          | For example, <interactionvariable<br>name="APP_FTPSHARE_PATH"&gt;"&gt;/oradata6/revwb7/ftpshar<br/>e</interactionvariable<br>    |     |
| OFSAAI_SFTP_USE<br>R_ID  | Identifies the user who has RWX permissions on the directory identified under parameter APP_FTPSHARE_PATH above.                 | Yes |

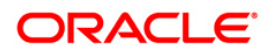

# 19 Appendix N – User Group Mapping

Application specific User Group mappings: ALM:

- ALM Administrator
- ALMBI BI Analyst
- ALMBI Data Analyst

ALM Administrator: The ALM Admin has following access to following screens and modules:

- ADCO Prepayments for ALM
- ALM Access code for AAI
- Application Preference: ALM Application Preference Admin, ALM Application Preference View
- Rate Management: Add Currency, Add Currency Rate, Add Economic Indicator, Add Interest Rate Copy Economic Indicator, Copy Interest Rate, Delete Currency, Delete Currency Rate, Delete Economic Indicator, Delete Interest Rate, Edit Currency, Edit Currency Rate, Edit Economic Indicator, Edit Interest Rate, Execute Economic Indicator Loader, Launch Currency Rate Validation, Launch Interest Rate Loader, View Currency, View Currency Rate, View Economic Indicator, View Interest Rate
- Process Tuning: Add, Delete, Edit, View
- Adjustment Rules: Add, Delete, Edit, SaveAs/Copy, View
- Admin BI
- Batch Maintenance: Add, Copy, Delete, Edit, Run, View, Batch Processing, Execute Batch
- Behavior Pattern: Add, Delete, Edit, SaveAs/Copy, View
- Migration Execution: Execute/Run, Cancel
- Cash Flow: Add, Delete, Edit, Run, SaveAs/Copy, View
- Authorize Map(s), Create Map, Delete Map, Modify Map
- Defi Administrator
- Detail Cash Flows: Add All Records/Products
- Discount Methods: Add, Delete, Edit, SaveAs/Copy, View
- Dynamic Deterministic : Add, Delete, Edit, Run, SaveAs/Copy, View
- Dynamic Stochastic Process: Add, Delete, Edit, Run, SaveAs/Copy, View

- FSAPPS Home Page Link
- Forecast Balances: Add, Delete, Edit, SaveAs/Copy, View
- Forecast Rates: Add, Delete, Edit, SaveAs/Copy, Seeded Loader, View
- Formula Results: Add, Delete, Edit, SaveAs/Copy, View
- Fusion Attributes: Add, Delete, Edit, View, View Dependent Data
- Fusion Expressions: Add, Delete, Edit, View, View Dependent Data
- Fusion Filters: Add, Delete, Edit, View, View Dependent Data
- Fusion Hierarchies: Add, Delete, Edit, View, View Dependent Data
- Fusion Members: Add, Delete, Edit, View, View Dependent Data
- Global Preferences: View
- Holiday Maintenance Screen: Add, Delete, Edit, Run, Save As, View
- MDB Screen, Metadata Publish
- Maturity Mix: Add, Delete, Edit, SaveAs/Copy, View
- Moody Integration for ALM
- **Object Migration:** Copy Migration Ruleset, Create Migration Ruleset, Delete Migration Ruleset, Edit Migration Ruleset, Home Page, Source Configuration, View Migration Ruleset
- Operator Console
- Payment Pattern: Add, Delete, Edit, SaveAs/Copy, Seeded Loader, View
- Prepayment Models: Add, Delete, Edit, SaveAs/Copy, Seeded Loader, View
- Prepayments: Add, Delete, Edit, SaveAs/Copy, Seeded Loader, View
- Pricing Margin: Add, Delete, Edit, SaveAs/Copy, View
- Product Characteristics: Add, Delete, Edit, SaveAs/Copy, View
- Product Profiles: Add, Delete, Edit, SaveAs/Copy, View
- Rate Dependency Patterns: Add, Delete, Edit, SaveAs/Copy, View
- Repricing Pattern: Add, Delete, Edit, SaveAs/Copy, View
- Static Deterministic Process: Add, Delete, Edit, Run, SaveAs/Copy, View
- Static Stochastic Process: Add, Delete, Edit, Run, SaveAs/Copy, View

- Stochastic Rate Index: Add, Delete, Edit, SaveAs/Copy, View
- System Administrator
- Time Buckets: Add, Delete, Edit, SaveAs/Copy, View
- Transaction Strategy: Add, Delete, Edit, Run, SaveAs/Copy, View
- Transfer Pricing: Add, Delete, Edit, Run, SaveAs/Copy, View
- View ALM Tasks

ALM Analyst: The ALM Analyst has following access to following screens and modules:

- ALM Access code for AAI
- ALM Application Preference: View
- Adjustments: Add, Delete, Edit, SaveAs/Copy, View
- Batch Maintenance: Add, Copy, Delete, Edit, Run, View
- Behavior Pattern: View
- Cash Flow Edits: Add, Delete, Edit, SaveAs/Copy, View
- Defi Administrator
- Discount Methods: Add, Delete, Edit, SaveAs/Copy, View
- Dynamic Deterministic Process: Add, Delete, Edit, Run, SaveAs/Copy, View
- Dynamic Stochastic Process: Add, Delete, Edit, Run, SaveAs/Copy, View
- FSAPPS Home Page Link
- Forecast Balances: Add, Delete, Edit, SaveAs/Copy, View
- Forecast Rates: Add, Delete, Edit, SaveAs/Copy, Seeded Loader, View
- Formula Results: Add, Delete, Edit, SaveAs/Copy, View
- Fusion Attributes: View Dependent Data, View Attributes
- Fusion Filters: View Dependent Data, View Filters
- Fusion Hierarchies: View Dependent Data, View Hierarchies
- Fusion Members: View Dependent Data, Fusion View Members
- Fusion Expressions: View Dependency Expressions, View Expressions
- Global Preferences: View

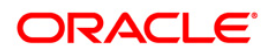

- Maturity Mix: Add, Delete, Edit, SaveAs/Copy, View
- Moody Integration for ALM
- Payment Pattern: View
- Prepayment Models: Add, Delete, Edit, SaveAs/Copy, Seeded Loader, View
- Prepayments: Add, Delete, Edit, SaveAs/Copy, Seeded Loader, View
- Prepayments: Add, Delete, Edit, SaveAs/Copy, View
- Pricing Margin: Add, Delete, Edit, SaveAs/Copy, View
- Product Characteristics: Add, Delete, Edit, SaveAs/Copy, View
- Product Profiles: View
- Rate Dependency Patterns: Add, Delete, Edit, SaveAs/Copy, View
- Repricing Pattern: View
- Static Deterministic Process: Add, Delete, Edit, Run, SaveAs/Copy, View
- Static Stochastic Process: Add, Delete, Edit, Run, SaveAs/Copy, View
- Stochastic Rate Index: Add, Delete, Edit, SaveAs/Copy, View
- System Administrator
- Time Buckets: Edit , View
- Transaction Strategy: Add, Delete, Edit, SaveAs/Copy, View
- Transfer Pricing: Add, Delete, Edit, SaveAs/Copy, View
- View ALM Tasks
- View CFE Tasks
- Rate Management: View Currency, View Currency Rate, View Economic Indicator, View Interest Rate
- Process Tuning: View

ALM Auditor: The ALM Auditor has following access to following screens and modules:

- ALM Access code for AAI
- ALM Application Preference View
- Adjustments: View

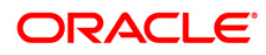

- Batch Maintenance: Copy, View
- Behavior Pattern: View
- Cash Flow Edits: View
- Defi Administrator
- Discount Methods: View
- Dynamic Deterministic Process: View
- Dynamic Stochastic Process: View
- FSAPPS Home Page Link
- Forecast Balances: View
- Forecast Rates: View
- Formula Results: View
- Fusion Attributes: View Dependent Data, View Attributes
- Fusion Filters: View Dependent Data, View Filters
- Fusion Hierarchies: View Dependent Data, View Hierarchies
- Fusion Members: View Dependent Data, View Members
- **Fusion Expressions:** View Dependency Expressions, View Expressions
- Global Preferences: View
- Maturity Mix: View
- Object Migration: View Migration Ruleset
- Payment Pattern: View
- Prepayment Models: View
- **Prepayments:** View
- Pricing Margin: View
- Product Characteristics: View
- Product Profiles: View
- Rate Dependency Patterns: View

- Static Deterministic Process: View
- Static Stochastic Process: View
- Stochastic Rate Index: View
- System Administrator
- Time Buckets: Edit, view
- Transaction Strategy: View
- Transfer Pricing: View
- View ALM Tasks
- Rate Management: View Currency, View Currency Rate, View Economic Indicator, View Interest Rate
- Process Tuning: View

Note: For more information on user group mapping, refer to Security Management section of OFAAI User Guide.

#### ALMBI:

- ALMBI Administrator
- ALMBI BI Analyst
- ALMBI Data Analyst

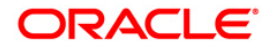

# 20 Appendix O - Migration for Excel Upload

This appendix provides detailed instructions to migrate for excel upload.

#### 20.1.1 Prerequisites

The following are the prerequisites for migration:

- Data model in ATOMIC schemas should be same on the source and target setups.
- OFS AAI (platform) patch level version should be same on the source and target setups.
- PL/SQL Developer to connect and query the database.
- WinSCP to connect and access server file system.

#### 20.1.2 Migration for Excel Upload

To migrate, follow these steps:

- 1. Open PL/SQL Developer and logon to the source setup's configuration (CONFIG) schema by entering the appropriate username and password.
- 2. In a new SQL window query the data of table EXCEL MAPPING MASTER.
- 3. Open a new session in PL/SQL developer and logon to the target setup's configuration (CONFIG) schema by entering the appropriate username and password.
- 4. Insert the records from Step 1 above in to this table.
- 5. In V\_INFODOM column of EXCEL\_MAPPING\_MASTER table update the infodom name with the target infodom name.
- **NOTE:** If all the mappings can work out of the single target Infodom, update same Infodom value across all rows. If only few mappings will work out of the target infodom, update the infodom value for selective records. Excel upload mappings will work only if the target infodom has same data model entities as used in the mappings defined on source setup.
  - 6. Update V\_CREATED\_BY column with the name of any user present in the target setup that has appropriate roles to perform Excel Upload tasks.

#### NOTE: It is mandatory to update values for V INFODOM and V CREATED BY columns.

- 7. Open WinSCP and login a new session by entering the host name, port number, user name and password to access the source setup.
- 8. Navigate to the folder referred as FTPSHARE.
- 9. Copy the excel-entity mapping xml file(s) which are located in this folder according to their folder structure on to your desktop. For example: /ftpshare /STAGE/ExcelUpload/\$SOURCE\_INFODOM\_NAME/\$EXCEL\_FILE\_NAME.xml

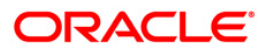
| NOTE: | Actual file name of Excel Sheet is mentioned in the V_EXCEL_NAME column of EXCEL_MAPPING_MASTER table.                                                                                                    |
|-------|----------------------------------------------------------------------------------------------------|
|       | 10. Copy the excel templates (.xls/.xlsx) file(s) which are located in this folder according to<br>their folder structure on to your desktop. For example:<br>/ftpshare/STAGE/ExcelUpload/TEMPLATE/*.xls or *.xlsx |
| NOTE: | .xls/.xlsx files should be copied to the path as per the local path given in your webserverinfo table of config schema. Ignore this step if files are not present at the location.                                 |
|       | 11. Login a new session in WinSCP by entering the host name, port number, user name and password to access the target setup.                                                                                       |
|       | <pre>12. Copy the xml file(s) from Step3 to the following location in the target setup. For     example:     /ftpshare/STAGE/ExcelUpload/\$TARGET_INFODOM_NAME/\$EXCEL_FILE_NAME     .xml</pre>                    |
| NOTE: | \$TARGET_INFODOM_NAME should be target setup infodom in which you have uploaded the appropriate data model and the name should be same as the V_INFODOM column value updated in EXCEL_MAPPING_MASTER table.        |
|       | 13. Copy the xls/ xlsx file(s) from Step 3 to the following location in target setup. For example: /ftpshare/STAGE/ExcelUpload/TEMPLATE/*.xls or *.xlsx                                                            |
| NOTE: | Ignore this step if files are not present at the location.                                                                                                    |

### 21 Appendix P - JDBC Jar Files

The ojdbc<version>.jar file should be copied based on Database & Java version. Refer to the following table for details.

| Oracle Database<br>version | JDK/JRE Version                          | JDBC Jar files specific to the release |
|----------------------------|------------------------------------------|----------------------------------------|
| 12.1 or 12cR1              | JDK 8, JDK 7 and JDK 8                   | ojdbc7.jar for JDK 7/JDK 8             |
| 11.2 or 11gR2              | JDK 7 supported in 11.2.0.3 and 11.2.0.4 | ojdbc6.jar for JDK 7                   |

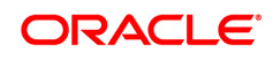

### 22 Appendix Q - Upgrading an Existing OFSAA 8.0.x Java 7 Instance to Java 8

This section explains the configurations required to upgrade an existing OFSAA 8.0.x Java 7 instance to Java 8. It consists of the following topics:

- Prerequisites
- Steps for upgrading OFSAA 8.0.x Java 7 instance to Java 8
- <u>Web Application Server Configurations</u>
- OFSAA Generic Configurations
- OFSAA Configurations for New Web Application Server Installation

### 22.1 Prerequisites

The following are the prerequisites for upgrading OFSAA 8.0.x Java 7 instance to Java 8:

- Java 8 should be installed on the OFSAA server and Web Application Server.
- Oracle WebLogic Server should be 12.1.3.0 or above. Download and install patch 18729264 from http://support.oracle.com/

**Note:** IBM WebSphere 8.5.x (Full Profile) on Java 8 is not available.

### 22.2 Steps for upgrading OFSAA 8.0.x Java 7 instance to Java 8

To upgrade OFSAA 8.0.x Java 7 instance to Java 8, follow these steps:

- 1. Configure Web Application Server to Java 8. For more information, refer <u>Web Application Server</u> <u>Configurations</u>.
- 2. Configure the OFSAA instance to Java 8. For more information, refer <u>OFSAA Generic</u> <u>Configurations</u>. For a newly installed Web Application Server, refer <u>OFSAA Configurations for</u> <u>New Web Application Server Installation</u>
- 3. Restart the OFSAA services. For more information, refer the *Start/Stop Infrastructure Services* section in <u>Appendix D</u>
- Generate the application EAR/WAR file and redeploy the application onto your configured web application server. For more information on generating and deploying EAR / WAR file, refer <u>Appendix C</u>.

### 22.3 Web Application Server Configurations

This section describes the changes to be made in the Web Application Server. Following are the two options to perform Web Application Server Configurations which are listed as follows:

- Upgrade the existing Web Application Server installation to Java 8
- Install a new instance of the Web Application Server with Java 8

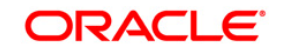

This section consists of the following topics:

- Oracle WebLogic Server Updates
- Apache Tomcat Server Updates

### 22.3.1 Oracle WebLogic Server Updates

Perform the following configurations to upgrade the existing WebLogic server instance to Java 8:

- 1. Navigate to <WLS\_HOME>/Middleware/Oracle\_Home/wlserver.
- 2. Edit the product.properties file. Set JAVA\_HOME, WLS\_JAVA\_HOME, JAVAHOME properties to the new Java path and java.vm.version to the new Java version. For example,

```
JAVA_HOME=/usr/java/jre1.8.0_45
WLS_JAVA_HOME=/usr/java/jre1.8.0_45
JAVAHOME=/usr/java/jre11.8.0_45
java.vm.version=1.8.0 45
```

 Navigate to <WLS\_HOME>/Middleware/Oracle\_Home/user\_projects/domains/<domain>/bin. Update SUN\_JAVA\_HOME, DEFAULT\_JAVA\_HOME, JAVA\_HOME in the setDomainEnv.sh file to point to the new Java path. For example,

```
SUN_JAVA_HOME="/usr/java/jre1.8.0_45"
DEFAULT_SUN_JAVA_HOME="/usr/java/jre1.8.0_45"
JAVA HOME="/usr/java/jre1.8.0_45"
```

4. Clear the Application cache. Navigate to the following path and delete the files:

<Weblogic installation location>/domains/<Domain name>/servers/<Server name>/tmp/\_WL\_user/<Application name>/qaelce/jsp\_servlet

If you wish to install a new instance of the Oracle WebLogic Server, follow these steps:

- 1. Install Oracle WebLogic Server 12.1.3.x on Java 8.
- 2. Perform the configurations for the newly installed WebLogic server. For more information refer <u>Configuring Resource Reference in Weblogic Application Server.</u>

**Note:** While creating WebLogic Domain, the Listen Port should be set same as that of the existing Domain.

Note down the new Domain path to perform OFSAA Configurations.

### 22.3.2 Apache Tomcat Server Updates

Perform the following configurations to upgrade the existing Apache Tomcat Server from Java 7 to Java 8:

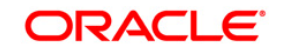

- 1. Login to the Apache Tomcat Server as a non-root user.
- 2. Edit the user .profile. Update the value for JAVA\_HOME from JRE 1.7 to JRE 1.8. For Example,

JAVA\_HOME=/usr/java/jre1.8.0\_45

3. Clear the Application cache. Navigate to the following path and delete the files:

```
<Tomcat installation folder>/work/Catalina/localhost/<Application name>/org/apache/jsp
```

If you wish to install a new instance of the Apache Tomcat Server, follow these steps:

- 1. Install Apache Tomcat Server 8 with Java 8.
- 2. Perform the configurations for the newly installed Tomcat server. For more information refer <u>Configuring Resource Reference in Tomcat Application Server</u>.

**Note:** Update the Connector Port in /apache-tomcat-8.0.21/conf/server.xml file to that of the existing Tomcat instance. Note down the new deployment path to perform OFSAA Configurations.

### 22.4 OFSAA Generic Configurations

This section consists of the following topics:

- User .profile Settings
- Configurations for Java 8

### 22.4.1 User .profile Settings

Perform the following configurations:

- 1. Login to the OFSAA Server as a non-root user.
- 2. Edit the user .profile. Update the value for PATH variable from JRE 1.7 to JRE 1.8. For Example,

```
PATH=/usr/java/jre1.8.0_45/jre
JAVA_BIN=/usr/java/jre1.8.0_45/jre/bin
LD_LIBRARY_PATH=$LD_LIBRARY_PATH:/usr/java/jre1.8.0_45/jre/lib/amd64/se
rver
```

### 22.4.2 Configurations for Java 8

Perform the configurations explained in the section Configurations for Java 8

### 22.5 OFSAA Configurations for New Web Application Server Installation

This configuration is required only if you have freshly installed Oracle WebLogic 12.1.3 or Apache Tomcat Server 8.0. Follow these steps:

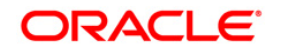

- 1. Modify the following parameters in the Configuration table present in the Config Schema with the new Domain Path in case of WebLogic or with the new deployment path in case of Tomcat:
  - DeFiHome
  - REV\_IMG\_PATH
  - EMBEDDED\_JSP\_JS\_PATH
- 2. Login to the OFSAA Server as a non-root user.
- 3. Navigate to \$FIC\_HOME/ficweb/webroot/WEB\_INF and update the following parameters in
  the web.xml file with the new Domain path in case of WebLogic or with the new deployment
  path in case of Tomcat:
  - FIC\_PHYSICAL\_HOME\_LOC
  - FIC\_HOME
  - ICC\_SERVLET\_LOG\_FILE
- 4. Navigate to \$FIC\_HOME/ficweb/webroot/conf and update the Domain path in case of
  WebLogic or with the new deployment path in case of Tomcat:
  - OFSAALogger.xml
  - MDBLogger.xml
  - RevLog4jConfig.xml
  - RFDLogger.xml
  - ExportLog4jConfig.xml
  - RFDLogger.xml
  - PR2Logger.xml

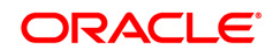

### 23 Appendix R - Removing OFSAA

This chapter includes the following sections:

- Uninstalling OFSAA Infrastructure
- Uninstalling EAR Files in WebSphere
- Uninstalling EAR Files in WebLogic
- Uninstalling WAR Files in Tomcat

### 23.1 Uninstalling OFSAA Infrastructure

This section will guide you through the necessary steps to uninstall the OFSAA Infrastructure product.

Before you start the uninstallation process, ensure that no open connections exist to the OFSAA Infrastructure Config and Atomic Schemas and Infrastructure services are brought down.

To uninstall OFSAA Infrastructure:

- 1. Log in to the system as non-root user.
- 2. Navigate to the \$FIC HOME directory and execute the command:

./Uninstall.sh

3. Enter the password for OFSAAI Configuration Schema when prompted as shown in the following figure.

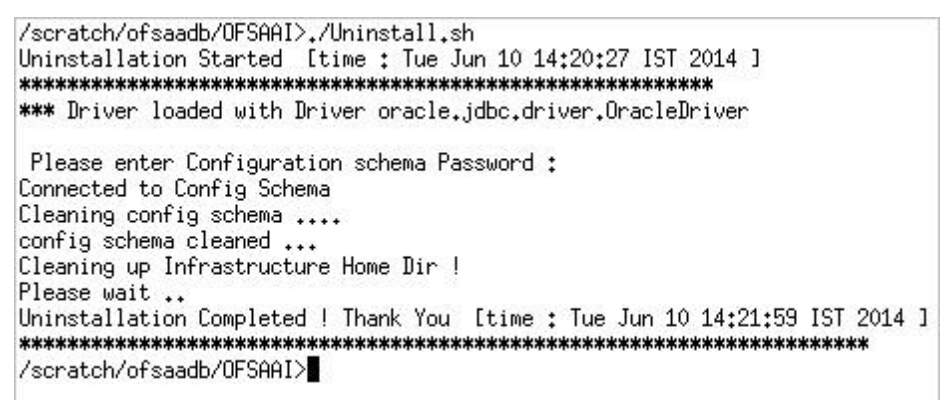

### Figure 101: Uninstalling OFSAA Infrastructure

### Note:

• Uninstallation does not remove the Infrastructure application from the Web Application Server. This has to be done manually.

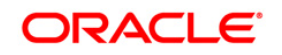

- The entries in the .profile file will have to be removed manually.
- The files/ folders under the file system staging area (ftpshare) have to be deleted manually.
- All the Database objects from Atomic Schemas have to be dropped manually.

### 23.2 Uninstalling EAR Files in WebSphere

Following are the steps to uninstall any previously deployed application:

- 1. Open the URL in the browser window: http://<ipaddress>:<Administrative Console Port>/ibm/console (https if SSL is enabled). The *Login* window is displayed.
- 2. Login with the user id that has admin rights.
- 3. Expand Applications > Application Types > WebSphere enterprise applications from the LHS. The *Enterprise Applications* window is displayed with all the deployed applications.

| Use t | his page to manage installed ap<br>eferences | plications. A single applica | tion can be deploy | ed onto m | ultiple servers. |             |
|-------|----------------------------------------------|------------------------------|--------------------|-----------|------------------|-------------|
| Sta   | rt Stop Install Uninstall                    | Update Rollout Update        | Remove File        | Export    | Export DDL       | Export File |
| C     | D # \$                                       |                              |                    |           |                  |             |
| Selec | t Name 🛟                                     |                              | Application Sta    | atus 💁    |                  |             |
| You   | can administer the following reso            | ources:                      | 12.11              |           |                  |             |
|       | DefaultApplication                           |                              | *                  |           |                  |             |
|       | ivtApp                                       |                              | *                  |           |                  |             |
|       | guery                                        |                              | *                  |           |                  |             |
|       | <u>upgs73</u>                                |                              | •                  |           |                  |             |

### Figure 102: Enterprise Applications

- 4. Select the checkbox adjacent to the application to be uninstalled and click **Stop**.
- 5. Click **Uninstall**. The Uninstall Application window is displayed.

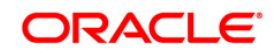

| instau Application                                                      |                                                                           |
|-------------------------------------------------------------------------|---------------------------------------------------------------------------|
| Click OK to remove the following application(:<br>to the previous page. | s). If you do not want to remove the applications, click Cancel to return |
| Name                                                                    |                                                                           |
| AIXGAST                                                                 |                                                                           |

#### Figure 103: Uninstall Application

- 6. Click **OK** to confirm.
- 7. Click **Save** to save the master file configuration.

### 23.3 Uninstalling EAR Files in WebLogic

On the machine that hosts WebLogic, perform the following steps to uninstall any previously deployed application:

- Open the URL in the browser window: http://<ipaddress>:<admin server port>/console (https if SSL is enabled). The Login window of the WebLogic Server Administration Console is displayed.
- 2. Login with the WebLogic user credentials having administrator privileges.
- 3. From the **Domain Structure** LHS menu, click **Deployments**. The *Summary of Deployments* screen is displayed.

| to this domain. Ir<br>s page. | istalled applications and module | is can be started, stopped, updated         |
|-------------------------------|----------------------------------|---------------------------------------------|
| to this domain. Ir<br>s page, | istalled applications and module | s can be started, stooped, updated          |
|                               |                                  |                                             |
|                               | s                                | howing 1 to 1 of 1 Previous   Nex           |
| e Health                      | Туре                             | Deployment Order                            |
| е 🖉 ок                        | Enterprise Application           | 100                                         |
|                               | ite Health<br>Ive & OK           | S Ite Health Type Ve Interprise Application |

Figure 104: Summary of Deployments

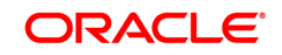

- 4. Select the checkbox adjacent to the application to be uninstalled and click **Stop> Force Stop Now**.
- 5. Click **Yes** in the confirmation dialog to stop the selected deployment.

| 🖋 Seler                                                       | ted Deployments have been requested to stop.                                                                                                    |                                                                                                    |               |                        |                                   |
|---------------------------------------------------------------|----------------------------------------------------------------------------------------------------|----------------------------------------------------------------------------------------------------|---------------|------------------------|-----------------------------------|
| Summary                                                       | of Deployments                                                                                                    |                                                                                                    |               |                        |                                   |
| Control                                                       | Monitoring                                                                                                    |                                                                                                    |               |                        |                                   |
| This pa<br>(redepi<br>To insta<br>Custor<br>Deploy<br>Install | ge displays a list of Java EE applications and stand-alone app<br>oyed), or deleted from the domain by first selecting the applic<br>all a new application or module for deployment to targets in th<br>mize this table<br>ments | vication modules that have been installed to this<br>cation name and using the controls on this page.<br>his domain, click the Install button. | domain. Insta | sh                     | can be started, stopped, updated  |
|                                                               | Name 🏟                                                                                                    | State                                                                                                    | Health        | Туре                   | Deployment Order                  |
|                                                               |                                                                                                    | Prepared                                                                                                    | 🖋 ок          | Enterprise Application | 100                               |
| Install                                                       | Update Delete Start Stop ×                                                                                                    |                                                                                                    |               | Sh                     | owing 1 to 1 of 1 Previous   Next |

#### Figure 105: Summary of Deployments- Messages

- 6. Select the checkbox adjacent to the application and click **Delete** to delete the selected deployment.
- 7. Click **Yes** in the confirmation dialog to remove the selected deployment from the domain configuration.

### 23.4 Uninstalling WAR Files in Tomcat

On the machine that hosts Tomcat, perform the following steps to uninstall any previously deployed application:

1. Comment out Context path section from server.xml file in \$CATALINA\_HOME/conf directory to avoid conflict during undeploy and re-deploy of the WAR file.

```
Place comment < ! -- -> in between the context path section. For example:
```

```
<!--
<Context path ="/<context name>" docBase="<Tomcat Installation
Directory>/webapps/<context name>" debug="0" reloadable="true"
crossContext="true">
<Resource auth="Container"
name="jdbc/FICMASTER"
type="javax.sql.DataSource"
driverClassName="oracle.jdbc.driver.OracleDriver"</pre>
```

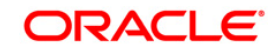

```
username="<user id for the configuration schema>"
password="<password for the above user id>"
url="jdbc:oracle:thin:@<DB engine IP address>:<DB Port>:<SID>"
maxTotal="100"
maxIdle="30"
maxWaitMillis="10000"/>
<Resource auth="Container"
name="jdbc/< INFORMATION DOMAIN NAME >"
type="javax.sql.DataSource"
driverClassName="oracle.jdbc.driver.OracleDriver"
username="<user id for the atomic schema>"
password="<password for the above user id>"
url="jdbc:oracle:thin:@<DB engine IP address>:<DB Port>:<SID>"
maxTotal="100"
maxIdle="30"
maxWaitMillis="10000"/>
</Context>
-->
```

Restart the Tomcat service by doing the following:

- a. Login to the "Unix server" through a terminal emulator.
- b. Navigate to \$catalina\_home/bin directory.
- c. Stop the tomcat services using the command ./shutdown.sh
- d. Start the tomcat services using the command ./startup.sh
- Open the URL in a browser window: http://<IP address>:<Tomcat server port>. (https if SSL is enabled). The Tomcat home window is displayed.
- 3. Click the **Manager App**. The Connect to window is displayed.
- 4. Login with the user credentials having admin rights. The Tomcat Web Application Manager window is displayed with the list of all applications deployed in Tomcat.

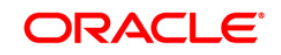

| http              | )://www.apache.                                                                                                    | org/      |            |            |                         |               |
|-------------------|----------------------------------------------------------------------------------------------------|-----------|------------|------------|-------------------------|---------------|
|                   |                                                                                                    | Tomca     | t web Appi | ication Ma | nager                   |               |
| Manager           |                                                                                                    |           |            |            |                         |               |
| List Applications |                                                                                                    | HTML Mana | ger Help   | -          | Manager Help            | Server Status |
| Applications      |                                                                                                    |           |            |            |                         |               |
| Path              | Display Name                                                                                                    | Running   | Sessions   | Commands   | k                       |               |
|                   | A COLORED DE LA COLORED DE LA |           | 2          | Start Stop | Reload Undeploy         |               |
| Ĺ                 | Welcome to Tomcat                                                                                                    | true      | 2          | Expire     | sessions with idle ± 30 | minutes       |
|                   |                                                                                                    |           |            | Start Stop | Reload Undeploy         | - 1975        |
| /doca             | Tomcat Documentation                                                                                                    | true      | ٩          | Expire     | sessions with idle ≥ 30 | minutes       |
|                   |                                                                                                    |           |            | Start Stop | Reload Undeploy         |               |
| (examples         | Serviet and JSP Examples                                                                                                    | true      | ٩          | Expire     | sessions with idle a 30 | minutes       |
| 3                 |                                                                                                    |           |            | Start Stop | Reload Undeploy         |               |
| /host-manager     | Tomcat Manager Application                                                                                                    | true      | ٩          | Expire     | sessions with idle a 30 | minutes       |
|                   |                                                                                                    |           |            | Start Stop | Reload Undeploy         |               |
| /manager          | Tomcat Manager Application                                                                                                    | true      | 2          | Expire     | sessions with idle a 30 | minutes       |
| /ofsaaiot         | Reveleus web Application                                                                                                    | true      | 1          | Start Stop | Reload Undeploy         |               |

Figure 106: Tomcat Web Application Manager

5. Click the **Undeploy** link against the deployed Infrastructure application. A confirmation message is displayed on the application /Infrastructure being uninstalled.

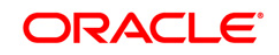

### 24 Appendix S - FAQs and Error Dictionary

This section of the document consists of resolution to the frequently asked questions and error codes noticed during OFSAAI installation.

- Frequently Asked Questions
- Forms Framework FAQs
- Error Dictionary

OFSAAI installer performs all the prerequisite validation check during installation. Any errors encountered in the process is displayed with an appropriate Error Code. You can refer to the Error Dictionary to find the exact cause and resolution to rectify the error.

### 24.1 Frequently Asked Questions

You can refer to the Frequently Asked Questions which has been developed with the interest to help you resolve some of the OFSAAI Installation and configuration issues. This intends to share the knowledge of problem resolution to a few of the known issues. This is not an official support document and just attempts to share the knowledge of problem resolution to a few of the known issues.

This section includes the following topics:

- OFSAAI FAQs
- <u>Application Pack 8.0.0.0.0 FAQs</u>

### 24.1.1 OFSAAI FAQs

### What are the different components that get installed during OFSAAI?

The different components of OFSAAI are illustrated in Figure 1–2, "Components of OFSAAI".

### What are the different modes of OFSAAI installation?

OFSAAI can be installed in two modes, Silent Mode, and GUI mode.

### Can the OFSAA Infrastructure components be installed on multi-tier?

No. OFSAA Infrastructure components (ficapp, ficweb, ficdb) cannot be installed on multi-tier. By default, they will be installed on single-tier. However, OFSAA Infrastructure can be deployed within the n-Tier architecture where the Database, Web Server and Web Application Server is installed on separate tiers.

### Is JDK (Java Development Kit) required during installation of OFSAA? Can it be uninstalled after OFSAA installation?

JDK is not required during installation of OFSAA and only a run time is needed. For details, refer to Hardware and Software Requirements, Java Runtime Environment section.

### Is JRE required during installation of OFSAA? Can it be uninstalled after OFSAAI installation?

Only JRE (Java Runtime Environment) is required during installation of OFSAA and cannot be uninstalled as the JRE is used by the OFSAA system to work.

### How do I know what are the Operating system, webservers and other software versions that OFSAA supports?

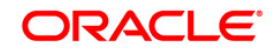

Refer to OFSAA Technology Stack Matrices.

### What are the different files required to install OFSAAI?

The following files are required:

- setup.sh.
- envCheck.sh
- preinstallcheck.sh
- VerInfo.txt
- OFSAAInfrastructure.bin
- validatedXMLinputs.jar
- MyResources\_en\_US.properties
- log4j.xml
- OFSAAI\_PostInstallConfig.xml
- OFSAAI\_InstallConfig.xml
- privileges\_config\_user.sql
- privileges\_atomic\_user.sql

### What should I do if I get the following error message during installation:

### "Execute Permission denied"?

Check whether all the files provided for OFSAAI installation have execute permissions.

To give execute permissions,

Navigate to the path OFSAAI\_80000 and execute the command

chmod 755

### "Graphical installers are not.."

If error resembles "Graphical installers are not supported by the VM. The console mode will be used instead..." then check whether any of the X-windows software has been installed.

Example: Hummingbird Exceed is started and configured to Graphical mode installation.

### Note:

Type 'xclock' from prompt and this should display clock in graphical mode.

### "No Java virtual machine could be..."

If the error message reads "No Java virtual machine could be found from your PATH environment variable. You must install a VM prior to running this program", then

- Check whether "java path" is set in PATH variable. See the Table 3–1, "Prerequisite Information" section in this document.
- Check whether sufficient temporary space is available.
- Ensure that the movement of OFSAAI Installer text files to the target system is done in the Text mode so that setup.sh file does not contain control line feed characters (^M).

### What should I do if I get the following error message during installation, "OracleDriver Files Not Found, Please Choose the Right Path To Continue"?

Check whether the provided path for Oracle Driver files is correct and whether the user has permissions to access the files.

### What should I do if I get the following error message during installation, "User must have CREATE TABLE, CREATE VIEW, CREATE TRIGGER, CREATE INDEX, CREATE SEQUENCE,

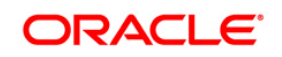

### CREATE PROCEDURE" even though the oracle schema user created has the mentioned privileges?

OFSAAI installer validates the database details provided during installation, so ensure:

- Whether the oracle schema user has the required set of privileges for successful installation.
- Whether the oracle schema user has been created with quota privileges on tablespace to create database objects.

See the Table 3–1, " Prerequisite Information" section in this document.

### Installation of OFSAAI was completed successfully! What next?

Post the successful completion of OFSAAI installation, one has to perform the Post Installation steps. See Chapter 5, "Post Installation Configuration".

### What is to be done when OFSAAI Installation is unsuccessful?

OFSAAI installer generates log file OFSAAInfrastructure\_Install.log in the Infrastructure installation directory. There is also another log file created in the path configured in Log4j.xml. If the logs of any of these reported, Warnings, Non Fatal Errors, Fatal Errors or Exceptions, they should be brought to the notice of the OFSAAI Oracle Support Services. It is recommended not to proceed, until the reported problems are adequately addressed.

### How do I completely uninstall OFSAAI?

OFSAAI can be completely uninstalled by performing the steps provided in *Uninstalling OFSAA Installation* section in this guide.

### Can OFSAAI config and atomic schemas be on different databases?

OFSAAI requires both config and atomic schemas to be present on the same database instance.

#### How do I grant privileges if a new information domain is created?

If you are creating a new information domain, provide a set of privileges (database permissions) to the new Atomic schema.

- Log into the database as sys and connect as sysdba user.
- Execute the file privileges config user.sql available under \$FIC HOME directory
- Enter the database schema for which you want to grant privileges.

### When should I run the MLS utility?

See the Multiple Language Support (MLS) Utility section in OFSAAI Administration Guide available on <u>OTN</u>.

#### Does OFSAAI support Oracle Linux versions other than 5.5?

OFSAAI supports the Oracle Linux versions from 5.5 up to 5.10 and also from 6.0 and above.

### What should I do if I get the following error message on the UNIX System terminal while executing ./setup.sh, "Insert New Media. Please insert Disk1 or type its location"?

- 1. Login as root user on the Unix machine where OFSAAI is getting installed.
- 2. Navigate to the path /etc/security/.
- 3. Edit the file limits.conf to add/edit a row for the unix user installing OFSAA:

<Unix User> soft nofile 9216

4. After saving the changes, log in as unix user with which OFSAAI is getting installed and

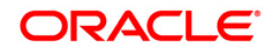

execute the command:

ulimit -n

The command should return the value 9216.

### How does one verify if the system environment is ready for OFSAAI installation?

To verify the system environment meets the minimum requirements for the installation, a Pre-Install Check utility is available within the Install Kit archive file. This utility can also be obtained separately by contacting Oracle Support.

See Verifying System Environment section for additional information.

### How do I know if the installation is completed successfully?

The OFSAA Infrastructure installation performs a post install health check automatically on successful installation of the product. To rerun the post install verification at a later time, perform the following steps:

- 1. Navigate to the path **\$FIC HOME** (Product Installation Directory).
- 2. Execute the command:

./piverify.sh

### What should one do if the installation in GUI mode is not invoked?

There are set of configuration steps required to be performed during the installation in GUI mode. Verify whether the steps mentioned under *Configuration for GUI Mode Installation* section are done correctly.

### What should one do if there are any exceptions or errors in installation and how to proceed?

- 1. Please backup the installation logs.
- 2. Share the backup logs with Oracle Support Services.

### What should I do if I get the following error message during OFSAAI installation on Solaris 11 system?:

### "Error: OFSAAI-1108

#### ORA-00604: error occurred at recursive SQL level 1

#### ORA-01882: timezone region not found"

Or

### "Time zone cannot be set as null or 'localtime' "

This happens if the time zone is not set, that is NULL or it is set as 'localtime'. Set the environment variable TZ to a valid time zone region in the .profile file. For example,

#### TZ=Asia/Calcutta

export TZ

### What should I do if the installation process is abruptly terminated or aborted?

If the installation process is abruptly terminated, then the installation will be incomplete. To recover from this, follow these steps:

- 1. Drop the DB objects in the config schema created by OFSAAI installation.
- 2. Open the .profile and remove the entries made by the OFSAAI installation which are

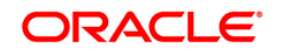

made between the comment statements, #Beginning of entries by OFSAA Infrastructure installation and #End of entries by OFSAA Infrastructure installation.

- 3. Delete the OFSAA install directory created by the OFSAAI installer.
- 4. Perform the OFSAAI installation again.

### Does OFSAA support any other web server types, other than the ones stated in Tech Matrix and Installation Guide?

No, all the supported softwares and versions are stated in the OFSAA Technology Stack Matrices.

### What should one do if the database connection from connection pool throws an error

### "java.sql.SQLRecoverableException: IO Error: Connection reset"?

This happens while running several database intensive tasks in parallel. To correct this error, add the line securerandom.source=file:/dev/./urandom in the java.security configuration file available in \$JAVA\_HOME/jre/lib/security/ path.

Note: This needs to be configured on all the machines or VMs where the OFSAAI components are installed.

If the issue is not resolved even with the above settings, check the MTU(Maximum Transmission Unit) settings on the linux box. For details on MTU settings and updating them, contact your system Administrator.

### What should I do when I get syntax errors/file not found error messages while invoking setup.sh file from my install archive?

This could mostly happen:

When installer was not unzipped rightly or corrupted during unzip.

setup.sh file which resides within the install archive was not transferred in ASCII or text mode, which could have corrupted the file.

To correct this, follow the steps:

- A. Copy the installer (in BINARY mode) to the system on which the OFSAA Infrastructure components will be installed.
- B. Unzip the installer using the command:

unzip <OFSAAI\_Installer>.zip

- C. The corrupted setup.sh file would have introduced certain ^M characters into the file. You can remove ^M characters from setup.sh file by following these steps:
  - **a.** Login to the server where the installer is copied.
  - **b.** Navigate to the directory OFSAAI\_80000.
  - c. Open the setup.sh file in the vi editor using the command: vi setup.sh.
  - d. Inside vi editor in Esc mode, type: %s/^M//g

### Note:

To enter ^M, hold the CTRL key then press V and M in succession.

e. Save the setup.sh file by typing: wq!

### Does OFSAA support Oracle DB 11g Standard edition?

The OCI client and the jdbc driver does not change depending on whether it is a standard or enterprise edition. So, OFSAAI will work with standard edition as well.

We do not recommend standard edition because it will not scale and does not support partition pack, database security vault, or advanced analytics.

### What should I do if I get the following error message while executing ./startofsaai.sh file on the UNIX System terminal "./startofsaai.sh: /java: Execute permission denied"?

- Ensure JAVA\_BIN environment variable path is set on the "unix user" terminal from where the startofsaai.sh file is invoked.
- Ensure the .profile where the environment/ path settings are made has been executed successfully.

### What should I do if the OFSAAI Application Server does not proceed even after providing the system password?

Ensure that the System Password provided when prompted should match with the "Oracle Configuration password" provided during installation. Also check whether the connection to the "configuration schema" can be established through sqlplus.

# Although the OFSAAI installation has completed successfully, when OFSAAI servers are started, and the application URL is accessed, it gives an error message "the page cannot be found or displayed" or "Could not retrieve list of languages from Server. Please contact the system administrator". What should one do?

Ensure OFSAAI servers have been started and are running successfully. For details on start up parameters options, refer to *Starting Infrastructure Services* section.

For more details on the issue, refer to the Revappserver log in <code>\$FIC\_APP\_HOME/common/FICServer/logs</code> directory or the Web Server log files.

### Is it necessary to provide the specified grants to the Oracle schema user before installation? If yes, can it be revoked after completion of installation?

The "Oracle schema" user requires the necessary grants specified before, during, and after the installation process. Grants provided should never be revoked as the application makes use of these grants all the time.

### Can we have distributed OFSAAI Application Server for load balancing?

OFSAAI Application server can be scaled out/distributed across different JVM's (machines) based on the various services and Information Domains, in other words, Load balancing can be achieved with distribution of services.

### Why do we need FTPSHARE? Why is it needed on all the layers? Can we have ftpshare on another machine other than the machines where OFSAAI is installed?

FTPSHARE is a Metadata Repository directory. All the metadata related files used in Infrastructure are stored in the ftpshare directory. The FTPSHARE contains folders for each Information Domain, with each Information Domain folders holding Erwin, log, and scripts folder. The transfer of data among the Web, Application, and Database servers in Infrastructure takes place through FTP/SFTP.

You need to configure FTP/SFTP and enable communication between the servers by providing App server's FTP/SFTP credentials to the Web server and DB server users.

Yes, we can have FTPSHARE on another machine other than the machines where OFSAAI is installed.

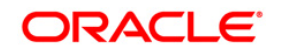

### Is it mandatory to provide the FTP/SFTP password?

Yes, OFSAAI needs credentials of the user who has complete permissions on ftpshare directory, and the user should be able to independently login to the unix server.

### What are the permissions required for FTPSHARE and when should I give them?

It is recommended to provide permissions on FTPSHARE in case of installations done across different machines or VMs (multitier installation ).

In case of single tier installation, 770 permissions can be provided if the Unix users of OFSAAI and web server belong to the same Unix group.

Additionally any new file that is created in the FTPSHARE folder of any installation layer should be granted specific/explicit permission.

Port Change utility can be used to have the Port number modified, which are currently being used by the Infrastructure application. For more information, refer to *Changing IP/ Hostname, Ports, Deployed Paths of the OFSAA Instance* section in OFS Analytical Applications Infrastructure Administration User Guide in OTN.

### Are there any in-built system administration users within OFSAAI Application?

The three in-built system administration users are provided to configure and setup OFSAAI.

- SYSADMN
- SYSAUTH
- GUEST

### Does OFSAAI Application support both FTP and SFTP?

OFSAAI supports both FTP and SFTP configuration.

### Is it necessary to enable the FTP/SFTP services to use the OFSAAI?

Yes, enabling of FTP/SFTP services and its ports is a prerequisite step towards using the OFSAAI.

### OFSAAI Configuration: Unable to save the server details?

Ensure the input User ID, Password, and Share Name are correct.

- Ensure FTP/SFTP services are enabled.
- Have a test FTP/SFTP connection made and confirm if they are successful.

### What should I do if I get the following message message while creating Information Domain, "Please create a database and then create the information domain"?

Information Domain is mapped to only one Database; and thus before the creation of Information Domain, at least one database details should exist.

### What should I do if I get the following message during startup of backend engine message server, "ConnectToDatabase: FatalError, could not connect to the DB server"?

- Verify whether connection to the "Configuration Schema" can be established through SQL\*Plus.
- Verify "Configuration Schema" password is modified post installation.
- Ensure Oracle Database Alias Name created for oracle instance and Oracle Service Name are same.
- On a multi tier Installation mode, ensure TNSNAME and SID are same in both the Application and Database Layers.

### What should I do if I get the following message during the startup of backend engine message server, "Fatal Error, failed to get user ID from LibSmsConnect"?

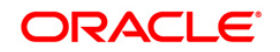

Ensure Reveleus.sec file exist under the \$FIC\_HOME/conf directory where the Database components are installed.

### Does OFSAAI Application support LDAP authentication?

OFSAAI supports LDAP configuration and authentication.

### Does OFSAAI support multiple languages?

Yes, OFSAAI supports multiple languages.

### Does OFSAAI provide any data back-up features?

OFSAAI does not have built-in back up facility. External Storage Infrastructure is recommended for backup.

### What kind of security features does the OFSAAI provides?

OFSAAI provides security at:

- Segment Level Users can access only the segment they are mapped to.
- Application Level Users can perform an operation only if mapped to appropriate role and functions.

### Does OFSAAI have the ability to enforce periodic password change?

OFSAAI provides configurable parameters to define number of days after which the user password would expire and then the user is forced to change the password after expiration period.

### What is the password policy followed in OFSAAI?

OFSAAI enforces a minimum password length with a combination of Upper and Lower case characters and alpha-numeric strings.

### Which version of Erwin Data Modeller does OFSAAI support?

OFSAAI now supports ERwin version 9.2 and 9.5 generated XMLs in addition to ERwin 4.1, ERwin 7.1, ERwin 7.3 and ERwin 9.0 formats.

#### Does OFSAAI provide the mechanism to upload Business Data model?

OFSAAI provides two mechanisms for business data model upload:

- Easy to use GUI based Model upload mechanism to upload the Business Data Model through Data Model Management → Data Model Maintenance→Import Model.
- OFSAAI also provides a model upload utility "upload.sh" for uploading the business data model through the command line parameter by executing this shell script file under the path <FIC\_HOME>/ficapp/common/FICServer/bin.

For more details, refer to Configuration for *Model Upload Utility section* of the Oracle Financial Services Analytical Applications Infrastructure User Guide on <u>OTN</u>.

### How do I apply incremental change to the existing model when the Business Data model undergoes a change?

Modified data model can be uploaded into the system and OFSAAI has the ability to compare the changes within the data model with respect to the one already present in the system and enables propagation of incremental changes in a consistent manner.

#### What are the different types of uploading a business data Model?

OFSAAI supports uploading of business data model from client desktop and also by picking up the data model from the server location.

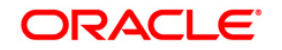

### Can the OFSAAI "Configuration Schema" password be modified post installation?

The OFSAAI "Configuration Schema" password can be modified post installation. OFSAAI application stores the password in the database and few configuration files, thus any changes to the "Configuration Schema" password will require updating in those files. Contact Oracle Support Services for more details.

### Can the OFSAAI Atomic Schema password be modified?

The OFSAAI Atomic Schema password can be modified. OFSAAI application stores the atomic schema password in the database and few configuration files, thus any change to the atomic schema password will require updating those files.

To change the Atomic Schema password, follow the steps:

- 1. Login to OFSAA.
- 2. Navigate to System Configuration > Database Details window. Select the appropriate connection, provide the modified password and save.
- Navigate to Unified Metadata Manager > Technical Metadata> Data Integrator > Define Sources window.
- 4. Based on the Web Server installed, follow the steps:

If you are using Apache Tomcat as Web server:

\*Update the <Context> -> Resource tag details in server.xml file from the \$CATALINA\_HOME/conf folder. (In case of Tomcat only Atomic <Resource> will exist).

\*Login to the WebSphere Administration Console from the left side menu.

\*Navigate to Resources >JDBC >Data Sources. A list of data sources will be populated on the right side.

Select the appropriate Data Source and edit the connection details. (In this case, both Config and Atomic data sources need to be modified).

If you are using WebLogic as Web server:

\*Login to the WebLogic Administration Console from the left side menu.

\*Under Domain Structure list box, expand the appropriate Domain and navigate to Services > JDBC >Data Sources. A list of data sources will be populated on the right side.

\*Select the appropriate Data Source and edit the connection details. (In this case, both Config and Atomic data sources need to be modified).

Restart the OFSAAI services

**Note**: If the modified passwords are not updated, OFSAAI logs display the message ORA-28000: the account is locked.

#### Does the upload of Business Data model depend on Java Memory?

Business data model upload through OFSAAI depends on the Java memory settings on the client and server machines. Java memory setting varies with the data model size and the available RAM. Contact Oracle Support Services for more details.

### Why do the Business Metadata Management screens (Business Processors screen) in User Interface, takes longer time to load than other screens?

The Log file in DynamicServices.xml which resides in \$FIC\_HOME/conf is continuously being updated/refreshed to cache metadata. This can be observed when you are starting startofsaai.sh

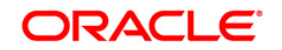

and if any of the log file (Ex: SMSService.log) in DynamicServices.xml is being continuously refreshed for longer time.

By default, the Metadata Log file cache size is set to 1000. If in case the log is being updated beyond this limit, retrospectively the preceding entries are overwritten. For example, the 1001th entry is overwritten by deleting the first entry. This results in the application screen taking a longer time to load.

Increase the cache size limit in Dynamicservices.xml located at <FIC\_HOME>/conf, depending on the currently logged count for the specific metadata.

1. Generate the Log report by executing the following query in config schema.

```
select count(1), t.metadata_name, m.dsn_id
from metadata_master m, metadata_type_master t
where m.metadata_type = t.metadata_type
group by t.metadata name, m.dsn id
```

- 2. The above query returns a list of codes with their respective metadata count. You can refer to "metadata\_type\_master" table to identify the metadata name.
- 3. View the log report to identify the metadata which is being updated/refreshed beyond the specified cache size limit. Accordingly increase the cache size limit in Dynamicservices.xml depending on the currently logged count for the specific metadata.

For example, if the "MEASURE\_CACHE\_SIZE" is set to 1000 and total measure reported in log is 1022, increase the limit to 2000 (approximately).

4. Restart Reveleus/OFSAAI servers (Web and APP) and check the issue.

### What should I do if I get OutOfMemoryError while deploying EAR file in WebSphere application server?

The Java memory needs to be increased in ejbdeploy.sh file which is present under <WebSphere Install directory>/AppServer/deploytool/itp. For example,

\$JAVA CMD \

-Xbootclasspath/a:\$ejbd bootpath \

Xms256m −Xmx1024m \

#### What configurations should I ensure if my data model size is greater than 2GB?

In order to upload data model of size greater than 2GB in OFSAAI Data Model Management -> Data Model Maintenance-> Import Model, you need to configure the required model size in struts.xml file available in the path \$FIC\_WEB\_HOME/webroot/WEB-INF/classes.

#### Note:

The size requirements have to be always specified in bytes.

For example, if you need to configure for model size of 2.5GB, then you can approximately set the max size to 3GB (3221225472 bytes) as indicated below, in order to avoid size constraints during model upload.

<constant name="struts.multipart.maxSize" value="3221225472"/>

After configuring struts.xml file, generate the application EAR/WAR file and redeploy the application onto your configured web application server. For more information on generating and deploying EAR / WAR file, refer Appendix C.

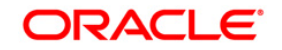

### What should I do if my Hierarchy filter is not reflecting correctly after I make changes to the underlying Hierarchy?

In some cases, the Hierarchy Filters do not save the edits correctly if the underlying Hierarchy has been changed. This can occur in hierarchy maintenance, where you have moved a member to another hierarchy branch, and that member was explicitly selected in the Filter and is now a child of a node which is already selected in the Filter.

Refer to Support Note for the workaround.

#### How do you turn off unused information domains (infodoms) from cache?

Follow these steps to turn off unused infodoms from cache:

Navigate to \$FIC\_HOME/conf in the APP layer of your OFSAAI installation.

- 1. In the DynamicServices.xml file, identify the section for <Service code="20">.
- 2. Modify the value of parameter CACHE\_ON\_STARTUP to 0 (default is 1).
- 3. Repeat the same in the WEB layer too. Generate the application EAR/WAR file and redeploy the application onto your configured web application server. For more information on generating and deploying EAR / WAR file, see Configuring Web Application Servers.
- 4. Restart the OFSAAI Services (APP and WEB). For more information, see Appendix D.

**Note:** This setting will cache the Infodom metadata only for the infodoms that get accessed upon user login. Infodoms which do not get accessed, will not be cached.

#### Sample code is pasted follows:

```
<SERVICE CODE="20"
CLASS="com.iflex.fic.metadata.services.MetadataServiceProvider" NAME="BMD"
SERVERID="DEFAULT" PATH=" " LOGGERNAME="UMMLOGGER" LOGGERLEVEL="10">
<PARAMETERS>
PARAMETER NAME="CACHE ON STARTUP" VALUE="0" />
PARAMETER NAME="BACKUP XML" VALUE="1" />
rameter name="max backup xml" value="2" />
<PARAMETER NAME="PC NONBI BI SWITCH" VALUE="2048" />
<PARAMETER NAME="HIERARCHY NODE LIMIT" VALUE="2000" />
<parameter name="alias cache size" value="1000" />
center name="dataset cache size" value="2000" />
<parameter name="measure cache size" value="2000" />
<PARAMETER NAME="HIERARCHY CACHE SIZE" VALUE="2000" />
celline celline <pr
<PARAMETER NAME="HIERARCHYATTRIBUTE CACHE SIZE" VALUE="1000" />
<parameter name="cube cache size" value="1000" />
<parameter name="rdm cache size" value="1000" />
center name="businessprocessor cache size" value="2000" />
<PARAMETER NAME="DERIVEDENTITY CACHE SIZE" VALUE="1000" />
```

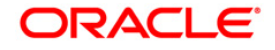

<PARAMETER NAME="LOG GET METADATA" VALUE="false" />

PARAMETER NAME="METADATA\_PARALLEL\_CACHING" VALUE="0" />

</parameters>

</SERVICE>

### Can I install an Application Pack on an existing Atomic schema/ Information Domain created manually?

No, you cannot install an Application Pack on existing Atomic schema/Information Domain created manually. Application Packs can be installed only on Atomic Schemas/Information Domain created using schema creator utility and/ or the Application Pack installer.

### What should I do if I get the following exception while trying to view the model outputs in Model Outputs screen, "Exception ->Local Path/STAGE/Output file name (No such file or directory)"?

Ensure you have created a folder "STAGE" under the path mentioned as "Local Path" in the web server details screen. This folder needs to be created under the local path on every node ,in case of web application server clustering.

### What should I do if I get the following exception during OFSAA services startup, "Exception in thread "main" java.lang.UnsatisfiedLinkError: net (Not a directory)"?

Ensure the JRE referred in .profile is not a symbolic link. Correct the path reference to point to a physical JRE installed.

### What is the optimized memory settings required for "New" model upload?

Upload Options Size of Data Model X ARGS APP ENV XML File Variable in OFSAAI **APP Layer Pick from Server** 106 MB "-Xms1024m -Xmx1024m 36 MB "-Xms2048m -Xmx2048m "-Xms4096m -815 MB Xmx4096m 1243 MB "-Xms6144m -Xmx6144m Model Upload Utility 106 MB "-Xms1024m -Xmx1024m"-Xms2048m -Xmx2048m 336 MB "-Xms4096m -Xmx4096m 815 MB "-Xms4096m -Xmx4096m

The following table lists the optimized memory settings required for "New" model upload.

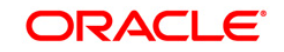

|                                  | 1243 MB | "-Xms6144m -<br>Xmx6144m |
|----------------------------------|---------|--------------------------|
| Save New Erwin File In<br>Server | 106 MB  | "-Xms1024m -<br>Xmx1024m |
|                                  | 336 MB  | "-Xms2048m -<br>Xmx2048m |
|                                  |         | "-Xms4096m -<br>Xmx4096m |
|                                  |         | "-Xms6144m -<br>Xmx6144m |

### What is the resolution if I get the error - ORA 01792 maximum number of columns in a table or view is 1000 during T2T execution?

You should apply the following patch set from Oracle. Applicable only for 12c.

https://support.oracle.com/epmos/faces/DocumentDisplay?id=1937782.1

#### I did not enable OFS Inline Processing Engine Application license during the installation. However, I have enabled it post installation, using the Manage OFSAA Product License(s) in the Admin UI. Are there any other additional configurations that I need to do?

Yes. Follow the instructions explained in the OFS Inline Processing Engine Configuration Guide available on OTN.

#### I get an error when I try to build an Oracle OLAP cube. What should I do?

Execute the following grant on the appropriate ATOMIC schema

grant olap user to &database username

#### How do you turn off unused Information Domains (Infodoms) from caching?

Follow these steps to turn off unused infodoms from caching:

- 1. Navigate to \$FIC\_HOME/conf in the APP layer of your OFSAAI installation.
- 2. In the DynamicServices.xml file, identify the section for <Service code="20">.
- 3. Modify the value of parameter CACHE\_ON\_STARTUP to 0 (default is 1).
- 4. Repeat the same in the WEB layer too. Generate the application EAR/WAR file and redeploy the application onto your configured web application server. For more information on generating and deploying EAR / WAR file, refer Appendix C.
- 5. Restart the OFSAAI Services (APP and WEB). For more information, refer to the Start OFSAA Infrastructure Services section.

#### Note:

This setting will cache the Infodom metadata only for the infodoms that get accessed upon user login. Infodoms which do not get accessed, will not be cached.

Sample code is pasted follows:

<SERVICE CODE="20"

CLASS="com.iflex.fic.metadata.services.MetadataServiceProvider" NAME="BMD"

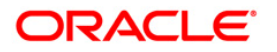

SERVERID="DEFAULT" PATH=" " LOGGERNAME="UMMLOGGER" LOGGERLEVEL="10"> <PARAMETERS> <parameter name="cache on startup" value="0" /> <parameter name="backup xml" value="1" /> PARAMETER NAME="MAX BACKUP XML" VALUE="2" /> <PARAMETER NAME="PC NONBI BI SWITCH" VALUE="2048" /> <PARAMETER NAME="HIERARCHY NODE LIMIT" VALUE="2000" /> <parameter name="alias cache size" value="1000" /> <parameter name="dataset cache size" value="2000" /> PARAMETER NAME="MEASURE CACHE SIZE" VALUE="2000" /> PARAMETER NAME="HIERARCHY\_CACHE\_SIZE" VALUE="2000" /> rameter name="dimension cache size" value="2000" /> <PARAMETER NAME="HIERARCHYATTRIBUTE CACHE SIZE" VALUE="1000" /> <parameter name="cube cache size" value="1000" /> <parameter Name="RDM CACHE SIZE" VALUE="1000" /> center name="businessprocessor cache size" value="2000" /> PARAMETER NAME="DERIVEDENTITY CACHE SIZE" VALUE="1000" /> <PARAMETER NAME="LOG GET METADATA" VALUE="false" /> PARAMETER NAME="METADATA PARALLEL CACHING" VALUE="0" /> </PARAMETERS>

</SERVICE>

"While creating an Excel Mapping, after specifying the excel worksheet, the target table, and mapping each column in the worksheet to a target table, I click Save and nothing happens. But when I click Cancel, a message pops up informing me that all changes will be discarded", what is to be done?

Check if the version of Internet Explorer 8 with JRE 1.4 Plug-in is enabled on machine. If so, upgrade the JRE plug in to 1.7+.

### Can multiple OFSAA Infrastructure instances share the same Config Schema?

No, only one OFSAA environment can be installed using one Config Schema.

#### Can Atomic schema be shared?

Yes, it can be shared between two OFSAA instances.

#### While setting a firewall, which ports should be opened for communication between the Web Server (Apache HTTP Server/ Oracle HTTP Server/ IBM HTTP Server) and the Web Application Server (WebSphere/ WebLogic/ Tomcat) for OFSAAI to operate properly?

The OFSAA Servlet port which is same as Web server port should be open. Also the web application port should be open.

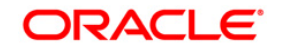

### Can I modify the NLS\_LENGTH\_SEMANTICS to BYTE from CHAR for the Database where older versions of OFSAA is Installed?

Yes, NLS\_LENGTH\_SEMANTICS can be modified to BYTE from CHAR if you are not intending to use multi language support.

### Can I install already installed application in a different infodom?

No, it is not possible to install the same application in two different infodoms.

### How can I configure the OFSAA application for High Availability?

OFSAA can have active-passive high availability. For more details, refer <u>Configuration for High</u> <u>Availability- Best Practices Guide.</u>

## I want to configure OFSAA for High Availability that is weblogic cluster on which OFSAA.ear is deployed and cluster OFSAAI processes (such as Reveleus etc) are running. Is this a supported configuration?

High Availability is available for WebLogic cluster and DB level as active-active, but is not available on the application side. OFSAA can have active-passive high availability. For more details, refer *Configuring OFSAA in Clustered Environment Guide.* 

## During OFSAA installation should I provide web application server's IP /Hostname and port or web server's IP/Hostname and port, if the Apache HTTP Server/ Oracle HTTP Server/ IBM HTTP Server are configured?

In case the web server is configured, you should enter the Web Server IP Address/Hostname and Port details during OFSAA installation. Here the Servlet port should be same as the Web Server port.

If Web Server is not configured, the Web Application Server's IP Address/ Hostname and Port is required during the installation process. Here the Servlet port should be same as the Web application Server port.

### Is "ReveleusAdminConsoleAgent" applicable for OFSAAI 8.0.0.0.0 and higher versions?

No, ReveleusAdminConsoleAgent is not applicable starting OFSAAI 7.3.3.0.0. There is a change in the way agentservers are managed through AGENTSTARTUP.SH & AGENTSHUTDOWN.SH.

### What should I do when the message server process does not open and I get the following error message, "CI18NProvider::CI18NProvider, Error, unable to connect to the config database"?

This error is displayed due to the following reasons:

- The Config Schema password is already expired.
- If the Config Schema password is going to expire soon and the message like "ORA-28002: the password will expire within 6 days" displays while connecting to config schema through SQLPlus.
- The Config Schema password is modified.

To resolve the error, re-set the Config Schema password to the old password. Else, if the Config Schema password is modified to something else then follow these steps:

- 1. Delete the \$FIC\_HOME/conf/Reveleus.SEC file.
- 2. Shutdown the OFSAAI App service: cd \$FIC\_APP\_HOME/common/FICServer/bin ./stopofsaai.sh
- 3. Shutdown the OFSAAI App service: cd \$FIC\_APP\_HOME/common/FICServer/bin ./stopofsaai.sh

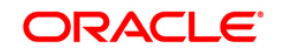

- 4. Start the Infrastructure Server in foreground directly on the server or through XWindows software using the command: ./startofsaai.sh
- 5. Enter System Password.
- 6. Enter the new Config schema password. The service starts and initializes if it is able to successfully connect to the DB and generates the Reveleus.SEC file.
- 7. Post successful startup of the service, if required, the Infrastructure server may be shut down and restarted in the background using nohup mode.

### What is the mechanism of Log File sizing and backup?

The default size of the log files (MaxFileSize) is set to 5000kb and number of max backup log files (MaxBackupIndex) retained is set to 5, both of which are configurable. Increasing these parameters to a higher value should depend on the server Hardware configurations and may reduce the performance.

To configure the Logs file size on OFSAA Application server, follow these steps:

- 1. Navigate to \$FIC\_HOME/conf where OFSAA is installed.
- 2. Edit the following parameters in the file RevLog4jConfig.xml
- param name="file" : Enter the path where the Logs are to be generated.
- param name="MaxFileSize" : Provide the required file size.
- param name="MaxBackupIndex" : Provide the required number of backup files to be created.

#### Example:

```
<appender name="REVSERVERAPPENDER"
class="org.apache.log4j.RollingFileAppender">
<param name="file"
value="$FIC_HOME/ficapp/common/FICServer/logs/RevAppserver.log"/>
<param name="Append" value="true" />
<param name="MaxFileSize" value="5000kb" />
<param name="MaxBackupIndex" value="5" />
<layout class="org.apache.log4j.PatternLayout">
<param name="MaxBackupIndex" value="5" />
<layout class="org.apache.log4j.PatternLayout">
</param name="ConversionPattern" value="[REVELEUSLOG] %m%n"/>
</layout>
```

To configure the Deployed area logs file, follow these steps:

- 1. Navigate to <EAR/WAR Deploy area>/conf folder.
- 2. Repeat step 2 from the above section.

### Can we modify the Log file path?

Yes, Log file path is configurable, it can be configured in RevLog4jConfig.xml file. The default log file path (file) is set by the installer. This can be configured to another path.

### Can I point the environment with HTTP enabled to HTTPS after installation and vice versa?

Follow these steps:

- 1. Create SSL related certificates and import to respective servers.
- 2. Enable SSL on a desired Port (example 9443) on your existing and already deployed web application servers.
- 3. Replace the protocol as https and new ssl port (FIC\_SERVLET\_PORT) configured and in all the URLs specified on following files:
  - \$FIC\_HOME/ficapp/common/FICServer/conf/FICWeb.cfg and \$FIC\_HOME/ficweb/webroot/conf/FICWeb.cfg
  - \$FIC\_HOME/ficapp/icc/conf/WSMREService.properties
  - \$FIC\_HOME/ficweb/webroot/conf/ModelExecution.properties
  - \$FIC\_HOME/ficdb/conf/MDBPublishExecution.properties
  - \$FIC\_HOME/ficdb/conf/ObjAppMap.properties
  - \$FIC\_HOME/utility/Migration/conf/WSMigration.properties
  - \$FIC\_HOME/utility/WSExecution/conf/WSExecution.properties
  - \$FIC\_HOME/EXEWebService/WebSphere/ROOT/WEB-INF/wsdl/EXEWebServiceImpl.wsdl
  - \$FIC\_HOME/EXEWebService/Tomcat/ROOT/WEB-INF/wsdl/EXEWebServiceImpl.wsdl
  - \$FIC\_HOME/EXEWebService/weblogic/ROOT/WEB-INF/wsdl/EXEWebServiceImpl.wsdl
- 4. Replace XML attribute/Node values as specified on following files:
  - \$FIC\_HOME/ficweb/webroot/WEB-INF/web.xml
  - FIC\_WEBSERVER\_PORT=9443
  - FIC\_WEBPROTOCOL=https

\$FIC\_HOME/conf/LookUpServices.xml and \$FIC\_HOME/ficweb/webroot/conf/LookUpServices.xml

PORT="9443" PROTOCOL="https:"

5. Login to config schema and execute following SQL command to replace protocol and SSL port.

```
SQL> update configuration cn set cn.paramvalue='9443' where
cn.paramname='SERVLET_ENGINE_PORT';
```

```
SQL> update configuration cn set
cn.paramvalue=replace(cn.paramvalue,'http:','https:') where
cn.paramname='FormsManagerCacheReload';
```

```
SQL> update web_server_info ws set
ws.servletport='9443',ws.servletprotocol='https';
```

6. Create EAR/WAR file and Re-Deploy.

#### What should I do if the sliced data model upload takes a long time to complete?

If the metadata cache size is set to a lower value than the actual count of each metadata type (hierarchy, dataset, dimension etc), then it gets into performance degrade issues. We have to increase the cache size for each metadata type according to the count in the environment.

Following are the parameters in DynamicServices.xml to be configured depends on the metadata count in your environment.

<PARAMETER NAME="HIERARCHY\_NODE\_LIMIT" VALUE="2000"/>

<PARAMETER NAME="ALIAS\_CACHE\_SIZE" VALUE="1000"/>

<PARAMETER NAME="DATASET\_CACHE\_SIZE" VALUE="2000"/>

<PARAMETER NAME="MEASURE\_CACHE\_SIZE" VALUE="3000"/>

<PARAMETER NAME="HIERARCHY\_CACHE\_SIZE" VALUE="2000"/>

<PARAMETER NAME="DIMENSION\_CACHE\_SIZE" VALUE="2000"/>

<PARAMETER NAME="CUBE\_CACHE\_SIZE" VALUE="1000"/>

<PARAMETER NAME="BUSINESSPROCESSOR\_CACHE\_SIZE" VALUE="2000"/>

<PARAMETER NAME="DERIVEDENTITY\_CACHE\_SIZE" VALUE="1000"/>

Metadata count can be derived based on the following queries:

select count(1) from metadata\_master where metadata\_version=0 --- for all metadata

select count(1) from metadata\_master where metadata\_version=0 and metadata\_type=1 --- for measure

select count(1) from metadata\_master where metadata\_version=0 and metadata\_type=2 --- for Dimension

select count(1) from metadata\_master where metadata\_version=0 and metadata\_type=3 --- for HCY

select count(1) from metadata\_master where metadata\_version=0 and metadata\_type=4 --- for DATASET

select count(1) from metadata\_master where metadata\_version=0 and metadata\_type=59 --- for BP's

select count(1) from metadata\_master where metadata\_version=0 and metadata\_type=54 --- for Alias

select count(1) from metadata\_master where metadata\_version=0 and metadata\_type=5 --- for CUBES

select count(1) from metadata\_master where metadata\_version=0 and metadata\_type=856 --- for Derived Entity

### For LDAP authentication , which server connects with the LDAP server, the Application server (where ofsaai is installed), or Web Application server (where EAR is deployed)?

For LDAP authentication, the Application server (ficapp) connects with the LDAP server.

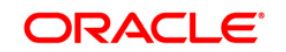

### The LDAP server in the setup listens on secure protocol ldaps (port 636). I have the root certificate of the LDAP server for SSL, and would like to know where to offload this certificate?

You need to import the certificate into the JDK/JVM used by Reveleus server in ficapp layer.

### How to relocate FTPSHARE folder?

You can run the PortC.jar utility. For more details, refer Changing IP/ Hostname, Ports, Deployed Paths of the OFSAA Instance section in the OFSAAI Admin Guide available on <u>OTN</u>.

### How do we identify the list of ports that are used by/configured in an OFSAA environment?

- 1. Navigate to \$FIC\_HOME folder on Target.
- 2. Run the PortC.jar utility using the command:

### java -jarPortC.jar DMP

A file with the name DefaultPorts.properties will be created under \$FIC\_HOME directory which will contain the ports. For more information, refer Changing IP/ Hostname, Ports, Deployed Paths of the OFSAA Instance section in the OFSAAI Admin Guide available on <u>OTN</u>.

Note: This feature is available only after applying 7.3.5.2.0 Minor Release patch.

### What should I do if I get the following error message, "Error while fetching open cursor value Status : FAIL"?

This error occurs while executing envCheck.sh because the user does not have access to V\$parameter. This error does not occur due to sysdba or non sysdba privileges provided they have access/grants to V\$parameter.

### What should I do if I get the following error message when I try to start the OLAP server:

./olapdataserver: error while loading shared libraries: libessapinu.so:

cannot open shared object file: No such file or directory

FATAL ERROR :- OLAP DATA SERVER start up failed.

This error occurs when OLAP component is not configured and OLAP feature in OFSAA is not used. However, this error can be ignored.

### 24.1.2 Application Pack 8.0.0.0.0 FAQs

### What is an Application pack?

An Application Pack is suite of products. For more information, refer About Oracle Financial Services Advanced Analytical Applications (OFSAA) Application Packs.

### Can I get a standalone installer for OFSAAI 8.0?

No. AAI is part of every application pack and installs automatically.

### How does OFSAA 8.0 Application pack relate to OFSAA 7.x series?

8.0 is a new major release consolidating all products from OFSAA product suite.

### Can existing OFSAA 7.x customers upgrade to OFSAA 8.0 Application Pack?

There is no upgrade path available. However, we will have migration kit / path for every product to 8.0 application pack. Further details will be available with Oracle Support.

### Does OFSAA 8.0 Application pack UPGRADE automatically to existing environments?

No. OFSAA 8.0 application pack has to be installed in an new environment and subsequently migration path / migration kit needs to be run to migrate from 7.x to 8.0. Please note we will have migration path only from the previously released version of OFSAA products.

#### Where can I download OFSAA 8.0 Application Pack?

You can download the OFSAAI 8.0 Application Pack from Oracle Software Delivery Cloud (OSDC).

### What are the minimum system and software requirements for OFSAA 8.0 Application Pack?

Refer installation guide section Hardware and Software Requirements section.

#### Is my environment compatible with OFSAA 8.0 Application Pack?

Environment Check utility performs the task. It is part of install and can also be run separately.

#### Does OFSAA 8.0 Application Pack is support all Operating systems?

LINUX, AIX, SOLARIS 10, 11. Refer to Technology Matrix for the technology matrix that OFSAA suite products are/ will be qualified on.

#### How can I install OFSAA 8.0 Application Pack?

Refer to Oracle Financial Services Advanced Analytical Infrastructure Installation and Configuration Guide published in <u>OTN</u> for the application pack installers.

#### Does this installation require any Third party Software's?

Oracle Financial Services Advanced Analytical Infrastructure Installation And Configuration Guide published in <u>OTN</u> lists the third party software that needs to be installed.

#### What languages are supported during OFSAA 8.0 Application Pack installation?

US English is the language supported.

#### What mode of installations OFSAA Application Pack supports? [that is, Silent or GUI]

OFSAA Application Packs supports both, GUI and Silent Mode.

#### Does OFSAA 8.0 Application Pack support Multi tier Installations?

OFSAA 8.0 does single tier installation. For more information refer to OFSAAI FAQs section.

### Does this Application Pack validate all prerequisites required for this installation like, Memory, Disk Space and so on

Yes. The prerequisite checks are done by the respective application pack installer.

### What happens if it aborts during installation of any application/product with-in an Application pack?

You must restore the system and retrigger the installation.

#### Does this Application pack 'Rolls Back' if any of application installation fails due to errors?

Rollback of installation is not supported.

#### Does the Application pack installs all applications bundled?

All application pack file system files are installed but there is an option to enable the licensed products.

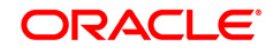

### How can I re-install any of the Application Pack?

You can retrigger in case of failure.

### Does Application pack allow enabling / disabling any of the applications installed?

Yes. You can enable; but you cannot disable once the product is enabled in an environment.

### I have installed one application in a Application pack and can I install any of new applications within the Application pack later point of time?

No, installation of additional applications is not required. If you wish to add an application later, you can enable the application at that time.

### How many OFSAA Infrastructures can be installed in a single server?

There is no issue in installing separate OFSAAI installations, each with their own PFT/FTP installations and separate associated database instances and separate Web Server installations on the same server as long as adequate memory is allocated for each instance and as long as each OFSAAI installation is installed using a separate UNIX user and profile. Care should be taken if running multiple OFSAAI installations on a single server. Adequate memory will be required for each installation as several OFSAAI processes (model upload, DEFQ services, etc) take significant amounts of memory. So it depends on your server memory.

### Is it possible to install OFSAA 8.0 Application pack on any one of the existing 'Infodom' where another OFSAA 8.0 application is installed?

Yes. However, the Behavioral Detection Application Pack, and Compliance Regulatory Reporting Application Pack are the exceptions. They need to be installed in a different Infodom.

### Can I select an Infodom for Application pack during installation?

Yes. You can select or change the required infodom.

#### Can I install all Application Packs in a 'Single Infodom'?

Yes. But Behavioral Detection Application Pack and Compliance Regulatory Reporting Application Pack are the exceptions. They need to be installed in a different Infodom.

### Is it possible to install applications on different Infodom within the Application pack? (That is if you want to install LRM & MR in two infodoms)

Applications within application pack have to be installed in the same information domain in the same environment.

#### How many Infodoms can be created over a single OFSAA Infrastructure of 8.0.1.0.0?

You can install only one infodom during installation. But after installation, you can create multiple infodoms.

#### Does 'Data Model' bundled is Application pack Specific or Specific to individual application?

A merged data model for all applications within the application pack is bundled and uploaded.

#### Is it possible to install OFS Enterprise Modeling in later point of time?

OFS Enterprise Modeling is a separate product and can be enabled as an option later from any application pack that bundles Enterprise Modeling.

#### Does Application pack create sandbox automatically for the required applications?

Yes, Sandbox creation is part of application install process.

#### Are upgrade Kits available for individual applications or the complete Application Pack?

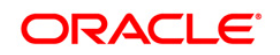

Maintenance Level (ML) Release / Minor Release upgrades are available across all applications.

### Can I upgrade AAI only?

Yes, you can upgrade AAI alone.

### Can I upgrade one application within the Application Pack? (For example, I want to upgrade LRM in the Treasury Application pack, but not MR.)

No. Not possible Upgrade is applied across packs.

### Is it possible to uninstall any Application from the Application pack?

No, it is not possible to uninstall any Application from the Application Pack.

### Can I uninstall entire Application Pack?

No, you cannot uninstall the Application Pack.

### Is it possible to uninstall only application and retain AAI in the installed environment?

No, you cannot uninstall only the application and retain AAI in the installed environment.

### Can I uninstall entire Application Pack?

No, you cannot uninstall the Application Pack.

### Is it possible to uninstall only application and retain AAI in the installed environment?

No, you cannot uninstall only the application and retain AAI in the installed environment.

### Does Application Pack contain all Language Packs supported?

Language Packs need to be installed on 8.0 application packs.

### Can I install an Application Pack over another Application Pack (that is same infodom or different infodom)?

Yes, you can install an Application Pack over another Application Pack in the same information domain or different information domain. But Behavioral Detection Application Pack and Compliance Regulatory Reporting Application Pack, Asset Liability Management Application Pack and Profitability Application Pack are the exceptions. They need to be installed in a different INFODOM.

### Can I use an existing manually created schema as information domain for application pack installation?

No. Schemas required by OFSAA applications have to be created using Schema Creator Utility.

### Does OFSAA 8.0 support on WebLogic 10.3.6 with Oracle 12c?

Yes, OFSAA 8.0 will support on WebLogic 10.3.6 with Oracle 12c. WebLogic 10.3.6 supports oracle 12c with some additional configurations. Refer the link http://docs.oracle.com/cd/E28280\_01/web.1111/e13737/ds\_12cdriver.htm#JDBCA655 for additional

http://docs.oracle.com/cd/E28280\_01/web.1111/e13737/ds\_12cdriver.htm#JDBCA655 for additional configurations.

### What should I do if I get the following error message while running the schema creator utility, "HostName in input xml is not matching with the local hostname"?

One possible reason could be the machine is configured for zonal partitioning. Ensure all the known IP Addresses of the machine are present in the /etc/hosts file.

### *What are the Java versions supported in OFS ALM Application Pack version 8.0.0.0.0?* OFS ALM Application Pack supports 1.7.x and 1.8.x.

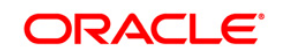

### What is the required disk space for ALM Application Pack installation?

The required free disk space for ALM installation is **Current disk space of \$FIC\_HOME + Installer size.** 

*Is this release of the OFS ALM Application Pack version 8.0.0.0 supported on Java 8?* Yes. To install this release of the OFS ALM Application Pack version 8.0.0.0 on Java 8. For more information, refer to specific notes mentioned in the sections Installer and Installation Prerequisites Configurations supported for Java 8. Configuring the Schema Creator Utility, GUI Mode Installation, SILENT Mode Installation.

What should I do if I get following error during schema creation in ALM 8.0.0.0.0 installation on OEL7. UPPER(TABLE NAME) = 'DBA USERS' and UPPER(PRIVILEGE) = 'SELECT'

[SCHEMAUTILITY] [INFO] - Connection URL successfully validated... [SCHEMAUTILITY] [DEBUG] - Executing ...SELECT VALUE FROM v\$option WHERE parameter = 'Partitioning' [SCHEMAUTILITY] [ERROR] - Error while validating host name 10.184.157.139 [SCHEMAUTILITY] [ERROR] java.net.UnknownHostException: online: Name or service not known

Modify the following line from osc.sh

machineIP=`/sbin/ifconfig | grep "inet addr"|head -1|tr -s '\t' ' |cut -d ' ' -f3|cut -d ':' -f2`

to

machineIP=`/sbin/ifconfig | grep "inet"|head -1|tr -s '\t' ' |cut -d ' ' -f3|cut -d ':' -f2`

### 24.2 Forms Framework FAQs

### What should I do when I have large volume of data to be exported?

It is recommended to use BIP reports or OBIEE reports if you have to export large volume of data.

### How do I export the columns added to the grid by Field Chooser option?

Perform Grid Export operation to export the columns added to the grid by Field Chooser option.

### 'Expand All/ Collapse All' button is not visible in the Hierarchy Browser window. What should I do?

Expand All/ Collapse All button is disabled if the number of hierarchy nodes is more than 50 and if it is a non-custom hierarchy. Hierarchy with more than 50 nodes is considered as large hierarchy and the data will be fetched dynamically when you expand the parent node.

### What is the difference between the two Searches available in the Hierarchy Browser window?

In the new Hierarchy Browser window introduced from 7.3.5.1.0 version, there are 2 search options available as highlighted in the following figure:

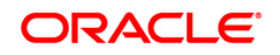

| Hierarchy Browser - Win | dows Internet Explore | er prov          | x       |
|-------------------------|-----------------------|------------------|---------|
| Code                    | Name bbva             | Search           | t \land |
| Society Details         |                       |                  |         |
| 1                       | =                     | 🕂 🖪 🖩 1          |         |
| BANCO DEPOSITARIO B     | BVA, S.A              |                  |         |
| BBVA SERVICIOS, S.A.    |                       |                  |         |
| BBVA SUIZA, S.A. (BB)   | VA SWITZERLAND)       |                  |         |
| BBVA & PARTNERS ALT     | TERNATIVE INV AV, S.A | A.               |         |
| BBVA ASESORIAS FINA     | NCIERAS,S.A.          |                  |         |
| BBVA ASSET MANAGE       | MENT (IRELAND) LIMITE | D                |         |
| BBVA ASSET MANAGE       | MENT ADMON.G.FOND     | DS, SA           |         |
| BBVA ASSET MANAGE       | MENT CONTINENTAL S.   | A. S             |         |
| BBVA ASSET MANAGE       | MENT, S.A. SGIIC      |                  |         |
| BBVA AUTORENTING S      | PA                    |                  |         |
| BBVA BANCO DE FINAN     | ICIACION S.A.         |                  |         |
| BBVA BANCO FRANCES      | S, S.A.               |                  |         |
| BBVA BANCOMER GEST      | TION, S.A. DE C.V.    |                  |         |
| BBVA BANCOMER OPER      | RADORA, S.A           |                  |         |
| BBVA BANCOMER SERV      | /.ADMINISTRATIVOS, S  | .A.              |         |
| BBVA BANCOMER USA,      | NC.                   |                  |         |
|                         |                       | <u>AA</u>        |         |
| Node                    |                       | U <b>ru</b> Find |         |
|                         | OK Cancel             |                  |         |
|                         |                       |                  | $\sim$  |
|                         |                       |                  |         |

- DB Search (Top search container): It will search the required node in database and displays the result as shown below. This search is performed on full hierarchy nodes.
- UI search (Below the hierarchy): This search will find the required node in the UI and will show in tree structure.

### Note:

In case hierarchy nodes are more than 50 and if it is a non-custom hierarchy, then the UI search will not show the required node in tree structure, until all the nodes are expanded and loaded manually in the UI.

### What is a Custom Hierarchy?

Custom hierarchies will be having the parameter configuration customQuery as shown below and the customized query will be taken from the HIERARCHY\_FILTER\_MASTER table.

### Configuration in xml: <CONTROL ID="1003" TYPE="41"> <CONTROLPROPS> <EXTRAPARAMETERS> <PARAMETER NAME="customQuery" VALUE="Yes"/>

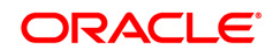
</EXTRAPARAMETERS>

</CONTROLPROPS>

</CONTROL>

For custom hierarchy, all the hierarchy nodes are loaded in UI without any limit.

So, even if the hierarchy nodes are more than 50, the UI search will show the required node in tree structure and ExpandAll and ExpandBranch images will be enabled.

# 24.3 Error Dictionary

This contents of this section has been created with the interest to help you resolve the installation issues if any. There is a compilation of all the possible errors that might arise during the installation process with the possible cause and the resolution to quickly fix the issue and proceed further with the installation.

This section includes the following topics:

- <u>Accessing Error Dictionary</u>
- Error Code Dictionary

# 24.3.1 Accessing Error Dictionary

Instead of scrolling through the document to find the error code, you can use the pdf search functionality. In the "Find" dialog available in any of the Adobe Acrobat version that you are using to view the pdf document, follow these instructions to quickly find the error resolution.

- 1. With the Installation pdf open, press Ctrl+F or select Edit > Find.
- 2. The Find dialog is displayed as indicated.
- 3. Enter the error code that is displayed on screen during Infrastructure installation.
- 4. Press Enter. The search results are displayed and highlighted as indicated below.

| Cause      | JAVA_HOME/bin not found in PATH variable.              |
|------------|--------------------------------------------------------|
| Resolution | Import <java_home>/bin into PATH variable.</java_home> |
|            | Example: PATH = \$JAVA_HOME/bin:\$PATH export PATH.    |

View the details of the issues, its cause, and resolution specific to the error code. Repeat the step to find an answer to any other errors that you notice during installation. If you are not able to resolve the issue even after following the steps provided in resolution, you can contact support.oracle.com along with log files and appropriate screen shots.

#### 24.3.2 Error Code Dictionary

| Cause      | Unix shell is not "korn" shell.                                                                |
|------------|------------------------------------------------------------------------------------------------|
| Resolution | Change the shell type to "korn". Use chsh unix command to change SHELL type.                   |
|            | Shell type can also be changed by specifying shell path for the Unix user in /etc/passwd file. |
|            | Note: chsh command is not available in Solaris OS.                                             |

#### Error code - OFSAAI-1002

| Cause      | No proper arguments are available.                                         |
|------------|----------------------------------------------------------------------------|
| Resolution | Provide proper arguments. Invoke Setup.sh using either SILENT or GUI mode. |
|            | Example: ./Setup.sh SILENT or ./Setup.sh GUI                               |

### Error code - OFSAAI-1004

| Cause      | File .profile is not present in \$HOME.                        |
|------------|----------------------------------------------------------------|
| Resolution | Create .profile in \$HOME, i.e. in the home directory of user. |

#### Error code - OFSAAI-1005

| Cause      | File OFSAAInfrastructure.bin is not present in current folder. |
|------------|----------------------------------------------------------------|
| Resolution | Copy OFSAAInfrastructure.bin into installation kit directory.  |

# Error code - OFSAAI-1006

| Cause      | File CustReg.DAT is not present in current folder. |
|------------|----------------------------------------------------|
| Resolution | Copy CustReg.DAT into installation kit directory   |

#### Error code - OFSAAI-1007

| Cause      | File OFSAAI_InstallConfig.xml is not present in current folder. |
|------------|-----------------------------------------------------------------|
| Resolution | Copy OFSAAI_InstallConfig.xml into installation kit directory.  |

| Cause      | File validateXMLInputs.jar is not present in current folder. |
|------------|--------------------------------------------------------------|
| Resolution | Copy validateXMLInputs.jar into installation kit directory.  |

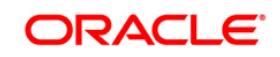

# Error code - OFSAAI-1009

| Cause      | File log4j.xml is not present in current folder. |
|------------|--------------------------------------------------|
| Resolution | Copy log4j.xml into installation kit directory.  |

# Error code - OFSAAI-1010

| Cause      | Unknown error occurred.                                                    |
|------------|----------------------------------------------------------------------------|
| Resolution | Make sure to provide proper argument (SILENT or GUI) to the Setup.sh file. |

#### Error code - OFSAAI-1011

| Cause      | XML validation failed.                                   |
|------------|----------------------------------------------------------|
| Resolution | Check InfrastructurePreValidations.Log for more details. |

#### Error code - OFSAAI-1012

| Cause      | Property file with locale name does not exist.                                                                         |
|------------|----------------------------------------------------------------------------------------------------|
| Resolution | Copy MyResources_en_US.properties to the setup kit directory and keep en_US in LOCALE tag of OFSAAI_InstallConfig.xml. |

# Error code - OFSAAI-1013

| Cause      | File<br>OFSAAI_InstallConfig.xml/OFSAAI_PostInstallConfig.xml not<br>found.                  |
|------------|----------------------------------------------------------------------------------------------|
| Resolution | Copy<br>OFSAAI_InstallConfig.xml/OFSAAI_PostInstallConfig.xml to<br>the setup kit directory. |

# Error code - OFSAAI-1014

| Cause      | XML node value is blank.                                                                                                    |
|------------|----------------------------------------------------------------------------------------------------|
| Resolution | Make sure all node values except SMTPSERVER,<br>PROXYHOST, PROXYPORT, PROXYUSERNAME,<br>PROXYPASSWORD, NONPROXYHOST, or RAC_URL are<br>not blank. |

| ned. | use XML is not well formed |
|------|----------------------------|
|------|----------------------------|

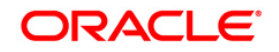

| Resolution | Execute the command dos2unix OFSAAI_InstallConfig.xml to convert plain text file from DOS/MAC format to UNIX format.                                                                                                    |
|------------|----------------------------------------------------------------------------------------------------|
|            | OR                                                                                                    |
|            | Make sure that OFSAAI_InstallConfig.xml is valid. Try to<br>open the file through Internet Explorer for a quick way to<br>check validity. If it is not getting opened, create new<br>OFSAAI_InstallConfig.xml using the XML_Utility.jar. |

# Error code - OFSAAI-1016

| Cause      | User installation directory contain blank spaces.                                                                                                    |
|------------|----------------------------------------------------------------------------------------------------|
| Resolution | Provide an installation path that does not contain spaces.<br>Check the tag USER_INSTALL_DIR in<br>OFSAAI_InstallConfig.xml file. This path should not contain<br>any spaces. |

| Cause      | User installation directory is invalid.                                                                                                    |
|------------|----------------------------------------------------------------------------------------------------|
| Resolution | Provide a valid installation path. Check if you are able to create the directory mentioned in USER_INSTALL_DIR tag value of OFSAAI_InstallConfig.xml file. |

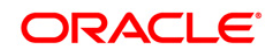

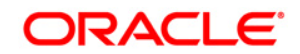

**OFSAA Financial Services ALM Application Pack** 

8.0.0.0.0 Installation Guide

Oracle Corporation World Headquarters 500 Oracle Parkway Redwood Shores, CA 94065 U.S.A.

Worldwide Inquiries:

Phone: +1.650.506.7000

Fax: +1.650.506.7200 www.oracle.com/us/industries/financial-services/

Copyright © 2017 Oracle Financial Services Software Limited. All rights reserved.

No part of this work may be reproduced, stored in a retrieval system, adopted or transmitted in any form or by any means, electronic, mechanical, photographic, graphic, optic recording or otherwise, translated in any language or computer language, without the prior written permission of Oracle Financial Services Software Limited.

Due care has been taken to make this OFSAAI 8.0.0.0 User Guide and accompanying software package as accurate as possible. However, Oracle Financial Services Software Limited makes no representation or warranties with respect to the contents hereof and shall not be responsible for any loss or damage caused to the user by the direct or indirect use of this OFSAAI 8.0.0.0.0 User Guide and the accompanying Software System. Furthermore, Oracle Financial Services Software Limited reserves the right to alter, modify or otherwise change in any manner the content hereof, without obligation of Oracle Financial Services Software Limited to notify any person of such revision or changes.

All company and product names are trademarks of the respective companies with which they are associated.

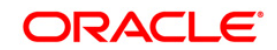